# ウェルドテスター® **MM-410B**

取 扱 説 明 書

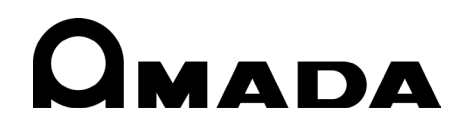

AA110M1213244-01

このたびは、弊社のウエルドテスターMM-410B をお買い求めいただき、まことにありがとうございます。

本製品を正しくお使いいただくために、この「取扱説明書」を最後までよくお読みください。 また、お読みになった後はいつでも見られるところに大切に保管してください。

## もくじ

| 1. | 特に注意していただきたいこと 1-1                                |
|----|---------------------------------------------------|
|    | (1)安全上の注意                                         |
|    | (2)取扱上の注意                                         |
|    | (3)廃棄について                                         |
| 2. | 特長                                                |
| 3  | <b>坦匀品一</b> 皆                                     |
| •  | ·····································             |
|    | (1) 1) 1月周回                                       |
| A  | (2) ジンコン                                          |
|    | 各部の名称とてのはたうと                                      |
|    | (Ⅰ)止面 · · · · · · · · · · · · · · · · · · ·       |
|    | (2)工品                                             |
|    | (4)左側面                                            |
|    | (5)背面                                             |
| 5. | 操作の流れ                                             |
| 6  | 進備・接続 6.1                                         |
| 0. |                                                   |
|    | (Ⅰ)MM-410Bと電源の接続0-1<br>(2)測定の進備_WL410Bと測定田名積機器の接続 |
|    | (2) 別 とり 年 備 「 MM 4100 と 別 と 用 音 程 (成 谷 り) 安 税    |
|    | a. + 2 + 2 / 2 + / 2 2 2 2 2 2 2 2 2 2 2 2        |
|    | c. 外部±10V 電圧入力を使用する場合                             |
|    | d. 外部 4~20mA 電流入力を使用する場合6-9                       |
|    | (3) ストラップの取り付け 6-10                               |
| 7. | 基本操作                                              |
|    | (1)起動                                             |
|    | (2)表示言語の変更                                        |
|    | (3) MM-410B の基本的な使い方                              |
|    | (4)終了                                             |
| 8. | 操作画面                                              |
|    | (1)操作画面の構成8-1                                     |
|    | (2)操作画面の説明                                        |
|    | a. ×二ュー画面                                         |
|    | D. 测止២週                                           |
|    | 0-0-0-0-0-0-0-0-0-0-0-0-0-0-0-0-0-0-0-            |
|    | e. 上下限設定画面                                        |

| f. 履歴画面                                                                                                 |
|----------------------------------------------------------------------------------------------------|
| g. USB 画面 8-24                                                                                          |
| h. オールサイクル画面8-37                                                                                        |
| i. 加圧力タイミング画面8-42<br>· タル「其本」 天天                                                                        |
| 」、余件し基本」 回面8-45                                                                                         |
| K. 未住[弧張]画面                                                                                             |
| m 外部入力画面                                                                                                |
| n. 通信画面                                                                                                 |
| o.内部メモリ画面                                                                                               |
| p. 波形[シーム]画面8-96                                                                                        |
| q. 条件 [シーム] 画面                                                                                          |
| 測定                                                                                                    |
| (1)電流(通電時間)・電圧の測定9-1                                                                                    |
| (2)加圧力の測定                                                                                               |
| <ul> <li>(3)加圧力・外部入力の連続の測定</li> <li>(4)溶培条件からの設定</li> <li>(4)溶培条件からの設定</li> <li>(4)溶培条件からの設定</li> </ul> |
|                                                                                                    |
|                                                                                                    |
| (1)外部入力信号の接続と説明10-1                                                                                     |
| a. 人力コイクタ10-1<br>(2) その他コネクタのインタフェーフ 10-2                                                               |
| a 加圧カセンサ接続コネクタ 10-2                                                                                     |
| b. マルチコネクタ                                                                                              |
| タイムチャート                                                                                                 |
| (1)通信開始までの時間                                                                                            |
| データ通信                                                                                                   |
| (1)データ転送                                                                                                |
| (2)構成                                                                                                   |
| a. USBの場合                                                                                               |
| b. Ethernet の場合                                                                                         |
| <ul> <li>(3) 通信ノロト Jル(万万回通信)</li></ul>                                                                  |
| (4)通信/コージー(及)问通信/ ····································                                                  |
| 異常表示一覧およびメンテナンス                                                                                         |
| (1)トラブルシューティング                                                                                          |
| (2)バッテリーの仕様                                                                                             |
| (3)バッテリーの交換方法13-6                                                                                       |
| a. 保守品                                                                                                  |
| b. 交換手順                                                                                                 |
| 仕様                                                                                                    |
| (1)測定仕様                                                                                                 |
| (2) 本体仕様                                                                                                |
| 校正                                                                                                    |
| 外観図                                                                                                    |
| 冬供データ事 17-1                                                                                             |
|                                                                                                    |

| Μ | M | -41 | 0 |  |
|---|---|-----|---|--|
|---|---|-----|---|--|

| 索引 |
|----|
|----|

# 1. 特に注意していただきたいこと

## (1)安全上の注意

ご使用の前に、この「安全上の注意」をよくお読みになって、正しくお使いください。

- ここに示した注意事項は、製品を安全にお使いいただき、使用者や他の人々への危害や損害を未然に防止するためのものです。いずれも安全に関する重要な内容ですので、必ずお読みください。
- 表示の意味は、次のようになっています。

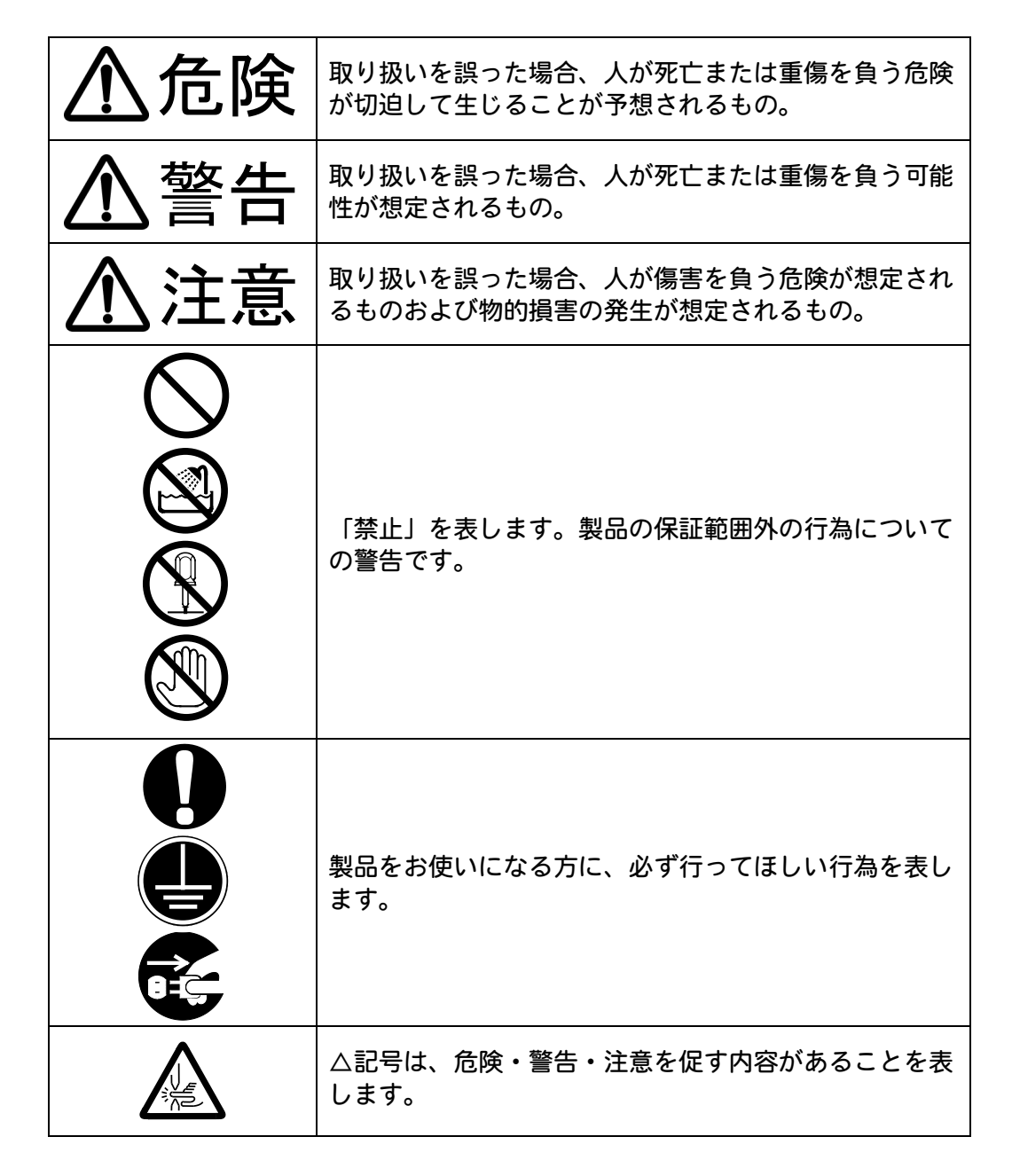

1. 特に注意していただきたいこと

# ⚠️危険

## 装置の分解・修理・改造は絶対にしない

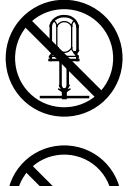

61.

むやみに製品の内部にはさわらないでください。感電や発火のおそれがあります。 電池の交換・点検・修理は、お買い上げの販売店または弊社までご連絡くださ

 $\bigotimes$ 

## 装置の焼却、破壊、切断、粉砕や化学的な分解を行わない

本製品には、ガリウムひ素(GaAs)を含む部品が使用されています。

## 指定のバッテリーを使う

取扱説明書で指定したバッテリー以外でのご使用は、火災を引き起こすおそれ があります。

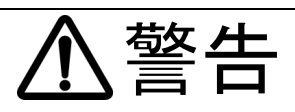

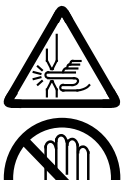

## 電極の間に手を入れない

溶接する際は、電極に手や指をはさまれないよう十分ご注意ください。

## 溶接作業中や溶接作業終了直後は、溶接箇所および電極部分にさわらない ワークの溶接箇所や電極、アームなどが高温になっています。 やけどをするおそれがありますのでさわらないでください。

## 指定の電源を使う

取扱説明書で指定した電源以外でのご使用は、火災や感電を引き起こすおそれ があります。

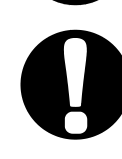

## 指定されたケーブル類を確実に接続する

指定以外のケーブル類を使用したり、接続の仕方が不十分だと、火災や感電の 原因となります。

## 電源ケーブル・接続ケーブル類を傷つけない

ペースメーカを使用の方は近づかない

機や溶接作業場所の周囲に近づかないでください。

 $\bigcirc$ 

踏みつけたり、ねじったり、引っ張ったりしないでください。 ケーブルが破損すると、感電・ショート・発火の原因となります。 修理や交換が必要なときは、お買い上げの販売店または弊社までご連絡ください。

## 異常時には運転を中止する

異常時に こげ臭い ま運転を すぐにお

こげ臭い・変な音がする・非常に熱くなる・煙が出る、などの異常が現れたま ま運転を続けると、感電や火災の原因となります。 すぐにお買い上げの販売店または弊社までご連絡ください。

心臓のペースメーカを使用している方は、医師の許可があるまで操作中の溶接

溶接機は、通電中に磁場を発生し、ペースメーカの作動に悪影響を及ぼします。

# $\bigcirc$

## 作業用の衣服を着用する

保護手袋・長袖の服・革製の前掛けなどの保護具を使用してください。 飛散する散り(スパッタ)が、肌に直接当たるとやけどをします。

## 1. 特に注意していただきたいこと

注意

### 保護メガネを着用する

溶接時に発生する散り(スパッタ)を直接見ると目を痛めます。 また、目に入った場合は失明のおそれがあります。

#### 水をかけない

電気部品に水がかかると、感電やショートのおそれがあります。

#### 可燃物を置かない

溶接時に発生する散り(スパッタ)が可燃物に当たると、火災の原因となります。 可燃物が取り除けない場合は、不燃性のカバーで覆ってください。

#### 毛布や布などをかぶせない

使用中に毛布や布などをかぶせないでください。過熱して発火することがあり ます。

上に乗ったりものを載せたりしない 故障の原因となります。

**電源プラグはほこりをとり、刃の根元まで確実に差し込む** ほこりが付着していたり差し込み方が不十分だったりすると、発熱し発火の原 因となります。

電源プラグの抜き差しはプラグを持って行う ケーブル部分を引っ張って抜くと、電源ケーブルが破損して感電や発火の原因 となります。

**長時間使用しないときは電源のプラグをコンセントから抜く** 絶縁劣化により感電や漏電・火災の原因となることがあります。

## 消火器を配備する

溶接作業場には消火器を置き、万一の場合に備えてください。

#### 保守点検を定期的に実施する

保守点検を定期的に実施して、損傷した部分・部品は修理してから使用してください。

#### 防音保護具を使用する

大きな騒音は聴覚に異常をきたすおそれがあります。

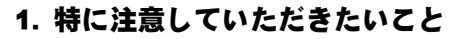

## (2) 取扱上の注意

- 次のような場所を避けて設置してください。
  - 湿気の多い(90%超)ところ
  - 高温(45℃超)や低温(0℃未満)になるところ
  - 強いノイズ発生源が近くにあるところ
  - 薬品などを扱うところ
  - 結露するようなところ
  - ほこりの多いところ
  - 直射日光の当たるところ
  - 斜めになっていたり、揺れや衝撃に対して不安定なところ
- 設置する前に、電圧と電源周波数を確認してください。
- 製品外部の汚れは、やわらかい布または水を少し含ませた布で拭いてください。汚れのひどいときは、中性洗剤を薄めたものかアルコールで拭き取ってください。 シンナーやベンジンなどは、変色や変形のおそれがあるので使用しないでください。
- 本体内部にネジや硬貨などの異物を入れると、故障の原因となるのでおやめください。
- 本製品は、取扱説明書に記載されている方法に従って操作してください。
- 操作ボタンは、手でていねいに操作してください。乱暴な操作、ドライバやペン先での操作は、故障や破損の原因となります。
- ■本製品を長期間使用しない場合は、バッテリーを外しておくか、2か月に1回、充電してください。
- 落下させると、製品の故障や破損の原因となります。付属のストラップを使用して ください。

## (3)廃棄について

本製品には、ガリウムひ素(GaAs)を含む部品が使用されています。廃棄する場合には、一般産業廃棄物や家庭ごみと分別し、関係法令に従って廃棄処理を行ってください。

## 2. 特長

ウエルドテスターMM-410Bは、ハンディー型の抵抗溶接機用測定器です。 電流、電圧、通電時間、加圧力、外部電圧入力(最大±10V)\*1、外部電流入力(4~20mA)\*1を 測定したり、波形を表示したりすることができます。

(\*1:外部電圧入力と外部電流入力は、設定によりどちらか1つを選択可能。)

液晶画面によって、溶接電流・加圧力の波形をはっきりと確認でき、溶接品質の管理にも最 適です。

MM-410Bは、以下のような特長を備えています。

- タッチパネルで簡単操作
   5.7インチカラータッチパネルのメニュー選択方式により、操作設定が簡単にできます。
- IS017657 準拠の測定が可能
   従来の演算方式である相加平均実効値に加えて、IS017657 準拠方式である全通電時間での実効値演算が選択できます。IS017657 準拠には専用の ISO 準拠トロイダルコイルが必要です。
- 多彩な波形表示機能
   X軸(時間)・Y軸(加圧力・電流)の間隔を自由に変更できるズーム表示機能や、水平カーソルを移動して、波形各部の値を測定するカーソル測定機能を搭載しています。
- 波形の最適再表示(フィット)機能 波形表示をした際や波形の移動やズームなどを行い、波形表示が画面から外れてしまっ た場合に、測定波形を最適な大きさに調整して、画面に再表示できます。
- •通電中の加圧力と溶接電流を同時に測定 別売の通電加圧力センサ(MA-770A/771A)を使い、通電中の加圧力と溶接電流を同時 に測定できます。
- 測定値や波形の記録 測定値や波形を USB や内部フラッシュメモリに記録できます。
- パソコンで測定データを管理
   イーサネットや USB 通信により、測定データをパソコンへ送信できます。
- さまざまな溶接機に対応
   単相交流式、直流インバータ式、交流インバータ式、トランジスタ式の溶接機に対応しています。
- 多言語に対応
   日本語、英語、中国語、韓国語、ドイツ語、フランス語、スペイン語から言語を選択できます。
- シーム電流の測定 最大5分の移動測定で交流溶接は電流/電圧、直流溶接は電圧を測定します。

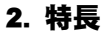

# 3. 梱包品一覧

梱包品をご確認ください。不備がある場合は、弊社までご連絡ください。

## (1)付属品

付属品の型式は、予告なく変更する場合があります。変更される部品によっては、取 付ネジの形状が変わり、必要な工具が異なることがあります。最新の部品情報につい ては、お近くの営業所にお問い合わせください。

| 品名    | 型式                               | 数量 |
|-------|----------------------------------|----|
| ストラップ | Z-05266-001                      | 1  |
| 取扱説明書 | AS1213243 (OM1213244, OM1213245) | 1  |

## (2)オプション

| 品名                       |                                      | 型式                                                                    |  |  |
|--------------------------|--------------------------------------|-----------------------------------------------------------------------|--|--|
| AC アダプタ*1                |                                      | UNI324-0926-JTKG-0099(電源コード AC125V 仕様)<br>(AC コード長 1.8m、DC コード長 0.3m) |  |  |
|                          |                                      | PK-1201955(電源コード AC250V 仕様)<br>(AC コード長 1.8m、DC コード長 0.3m)            |  |  |
| ISO トロイダルコイル*2           |                                      | MB-400P-00 (直径約 120mm)<br>1 倍感度コイル (400mm 金具付き) (ケーブル長 3m)            |  |  |
|                          |                                      | MB-800P-00(直径約 250mm)<br>1 倍感度コイル(800mm 金具付き)(ケーブル長 3m)               |  |  |
|                          | ISO トロイダルコイル延長<br>ケーブル* <sup>3</sup> | SK-1211386 (ケーブル長 2m)                                                 |  |  |
|                          |                                      | SK-1211387(ケーブル長 5m)                                                  |  |  |
|                          |                                      | SK-1211388(ケーブル長 10m)                                                 |  |  |
|                          |                                      | SK-1211389(ケーブル長 20m)                                                 |  |  |
| トロイダルコイル* <sup>2*7</sup> |                                      | MB-45G-00(内径約 45mm)<br>10 倍感度コイル(モールドタイプ)(ケーブル長 3m)                   |  |  |
| 電圧検出ケーブル                 |                                      | SK-1193301 (ケーブル長 3m)                                                 |  |  |
| 電圧検出変換ケーブル*4             |                                      | SK-1193599(ケーブル長 0.1m)                                                |  |  |

| 品名                                        | 型式                                   |
|-------------------------------------------|--------------------------------------|
| 通電加圧力センサ                                  | MA-770A-01(最大 4903N(500kgf))         |
| (電極間に挟み込み測定を行<br>うセンサ)                    | MA-771A-01(最大 9806N(1000kgf))        |
| 六協プレート*5                                  | Z-04715-002(溝付き)                     |
|                                           | Z-04715-003 (フラット)                   |
| 通電加圧カセンサ変換ケーブ<br>ル                        | SK-1213253(ケーブル長 0.15m)              |
| 加圧カセンサ接続ケーブル*6                            | SK-1200686 (ケーブル長 0. 15m)            |
| 加圧カセンサ                                    | MA-520B-00(最大 98.06N(10kgf))         |
| (電極間に挟み込み測定を行                             | MA-521B-00(最大 980.6N(100kgf))        |
| うセンサ)                                     | MA-522B-00(最大 9806N(1000kgf))        |
| マルチコネクタ<br>(外部±10V 電圧入力/<br>4~20mA 電流入力用) | HR10A-7P-6P(73)                      |
| USB ケーブル                                  | U2C-BF30BK(TYPE A -TYPE B)(ケーブル長 3m) |
| LAN ケーブル                                  | KB-FL6A-03BL(ケーブル長 3m)               |
| リチウムイオン電池                                 | A\$1211535                           |
| ソフトケース                                    | PC1203993                            |

- \*1: MM-410B専用です。他の機器で使用しないでください。
- \*2: オプション設定されていないトロイダルコイルは使用しないでください。
- \*3: MB-400P/800P、MB-45G を延長するためのケーブルです。
- \*4: 旧タイプの電圧検出ケーブル(42265)を MM-410B に接続する場合、変換 ケーブルが必要になります。
- \*5: 通電加圧力センサで使用するプレートです。
- \*6: 旧タイプの加圧カセンサ(MA-520-01/521-01/522-01)を MM-410B に 接続する場合、変換ケーブルが必要になります。
- \*7: **MB-45G** の測定範囲は最大 1kA までになるので、1kA を超える電流の測定 には使用しないでください。**MM-410B** および **MB-45G** の原因となりま す。

# 4. 各部の名称とそのはたらき

(1)正面

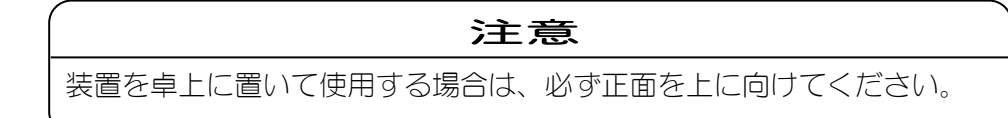

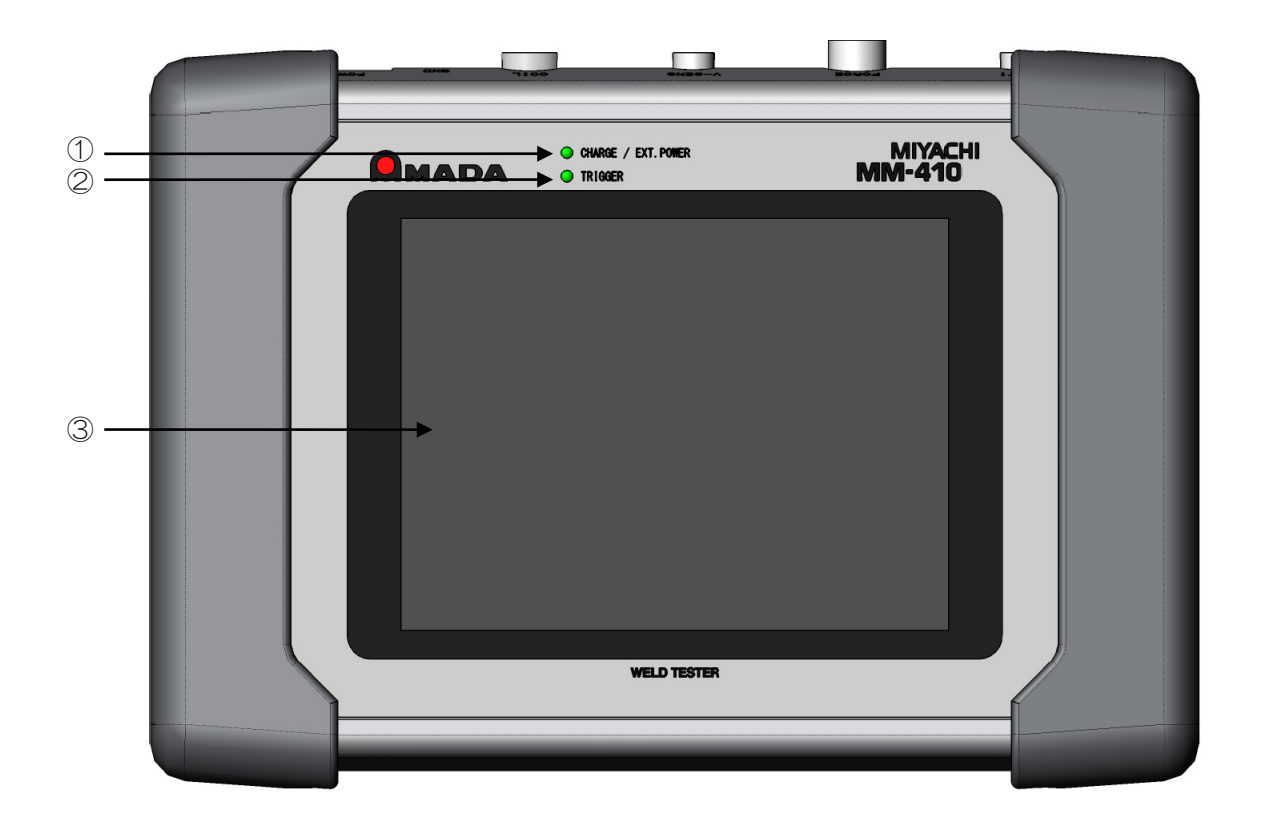

- [CHARGE / EXT. POWER] ランプ:
   本体内蔵のバッテリーの充電中に点滅し、充電完了すると点灯します。
- ② [TRIGGER] ランプ:
   計測動作中に点灯します。
- ③ タッチパネル: 測定値、波形、操作画面を表示します。操作画面については、『8章 操作画面』を参照してください。

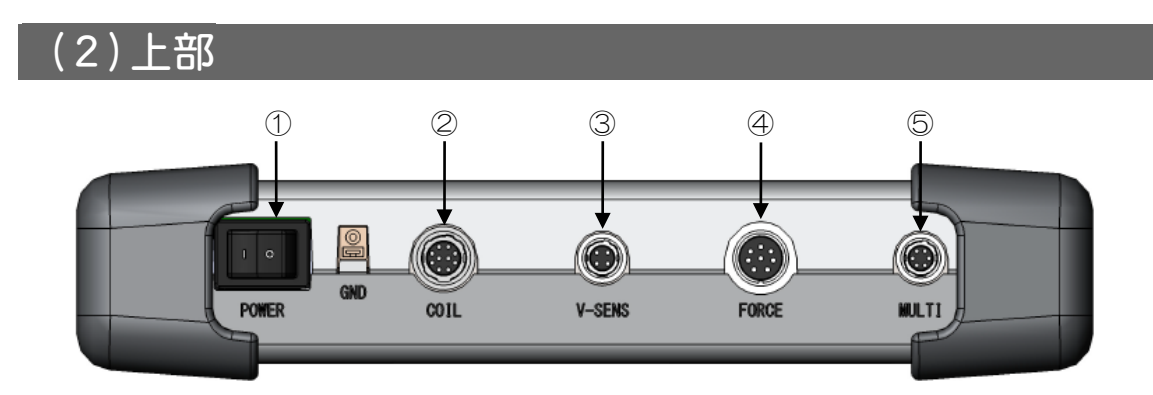

- 主電源スイッチ: 主電源のスイッチです。ON(「一」側)にし、MM-410B を起動します。
- トロイダルコイルコネクタ: トロイダルコイルを接続します。
- ③ 電圧検出接続コネクタ:
   電圧検出ケーブルを接続します。
- ④ 加圧カセンサ接続コネクタ:
   別売の加圧カセンサ(MA-520B/521B/522B)を接続します。
- ⑤ マルチコネクタ: 周辺機器からの信号を入力するコネクタです。外部電圧/電流入力の接続にも使用します。

## (3)右側面

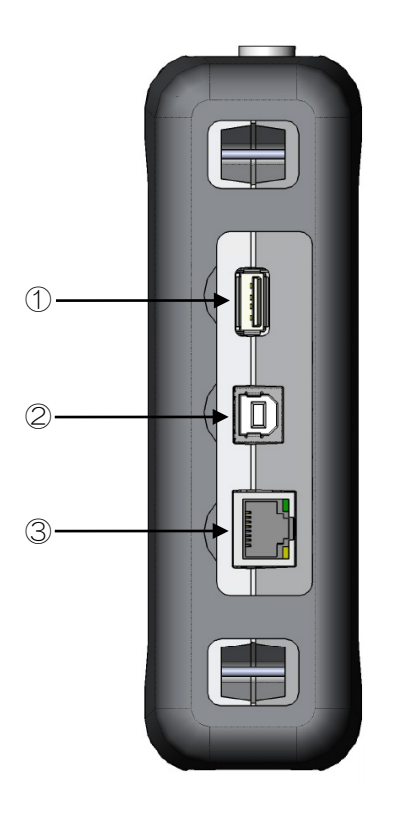

- USB メモリコネクタ: USB メモリを接続するコネクタです。
- ② USB 通信コネクタ:
   USB ケーブルを接続するコネクタです。
- ③ LAN ケーブルコネクタ: イーサネット用 LAN ケーブルを接続するコネクタです。 オレンジ色の LED は、接続可能なときに点灯し、データの送受信を行っているときに 点減します。緑色の LED は、10MB/s で動作しているときに消灯し、100MB/s で動作しているときに点灯します。

## (4)左側面

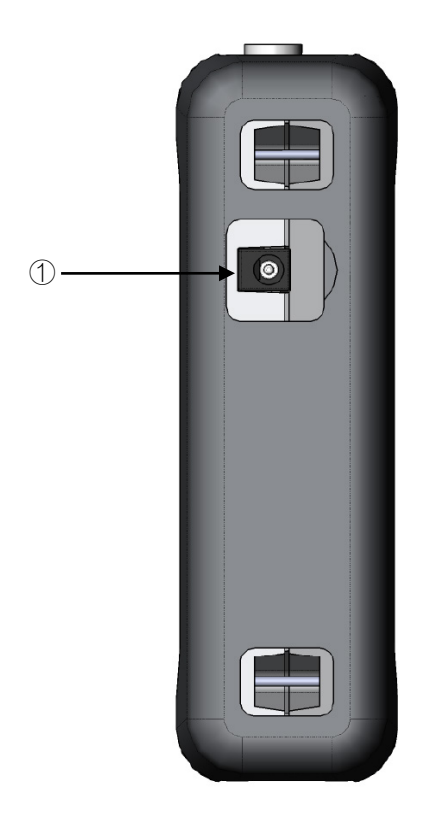

 AC アダプタジャック: 本体内蔵のバッテリーを充電するときやタ

本体内蔵のバッテリーを充電するときや外部電源を使用したいときに、専用のACア ダプタを接続します。

#### 注意

AC アダプタジャックには、専用のAC アダプタ以外接続しないでください。 故障・火災・感電の原因となることがあります。

## (5)背面

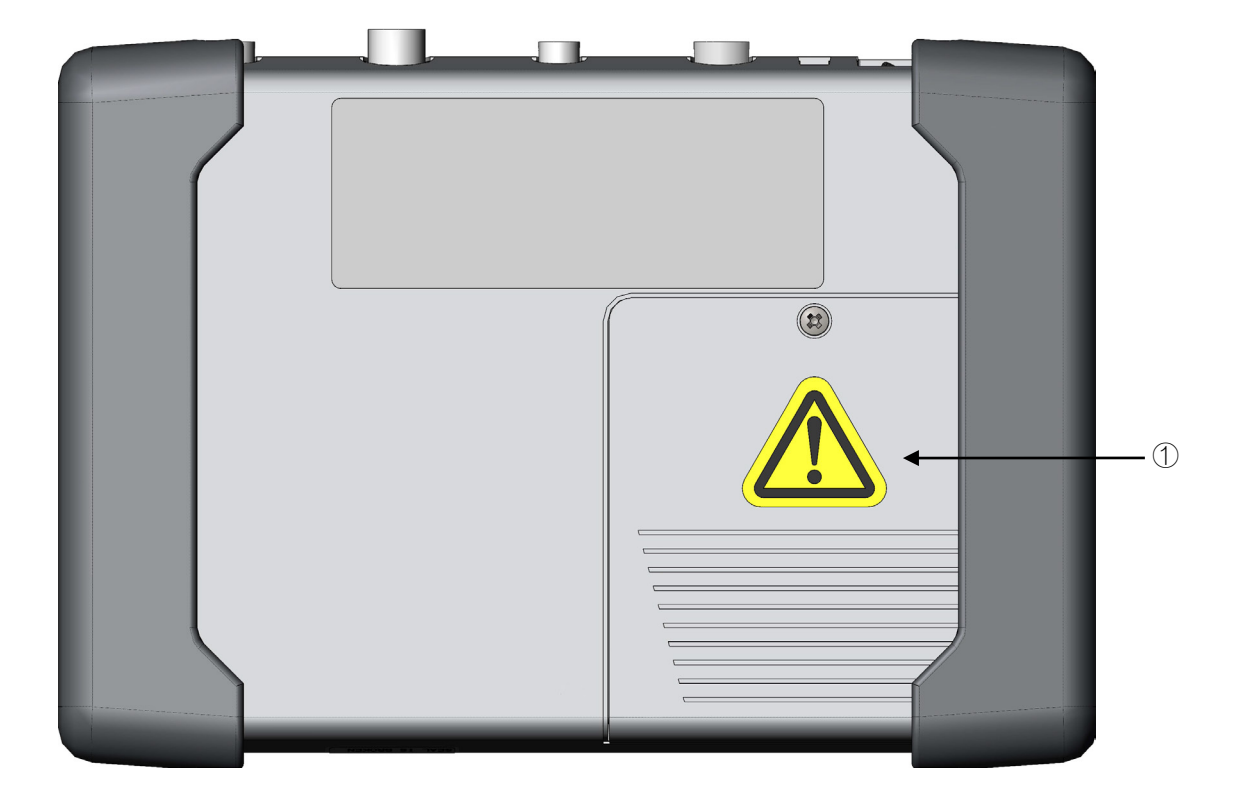

 バッテリーカバー: バッテリーを保護するカバーです。カバーを外すと、内蔵のリチウム電池が取り 付けられています。

# 5. 操作の流れ

操作の流れを以下に示します。

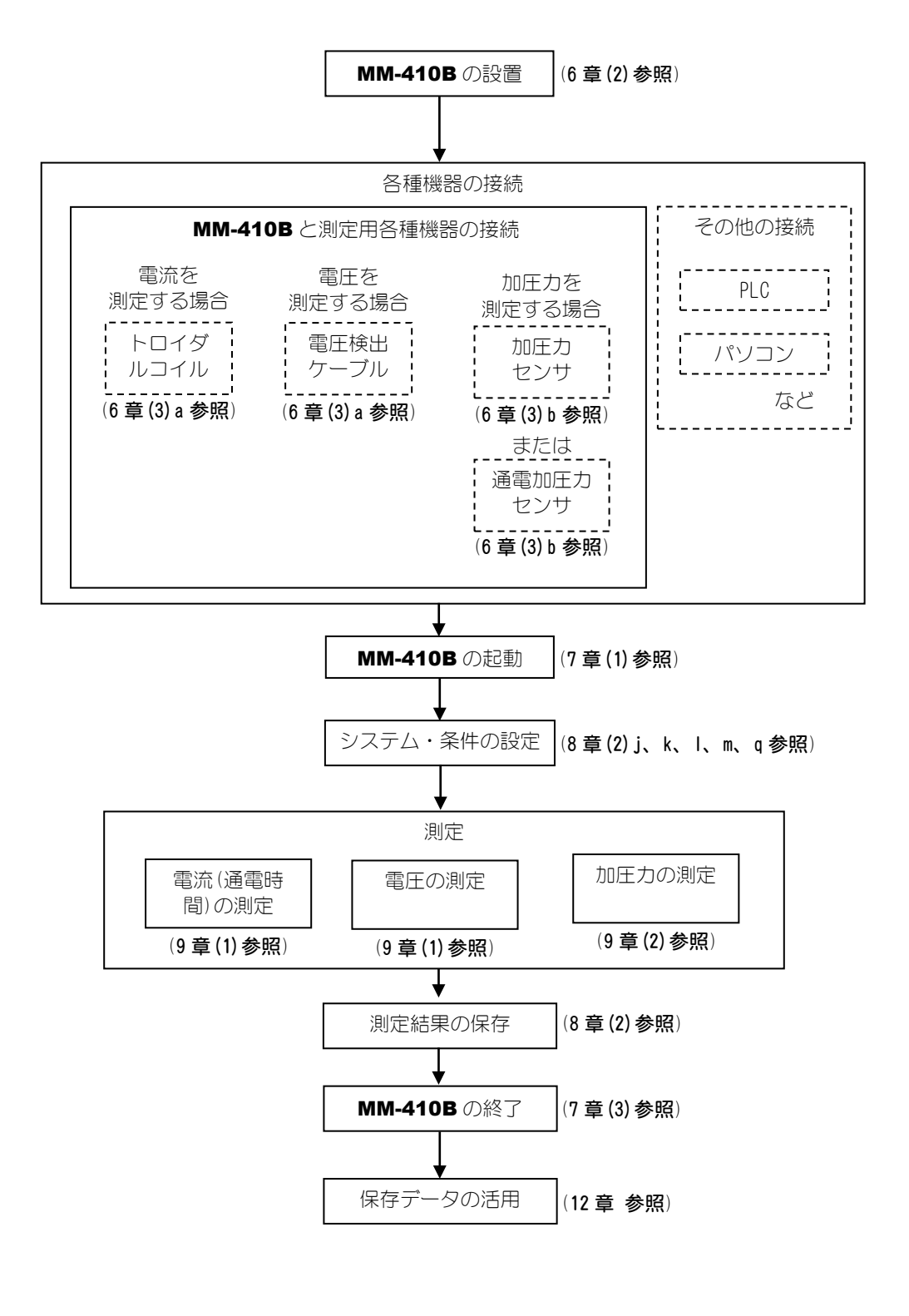

は、オプション

5. 操作の流れ

# **6.**準備・接続

## (1)MM-410Bと電源の接続

内蔵バッテリー(リチウム電池)を充電するときや外部電源を使用したいときには、 左側面にある AC アダプタジャックと外部電源を専用の AC アダプタで接続します。

1) 専用の AC アダプタを、左側面にある AC アダプタジャックに接続します。

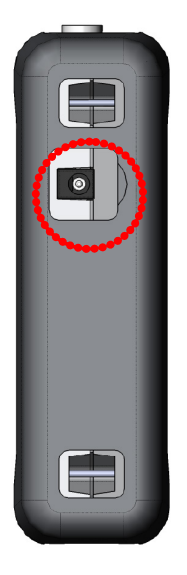

| 注意                                                                                                  |
|----------------------------------------------------------------------------------------------------|
| <ul> <li>・バッテリーの充電時は測定を行わないでください。バッテリーの充電時に<br/>測定を行うと、充電完了が遅くなる可能性があります。</li> </ul>                |
| ・AC アダプタジャックには、専用の AC アダプタ以外接続しないでください。<br>故障・火災・感電の原因となることがあります。                                   |
| <ul> <li>・バッテリーを充電しないときは、ACアダプタジャックを接続しているカバーで塞いでから使用してください。カバーを開けたまま使用すると誤動作する可能性があります。</li> </ul> |

2) 充電を開始すると、MM-410B 正面の [CHARGE / EXT. POWER] ランプが点滅 します。

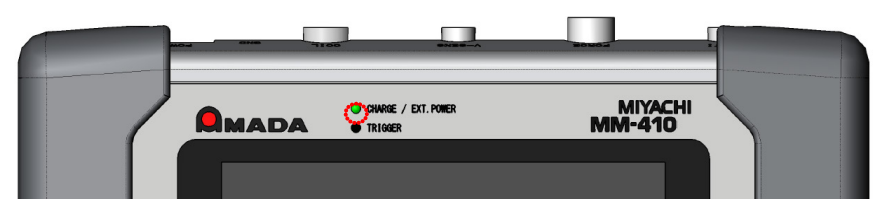

**MM-410B** が起動している場合、**MM-410B** の画面上部のバッテリー表示が切り替わります。

| 測定5(1)                |      | PROG |               | 01               |
|-----------------------|------|------|---------------|------------------|
| 電流平均実効値<br>(2.000 kA) | GOOD |      | ). 49         | 95 <sub>kA</sub> |
| 電流ピーク値<br>(2.000 kA)  | GOOD |      | ). <u>5</u> 9 | <b>8</b> kA      |
| 電圧平均実効値<br>(6.00 V)   | GOOD |      | 0.3           | <b>87</b> ⊻      |
| 電圧ピーク値<br>(6.00 V)    | GOOD |      | 0.9           | <b>3</b> v       |
| 通電時間                  | GOOD |      | 5             | 5 <b>0</b> ms    |
| メニュー 次項               |      |      | 保存            | 表示               |

3) 充電完了すると、**MM-410B**正面の [CHARGE / EXT. POWER] ランプが点灯に 切り替わり、画面上部のバッテリー表示は元に戻ります。

| 測定5(1)                |      | PROG |       | 01               |
|-----------------------|------|------|-------|------------------|
| 電流平均実効値<br>(2.000 kA) | GOOD |      | ). 49 | 95 <sub>kA</sub> |
| 電流ピーク値<br>(2.000 kA)  | GOOD | (    | ). 59 | <b>)8</b> kA     |
| 電圧平均実効値<br>(6.00 V)   | GOOD |      | 0. 3  | <b>37</b> √      |
| 電圧ピーク値<br>(6.00 V)    | GOOD |      | 0.9   | <b>)</b> 3v      |
| 通電時間                  | GOOD |      | 5     | 5 <b>0</b> ms    |
| メニュー 次項               |      |      | 保存    | 表示               |

## (2)測定の準備-MM-410Bと測定用各種機器の接続

## a. トロイダルコイルと電圧検出ケーブルの接続

電流と電圧を測定する場合は、トロイダルコイルと電圧検出ケーブルを MM-410Bの上部に接続します。

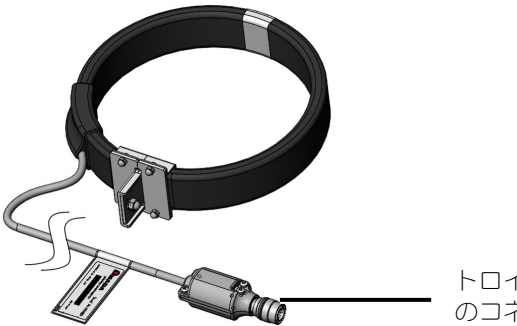

トロイダルコイル のコネクタ

トロイダルコイル(図は MB-400P)

ご使用の環境に適したトロイダルコイルを接続してください。ご使用になれるト ロイダルコイルは以下のとおりです。

| トロイダルコイルの型式 | タイプ                                                                         |
|-------------|-----------------------------------------------------------------------------|
| MB-400P     | 1 倍感度コイル(400mm 金具付き)<br>IS017657 <b>準拠タイプ</b>                               |
| MB-800P     | 1 倍感度コイル(800mm 金具付き)<br>IS017657 <b>準拠タイプ</b>                               |
| MB-45G      | 10 倍感度コイル(モールドタイプ)                                                          |
|             | 測定範囲:最大 1kA<br>1kA を超える電流の測定には使用しないでください。<br>MM-410B および MB-45G の故障原因となります。 |

(注)上記のトロイダルコイルが使用可能です。その他のトロイダルコイルは使用しないでください。

トロイダルコイルと電圧検出ケーブルは、以下の手順で接続します。

1) トロイダルコイルのコネクタを MM-410B の上部にあるトロイダルコイル コネクタ[COIL]に接続します。

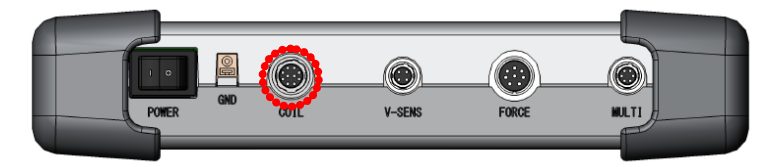

6. 準備・接続

- 2) トロイダルコイルを、溶接機のアームまたは2次導体にセットします。
   セットする際は、以下の点に注意してください。
  - トロイダルコイルの引掛け金具と溶接機のアーム(2次導体)は、できるだけ離してください。
  - トロイダルコイルは、変形させずに円形のままセットしてください。

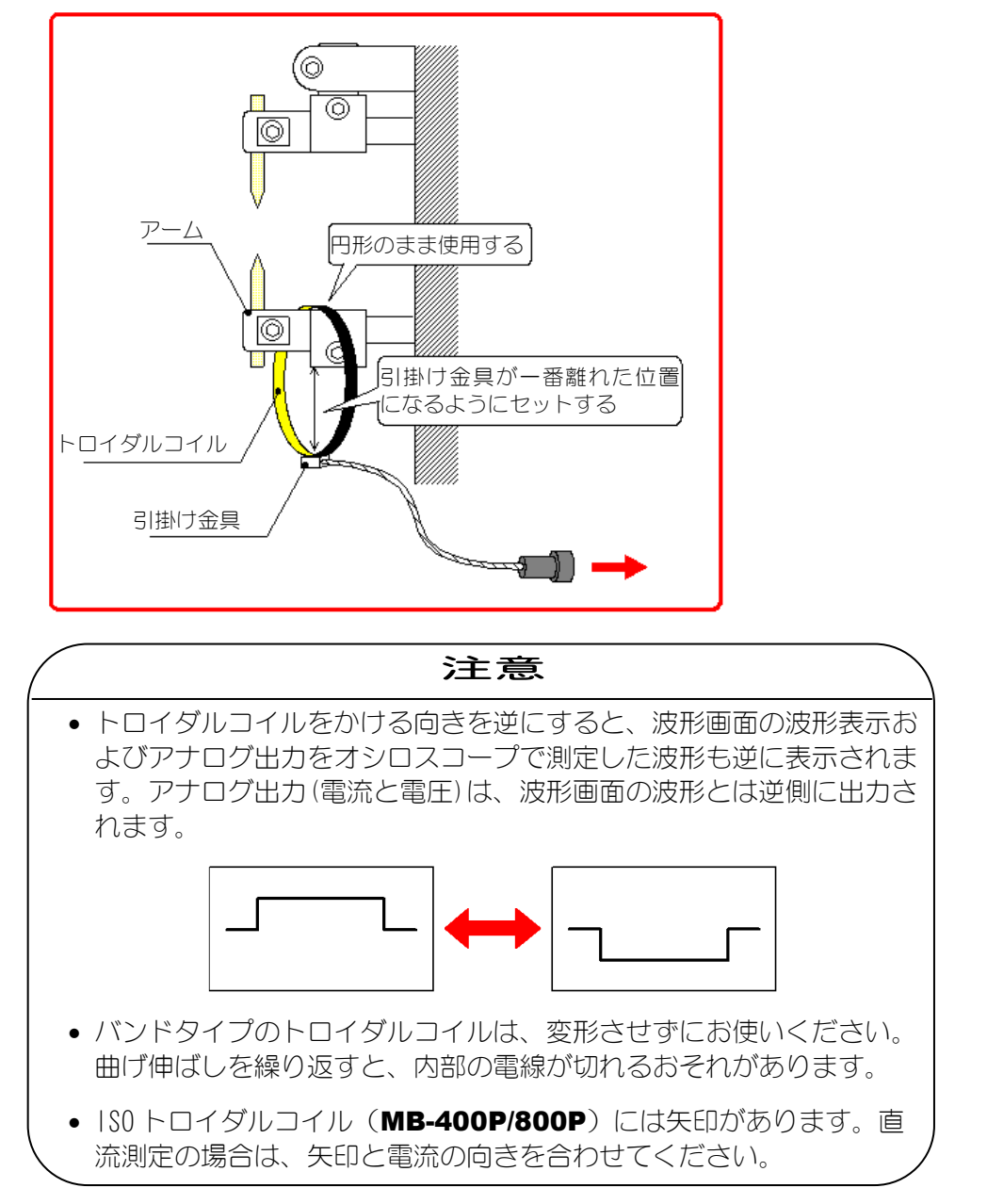

3) 電圧検出ケーブルのコネクタを MM-410B の上部にある電圧検出ケーブル 接続コネクタ[V-SENS]に接続します。

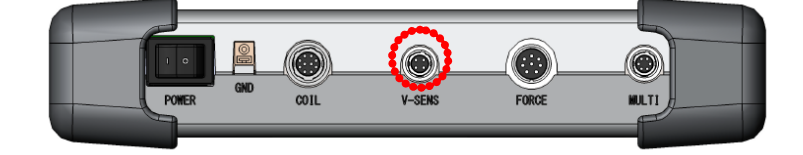

- 4) 電圧用測定ケーブルを電極(正極・負極)に接続します。
- (注) 電圧検出を正しく行うには

電極間電圧を測定する場合、溶接電流による誘導起電圧が電圧検出ケーブルに誘 起されますので、電圧検出ケーブルは下図のように接続してください。

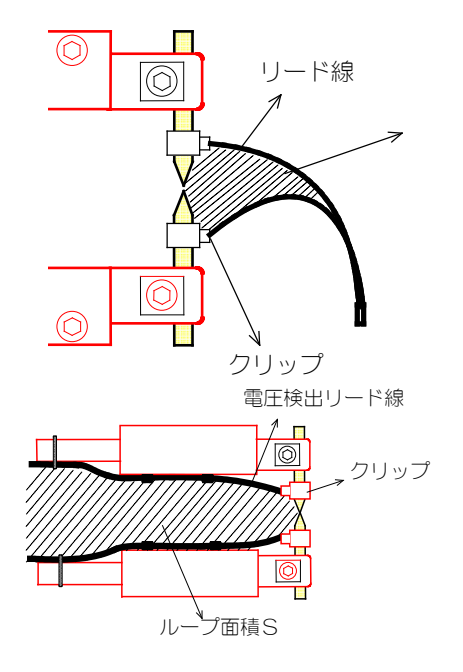

ここの面積をできるだけ小さくなるようにし、リ ード線はより合わせてください。誘導起電圧が小 さくなり、電極間電圧がより正確に測定できます。

左図のようにリード線を配置する場合、溶接電流 による誘導起電圧が電極間電圧に加算されて監視 します。電圧監視を行う場合、ループ面積 S が変 化しないようリード線をしっかり固定し、誘導電 圧にバラツキが発生しないようにしてください。 b. 加圧力センサの接続

加圧カセンサ MA-520B/521B/522B や通電加圧カセンサ MA-770A/771A を 接続することにより、加圧力を測定することができます。

通電加圧カセンサ MA-770A/771A には、電流センサ(トロイダルコイル)が内蔵 されているため、加圧・通電させるだけで、加圧力・電流を同時に測定すること ができます。

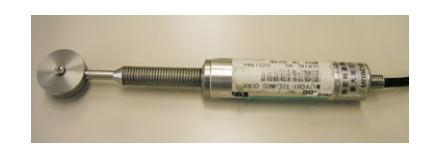

加圧力センサ

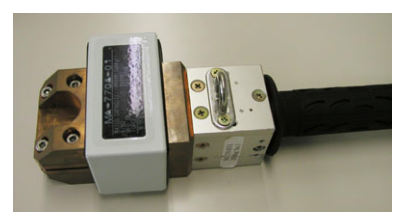

通電加圧力センサ

加圧力センサは、以下の手順で接続します。

- ① 加圧力センサ MA-520B/521B/522B の場合
- 1) 加圧カセンサのコネクタを MM-410B の上部にある加圧カセンサ接続コネ クタ[FORCE]に接続します。

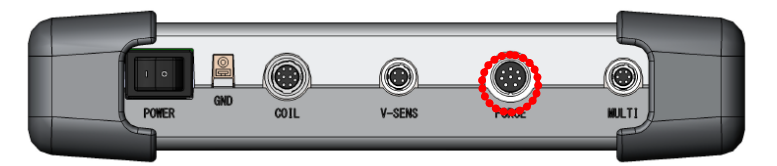

2) 加圧力センサに荷重をかけない状態で、リセット(ON 設定)を行います。

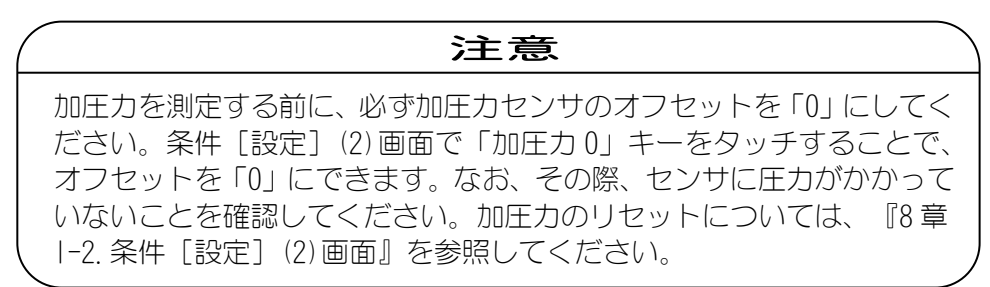

3) 溶接機の電極にセットします。

セットの際は、以下の点に注意してください。

- 加圧力センサの検出部の中心と、溶接機の 電極部の中心が一致するように取り付けて ください。
- 圧力が、加圧力センサに対して垂直方向に 加わるように取り付けてください。

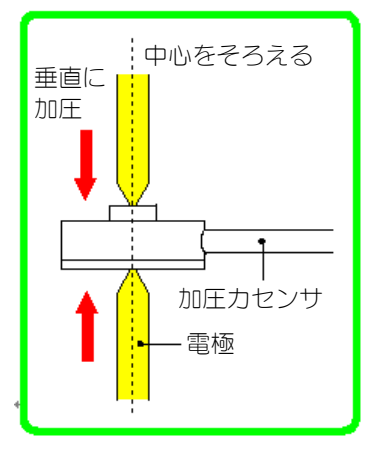

**6. 準備・接続** 

- ② 通電加圧力センサ MA-770A/771A の場合
- 専用の接続ケーブルを使用し、MM-410Bの上部にあるトロイダルコイルコ ネクタ[COIL]、電圧検出ケーブル接続コネクタ[V-SENS]、加圧カセンサ接続 コネクタ[FORCE]に接続します。

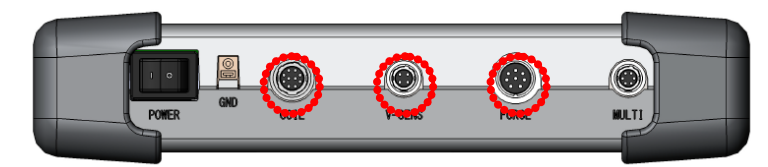

2) 通電加圧力センサに荷重をかけない状態で、リセット(ON 設定)を行います。

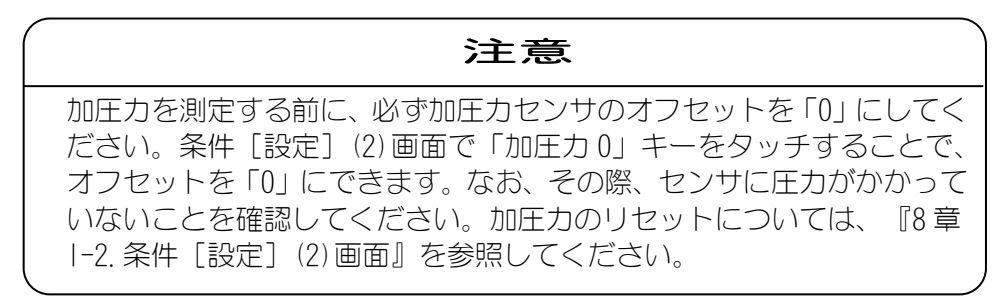

3) 通電加圧力センサを溶接機の電極にセットします。

セットの際は、以下の点に注意してください。

- 通電加圧カセンサの検出部の中心と、溶接機の電極部の中心が一致するように取り付けてください。
- 圧力が、センサに対して 垂直方向に加わるように 取り付けてください。

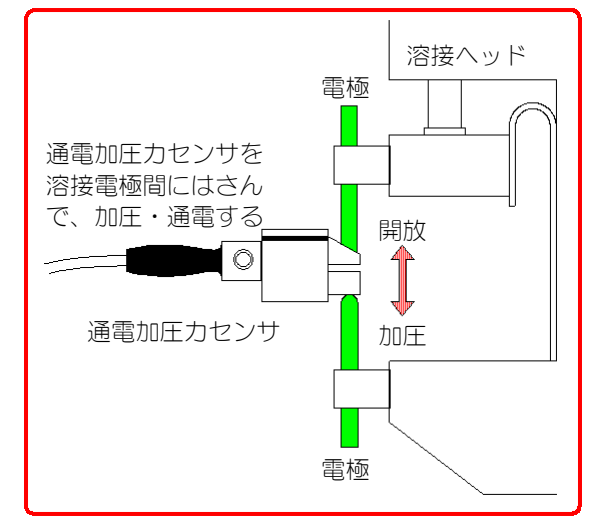

- c. 外部±10V 電圧入力を使用する場合
  - 外部±10V 電圧入力部分に、市販のセンサとセンサアンプを使用して、測定した電圧信号を MM-410B で表示することができます。
     外部±10V 電圧入力は、以下の手順で接続します。
     外部±10V 電圧入力接続図

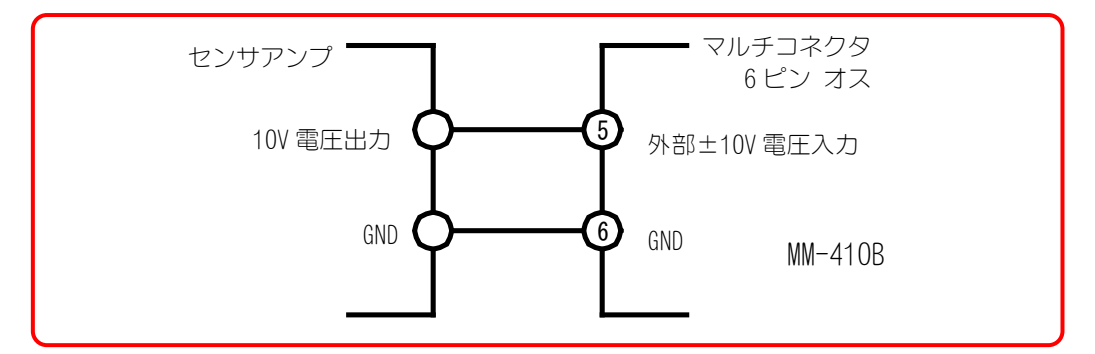

マルチコネクタ6ピン オスは、別売です。 (マルチコネクタ HR10A-7P-6S(73) ヒロセ電機株式会社製)

2) マルチコネクタを MM-410B の上部にあるマルチコネクタ[MULTI]に接続します。

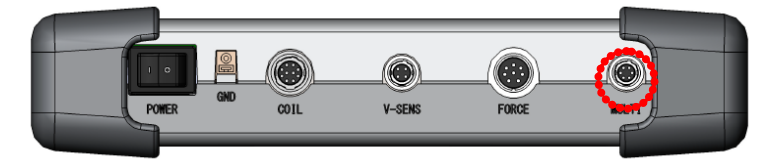

## d. 外部 4~20mA 電流入力を使用する場合

1) 外部電流入力部分に、市販の 4~20mA 出力のセンサを接続して MM-410B で測定することができます。4~20mA の範囲で入力してください。

外部 4~20mA 電流入力接続図

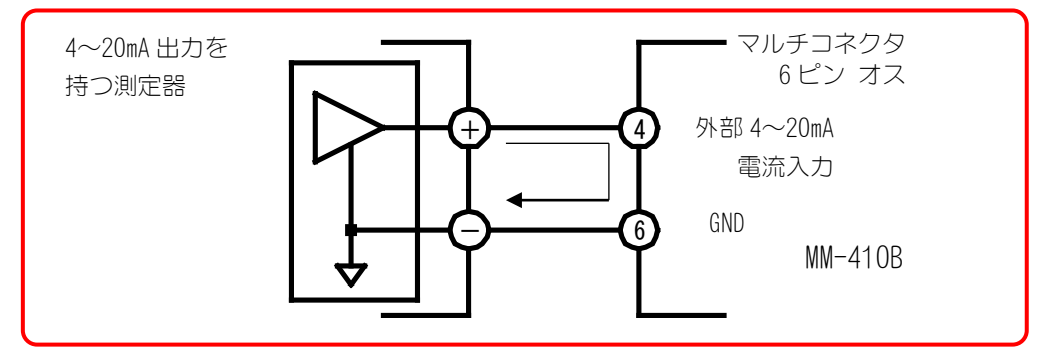

マルチコネクタ6ピンオスは、別売です。 (マルチコネクタ HR10A-7P-6S(73) ヒロセ電機株式会社製)

**6. 準備・接続** 

## (3)ストラップの取り付け

付属のストラップ(Z-05266-001)の取り付け例を説明します。

1) バックルをベルトから外します。

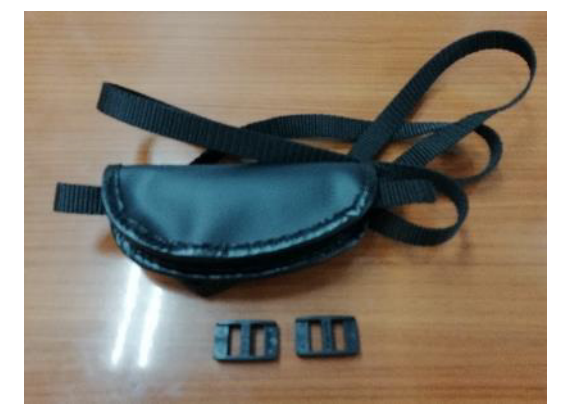

2) クッション側のベルトを MM-410B 左側面の上のピンに通します。

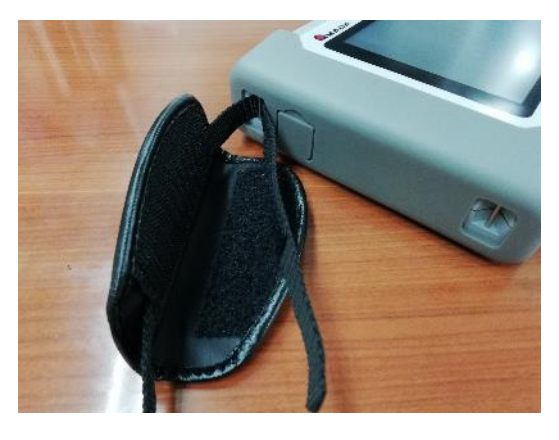

3) ベルトをクッションのマジックテープに固定します。

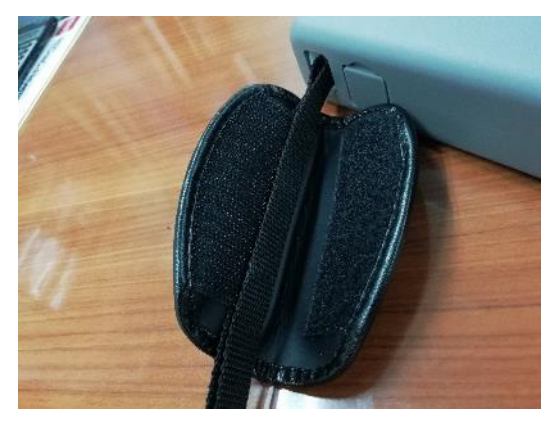

4) クッションを閉じます。

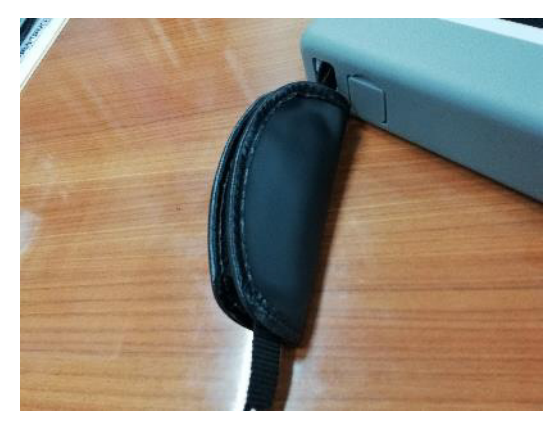

5) バックルを1個通します。

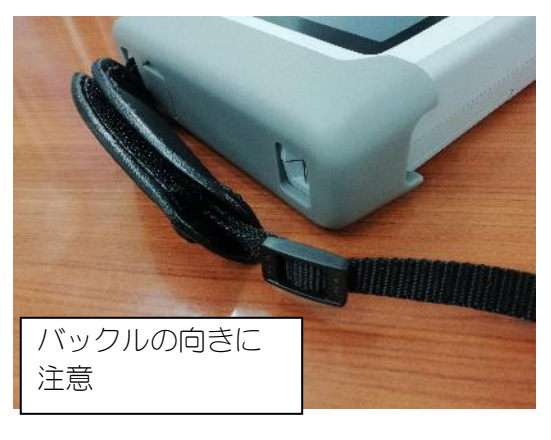

6) MM-410B 左側面の下のピンにベルトを通します。

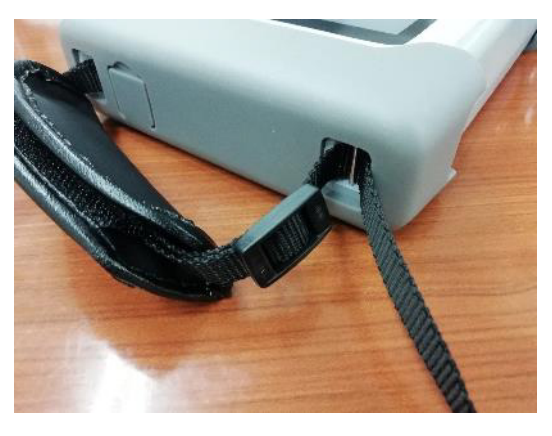

7) バックルにベルトを通します。

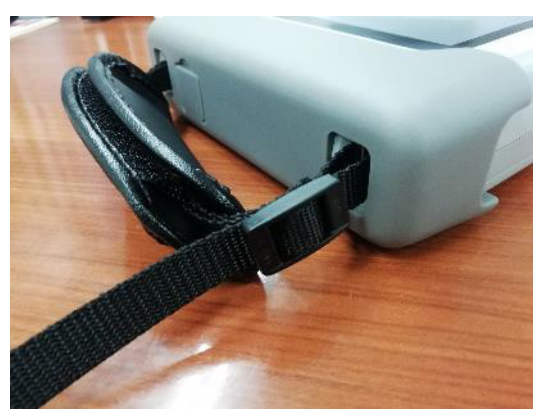

6. 準備・接続

8) 残りのバックルを通します。

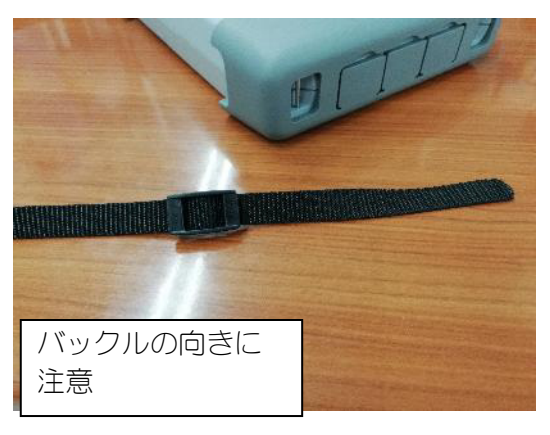

9) MM-410B 右側面の下のピンにベルトを通します。

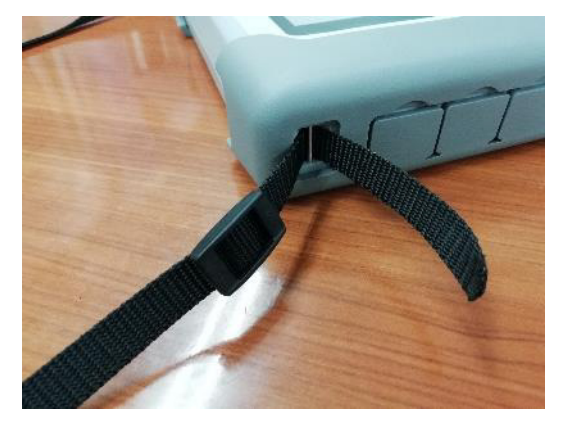

10) バックルにベルトを通します。

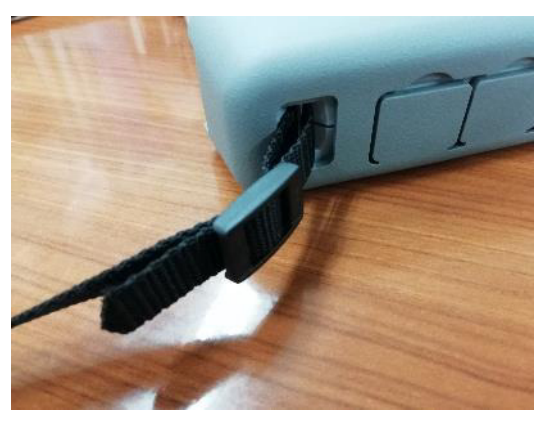

以上でストラップの取り付けは完了です。

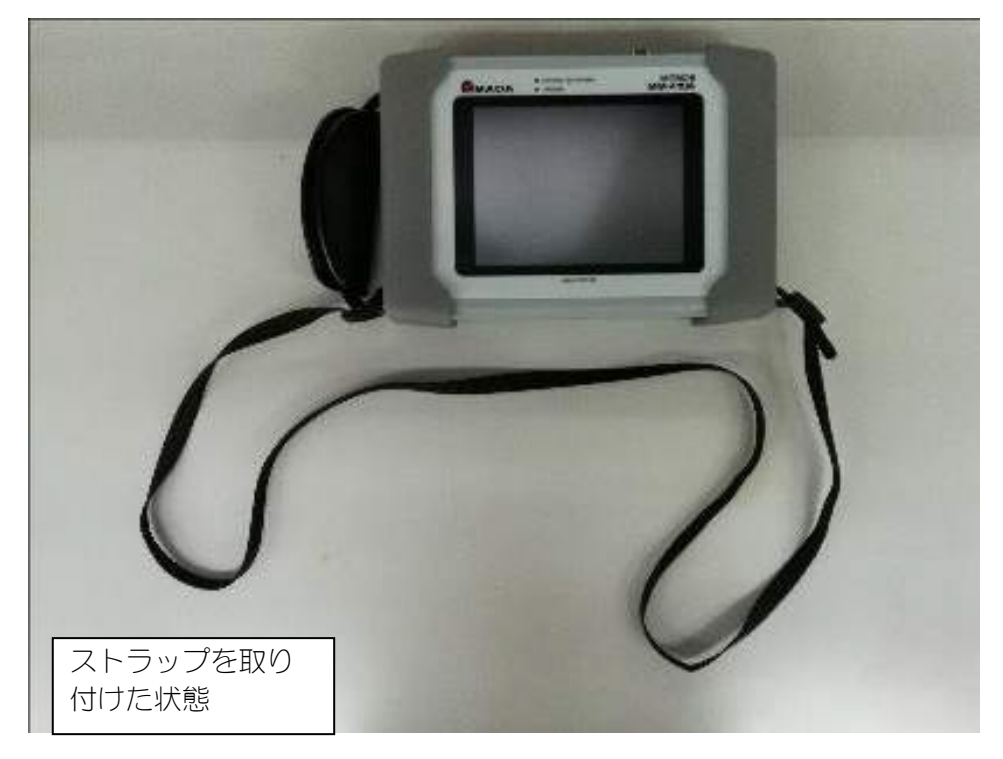

7. 基本操作

## (1)起動

1) 上部にある主電源スイッチを ON(「-」側)にします。

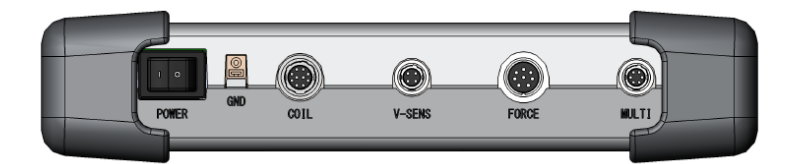

しばらくすると、ディスプレイに MEASUREMENT 5(1) 画面または MEASUREMENT 10 画面が表示されます。(工場出荷後に初めて使用するときは、MEASUREMENT 5(1) 画面が表示されます。)

| MEASUREMENT 5(1) | MEAS 100% SCH 001 |      |                       |
|------------------|-------------------|------|-----------------------|
| CURR AVG RMS     |                   |      | <b>k</b> A            |
| CURR PEAK        |                   |      | <b>-</b> kA           |
| VOLT AVG RMS     |                   |      | <b>-</b> <sub>V</sub> |
| VOLT PEAK        |                   |      | <b>-</b> <sub>V</sub> |
| WELD TIME        |                   |      | ms                    |
| MENU NEXT        |                   | SAVE | VIEW                  |

波形を表示したり設定を変更・確認したりする場合は「MEAS」にタッチして「PROG」に変更します。(タッチすると交互に切り替わります)

| MEASUREMENT 5(1)                             |                         | PROG                       |      | 01 AMY01     |  |
|----------------------------------------------|-------------------------|----------------------------|------|--------------|--|
| CURR AVG RMS<br>(6. 00 kA) <mark>GOOD</mark> |                         | <b>0.</b> 92 <sub>kA</sub> |      |              |  |
| CURR PEAK<br>(6. 00 kA) GOOD                 |                         | <b>2.</b> 47 <sub>kA</sub> |      |              |  |
| VOLT AVG RM<br>(6.00 V)                      | is<br><mark>Good</mark> |                            | 0. 3 | 8 <b>5</b> √ |  |
| VOLT PEAK<br>(6.00 V)                        | GOOD                    |                            | 1.4  | <b>-6</b> √  |  |
| WELD TIME<br>GOOD                            |                         |                            | 10.  | OCYC         |  |
| MENU N                                       | EXT                     |                            | SAVE | VIEW         |  |

## (2)表示言語の変更

- 1) 画面左下の「MENU」キーをタッチします。
   MENU 画面が表示されます。
- SYSTEM SETUP」をタッチします。
   SYSTEM SETUP(1)画面が表示されます。

「LANGUAGE」設定で、表示言語の変更が行えますので、表示したい言語を選択してください。

操作については、『(3) MM-410Bの基本的な使い方』および『8章 I-1.条件 [設定](1) 画面』を参照してください。

## (3)MM-410Bの基本的な使い方

MM-410Bの基本的な使い方を説明します。

1) 画面左下の「メニュー」キーをタッチします。

メニュー画面が表示されます。

| メニュー  | PROG 100% |
|-------|-----------|
| 測定    | オールサイクル   |
| 波形    | 加圧力タイミング  |
| 表示設定  | 条件 [基本]   |
| 上下限設定 | 条件 [拡張]   |
| 履歴    | 条件 [設定]   |
| USB   | 外部入力      |
| 内部メモリ | 通信        |
|       |           |
| 情報    |           |

2) 選択したいメニューを画面上でタッチします。

各操作画面での操作については、『8章 操作画面』を参照してください。

| 重要                                                                                            |  |
|-----------------------------------------------------------------------------------------------|--|
| <ul> <li>スイッチ類やタッチパネルディスプレイは、手でていねいに操作してください。乱暴な操作、ドライバーやペン先での操作は、破損の原因となります。</li> </ul>      |  |
| <ul> <li>スイッチ類やタッチパネルディスプレイの操作は1回に1つずつ行ってください。同時に複数のスイッチを切り替えたり押したりすると、故障の原因となります。</li> </ul> |  |

3) 各画面にて変更したい項目をタッチすると、項目ごとのテンキーが表示されます。

パスワードの設定により、操作できる項目が制限され、管理者用と作業者用 に使い分けることができます。

#### 7. 基本操作

パスワードの設定については、『8章 I-3.パスワード画面』を参照してください。

• 表示設定画面の項目選択

この画面例では、「表示」選択欄にカーソル位置があります。「+」「-」で 設定できる項目が切り替わります。設定項目はループしないので、限界にな ると「+」または「-」のみが表示されます。選択後は「ENT」をタッチして 確定します。確定せずにテンキー表示から抜ける場合は「ESC」をタッチし ます。

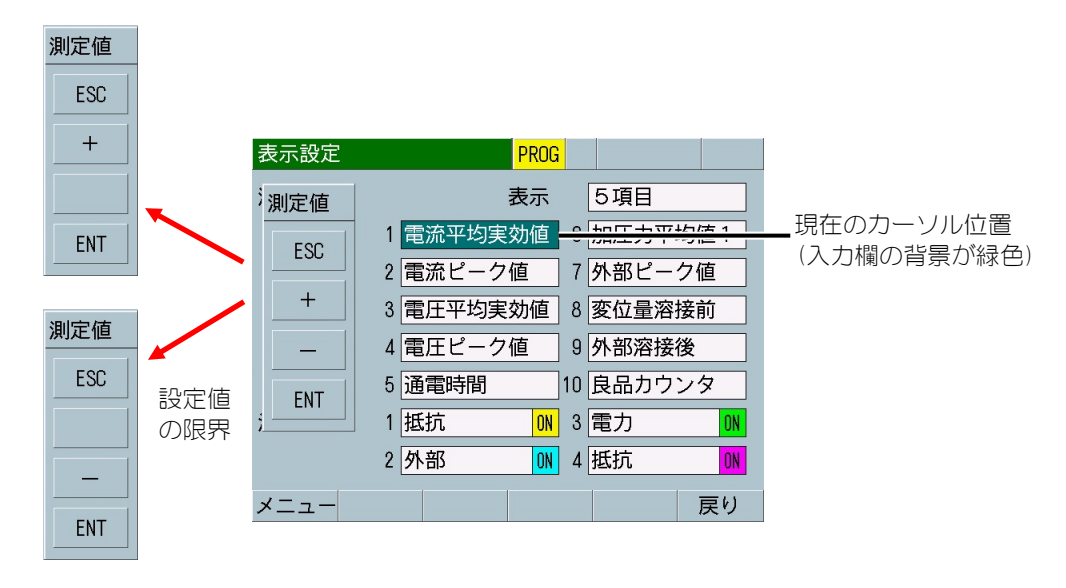

• 数値入力

この画面例では、「測定開始」時間設定欄にカーソル位置があります。数字 および小数点で値を設定し、「ENT」をタッチして確定します。確定せずに テンキー表示から抜ける場合は「ESC」をタッチします。

「↑↓」をタッチすると入力欄が上下に動きます。「← →」をタッチすると 入力した数値に対して桁を左右に動かすことができます。「CLR」をタッチ すると入力した数字を1文字ずつ消去します。

設定不可能な値を入力確定すると元の設定値に戻ります。

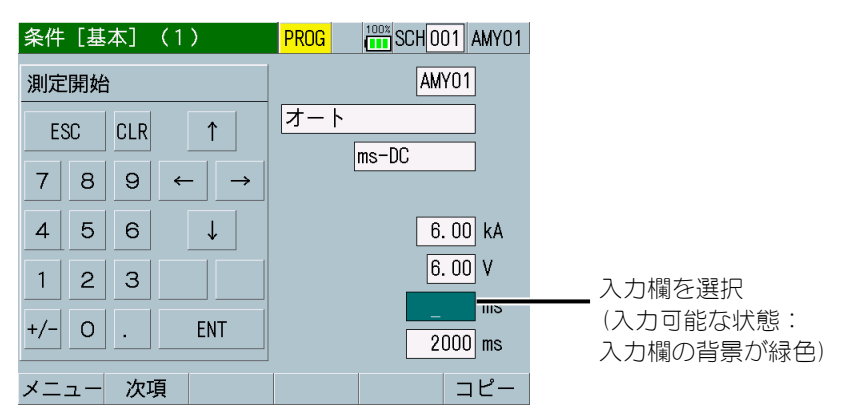

• モード選択

この画面例では、「トリガ」設定欄にカーソル位置があります。「+」「-」 で設定できる項目が切り替わります。設定項目はループしないので、限界に なると「+」または「-」のみが表示されます。選択後は「ENT」をタッチし て確定します。確定せずにテンキー表示から抜ける場合は「ESC」をタッチ します。

「↑↓」をタッチすると入力欄が上下に動きます。

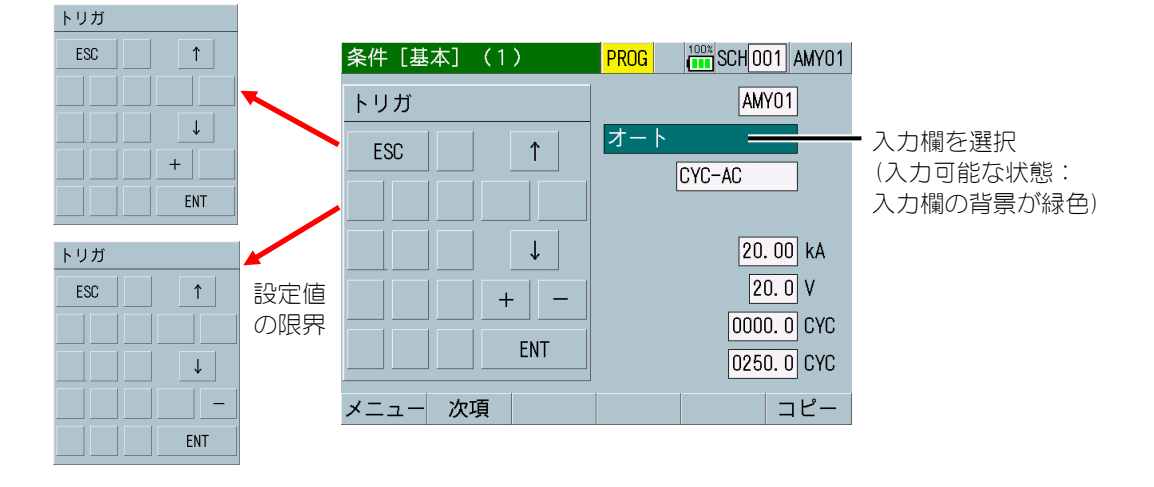

• 条件名称設定

条件 [基本] (1) 画面の条件名称では 0~9 の数字、A~Z のアルファベットで 最大5文字までを5つのテンキーを使用して選択します。選択後は「ENT」 をタッチして確定します。確定せずにテンキー表示から抜ける場合は「ESC」 をタッチします。

「↑↓」をタッチすると入力欄が上下に動きます。「← →」をタッチすると 入力した数値に対して桁を左右に動かすことができます。「CLR」をタッチ すると入力した文字・数字を1文字ずつ消去します。

「< >」をタッチするとテンキー(i)~(iv)を移動します。

(i)数字(0~9)

条件名称

ESC

4 5

1 2

- 「>」で次のテンキー(ii)に移ります。
- 条件 [基本] (1) PROG 100% SCH 001 AMY01 オート CLR ms-DC 7 8 9  $\rightarrow$ ← 6 ↓ 6.00 kA 6.00 V З 0000 ms 0 > ENT 2000 ms メニュー 次項 コピー
- (ii)アルファベット (A~I) 「>」で(iii)、「<」で(i)へ移ります。

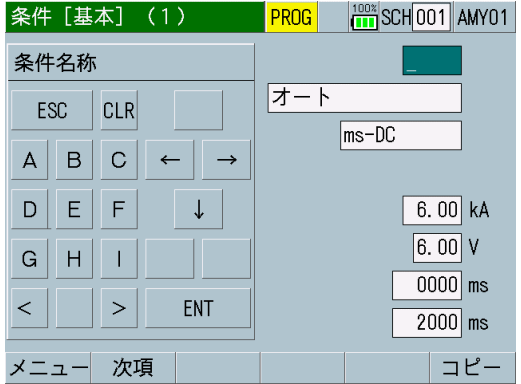

(iii)アルファベット(J~R)「>」で(iv)、「<」で(ii)へ移ります。</li>

| 条件[基本](1)                      | PROG 100% SCH 001 AMY01 |  |  |
|--------------------------------|-------------------------|--|--|
| 条件名称                           |                         |  |  |
| ESC CLR                        | オート<br>ms-DC            |  |  |
| $J K L \leftarrow \rightarrow$ |                         |  |  |
| M N O ↓                        | 6.00 kA                 |  |  |
| P Q R                          | 6.00 V                  |  |  |
| < > ENT                        | 2000 ms                 |  |  |
| メニュー 次項                        | コピー                     |  |  |

(iv)アルファベット(S~Z) 「<」で(iii)へ移ります。</li>

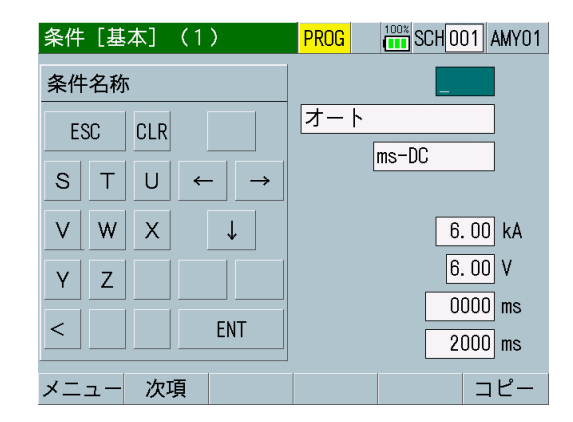

4) ファンクションキーを機能させます。

画面下部のファンクションキーをタッチすることで、画面の呼び出しや各種 機能を働かせることができます。

ファンクションキーが効かない場合には、背景が白色になります。

| USB    | PROG 100%                                 | USB    | PROG 100%                               |
|--------|-------------------------------------------|--------|-----------------------------------------|
| 項目     | 画面                                        | 項目     | 条件                                      |
| インターバル | 0001                                      | インターバル | 0001                                    |
| 判定外動作  | OFF                                       | 判定外動作  | OFF                                     |
| 波形間引き  | 200 us                                    | 波形間引き  | 200 us                                  |
| 単位     | OFF                                       | 単位     | OFF                                     |
| 小数点    |                                           | 小数点    |                                         |
|        |                                           | 条件範囲   | 001 ~ 127                               |
|        | $\frown$                                  | ファイル番号 | 01                                      |
| メニュー   | 読込み 保存                                    | メニュー   | 読込みと保存                                  |
|        | $\downarrow$                              |        | $\downarrow$                            |
| ションキー  | 項目が「画面」の場合、読<br>込み機能は効かないので、<br>背景が白色になる。 |        | 項目が「条件」の場合、読<br>込み機能は効くので、背景<br>は灰色のまま。 |

• 履歴画面のスクロール方法

履歴画面の下部にある「切替」キーをタッチすると(← →)が表示され、 表示設定画面で選択した10の測定項目を切り替えることができます。「移 動」キーをタッチすると(↑↓)が表示され、キーをタッチすることで画面 を7点ずつスクロールすることができます。

右上に頁数が表示されます。

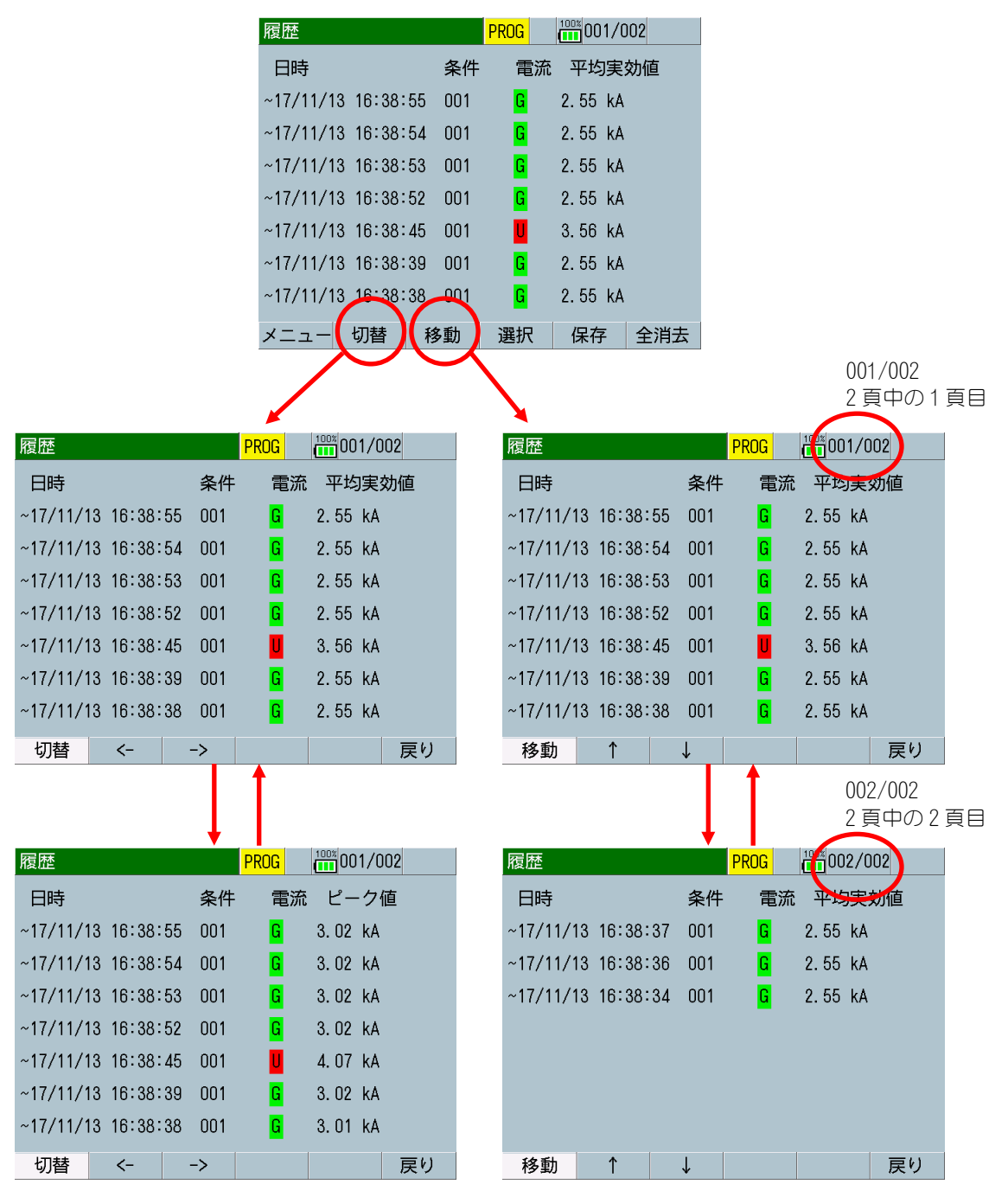
(4)終了

1) 上部にある主電源スイッチをOFF(「O」側)にします。

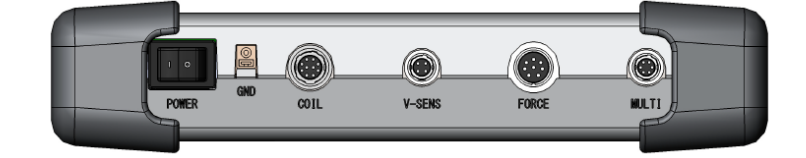

# 8. 操作画面

# (1)操作画面の構成

電源を立ち上げ、測定画面で測定モード「MEAS」から設定モード「PROG」へ切り替え、 「メニュー」をタッチしてメニュー画面を表示してから各画面を選択します。

電流、加圧力などの測定は、測定画面・波形画面・オールサイクル画面の3画面で行 えます。

測定画面は、測定終了後の画面書き換え中も、次の測定を受け付けます。 波形画面・オールサイクル画面は、画面書き換えが終了してから、次の測定を受け付 けます。

測定画面・波形画面・オールサイクル画面以外の画面を表示中に測定モードへ切り替 えた場合は、測定画面に移動してから測定モードへ移行し、次の測定が行われます。

MM-410Bの操作画面(通常画面)は、以下のような構成になっています。

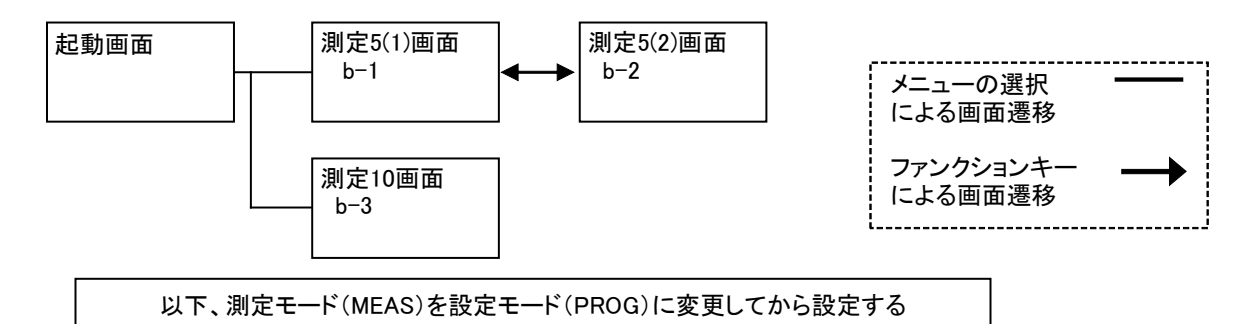

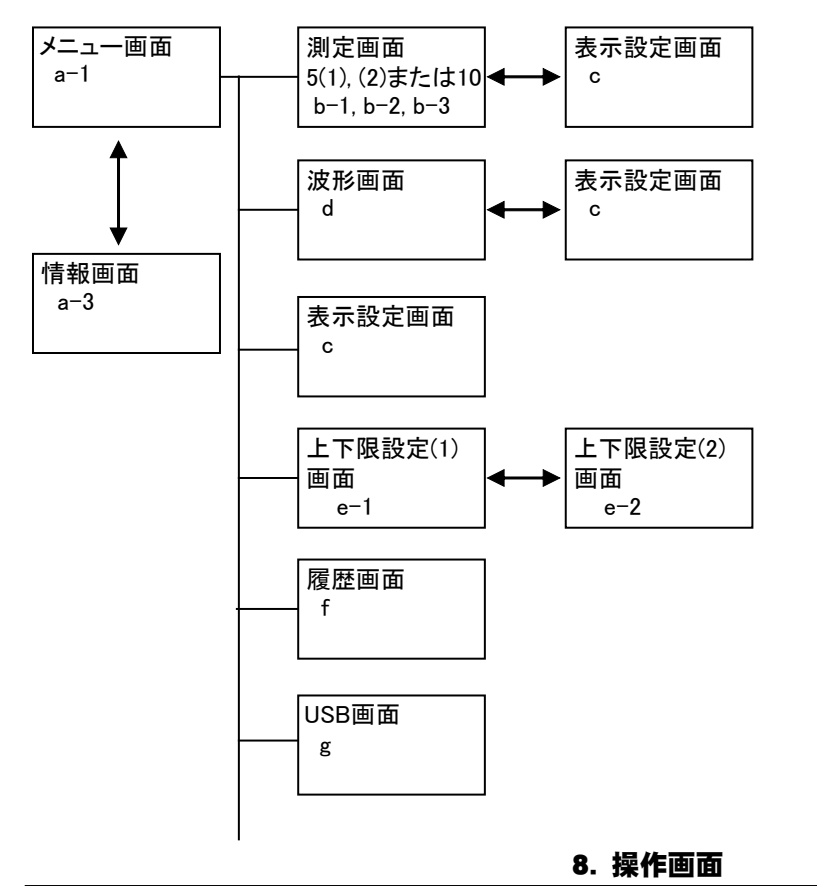

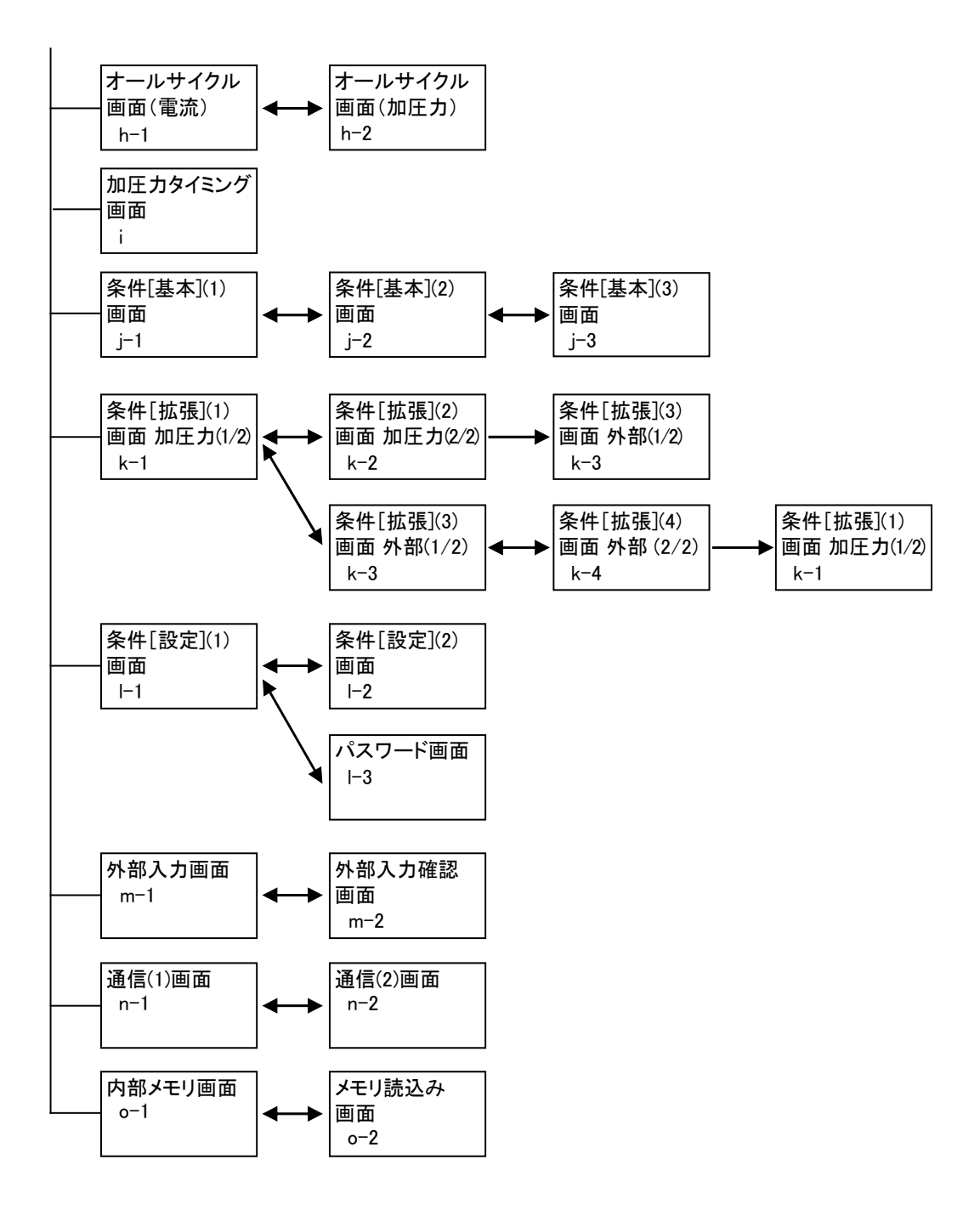

MM-410Bの操作画面(シーム測定)は、以下のような構成になっています。

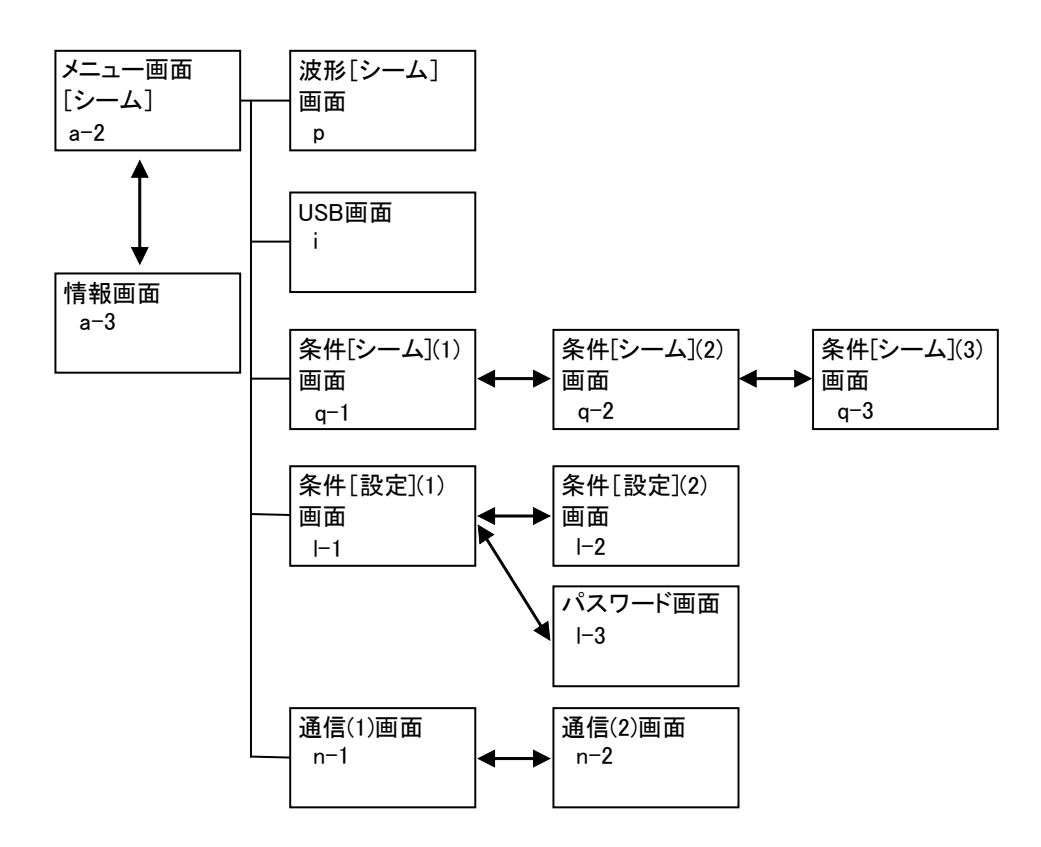

# (2)操作画面の説明

a. メニュー画面

各項目をタッチすると各画面に移行します。製品仕様やモード設定により異なります。

a-1. 通常

| メニュー  | PROG 100% |
|-------|-----------|
| 測定    | オールサイクル   |
| 波形    | 加圧力タイミング  |
| 表示設定  | 条件 [基本]   |
| 上下限設定 | 条件 [拡張]   |
| 履歴    | 条件 [設定]   |
| USB   | 外部入力      |
| 内部メモリ | 通信        |
|       |           |
| 情報    |           |

a-2. シームモード

シームモードに変更するには、メニュー画面の「条件[設定]」をタッチし、 条件[設定](1)画面の「モード」を「シーム」に設定します。

| メニュー         | PROG 100% |
|--------------|-----------|
| <br>波形 [シーム] | 条件 [シーム]  |
|              | 条件 [設定]   |
|              |           |
| 情報           |           |

a-3. 情報画面

メニュー画面にて「情報」キーをタッチすると、各種設定やソフトウェアの バージョンを表示した情報画面を表示します。「戻り」キーをタッチすると、 メニュー画面に戻ります。

| 情報                              |            |           | PROG                                        |                                       |                   |
|---------------------------------|------------|-----------|---------------------------------------------|---------------------------------------|-------------------|
| モード<br>電コイル<br>加圧力<br>スパン<br>外部 | ·変換係数<br>, | ξ         | ノーマ<br>トロー<br>227.0<br>9806<br>1000<br>9999 | マル<br>イダルコイ<br>DmV/kA<br>N (MA-<br>(電 | ル1倍<br>522)<br>圧) |
| VERSION                         | 1:V00      | -00A, 01, | 2:VO0                                       | 0-00A, 03 3                           | :V00-00A          |
|                                 |            |           |                                             |                                       | 戻り                |

b. 測定画面

MM-410B は、同時に最大 10 項目の測定値を表示できます。測定画面には 5 項 目を 2 画面に分けるモード(b-1, b-2)と、10 項目を 1 画面に表示するモード(b-3) があります。表示モードは、表示設定画面で選択します。

b-1. 測定5(1)画面

| 測定5(1)                |      | MEAS |       | 01 AMY01-        | (1) (2) (3) (4) |
|-----------------------|------|------|-------|------------------|-----------------|
| 電流平均実効値<br>(2.000 kA) | GOOD |      | 1. 04 | <b>2</b> kA      |                 |
| 電流ピーク値<br>(2.000 kA)  | GOOD |      | 1. 20 | )5 <sub>ka</sub> |                 |
| 電圧平均実効値<br>(6.00 V)   | GOOD |      | 0. 5  | 5 <b>1</b> v     | (5) (6)         |
| 電圧ピーク値<br>(6.00 V)    | GOOD |      | 0.6   | 52v              |                 |
| 通電時間                  | GOOD |      | 20    | ) <b>O</b> ms    |                 |
| メニュー 次項               |      |      | 保存    | 表示               | (7)             |

b-2. 測定 5(2) 画面

| 測定5(2)              |      | MEAS IN SCH 001 AMY01       |
|---------------------|------|-----------------------------|
| 加圧力平均値1<br>(9806 N) | GOOD | <b>780</b> N                |
| 加圧力平均値2<br>(9806 N) | GOOD | <b>791</b> <sub>ℕ</sub>     |
| 外部平均值1              | GOOD | <b>+2. 492</b> <sup>v</sup> |
| 外部平均值2              | GOOD | <b>+2.</b> 499√             |
| 良品カウンター             |      | 40                          |
| メニュー                | 前項   | 保存表示                        |

b-3. 測定10画面

| 測定10          | MEAS    |     | 01 AMY01 |  |
|---------------|---------|-----|----------|--|
| 電流平均実効値       | 加圧力平均値1 |     |          |  |
| GOOD 1. 040kA | GOOD    |     | 779N     |  |
| 電流ピーク値        | 加圧力平    | 均値2 |          |  |
| GOOD 1. 202kA | GOOD    |     | 790n     |  |
| 電圧平均実効値       | 外部平均    | 値1  |          |  |
| GOOD 0. 50v   | GOOD    | +2. | 492v     |  |
| 電圧ピーク値        | 外部平均    | 値2  |          |  |
| GOOD 0. 60v   | GOOD    | +2. | 499v     |  |
| 通電時間          | 良品カウ    | ンター |          |  |
| G00D 200ms    |         |     | 41       |  |
|               |         | ·   |          |  |
| メニュー          |         | 保存  | 表示       |  |

(1) SCH

適用されている測定条件の番号(1~127)が表示されます。この欄をタッチパネルで選択し、数値を入力すると、条件番号を変更できます。

(2) 条件名称

SCHの名称を表示します。名称は条件 [基本] (1) 画面で設定できます。

(3) MEAS (MEASUREMENT) / PROG (PROGRAM)

測定モード(MEAS)と設定モード(PROG)が切り替わります。電源投入時は測定 モードになります。

MEAS:測定可、画面操作不可(5項目表示の項切替は可) PROG:測定不可、画面操作可(波形表示への切替や条件入力などが行えます)

(4) バッテリー表示

MM-410B のリチウムイオン電池の残量を表示します。

充電時に表示が切り替わります。(『6章(2) MM-410B と電源の接続』を参照)

(5) 測定項目

表示設定画面で選択した項目が表示されます。

5項目表示「測定5(1)」と「測定5(2)」では、測定項目名の下に対応する測定レンジが括弧書きで表示されます。

また、上下限判定をしている場合は結果が「GOOD」「NG UPPER」「NG LOWER」で表示されます。詳細は、『13章(1)トラブルシューティング』の判定表示を参照してください。

(6) 測定値

各項目の測定値が表示されます。

(7) ファンクションキー

メニュー:タッチするとメニュー画面が表示されます。 前項:タッチすると測定5(1)画面が表示されます。(5項目表示のみ) 次項:タッチすると測定5(2)画面が表示されます。(5項目表示のみ) 保存:タッチすると測定値、オールサイクル、波形を内蔵のフラッシュメモ リに保存します。履歴画面の保存と同じ動きになりますので、詳しくは、『f. 履歴画面』を参照してください。

前もって内部メモリ画面で保存する項目を設定しておく必要があります。設 定されていないと「保存」は白色のままで、機能が働きません。

表示:タッチすると表示設定画面が表示されます。

c. 表示設定画面

| 表示設定 |                              |
|------|------------------------------|
| 測定値  | 表示 5項目 (1)                   |
|      | 1 電流平均実効値 6                  |
|      | 2 電流ピーク値 7                   |
|      | 3 電圧平均実効値 8                  |
|      | 4 電圧ピーク値 9 (2)               |
|      | 5 通電時間 10                    |
| 波形   | 1 電流 N 3 電力 N                |
|      | 2 電圧 <b>ON</b> 4 抵抗 ON(3) (4 |
| メニュー | <b>戻り</b> (5)                |

(1) 表示

5項目表示、10項目表示のいずれかを選択します。

(2) 測定値1~10

測定項目を以下の29項目の中から10項目を選択します。 測定項目を変更すると、変更した測定項目の上限値および下限値が初期化される場合があります。測定項目を変更した場合は、上下限設定画面の上限値および下限値を再設定してください。(『e.上下限設定画面』参照)

(注)測定値1~10は同じ設定にしないでください。

- 電流ピーク値 測定区間外を含む通電中のピーク電流値を表示します。
- 電流実効値
   IS017657 に準拠した測定を行います。測定区間内の実効電流値を演算し、表示します。
   条件[基本](3)画面の「演算」を「IS017657」に設定した場合のみ選択可能です。(注1参照)
- 電流平均実効値 オリジナル測定モードです。測定区間内の相加平均実効電流値を演算し、 表示します。
   条件[基本](3)画面の「演算」を「オリジナル」に設定した場合のみ選 択可能です。(注1参照)
- 電圧ピーク値 測定区間外を含む通電中のピーク電圧値を表示します。
- 電圧実効値
   IS017657 に準拠した測定を行います。測定区間内の実効電圧値を演算し、表示します。
   条件[基本](3)画面の「演算」を「IS017657」に設定した場合のみ選択可能です。(注1参照)
- 電圧平均実効値 オリジナル測定モードです。測定区間内の相加平均実効電圧値を演算し、 表示します。
   条件[基本](3)画面の「演算」を「オリジナル」に設定した場合のみ選 択可能です。(注1参照)

通電角

測定区間外を含む通電時間内の最大通電角を表示します。単相交流式溶接 機で使用します。

- 電力平均値 測定区間内の平均電力値を表示します。
- 抵抗平均値 測定区間内の平均抵抗値を表示します。
- 通電時間
   電流トリガが検出されてから、通電終了と判断されるまでの時間を表示します。
- 通電時間 TP コンデンサ式溶接電流を測定する場合に使用します。溶接電流が流れ始め てから最大値になるまでの時間を表示します。
- 通電時間 TH コンデンサ式溶接電流を測定する場合に使用します。溶接電流が最大値を 超えてから最大値の半分に下がるまでの時間を表示します。
   (注)「通電時間 TP」「通電時間 TH」は、時間設定が「SHORT ms-DC」の 場合に測定を行います。また、「インパルス」は「指定パルス」、「イン パルス番号」は「00」にして測定してください。
- フロー時間 直流にのみ適用され、電流トリガが検出されてから測定した溶接電流値の 10%レベルへ電流が減少するまでの時間を表示します。なお、条件[基本] (3) 画面の「演算」の設定で10%の意味合いが変わります。(注2参照) オリジナル:溶接電流のピーク値の10% IS017657:溶接電流の実効値の10%
- 加圧カピーク値 測定範囲外を含むピーク加圧力を表示します。
- 加圧力平均値1
   1回の加圧力に対して、2か所の測定範囲を設定できます。加圧力測定区間1での平均加圧力を表示します。(条件[拡張](1)画面の開始時間1 および終了時間1)
- 加圧力平均値2
   1回の加圧力に対して、2か所の測定範囲を設定できます。加圧力測定区間2での平均加圧力を表示します。(条件[拡張](1)画面の開始時間2 および終了時間2)
- 加圧力溶接前 溶接電流開始直前の加圧力を測定・表示します。
- 加圧力溶接後 通電終了後の加圧力(最後の通電からディレイ時間終了後の加圧力)を測 定・表示します。
- 加圧力連続
   「MEAS」が選択されている間、連続して加圧力を測定・表示します。「PROG」
   にすると、測定が停止されます。測定間隔は1秒間に2回です。
   「加圧力連続」を選択して加圧力を測定する場合は、条件[基本](1)画面
   の「トリガ」を「連続」に設定してください。
- 加圧力時間 加圧力信号が「トリガ感度」を超えてから、「トリガ感度」以下になるまでの時間を表示します。

- 外部ピーク値 外部から入力された電圧または電流(±10V電圧または4~20mA電流)の ピーク値を、設定された換算率で計算して表示します。
- 外部平均値1
   外部から入力された電圧または電流(±10V電圧または4~20mA電流)の
   平均値を、設定された換算率で計算して表示します。
- 外部平均値2
   外部から入力された電圧または電流(±10V電圧または4~20mA電流)の 平均値を、設定された換算率で計算して表示します。
- 外部溶接前 溶接前の外部から入力された電圧または電流(±10V電圧または4~20mA 電流)の測定値を、設定された換算率で計算して表示します。
- 外部溶接後
   通電終了後の外部から入力された電圧または電流(±10V電圧または4~
   20mA電流)の測定値を、設定された換算率で計算して表示します。
- 外部連続

「MEAS」が選択されている間、連続して外部入力(±10V 電圧または 4~20mV 電流)を測定します。「PROG」にすると、測定が停止されます。測定間隔 は、1 秒間に 2 回です。

「外部連続」を選択して外部電圧/電流入力を測定する場合は、条件[基本] (1) 画面の「トリガ」を「連続」に設定してください。

- 外部時間
   外部からの入力(±10V電圧または4~20mA電流)が開始されてから終了 するまでの時間を表示します。
- 溶接カウンタ\*1 測定回数を示すカウンタ数を表示します。上下限判定に関係なく、測定を 行うとカウントアップされます。
- 良品カウンタ\*1
   上下限設定範囲内である良品のカウンタ数を表示します。
- 選択なし
- (3) 波形 1~4

波形画面に表示する項目を以下の中から4つ選択します。

電流、電圧、電力、抵抗、加圧力、外部、選択なし

(注)波形1~4は同じ設定にしないでください。

(4) 表示の切り替え

各項目の波形を表示するかどうかを ON/OFF で切り替えます。波形が選択されていても OFF の項目の波形は表示しません。

(5) ファンクションキー

メニュー:タッチするとメニュー画面が表示されます。

戻り:この画面が表示される前に表示されていた画面(測定画面または波形 画面)が表示されます。メニュー画面から表示設定画面を選択した場合には 戻りません。

\*1: 溶接カウンタおよび良品カウンタは、測定モード (MEAS) 時と設定モード (PROG) 時で表示が変わる場合があります。

測定モード(MEAS):現在のカウンタを表示します。カウンタリセットした 場合は0になります。

設定モード(PROG):過去のカウンタも表示します。履歴から過去の測定値 を表示している場合は、現在のカウント値とは異なる値になります。カウ ンタリセットしても0になりません。

(注1)実効値演算のオリジナル測定モードと IS017657 準拠測定モードの違いについて

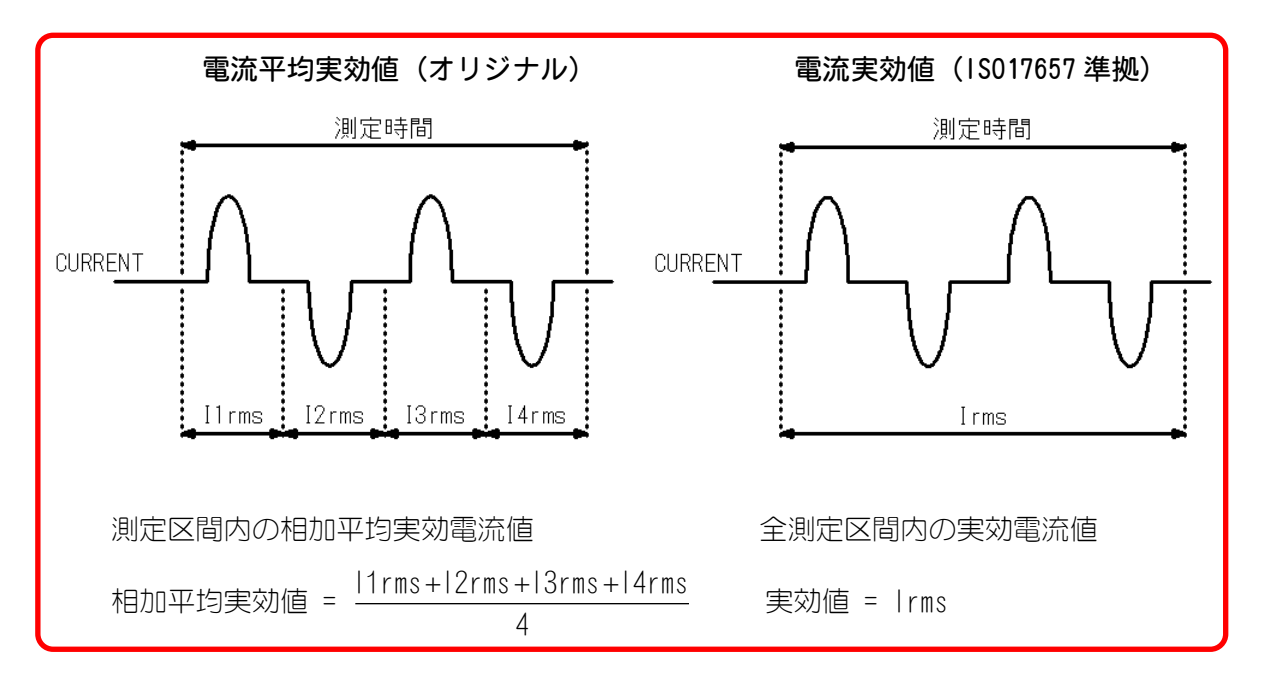

(注2)オリジナル測定モードと IS017657 準拠測定モードの通電時間の違いについて(直流 測定のみ)

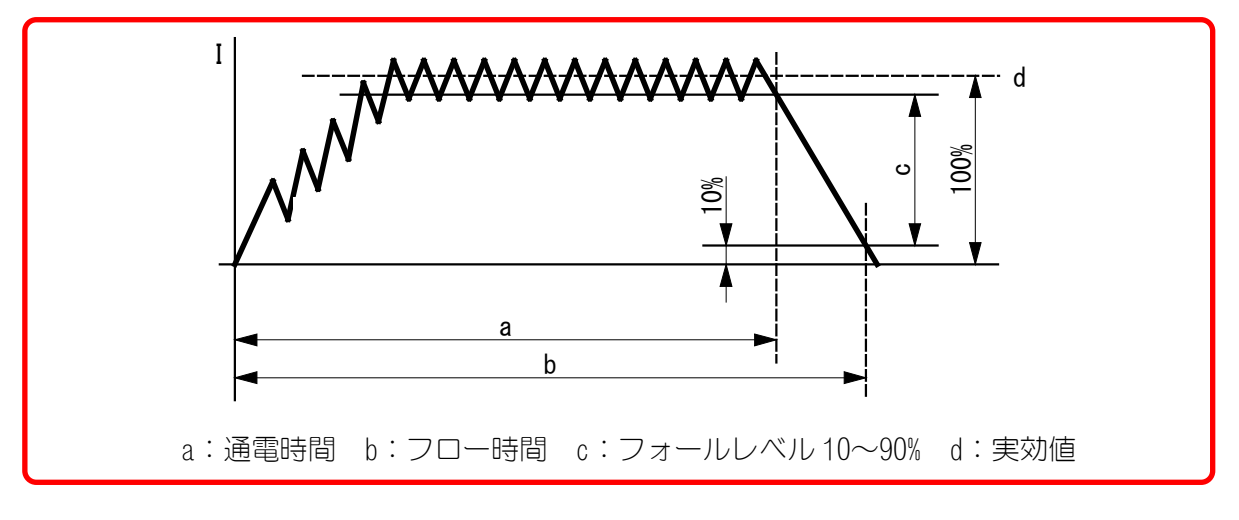

- オリジナル測定モード
  - a:溶接電流が「フォールレベル」(ピーク値の10~90%)になるまでの時間
  - b:溶接電流がピーク値の10%になるまでの時間
- IS017657 準拠測定モード
  - a:溶接電流が「フォールレベル」(実効値の10~90%)になるまでの時間
  - b:溶接電流が実効値の10%になるまでの時間
- (注)「フォールレベル」は条件[基本](2)画面で設定します。

d. 波形画面

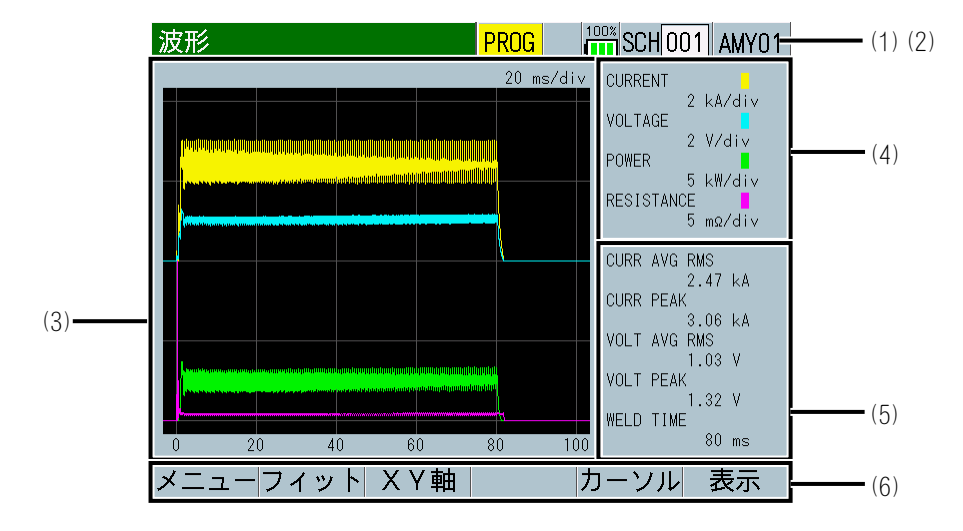

(1) SCH

適用されている測定条件の番号(1~127)が表示されます。この欄をタッチパネルで選択し、数値を入力すると、条件番号を変更できます。

(2) 条件名称

SCHの名称を表示します。名称は条件 [基本] (1) 画面で設定できます。

(3) 波形

4つの項目の波形がグリッド上に表示されます。波形表示項目は、表示設定 画面で選択できます。

(注)波形表示項目に「外部」を選択した場合、条件[拡張](4)画面の「入力」で「電圧」か「電流」のどちらかを設定する必要があります。

① 外部入力が電圧入力の場合の波形例(波形3)

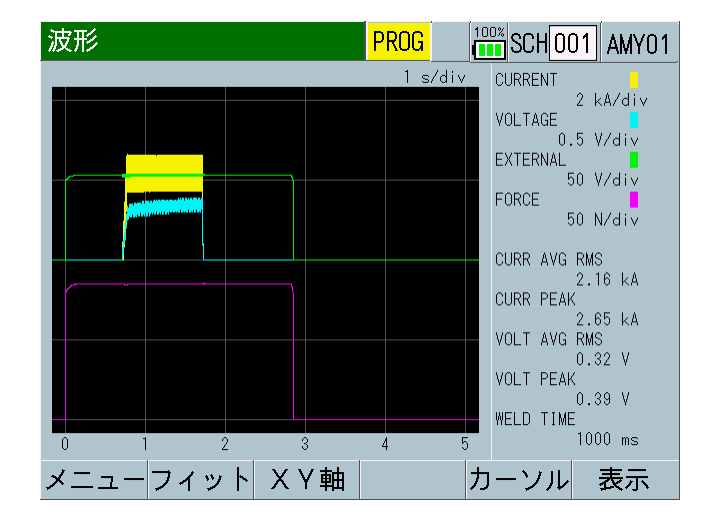

**8. 操作画面** 8-13

ロードセルアンプを別途用意して、ON(+OV)~500N(+10V)を表示。

② 外部入力が電流入力の場合の波形例(波形3)

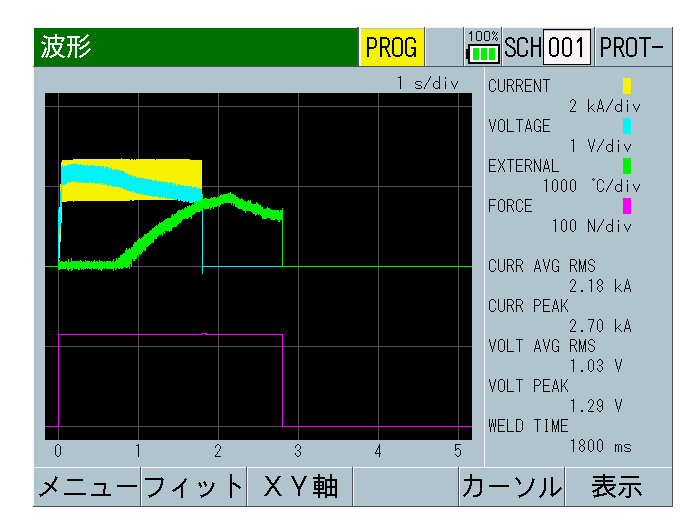

放射温度計にて140℃(4mA)~2000℃(20mA)を表示。140℃未満は表示しない。

(4) グリッドの間隔

グリッド上に表示されている4つの波形のグリッドの縦軸の間隔が表示されます。

- (5) 測定値
   表示設定画面で選択した No. 1~5の項目の測定値が表示されます。
- (6) ファンクションキー

メニュー:タッチするとメニュー画面が表示されます。

フィット:タッチすると波形が画面内に収まる大きさに自動調整され、再表示されます。

XY 軸:タッチすると、ファンクションキーに XY 軸スケールコマンドが表示 されます。((6)-1参照)

カーソル:タッチすると、縦軸のカーソルとファンクションキーにカーソル コマンドが表示されます。((6)-2参照)

表示:タッチすると表示設定画面が表示されます。

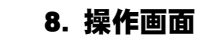

(6)-1 XY 軸スケールコマンド

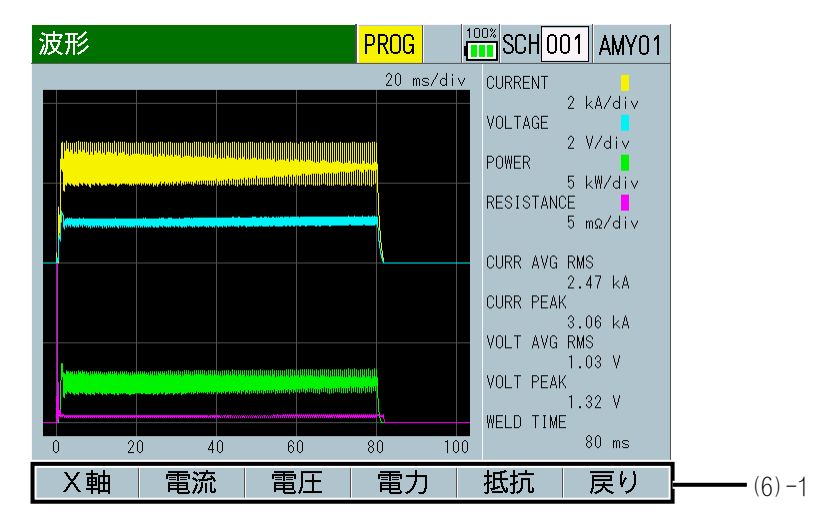

X 軸:タッチすると、波形の時間軸の拡大縮小の設定と波形の位置を移動で きる状態になります。この状態で矢印キー(←→)をタッチすると、波形 が左右に移動します。「+」(プラス)タッチで波形の時間軸が拡大し、「-」 (マイナス)タッチで時間軸が縮小します。

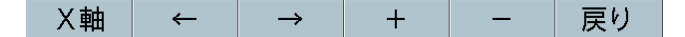

電流:タッチすると、電流波形の縦軸のスケールを調整できる状態になります。この状態で「+」(プラス)をタッチで電流波形の縦軸のスケールが拡大し、「-」(マイナス)タッチでスケールが縮小します。

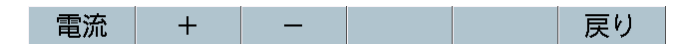

電圧:タッチすると、電圧波形の縦軸のスケールを調整できる状態になります。

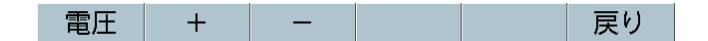

電力:タッチすると、電力波形の縦軸のスケールを調整できる状態になります。

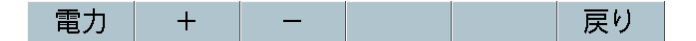

抵抗:タッチすると、抵抗波形の縦軸のスケールを調整できる状態になります。

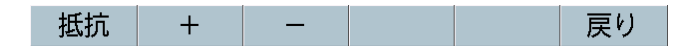

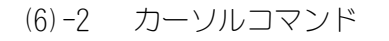

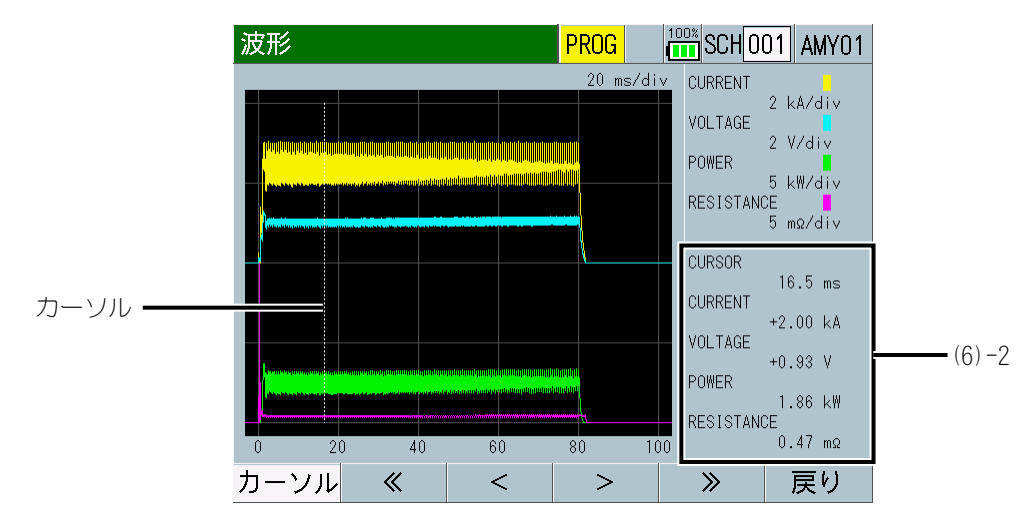

現在のカーソルの時間軸の情報とカーソルが示す時点での各波形の測定値 が表示されます。

ファンクションキーをタッチすることで、グリッド上の白い線(カーソル)を 左右に移動できます。

< >: タッチするとカーソルが1dot ずつ左右に動きます。タッチしている 間だけカーソルが連続して動きます。

≪ ≫:タッチするとカーソルが 50dot ずつ左右に動きます。

e. 上下限設定画面

e-1. 上下限設定(1) 画面

| 上下限設定(1) <mark>F</mark> | PROG  | SCH001 AMY01- | (1) (2) |
|-------------------------|-------|---------------|---------|
|                         | 下限    | 上限            |         |
| 電流 平均実効値                | 0.000 | 9. 999 kA     |         |
| 電流 ピーク値                 | 0.000 | 9. 999 kA     |         |
| 電圧 平均実効値                | 0.00  | 9.99 V        |         |
| 電圧 ピーク値                 | 0.00  | 9.99 V        |         |
| 通電時間                    | 00000 | 30000 ms      |         |
|                         |       |               | (3)     |
|                         |       |               |         |
| メニュー 次項                 |       |               | (4)     |

e-2. 上下限設定(2)画面

| 上下限設定(2) <mark>F</mark> | ROG   | SCH001 AMY01 |
|-------------------------|-------|--------------|
|                         | 下限    | 上限           |
| 加圧力 平均値1                | 0000  | 9999 N       |
| 加圧力 ピーク値                | 0000  | 9999 N       |
| 外部 平均值 1                | -9999 | +9999        |
| 外部 ピーク値                 | -9999 | +9999        |
|                         |       |              |
|                         |       |              |
|                         |       |              |
| メニュー 前項                 |       |              |

(1) SCH

適用されている測定条件の番号(1~127)が表示されます。この欄をタッチパネルで選択し、数値を入力すると、条件番号を変更できます。

(2) 条件名称

SCH の名称を表示します。名称は条件 [基本] (1) 画面で設定できます。

(3) パラメータ設定

表示設定画面で選択した項目1~5については上下限設定(1)画面で、項目6 ~10については上下限設定(2)画面で、上限値と下限値を設定します。

測定項目を変更すると、変更した測定項目の上限値および下限値が初期化される場合があります。測定項目を変更した場合は、上限値および下限値を再設定してください。(『c.表示設定画面』参照)

「トリガ」設定および「時間」設定を変更すると、測定項目「通電時間」「フロー時間」の上限値および下限値が初期化される場合があります。「トリガ」設定および「時間」設定を変更した場合は、上限値および下限値を再設定してください。(『j-1.条件[基本](1)画面』参照)

- 電流値(ピーク値、実効値、平均実効値)
   接続しているトロイダルコイルの種類および条件[基本](1)画面の「電流 レンジ」の設定により、以下の範囲で上限値と下限値を設定します。
  - 1 倍感度コイル使用時:

2. 000kA レンジ: 0. 000~9. 999kA 6. 00kA レンジ: 00. 00~99. 99kA 20. 00kA レンジ: 00. 00~99. 99kA 60. 0kA レンジ: 000. 0~999. 9kA 200. 0kA レンジ: 000. 0~999. 9kA

- 10 倍感度コイル使用時: 0. 200kA レンジ: 0. 000~9. 999kA 0. 600kA レンジ: 0. 000~9. 999kA 2. 000kA レンジ: 0. 000~9. 999kA 6. 00kA レンジ: 00. 00~99. 99kA 20. 00kA レンジ: 00. 00~99. 99kA
- 電圧値(ピーク値、実効値、平均実効値)
   条件[基本](1)画面の「電圧レンジ」の設定により、以下の範囲で上限値と下限値を設定します。

6.00V レンジ:0.00~9.99V 20.0V レンジ:0.0~99.9V

• 通電時間

条件 [基本] (1) 画面の「時間」の設定により、以下の範囲で上限値と下限 値を設定します。

CYC-AC、 CYC\*\*\*Hz-AC、 CYC-DC、 LONG CYC-AC : 0. 0 $\sim$ 3000. OCYC ms-DC、 ms-AC : 0 $\sim$ 30000ms SHORT ms-DC : 0. 00 $\sim$ 300. 00ms

- 電力 平均値
   0.0~300.00kW
- 抵抗 平均値
   0.0~300.00mΩ
- 加圧力(平均値1、平均値2、ピーク値、溶接前、溶接後) 条件[拡張](2)画面の「センサ」および「単位」の設定により、以下の範 囲で上限値と下限値を設定します。
  MA-520:0.00~99.99 N/0.00~99.99 kgf/0.00~99.99 lbf MA-521:0.0~999.9 N/0.0~999.9 kgf/0.0~999.9 lbf
  MA-522/MA-770A/MA-771:0~9999 N/0~9999 kgf/0~9999 lbf
  外部(平均値1、平均値2、ピーク値、溶接前、溶接後) 条件[拡張](4)画面:外部(2/2)の「小数点」の設定により、以下の範 囲で上限値と下限値を設定します。

\*. \*\*\* : -9. 999~+9. 999 \*\*. \*\* : -99. 99~+99. 99 \*\*\*. \* : -999. 9~+999. 9 \*\*\*\* : -9999 ~+9999

(4) ファンクションキー

メニュー:タッチするとメニュー画面が表示されます。

前項:タッチすると上下限設定(1)画面が表示されます。 次項:タッチすると上下限設定(2)画面が表示されます。

f. 履歴画面

| 履歴                 | P     | ROG |          | 102 |     |
|--------------------|-------|-----|----------|-----|-----|
| 日時                 | 条件    | 電流  | 平均実      | 効値  |     |
| ~17/11/17 10:19:48 | 3 001 | G   | 1.17 kA  |     |     |
| ~17/11/17 10:19:42 | 2 001 | G   | 1.16 kA  |     |     |
| ~17/11/17 10:18:1  | I 001 | G   | 1.17 kA  |     |     |
| ~17/11/17 10:18:10 | 0 001 | G   | 1.16 kA  | :   | (1) |
| ~17/11/17 10:18:09 | 9 001 | G   | 1.16 kA  |     |     |
| ~17/11/17 10:17:48 | 9 001 | U   | 1.47 kA  |     |     |
| ~17/11/17 10:16:52 | 2 001 | G   | 1. 17 kA |     |     |
| メニュー 切替            | 移動    | 選択  | 保存       | 全消去 | (2) |

(1) 履歴表示

履歴画面では、これまでに測定した測定値(波形保存の有無、日付、時刻、 条件番号、判定結果、測定値)が一覧表示されます。この画面では、過去の 測定値の読み出しや、内蔵フラッシュメモリに測定値を保存することができ ます。画面左側にある「〜」表示は、波形の保存状態の表示です。「〜」表 示のある履歴を読み出したときは、波形画面に波形の表示ができます。

MM-410Bには3種類の内蔵メモリがあります。

- 内蔵メモリ1:バックアップ電源により、電源 OFF 時もデータを保持します。
- 内蔵メモリ2:バックアップを行わないで電源 OFF すると、データはクリアされます。
- 内蔵フラッシュメモリ:電源 OFF 時もデータを保持します。書き込み回数 に10万回の制限があります。

測定値(表示設定画面で選択している10項目)データは内蔵メモリ1を使用 します。保存データ数は5000件で、5000を超えると古いデータから消去し、 新しいデータを上書きします。電源 OFF 時もデータを保持します。

オールサイクル、波形(表示設定画面で選択している4波形)は内蔵メモリ2 を使用します。最大保存データ数はオールサイクル、波形各々50件です。(保 存できる量は波形の測定時間により変わります。50件は目安です)保存可能 データ量を超えると古いデータから消去され、新しいデータを上書きします。 電源 0FF するとデータはクリアされます。

測定値、オールサイクル、波形は、保存可能データ量を超えると古いデータ から消去されるので、必要に応じて、USB や通信でデータを取り出してくだ さい。

内蔵フラッシュメモリ(内部メモリ)は内蔵メモリのバックアップ用として 使用できます。(『o.内部メモリ画面』参照)保存データ数の目安はオール サイクル、波形合わせて120件です。(保存できる量は波形の測定時間によ り変わります。120件は目安です)書き込み限界数を超えた場合は、異常メ ッセージ「E15:内部メモリ異常」が表示されます。異常が表示されたら内 部メモリのデータをUSBで保存してから、メモリ読込み画面で「全消去」キ ーをタッチして内蔵フラッシュメモリのデータをクリアしてください。異常 が出ている状態で保存しても新しいデータは書き込みされません。電源 OFF 時もデータを保持します。

内蔵フラッシュメモリ(内部メモリ)の読み出しを行った場合は、測定値、 波形、オールサイクルの履歴を消去して読み出ししますので、必要に応じて、 USB や通信でデータを取り出してから読み出ししてください。

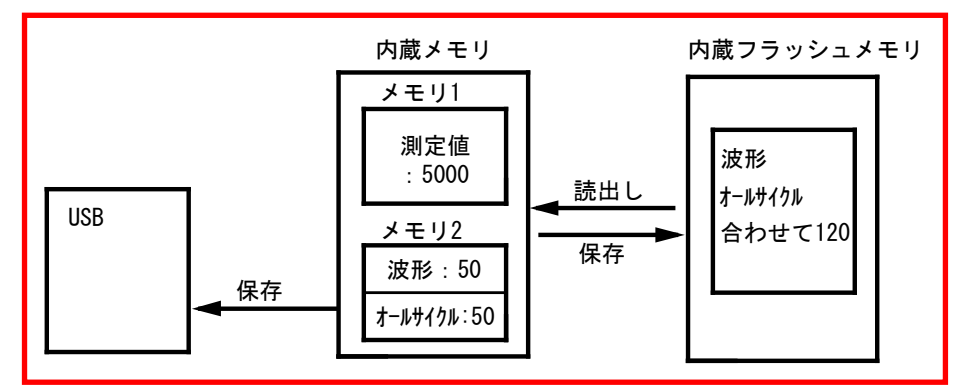

(2) ファンクションキー

メニュー:タッチするとメニュー画面が表示されます。

切替:タッチすると、矢印キー(← →)が表示されます。矢印キーをタッ チすると、画面に表示する測定値を10の測定項目の中で切り替えることが できます。

移動:タッチすると、矢印キー(↑↓)が表示されます。矢印キーをタッチ すると、画面のページ移動ができます。

選択:呼び出したい項目を選択してからタッチします。

保存:表示されている履歴に直接タッチすると行単位で囲むカーソルが表示 されます。電流または加圧カオールサイクル、波形を MM-410B 内の内蔵 のフラッシュメモリに保存する場合は、この状態で「保存」キーをタッチし てください。ただし、内部メモリ画面で保存したい項目を選択しておく必要 があります。もう一度「選択」キーをタッチすると、測定値の選択が解除に なります。

全消去:タッチすると、内蔵のフラッシュメモリ内の履歴がすべて消去されます。

#### 【履歴画面より過去に保存したデータ(波形、オールサイクル)を呼び出す方法】

(注)1つの履歴データから「波形」と「電流オールサイクル」「加圧カオー ルサイクル」を同時に呼び戻すことはできません。

| 内部メモリ  | PROG | 100% |        |
|--------|------|------|--------|
| 項目     | 波形   |      |        |
| インターバル |      | 0    | 001    |
| 判定外動作  |      |      | ON     |
| 波形間引き  |      |      | 200 us |
|        |      |      |        |
|        |      |      |        |
|        |      |      |        |
|        |      |      |        |
| メニュー   |      | 読込み  | 保存     |

② 履歴画面で左端に「~」の付いた中から呼び出したいデータを選択します。 選択されるデータは青枠で囲まれるので、「保存」キーをタッチして内部メ モリに保存します。

| 履歴                |       | PROG |         | 102 |
|-------------------|-------|------|---------|-----|
| 日時                | 条件    | 電流   | 平均実     | 効値  |
| ~17/11/17 10:19:4 | 6 001 | G    | 1.17 kA |     |
| ~17/11/17 10:19:4 | 2 001 | G    | 1.16 kA |     |
| ~17/11/17 10:18:1 | 1 001 | G    | 1.17 kA |     |
| ~17/11/17 10:18:1 | 0 001 | G    | 1.16 kA |     |
| ~17/11/17 10:18:0 | 9 001 | G    | 1.16 kA |     |
| ~17/11/17 10:17:4 | 9 001 |      | 1.47 kA |     |
| ~17/11/17 10:16:5 | 2 001 | G    | 1.17 kA |     |
| メニュー 切替           | 移動    | 選択   | 保存      | 全消去 |

③ 内部メモリ画面に移り、「読込み」キーをタッチするとメモリ読込み画面(保存したデーター覧)が表示されます。 別の履歴データを呼び戻したい場合は②に戻るか、項目を変えたい場合は① に戻って再度「波形」「電流オールサイクル」「加圧カオールサイクル」のいずれかを設定してください。

| 内部メモリ  | PROG | 100% |       |
|--------|------|------|-------|
| 項目     | 波形   |      |       |
| インターバル |      | 00   | 01    |
| 判定外動作  |      | 0    | Ν     |
| 波形間引き  |      | 2    | 00 us |
|        |      |      |       |
|        |      |      |       |
|        |      |      |       |
|        |      |      |       |
| メニュー   |      | 読込み  | 保存    |

④ 一覧から直接タッチしてデータを選択し、「読込み」キーをタッチします。
 一度「読込み」キーをタッチすると、他の履歴データはすべて消去されます。

| メモリ読込み             | <mark>PR</mark> | 001/   | 001 |
|--------------------|-----------------|--------|-----|
| 日時                 | 条件              | 項目     |     |
| 17/11/17 10:19:46  | 001             | 電流オールサ | イクル |
| 17/11/17 10:19:42  | 001             | 電流オールサ | イクル |
| ~17/11/17 10:18:11 | 001             | 波形     |     |
|                    |                 |        |     |
|                    |                 |        |     |
|                    |                 |        |     |
|                    |                 |        |     |
| メニュー ↑             | ↓ <u></u>       | 実り 読込み | 全消去 |

⑤ 呼び戻した項目の画面(波形画面またはオールサイクル画面)に移り、デー タを確認します。

| 波形            | PROG [     | SCH001 PROT-                    | オールサイクル    | ,        | PROG  |   | J1 PROT-     |
|---------------|------------|---------------------------------|------------|----------|-------|---|--------------|
|               | 100 ms/div | CURRENT                         | 時間         | 電流       | 電圧    |   |              |
| *****         |            | VOLTAGE<br>0.2 V/div<br>VOLTAGE | 0000.5 cyc | 1.118 kA | 0. 00 | ۷ |              |
|               |            | 0.2 V/div<br>RESISTANCE         | 0001.0 cyc | 1.083 kA | 0. 00 | ۷ |              |
|               |            | 0.1 mg/div                      | 0001.5 cyc | 1.076 kA | 0. 00 | ۷ |              |
|               |            | 1.230 kÅ<br>CURR PEAK           | 0002.0 cyc | 1.105 kA | 0. 00 | ۷ |              |
|               |            | 1.489 kA<br>VOLT AVG RMS        | 0002.5 cyc | 1.089 kA | 0. 00 | ۷ |              |
|               |            | GOOD COUNT                      | 0003.0 cyc | 1.083 kA | 0. 00 | ۷ |              |
| 0 100 200 300 | 400 500    | WELD TIME<br>15.0 CYC           | 0003.5 cyc | 1.076 kA | 0. 00 | ۷ |              |
| メニューフィット XY軸  | カ          | ーンル 表示                          | メニュー 加圧ス   | <br>לע   | 再計算   | 1 | $\downarrow$ |

17/11/17 10:18:11 の呼び戻した波形データ 17/11/17 10:18:11 の呼び戻したオールサイクルデータ

(注意)呼び戻し項目は同時に確認できません。例えば、波形を呼び戻した 後にオールサイクル画面に移ってもデータは表示されません。①で電流また は加圧力オールサイクルを選択し直し、②~⑤を行う必要があります。 g. USB 画面

| USB    |               |
|--------|---------------|
| 項目     | 画面 (1)        |
| インターバル | 0001 (2)      |
| 判定外動作  | OFF(3)        |
| 波形間引き  | 200 us-(4)    |
| 単位     | <b>ON</b> (5) |
| 小数点    | (6)           |
|        |               |
|        |               |
| メニュー   |               |

(1) 項目

USB メモリから読み込む、または書き込むデータを以下の中から選択します。

• OFF

USB への書き込み、USB からの読み出しを行いません。

測定値

表示設定画面で選択している 10 項目の測定値を USB メモリに書き込みます。

ファイル名は「measure-0.CSV」~「measure-1000.CSV」です。ファイル 名は 1000 を超えると 0 に戻り、ファイルは上書きされます。

「保存」キーによる保存では、1件の測定値が書き込まれ、

「¥measure\_MM410」がフォルダとして生成されます。

インターバルごとの自動保存では、1 つのファイルに最大 1000 件の測定値 が書き込まれ、「¥measure\_in\_meas\_MM410」がフォルダとして生成されま す。

MM-410Bの電源を OFF にした場合、USB メモリを外した場合、「E14: USB 異常」が発生した場合は、新しいファイル名に変えて測定値を書き込みます。

条件 [設定] (1) 画面の「モード」を「シーム」に設定した場合、USB メモリに書き込みできません。

• 波形

表示設定画面で選択している4項目の波形をUSBメモリに書き込みます。 ファイル名は「wav-0.csv」~「wav-1000.csv」です。ファイル名が1000 を超えると0に戻り、ファイル名は上書きされます。

「保存」キーによる「¥wav\_MM410」とインターバルごとの自動保存による「¥wav\_in\_meas\_MM410」がフォルダとして生成されます。

条件 [設定] (1) 画面の「モード」を「シーム」に設定した場合、USB メモリに書き込みできません。

電流オールサイクル

電流オールサイクルを USB メモリに書き込みます。

ファイル名は「curr\_allcycle-0.csv」~「curr\_allcycle-1000.csv」で す。ファイル名が1000を超えると0に戻り、ファイル名は上書きされま す。

「保存」キーによる「¥curr\_allcycle\_MM410」とインターバルごとの自動 保存による「¥cur\_allcycle\_in\_meas\_MM410」がフォルダとして生成され ます。

条件[設定](1)画面の「モード」を「シーム」に設定した場合、または 条件[基本](3)画面の「演算」を「ISO17657」に設定した場合、USBメモ リに書き込みできません。

加圧力オールサイクル

加圧力オールサイクルを USB メモリに書き込みます。

ファイル名は「force\_allcycle-0.csv」~「force\_allcycle-1000.csv」 です。ファイル名が1000を超えると0に戻り、ファイル名は上書きされ ます。

「保存」キーによる「¥force\_allcycle\_MM410」とインターバルごとの自動 保存による「¥force\_allcycle\_in\_meas\_MM410」がフォルダとして生成さ れます。

条件[設定](1)画面の「モード」を「シーム」に設定した場合、USB メモリに書き込みできません。

• 測定値履歴

履歴画面で保存した測定値のうち、「履歴範囲」(20\*\*/\*\*/\*\*~ 20\*\*/\*\*/\*\*)で選択した履歴をUSBメモリに保存します。選択してから「保 存」キーをタッチしてください。 ファイル名は「hist measure-0.csv」~「hist measure-1000.csv」です。

ファイル名は「Mist\_Measure-0.csv」~「Mist\_Measure-1000.csv」とす。 ファイル名が 1000 を超えると 0 に戻り、ファイル名は上書きされます。 「¥hist\_measure\_MM410」がフォルダとして生成されます。 条件[設定](1)画面の「モード」を「シーム」に設定した場合、USB メモ リに書き込みできません。

• 異常履歴

履歴画面で保存した異常があった測定値のうち、「履歴範囲」 (20\*\*/\*\*/\*\*~20\*\*/\*\*/\*\*)で選択した履歴をUSBメモリに保存します。 選択してから「保存」キーをタッチしてください。異常は、上限異常、下 限異常、レンジオーバー異常、インパルス異常になります。 ファイル名は「hist\_error-0.csv」~「hist\_error-1000.csv」です。フ ァイル名が1000を超えると0に戻り、ファイル名は上書きされます。 「¥hist\_error\_MM410」がフォルダとして生成されます。 条件[設定](1)画面の「モード」を「シーム」に設定した場合、USBメモ リに書き込みできません。

条件

条件データを USB メモリに書き込む、または USB メモリから読み込みます。 書き込み時は、条件 1~127 のうち、選択された条件範囲の情報を書き込 みます。読み込み時は、選択された条件のみ読み込みます。さらに読み込 み/書き込みを行うファイルの番号 (01~10) を設定します。

条件データをバックアップしたり、他の MM-410B に設定条件をコピー することができます。

「¥sch\_set\_MM410」がフォルダとして生成され、その下位階層にはファイル番号ごとに「¥FileNo\_01~¥FileNo\_10」がフォルダ生成されます。

(注)条件データ読み込み時は、保存時に設定した小数点設定と同一の設定に変更してから読み込みを行ってください。(『(6)小数点』参照)初

期設定から小数点を変更していない場合は、そのままの設定で読み込みが 行えます。小数点の初期設定は「.」です。

USB 画面にする前の画面イメージを USB メモリに書き込みします。USB メ モリへ書き込みするには、書き込みを行う画面を一度表示して、「メニュ ー」から USB 画面に戻り「保存」キーをタッチしてください。

データは BITMAP 形式です。ファイル名は「screen\_bmp-0.bmp」~ 「screen\_bmp-1000.bmp」です。ファイル名が 1000 を超えると 0 に戻り、 ファイル名は上書きされます。

「¥screen\_bmp\_MM410」がフォルダとして生成されます。

波形2

表示設定画面で選択している10項目の測定値と4項目の波形がUSBメモリに書き込まれます。

ファイル名は「wav2-0. csv」~「wav2-1000. csv」です。ファイル名が1000 を超えると0に戻り、ファイル名は上書きされます。

「保存」キーによる「¥wav2\_MM410」とインターバルごとの自動保存による「¥wav2\_in\_meas\_MM410」がフォルダとして生成されます。

条件 [設定] (1) 画面の「モード」を「シーム」に設定した場合、USB メモリに書き込みできません。

電流オールサイクル2

表示設定画面で選択している10項目の測定値と電流オールサイクルが USBメモリに書き込まれます。

ファイル名は「curr\_allcycle2-0. csv」~「curr\_allcycle2-1000. csv」 です。ファイル名が1000 を超えると0 に戻り、ファイル名は上書きされ ます。

「保存」キーによる「¥curr\_allcycle2\_MM410」とインターバルごとの自動 保存による「¥cur\_allcycle2\_in\_meas\_MM410」がフォルダとして生成され ます。

条件 [設定] (1) 画面の「モード」を「シーム」に設定した場合、または 条件 [基本] (3) 画面の「演算」を「ISO17657」に設定した場合、USB メモ リに書き込みできません。

 加圧力オールサイクル2 表示設定画面で選択している10項目の測定値と加圧力オールサイクルが USBメモリに書き込まれます。 ファイル名は「force\_allcycle2-0.csv」~「force\_allcycle2-1000.csv」 です。ファイル名が1000を超えると0に戻り、ファイル名は上書きされ ます。

「保存」キーによる「¥force\_allcycle2\_MM410」とインターバルごとの自 動保存による「¥force\_allcycle2\_in\_meas\_MM410」がフォルダとして生成 されます。

条件 [設定] (1) 画面の「モード」を「シーム」に設定した場合、USB メモリに書き込みできません。

(2) インターバル (※)

測定ごとに USB に自動保存する間隔(1~1000)を設定できます。上限異常、 下限異常、レンジオーバー異常、インパルス異常があった場合は、インター バルの設定に関係なく、保存します。インターバルの設定は、「項目」で「測 定値」「波形」「電流オールサイクル」「加圧カオールサイクル」を選択し たときだけ有効です。「判定外動作」が ON の場合、上記異常時にはインタ ーバルは機能しません。

8. 操作画面

(※) インターバルについて

インターバルは溶接ごとの回数に対応します。最後にデータ保存してからの 回数によるため、判定外動作設定により保存回数が変わります。

| インターバル設定 |    | 1  | 1   | 3  | 3   |
|----------|----|----|-----|----|-----|
| 判定外動作設定  | Ē  | ON | OFF | ON | OFF |
| 溶接1回目    | OK | —  | 保存  |    | —   |
| 溶接2回目    | OK | —  | 保存  | _  | —   |
| 溶接3回目    | OK | —  | 保存  | 保存 | 保存  |
| 溶接4回目    | OK | —  | 保存  |    | _   |
| 溶接5回目    | NG | 保存 | 保存  | 保存 | —   |
| 溶接6回目    | OK | —  | 保存  |    | 保存  |
| 溶接7回目    | OK | _  | 保存  |    | _   |
| 溶接8回目    | OK | _  | 保存  | 保存 | _   |

(3) 判定外動作

異常があった場合にのみ、保存するかどうかを ON/OFF で選択します。

ON : 異常があった場合にインターバルに関係なく保存する OFF:正常/異常に関係なくインターバルごとに保存する

正常の場合は、インターバルで設定されている間隔で保存されます。 異常の 場合は、発生時に保存されます。

異常時保存の設定が有効になるのは、「測定値」「波形」「電流オールサイ クル」「加圧カオールサイクル」の「項目」を選択したときだけです。異常 は、上限異常、下限異常、レンジオーバー異常、インパルス異常になります。

| 8. 操作画面 |
|---------|
| 8-27    |

(4) 波形間引き

波形の間引きを設定します。20us、50us、100us、200us、500us、1000usから選択できます。内部で保存しているデータのサンプル間隔より小さく設定した場合は、内部で保存している間隔で出力されます。波形間引きの設定は、項目で「波形」を選択したときだけ有効です。

| 波形間引きは、 | 下記内容を満足する場合に反映されます。 |
|---------|---------------------|
|---------|---------------------|

| 電流<br>サンプリ<br>ング間隔 | 加圧力<br>サンプリ<br>ング間隔     | 電流<br>測定  | 加圧力/<br>外部測定 | 時間             | 波形間引き                                                          |  |  |  |  |                                                               |
|--------------------|-------------------------|-----------|--------------|----------------|----------------------------------------------------------------|--|--|--|--|---------------------------------------------------------------|
| 20us               | 100us<br>200us<br>500us | 測定<br>する  | 測定<br>しない    | SHORT<br>ms-DC | 20us、100us、200us、500us、1000us は設<br>定と同じ。50us は 20us になります。    |  |  |  |  |                                                               |
| 20us*1             | 100us                   |           |              | 全設定            | 50us、100us、200us、500us、1000us は設                               |  |  |  |  |                                                               |
| 50us               | 200us<br>500us          |           |              |                | 定と同じ。20us は 50us になります。                                        |  |  |  |  |                                                               |
| 100us              |                         |           |              |                | 100us、200us、500us、1000us は設定と同<br>じ。20us、50us は 100us になります。   |  |  |  |  |                                                               |
| 200us*1            |                         |           |              |                | 200us、500us、1000us は設定と同じ。 20us、<br>50us、 100us は 200us になります。 |  |  |  |  |                                                               |
| 20us*1<br>50us*1   | 100us                   |           | 測定<br>する     |                | 100us、200us、500us、1000us は設定と同<br>じ。20us、50us は 100us になります。   |  |  |  |  |                                                               |
| 100us              | 200us                   |           |              |                | 100us、200us、1000us は設定と同じ。20us、<br>50us、 500us は 100us になります。  |  |  |  |  |                                                               |
|                    | 500us                   |           |              |                | 100us、500us、1000us は設定と同じ。20us、<br>50us、 200us は 100us になります。  |  |  |  |  |                                                               |
| 200us*1            | 100us*1                 |           |              |                | 100us、200us、1000us は設定と同じ。20us、                                |  |  |  |  |                                                               |
|                    | 200us                   |           |              |                | 50us、500us は 100us になります。                                      |  |  |  |  |                                                               |
|                    | 500us                   |           |              |                |                                                                |  |  |  |  | 100us、500us、1000us は設定と同じ。20us、<br>50us、 200us は 100us になります。 |
| 20us*1<br>50us*1   | 100us                   | 測定<br>しない |              | -              | 100us、200us、500us、1000us は設定と同<br>じ。20us、50us は 100us になります。   |  |  |  |  |                                                               |
| 100us              | 200us                   |           |              |                | 200us、1000us は設定と同じ。20us、50us、<br>100us、500us は 200us になります。   |  |  |  |  |                                                               |
|                    | 500us                   |           |              |                | 500us、1000us は設定と同じ。20us、50us、<br>100us、200us は 500us になります。   |  |  |  |  |                                                               |
| 200us*1            | 100us*1                 |           |              |                | 200us、1000us は設定と同じ。20us、50us、                                 |  |  |  |  |                                                               |
|                    | 200us                   |           |              |                | 100us、500us は 200us になります。                                     |  |  |  |  |                                                               |
|                    | 500us                   |           |              |                | 500us、1000us は設定と同じ。20us、50us、<br>100us、200us は 500us になります。   |  |  |  |  |                                                               |

<sup>\*1: 『8</sup>章 I-2.条件 [設定] (2)画面』の「電流 サンプリング間隔」および「加 圧力/外部 サンプリング間隔」も併せて参照してください。

(5) 単位

保存データに単位を付けるか付けないかを選択します。

OFF:付けない ON :付ける

(6) 小数点

「小数点」の「.」(ピリオド)および「,」(カンマ)の設定を切り替えた 場合、以下のように CSV ファイルに保存される測定データが変化します。

- 「.」(ピリオド)の例(測定データの一部省略)
   (中略)01.00kA,00,G,01.10kA,05,G,02(中略)[CR][LF]
- 「,」(カンマ)の例(測定データの一部省略) (中略)01,00kA;00;G;01,10kA;05;G;02(中略)[CR][LF]

「.」(ピリオド)の設定では、小数点にピリオドを、データの区切りにカン マを使用します。一方、「,」(カンマ)の設定では、小数点にカンマを、 データの区切りにセミコロンを使用します。

Excel の言語設定が日本語などで設定されている場合、「小数点」の設定を 「.」(ピリオド)にしてください。言語設定がドイツ語などのヨーロッパ系 の言語の場合、「小数点」の設定を「,」(カンマ)に設定してください。

(7) 履歴範囲

項目を「測定値履歴」または「異常履歴」に選択すると履歴範囲が表示され ます。保存したい範囲を年/月/日で設定することができます。

(注) 開始年月日を終了年月日よりも後日に設定することはできません。

| USB        | PROG              |     |
|------------|-------------------|-----|
| 項目         | 測定値履歴             |     |
| インターバル     | 0001              |     |
| 判定外動作      | OFF               |     |
| 波形間引き      | 200 us            |     |
| 単位         | OFF               |     |
| 小数点        |                   |     |
| 履歴範囲       | 20 16 / 01 / 01 ~ |     |
| (YY/MM/DD) | 20 77 / 12 / 31   | (7) |
| メニュー       | 読込み保存             |     |

(8) 条件範囲

項目を「条件」に選択すると条件範囲が表示されます。保存したい条件デー タを「001」~「127」の範囲で設定します。条件データの範囲は保存時のみ 有効で、設定には反映されません。

| USB    | PROG |       |        |     |
|--------|------|-------|--------|-----|
| 項目     | 条件   |       |        |     |
| インターバル |      | 0     | 001    |     |
| 判定外動作  |      | [     | OFF    |     |
| 波形間引き  |      |       | 200 us |     |
| 単位     |      | [     | OFF    |     |
| 小数点    |      |       |        |     |
| 条件範囲   |      | 001 ~ | 127 —  | (8) |
| ファイル番号 |      |       | 01     | (9) |
| メニュー   |      | 読込み   | 保存     |     |

(9) ファイル番号

項目を「条件」に選択するとファイル番号が表示されます。

条件データの読み込み/書き込みを行うファイルの番号(01~10)を設定します。

「¥sch\_set\_MM410」がフォルダとして生成され、その下位階層にはファイル 番号ごとに「¥FileNo\_01~¥FileNo\_10」がフォルダ生成されます。さらにそ の下位階層には、画面ごとに以下の各ファイルが生成されます。

| 画面                 | ファイル名           |
|--------------------|-----------------|
| 表示設定画面             | View.csv        |
| 上下限設定画面            | HiLoComp.csv    |
| USB画面              | Usb.csv         |
| 条件 [基本] (1)、(2) 画面 | Base12. csv     |
| 条件 [基本] (3) 画面     | Base3. csv      |
| 条件[拡張](1)、(3)画面    | Extend146.csv   |
| 条件[拡張](2)、(4)画面    | Extend2357.csv  |
| 条件[設定](1)、(2)画面    | System.csv      |
| 外部入力画面             | ExtIO.csv       |
| 通信(1)、(2)画面        | Comm.csv        |
| 内部メモリ画面            | InternalMem.csv |
| 条件[シーム](1)、(2)画面   | Seam12.csv      |
| 条件[シーム] (3)画面      | Seam3.csv       |

(10)ファンクションキー

メニュー:タッチするとメニュー画面が表示されます。

読込み:タッチすると、USB メモリから条件設定データの読み込みを行います。「項目」を「条件」に設定した場合に有効です。

保存:タッチすると、「項目」で選択している項目をUSB メモリに書き込み を行います。

USB メモリが動作しているときは、オレンジ色で"USB"と表示されます。

| USB    | PROG USB 100% |
|--------|---------------|
| 項目     | 画面            |
| インターバル | 0001          |
| 判定外動作  | OFF           |
| 波形間引き  | 200 us        |
| 単位     | OFF           |
| 小数点    |               |
|        |               |
|        |               |
| メニュー   | 読込み保存         |

| 注意                                      |
|-----------------------------------------|
| USB 読み出し、書き込み中は電源を OFF しないでください。故障の原因とな |
|                                         |

- (注1) USB データの内容について
  - 測定値「measure-\*.csv」(\*は0~1000)、測定値履歴「hist\_measure-\*.csv」(\* は0~1000)、異常履歴「hist\_error-\*.csv」(\*は0~1000)のデータ内容は下 記になります。項目コード表は『12章(5)通信およびUSBデータのコード表』を参照してください。

| 列  | 項目          | 表示/内容    |
|----|-------------|----------|
| А  | 条件番号        | 1~127    |
| В  | 年/月/日 時:分:秒 |          |
| С  | 測定項目コード1    | 測定コード表参照 |
| D  | 判定項目コード1    | 判定コード表参照 |
| E  | 測定値1        |          |
| F  | 測定項目コード 2   | 測定コード表参照 |
| G  | 判定項目コード 2   | 判定コード表参照 |
| Η  | 測定値 2       |          |
|    | 測定項目コード 3   | 測定コード表参照 |
| J  | 判定項目コード 3   | 判定コード表参照 |
| Κ  | 測定値 3       |          |
| L  | 測定項目コード 4   | 測定コード表参照 |
| М  | 判定項目コード 4   | 判定コード表参照 |
| Ν  | 測定値 4       |          |
| 0  | 測定項目コード 5   | 測定コード表参照 |
| Р  | 判定項目コード 5   | 判定コード表参照 |
| Q  | 測定値 5       |          |
| R  | 測定項目コード 6   | 測定コード表参照 |
| S  | 判定項目コード 6   | 判定コード表参照 |
| T  | 測定値 6       |          |
| U  | 測定項目コード 7   | 測定コード表参照 |
| V  | 判定項目コード 7   | 判定コード表参照 |
| W  | 測定値 7       |          |
| Х  | 測定項目コード 8   | 測定コード表参照 |
| Y  | 判定項目コード 8   | 判定コード表参照 |
| Ζ  | 測定値 8       |          |
| AA | 測定項目コード 9   | 測定コード表参照 |
| AB | 判定項目コード 9   | 判定コード表参照 |
| AC | 測定値 9       |          |
| AD | 測定項目コード 10  | 測定コード表参照 |
| AE | 判定項目コード 10  | 判定コード表参照 |
| AF | 測定値 10      |          |

 電流オールサイクル「curr\_allcycle\_\*.csv」(\*は0~1000)のデータ内容は下記 になります。

| 列/セル | 項目   | 表示/範囲                  |  |  |
|------|------|------------------------|--|--|
| А    | 通電時間 | 1ms 単位または 0. 5CYC 単位   |  |  |
| В    | 測定範囲 | 測定範囲には*、非測定範囲は空欄になります。 |  |  |
| С    | 電流値  | 通電時間ごとの電流値を表示します。      |  |  |
| D    | 電圧値  | 通電時間ごとの電圧値を表示します。      |  |  |
| E    | 通電角  | 通電時間ごとの通電角を表示します。      |  |  |

 加圧力オールサイクル「force\_allcycle\_\*.csv」(\*は 0~1000)のデータ内容は 下記になります。

| 列/セル | 項目    | 表示/範囲                            |
|------|-------|----------------------------------|
| А    | 通電時間  | 10ms 単位                          |
| В    | 測定範囲  | 加圧力値の測定範囲には*、非測定範囲は空欄になります。      |
| С    | 加圧力値  | 10ms ごとの加圧力値を表示します。              |
| D    | 測定範囲  | 外部出力値の測定範囲には*、非測定範囲は空欄になり<br>ます。 |
| E    | 外部出力値 | 10ms ごとの外部出力値を表示します。             |

• 波形「wav\_\*.csv」(\*は0~1000)のデータ内容は下記になります。

| 列/セル | 項目   | 表示/範囲       |  |
|------|------|-------------|--|
| А    | 通電時間 | サンプリング間隔単位  |  |
| В    | 波形 1 | 表示設定画面の波形1  |  |
| С    | 波形 2 | 表示設定画面の波形 2 |  |
| D    | 波形 3 | 表示設定画面の波形3  |  |
| E    | 波形 4 | 表示設定画面の波形 4 |  |

- 保存される電流オールサイクル 2「curr\_allcycle2\_\*.csv」(\*は 0~1000)のデ ー タ内容は、測定値「measure-\*.csv」と電流オールサイクル 「curr\_allcycle\_\*.csv」です。測定値、電流オールサイクルの順にデータが保存 されます。
- 保存される加圧カオールサイクル2「force\_allcycle2\_\*.csv」(\*は0~1000)の データ内容は、測定値「measure-\*.csv」と加圧カオールサイクル 「force\_allcycle\_\*.csv」です。測定値、加圧カオールサイクルの順にデータが保 存されます。
- 保存される波形 2「wav2\_\*.csv」(\*は 0~1000)のデータ内容は、測定値「measure-\*.csv」と波形「wav\_\*.csv」です。測定値、波形の順にデータが保存されます。

#### (注 2) USB メモリについて

対応する USB メモリは、FAT16 または FAT32 形式でフォーマットされたものです。 exFAT または NTFS 形式でフォーマットされたものには対応していません。<sup>(※)</sup>

| 以下は、弊社にて動作確認済みのUSB メモリです(2017 年 8 月現f |
|---------------------------------------|
|---------------------------------------|

| メーカー名     | 型式               | 容量   |
|-----------|------------------|------|
| ELECOM    | MF-SU308GSV      | 8GB  |
|           | MF-KSU2A16GSV    | 16GB |
|           | MF-PSU316G* *1   | 16GB |
|           | MF-KSU2A32GSV    | 32GB |
|           | MF-MSU3A04G* *1  | 4GB  |
| I/O DATA  | U3-CPSL8G/* *1   | 8GB  |
| BUFFALO   | RUF3-K8GA-* *1   | 8GB  |
|           | RUF3-PS8G-* *1   | 8GB  |
|           | RUF3-SMA8G-* *1  | 8GB  |
|           | RUF3-SMA32G-* *1 | 32GB |
| SONY      | USM8* *1         | 8GB  |
| SanDisk   | SDCZ33-016G-J57  | 16GB |
| Transcend | TS16GJF700PE     | 16GB |

\*1:「\*」はカラー表記です。

弊社にて動作することを確認した結果であり、動作を保証するものではありません。 ご使用されたことによる損害が生じた場合、弊社はいかなる責任も負いかねますので、 あらかじめご了承ください。

USBメモリは各メーカーの都合により、仕様変更される場合があります。変更内容により、正常に動作しない可能性がありますので、あらかじめご了承ください。

(※) USB メモリのフォーマット(FAT16、FAT32、NTFS、exFAT)について

- FAT16: Windows 以前の MS-DOS の頃から使われてきたフォーマットで、4GB より大きいディスク容量には対応していません。
- FAT32: Windows 98 の頃から使われてきたフォーマットで、32GB より大きいディ スク容量には対応していません。
- NTFS: Windows NT の頃から Windows をインストールする HDD や SSD などのシステムドライブのフォーマットとして使われており、現状でほぼ無制限といえる 256TB までのディスク容量に対応しています。
- exFAT:主にデジタルカメラやデジタルビデオカメラで利用される大容量の SD メ モリカード(SDXC など)で利用されるフォーマットで、現状でほぼ無制限といえる 256TB までのディスク容量に対応しています。

あらかじめ、Windows 等のパソコンでエクスプローラで USB ドライブにマウスを合わ せ、右クリックの「プロパティ(R)」でファイルシステムによりご使用の USB の確認 が可能です。(下図は Windows10 での表示です)

| 全般  | ツール     | ハードウェア   | 共有          | ReadyBoost  | カスタマイズ  |               |
|-----|---------|----------|-------------|-------------|---------|---------------|
| ~   |         | TRANSCEN | ND          |             |         |               |
| 種類: | 27=1.   | USB ドライブ | 1           |             |         |               |
| 但   | 57774   | TAISE    |             | 581,632 パイト | 568 KB  |               |
|     | 空き領域:   |          | 15,691,     | 923,456 パイト | 14.6 GB | _             |
| 容量: |         | 15,692,  | 505,088 パイト | 14.6 GB     |         |               |
|     | ドライブ D: |          |             |             |         |               |
|     |         |          |             |             |         |               |
|     |         |          | OK          | キャンセ        | ル適      | 用( <u>A</u> ) |

(注3) USB メモリの新品使用について

MM-410B で新品またはフォーマット直後の USB メモリを使用する場合、Windows 等のパソコンであらかじめファイルを作成し、USB に保存してから使用するようにしてください。

保存するファイルがない場合には、中身がないテキストファイルでもかまいません。 エクスプローラで右クリックの「新規作成」ー「テキストドキュメント」で、テキス トファイルを作成して、ファイル名を変更して作成できます。

- (注 4) USB メモリの表示について
  - 使用可能な USB であれば MM-410B に差し込んだ際に画面上部に "USB" と表示されます。データを保存する際は必ずこの表示があることを確認してから行ってください。

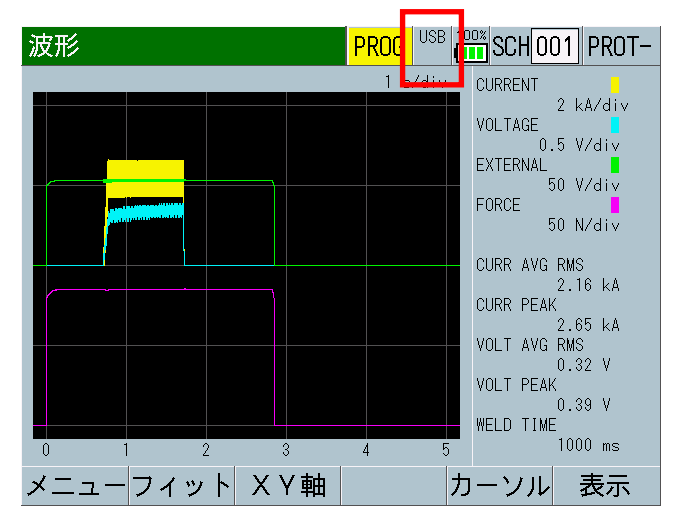
(注5) USB メモリの使用について

USB メモリに保存したデータは、USB メモリに保存したままにせず、定期的にパソコン等にデータを保管してください。データ保管後にすべてのファイルを消す場合は、 (注3)を行ってください。

また、USB メモリには書き込み寿命がありますので、以前より書き込みに時間がかかったり、書き込んだファイルに文字化けなどが出るようになったら交換してください。

USB メモリは、データを保存したままとならないように短い間隔でデータを移動して、 空き容量が多い状態で使用することで寿命を延ばすことができます。 h. オールサイクル画面

オリジナルモードのみ使用できます。 IS017657 モードでは使用できません。

この機能を使用すると、測定後の半サイクルごとまたは1ms ごとの通電結果および10ms ごとの加圧カ/外部入力の測定結果が詳細に分析できます。

h-1. オールサイクル画面(電流)

| オールサイクル   |          | PROG 100% SCH 001 AMY01- | (1) (2) |
|-----------|----------|--------------------------|---------|
| 時間        | 電流       | 電圧                       |         |
| 000001 ms | 00.72 kA | 0.36 V                   |         |
| 000002 ms | 02.40 kA | 1.06 V                   |         |
| 000003 ms | 02.49 kA | 1.02 V                   |         |
| 000004 ms | 02.49 kA | 1.03 V                   | (3)     |
| 000005 ms | 02.48 kA | 1.05 V                   |         |
| 000006 ms | 02.50 kA | 1.04 V                   |         |
| 000007 ms | 02.49 kA | 1.03 V                   |         |
| メニュー 加圧力  |          |                          | (4)     |
|           |          |                          | •       |

| オールサイクル    |          | PROG  |   | D1 AMY01 |
|------------|----------|-------|---|----------|
| 時間         | 電流       | 電圧    | : | 通電角      |
| 0000.5 cyc | 01.61 kA | 0. 64 | ۷ | 172 deg  |
| 0001.0 cyc | 01.73 kA | 0. 68 | ۷ | 175 deg  |
| 0001.5 cyc | 01.72 kA | 0. 69 | ۷ | 176 deg  |
| 0002.0 cyc | 01.70 kA | 0. 69 | ۷ | 175 deg  |
| 0002.5 cyc | 01.68 kA | 0. 69 | ۷ | 176 deg  |
| 0003.0 cyc | 02.21 kA | 0. 91 | ۷ | 179 deg  |
| 0003.5 cyc | 02.26 kA | 0. 94 | ۷ | 180 deg  |
| メニュー 加圧力   |          | 再計算   | 1 | ↓        |

(1) SCH

適用されている測定条件の番号(1~127)が表示されます。この欄をタッチパネルで選択し、数値を入力すると、条件番号を変更できます。

(2) 条件名称

SCHの名称を表示します。名称は条件 [基本] (1) 画面で設定できます。

(3) サイクルごとの実効値\*2

AC モードでは半サイクルごと、DC モードでは 1ms ごとの電流、電圧、通電 角\*1の実効値が表示されます。数値が青色で表示されている範囲は、演算区 間を示します。 (4) ファンクションキー

メニュー:タッチするとメニュー画面が表示されます。

加圧力:タッチするとオールサイクル画面(加圧力)が表示されます。

再計算:タッチすると、電流と電圧の測定値が再計算されます。条件[基本] (1)画面で「測定開始」と「測定終了」の設定を変更した後、新しい演算区 間での相加平均を計算し直したい場合に使用します。

↑↓:タッチすると、画面のページ移動ができます。

- \*1: 通電角は、条件[基本] (1) 画面の「時間」で「CYC-AC」「LONG CYC-AC」
  を設定している場合のみ表示されます。
- \*2: 条件 [基本] (1) 画面の「時間」で「SHORT ms-DC」を設定している場合は、 オールサイクル画面に測定値は表示されません。
- (※)電流/電圧/通電角の「再計算」の実行方法について
- 1) 「再計算」実行前:測定範囲 0~2000ms

| 条件[基本](1) | PROG 100% SCH 001 PROT- | オールサイ    | クル          | PROG 🛗  | SCH001 PROT- |
|-----------|-------------------------|----------|-------------|---------|--------------|
| 条件名称      | PROT-                   | 時間       | 電流          | 電圧      |              |
| トリガ       | オート                     | 000001 n | ns 00.25 kA | 0.06 V  |              |
| 時間        | ms-DC                   | 000002 n | ns 00.28 kA | 0. 07 V |              |
|           |                         | 000003 n | ns 00.32 kA | 0. 07 V |              |
| 電流レンジ     | 6.00 kA                 | 000004 n | ns 00.36 kA | 0. 07 V |              |
| 電圧レンジ     | 6.00 V                  | 000005 n | ns 00.39 kA | 0.07 V  |              |
| 測定開始      | 0000 ms                 | 000006 n | ns 00.42 kA | 0.08 V  |              |
| 測定終了      | 2000 ms                 | 000007 n | ns 00.46 kA | 0.09 V  |              |
| メニュー 次項   | コピー                     | メニュー カ   | 11圧力        | 再計算     | ↑ ↓          |

2) 測定開始を 6ms に変更し、「再計算」キーをタッチします。計算から省かれ る範囲(1~5ms)は青から黒に変わります。

| 条件[基本](1) | PROG 100% SCH 001 PROT- | オールサイクル   |           | PROG 100% SCH 001 PROT- |
|-----------|-------------------------|-----------|-----------|-------------------------|
| 条件名称      | PROT-                   | 時間        | 電流        | 電圧                      |
| トリガ       | オート                     | 000001 ms | 00.25 kA  | 0.06 V                  |
| 時間        | ms-DC                   | 000002 ms | 00.28 kA  | 0.07 V                  |
|           |                         | 000003 ms | 00.32 kA  | 0.07 V                  |
| 電流レンジ     | 6.00 kA                 | 000004 ms | 00.36 kA  | 0.07 V                  |
| 電圧レンジ     | 6.00 V                  | 000005 ms | 00.39 kA  | 0.07 V                  |
| 測定開始      | 0006 ms                 | 000006 ms | 00. 42 kA | 0.08 V                  |
| 測定終了      | 2000 ms                 | 000007 ms | 00.46 kA  | 0.09 V                  |
| メニュー 次項   | コピー                     | メニュー 加圧力  |           | 再計算 ↑ ↓                 |

3) 左:再計算前の測定値 右:再計算後

6ms からの実効値計算になるため、立ち上がり部分が除かれた測定値になります。

| 測定10                   | PROG 100% SCH 001 PROT- | 測定10                   | PROG 100% SCH 001 PROT- |
|------------------------|-------------------------|------------------------|-------------------------|
| 電流平均実効値<br>GOOD 2.16kA |                         | 電流平均実効値<br>GOOD 2.22kA |                         |
| 電流ビーク値                 | 加圧力平均値1                 | 電流ビーク値                 | 加圧力平均値1                 |
| GOOD 2.65kA            | GOOD 85. 1ℕ             | GOOD 2.65kA            | GOOD 85. 2N             |
| 電圧平均実効値                | 加圧力平均値2                 | 電圧平均実効値                | 加圧力平均値2                 |
| GOOD 0. 32v            | GOOD 85. 1N             | GOOD 0. 34v            | GOOD 85. 3N             |
| 電圧ビーク値                 | 外部平均値1                  | 電圧ビーク値                 | 外部平均值1                  |
| GOOD 0. 39v            | GOOD +2. 13v            | GOOD 0. 39v            | GOOD +2.13v             |
| 通電時間                   | 外部平均值2                  | 通電時間                   | 外部平均值2                  |
| G00D 1000ms            | GOOD +2. 13v            | GOOD 1000ms            | GOOD +2.14v             |
|                        |                         |                        |                         |
| メニュー                   | 保存 表示                   | メニュー                   | 保存 表示                   |

h-2. オールサイクル画面(加圧力)

| オールサイクル   |         | PROG 100% SCH 001 AM | Y01 (1) (2) |
|-----------|---------|----------------------|-------------|
| 時間        | 加圧力     | 外部                   |             |
| 000010 ms | 01152 N | +00504kgf            |             |
| 000020 ms | 01156 N | +00504kgf            |             |
| 000030 ms | 01161 N | +00504kgf            | (0)         |
| 000040 ms | 01163 N | +00504kgf            | (3)         |
| 000050 ms | 01165 N | +00504kgf            |             |
| 000060 ms | 01167 N | +00504kgf            |             |
| 000070 ms | 01168 N | +00504kgf            |             |
| メニュー 電流   |         |                      | (4)         |

(1) SCH

適用されている測定条件の番号(1~127)が表示されます。この欄をタッチパネルで選択し、数値を入力すると、条件番号を変更できます

(2) 条件名称

SCH の名称を表示します。名称は条件 [基本] (1) 画面で設定できます。

(3) サイクルごとの実効値

10ms ごとの加圧力、外部入力の平均値が表示されます。数値が青色で表示されている範囲は、演算区間を示します。

(4) ファンクションキー

メニュー:タッチするとメニュー画面が表示されます。

電流:タッチするとオールサイクル画面(電流)に戻ります。

再計算:タッチすると加圧力と外部入力の測定値が再計算されます。条件[拡張](1)画面で加圧力の「開始時間」と「終了時間」、条件[拡張](3)画面 で外部入力の「開始時間」と「終了時間」の設定を変更した後、新しい演算 区間での平均を計算し直したい場合に使用します。

- ↑↓:タッチすると、画面のページ移動ができます。
- (※)加圧力/外部の「再計算」の実行方法について
- 1) 電流/電圧/通電角「再計算」と同じように、測定後に再計算したい加圧力の 開始時間/終了時間を変更します。外部入力についても同様です。

| 条件[拡張](1) | PROG 100% SCH 001 PROT- | 条件[拡張] (1) | PROG 100% SCH 001 PROT- |
|-----------|-------------------------|------------|-------------------------|
| 加圧力(1/2)  |                         | 加圧力(1/2)   |                         |
| ディレイ時間    | 0000 ms                 | ディレイ時間     | 0000 ms                 |
| 開始時間      | 1 00000 2 00000 ms      | 開始時間       | 1 00550 2 02000 ns      |
| 終了時間      | 1 10000 2 10000 ms      | 終了時間       | 1 01700 2 02500 ns      |
| ライズレベル    | 80 %                    | ライズレベル     | 80 %                    |
| フォールレベル   | 80 %                    | フォールレベル    | 80 %                    |
|           |                         |            |                         |
|           |                         |            |                         |
| メニュー 次項   | 加圧力外部                   | メニュー 次項    | 加圧力 外部                  |

左:再計算前測定時の条件 右:再計算を行う条件

2) 「再計算」キーをタッチすると計算から省かれる範囲が青から黒に変わりま す。左:加圧力平均値1 右:加圧力平均値2

| オールサイクル   |          | PROG 100% SCH C | 01 PROT- |
|-----------|----------|-----------------|----------|
| 時間        | 加圧力      | 外部              |          |
| 000500 ms | 085.1 N  | +02. 13V        |          |
| 000510 ms | 085.2 N  | +02.13V         |          |
| 000520 ms | 085.2 N  | +02.13V         |          |
| 000530 ms | 085.2 N  | +02.13V         |          |
| 000540 ms | 085.2 N  | +02.13V         |          |
| 000550 ms | 085. 2 N | +02. 13V        |          |
| 000560 ms | 085.2 N  | +02. 13V        |          |
| メニュー 電流   |          | 再計算 ↑           | ↓        |

| オールサイクル   |         | PROG |     | D1 PROT- |
|-----------|---------|------|-----|----------|
| 時間        | 加圧力     | 外部   |     |          |
| 001970 ms | 085.3 N | +02. | 14V |          |
| 001980 ms | 085.3 N | +02. | 14V |          |
| 001990 ms | 085.3 N | +02. | 14V |          |
| 002000 ms | 085.3 N | +02. | 14V |          |
| 002010 ms | 085.3 N | +02. | 14V |          |
| 002020 ms | 085.3 N | +02. | 14V |          |
| 002030 ms | 085.3 N | +02. | 14V |          |
| メニュー 電流   |         | 再計算  | 1   | ↓        |

# 5) 左:再計算前の測定値 右:再計算後

| 測定10                   | PROG    |     | D1 PROT-          |
|------------------------|---------|-----|-------------------|
| 電流平均実効値<br>GOOD 2.16kA |         |     |                   |
| 電流ピーク値                 | 加圧力平準   | 均値1 |                   |
| GOOD 2. 65ka           | GOOD    | 8   | 5. 1 <sub>N</sub> |
| 電圧平均実効値                | 加圧力平均値2 |     |                   |
| GOOD 0. 32v            | GOOD    | 8   | 5 <b>. 1</b> N    |
| 電圧ピーク値                 | 外部平均    | 値1  |                   |
| GOOD 0. 39v            | GOOD    | +2. | <b>. 13</b> v     |
| 通電時間                   | 外部平均    | 値2  |                   |
| GOOD 1000ms            | GOOD    | +2. | <b>13</b> v       |
| メニュー                   |         | 保存  | 表示                |

| 測定10         | PROG |     | D1 PROT-      |
|--------------|------|-----|---------------|
| 電流平均実効値      |      |     |               |
| GOOD 2. 22kA |      |     |               |
| 電流ピーク値       | 加圧力平 | 均値1 |               |
| GOOD 2.65kA  | GOOD | 8   | 5 <b>.</b> 2N |
| 電圧平均実効値      | 加圧力平 | 均値2 |               |
| GOOD 0. 34v  | GOOD | 8   | 5. 3N         |
| 電圧ピーク値       | 外部平均 | 値1  |               |
| GOOD 0. 39v  | GOOD | +2. | <b>. 13</b> v |
| 通電時間         | 外部平均 | 値2  |               |
| GOOD 1000ms  | GOOD | +2. | <b>14</b> v   |
|              |      |     | <b>—</b> —    |
| メニュー         |      | 保存  | 表示            |

# 8. 操作画面

i. 加圧力タイミング画面

加圧カタイミング画面は、加圧力の開始から電流が流れ、加圧力が終了するまで のタイミングを確認する画面です。波形と測定値が表示されます。

- 注1) 加圧カタイミング画面を使用するには、あらかじめ条件[基本](1)画面で トリガを「加圧力」、条件[設定](1)画面でモードを「ノーマル」に設定 する必要があります。 加圧力があらかじめ設定した加圧カトリガ感度に到達し、かつ電流が電流 トリガ感度に到達して、加圧力と電流の両方を測定した場合に加圧力波形 を表示することができます。
- 注 2) 本画面は、メニュー画面より加圧カタイミング画面を指定した場合のみ表 示されます。次の加圧カタイミングを表示するときは、測定画面・波形画 面・オールサイクル画面に移り、測定後に加圧カタイミング画面を表示さ せます。

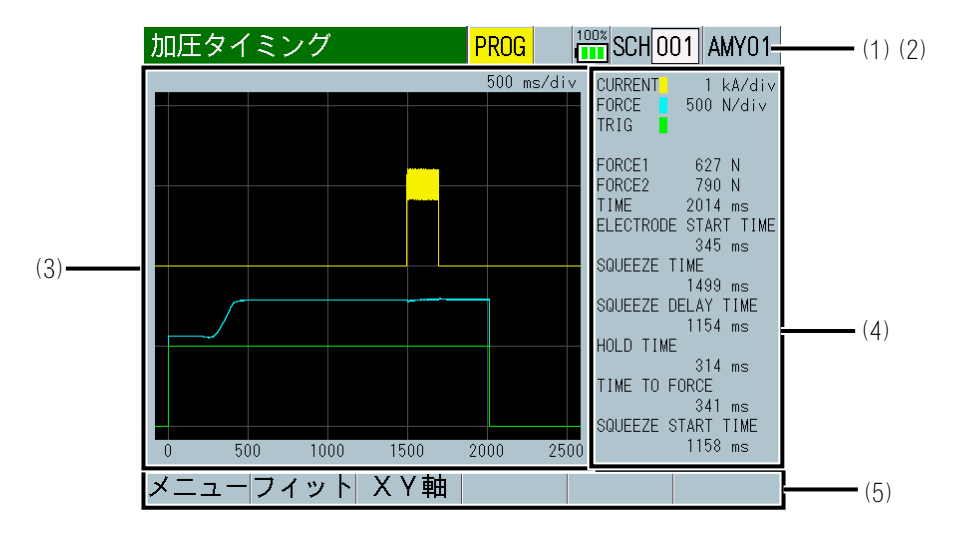

(1) SCH

適用されている測定条件の番号(1~127)が表示されます。この欄をタッチパネルで選択し、数値を入力すると、条件番号を変更できます

(2) 条件名称

SCHの名称を表示します。名称は条件 [基本] (1) 画面で設定できます。

(3) 波形表示

電流\*2、加圧力\*2、加圧力外部トリガ\*1の波形が表示されます。

(4) 加圧力時間

以下の項目が表示されます。(①~⑥は、次ページの図の中の番号に対応しています。)

加圧力1(FORCE1)\*3:加圧力測定区間1の平均加圧力

加圧力2(FORCE2)\*3:加圧力測定区間2の平均加圧力

加圧力時間(TIME)\*3:加圧力信号が加圧カトリガ感度レベルを超えてから、 加圧力終了レベルになるまでの時間

加圧力開始時間(ELECTRODE START TIME)\*1①:外部入力信号「加圧カトリガ」の入力から加圧力信号が「トリガ感度」以上になるまでの時間

## 8. 操作画面

スクイズ時間(SQUEEZE TIME)\*1 ②:外部入力信号「加圧カトリガ」の入力から通電開始までの時間

加圧力安定時間(SQZ DELAY TIME)\*2 ③:加圧力信号が「トリガ感度」以上になってから通電開始までの時間

ホールド時間(HOLD TIME)\*2 ④:通電終了から加圧力信号が「フォールレベル」以下になるまでの時間

加圧力完了時間(TIME TO FORCE)\*1 ⑤:外部入力信号「加圧カトリガ」の入 カから加圧力信号が「ライズレベル」になるまでの時間

電流開始時間(SQUEEZE START TIME)\*2 ⑥:加圧力信号が「ライズレベル」以 上になってから通電開始するまでの時間

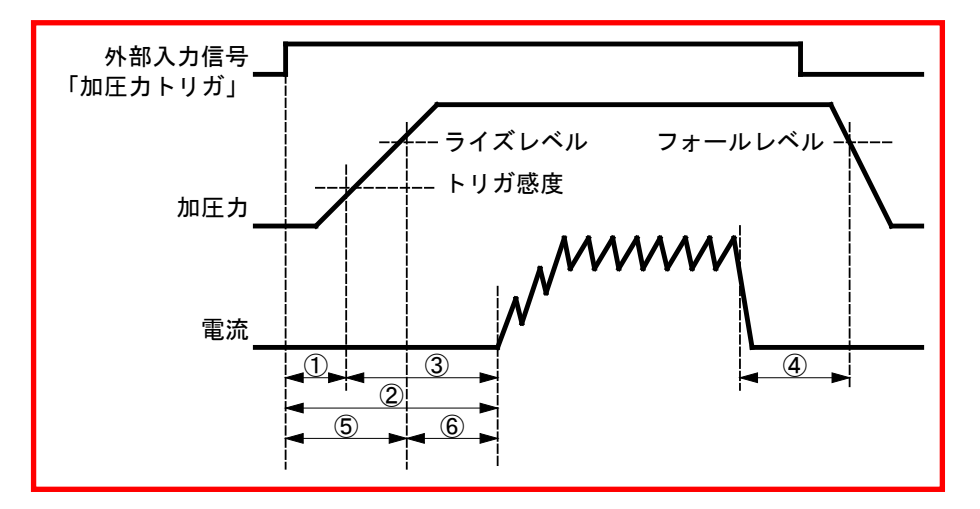

(5) ファンクションキー

メニュー:タッチするとメニュー画面が表示されます。

フィット:タッチすると波形が画面内に収まる大きさに自動調整され、再表示されます。

XY 軸: タッチするとファンクションキーに XY 軸スケールコマンドが表示されます。XY 軸スケールコマンドは、『8 章(2) d(7)』を参照。

- \*1: 外部入力信号「加圧カトリガ」を使用して加圧力と電流を測定した場合に 表示されます。
- \*2: 加圧力と電流を測定した場合に表示されます。
- \*3: 表示設定画面で、測定項目として「加圧力平均値1」「加圧力平均値2」「加 圧力時間」を選択していない場合は表示されません。

#### 【加圧力の測定開始タイミング】

加圧力の測定は、外部入力信号「加圧力トリガ」を使用しないで、加圧力があら かじめ設定した「トリガ感度」に到達することにより測定を開始する方法と、外 部入力信号「加圧力トリガ」(加圧バルブ駆動信号)を併用して測定を開始する方 法の2通りがあります。

前者の方法では、加圧力開始時間、スクイズ時間、加圧力完了時間の3つの項目 は測定できません。後者の方法では、外部入力信号「加圧カトリガ」を入力する 必要がありますが、すべての項目を測定できます。

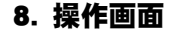

• 加圧力があらかじめ設定した「トリガ感度」に到達して測定を開始する方法 溶接ヘッドが加圧を開始し、溶接電流が流れ、加圧が終了するまでのタイミング を測定します。加圧力が「トリガ感度」を超えると、測定を開始します。「トリ ガ感度」については、『k-2.条件[拡張](2)画面:加圧力(2/2)』を参照して ください。加圧力が始まる点を時間軸(横軸)の基点として、加圧力波形、電流波 形が表示され、それぞれのタイミングが観測できます。横軸の単位は ms です。 測定値表示領域には、加圧力1、加圧力2、加圧力時間、加圧力安定時間、ホー ルド時間、電流開始時間が表示されます。

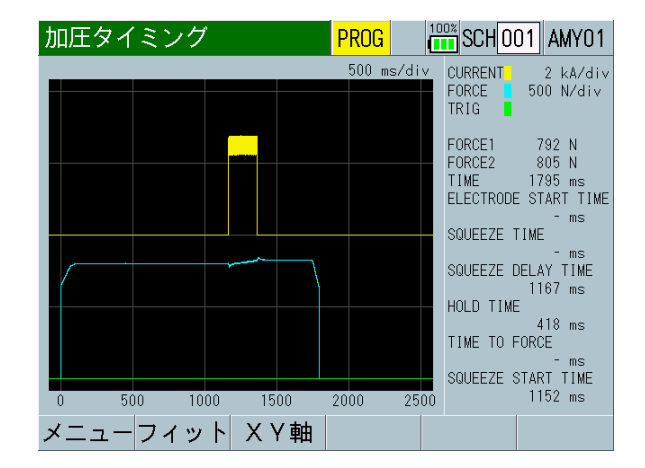

# 外部入力信号「加圧カトリガ」(加圧バルブ駆動信号)を併用して測定を開始する方法

溶接ヘッドの加圧バルブ駆動信号(外部入力信号「加圧力トリガ」)が入力されて、 溶接ヘッドが加圧を開始し、溶接電流が流れ、加圧バルブ駆動信号が停止し、加 圧が終了するまでのタイミングを測定します。

外部入力信号「加圧カトリガ」は、DC24Vの電圧を溶接ヘッドの加圧バルブ駆動 信号と同じタイミングで入力し停止してください。加圧バルブがDC24V仕様の溶 接ヘッドを使用している場合は、その加圧バルブ駆動信号を分岐して、そのまま 入力できます。外部入力信号「加圧カトリガ」に極性はありません。

画面には、外部入力信号「加圧カトリガ」が入力されたタイミングを時間軸(横軸)の基点として、加圧カトリガ波形、加圧力波形、電流波形が表示されて、それぞれのタイミングが観測できます。横軸の単位は ms です。タイミング時間測定用画面なので、縦軸に単位はありません。測定値表示領域には、加圧力1、加圧力2、加圧カ時間、加圧力開始時間、スクイズ時間、加圧力安定時間、ホールド時間、加圧力完了時間、電流開始時間が表示されます。

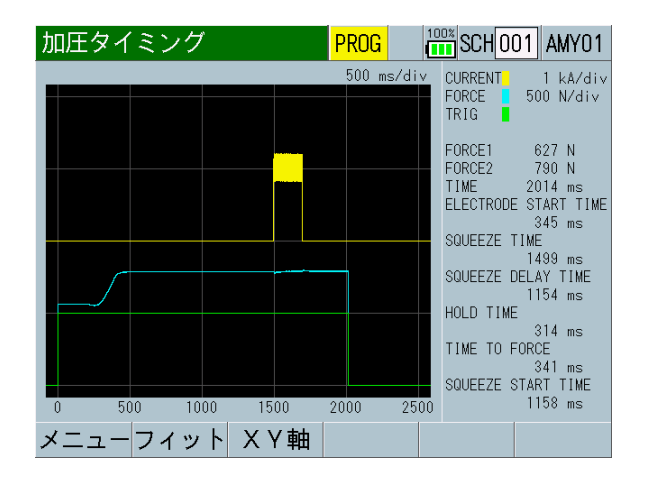

8. 操作画面 8-44 j. 条件 [基本] 画面

j-1. 条件 [基本] (1) 画面

| 条件 [基本] (1) | PROG 100% SCH 001 AMY01                 | (1) |
|-------------|-----------------------------------------|-----|
| 条件名称        | AMY01                                   | (2) |
| トリガ         | 電流 ———————————————————————————————————— | (3) |
| 時間          | ms-AC —                                 | (4) |
|             |                                         |     |
| 電流レンジ       | <mark>6.</mark> 00 kA                   | (6) |
| 電圧レンジ       | 20. 0 V                                 | (7) |
| 測定開始        | 0000 ms                                 | (8) |
| 測定終了        | <u> </u>                                |     |
| メニュー 次項     | コピー                                     | (9) |

(1) SCH

適用されている測定条件の番号(1~127)が表示されます。この欄をタッチパネルで選択し、数値を入力すると、条件番号を変更できます。

(2) 条件名称

設定した条件の名称を入力します。アルファベット、数字を最大5文字まで 入力可能です。

(3) トリガ

MM-410B が測定を開始するために必要な入力信号を選択します。

「トリガ」設定を変更すると、測定項目「通電時間」「フロー時間」の上限 値および下限値や、条件[基本]画面の「時間」「測定開始」「測定終了」 「クール時間」「強制測定時間」が初期化される場合があります。「トリガ」 設定を変更した場合は、上下限設定画面の上限値および下限値、および条件 [基本]画面の「時間」「測定開始」「測定終了」「クール時間」「強制測 定時間」を再設定してください。(『e.上下限設定画面』、『j-2.条件[基 本](2)画面』参照)

電流

加圧力および外部電圧/電流入力は測定されません。 電流信号が入力されるたびに測定を行い、測定値、波形、オールサイクル を表示します。通電時間の長さにより内部処理時間が変わるため、次の通 電の測定が間に合わないことがあります。複数の電流パルスを測定する場 合は、条件[基本](2)画面の「インパルス」を参照してください。

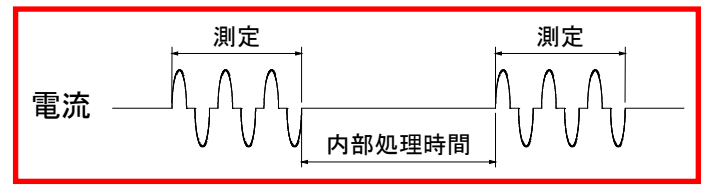

• オート

1) 電流、2) 加圧力または外部入力(±10V 電圧または 4~20mA 電流)、3) 加圧カトリガまたは外部トリガ の3つのうち、最初に入力された信号が トリガとなって測定を開始します。

1)「電流」がトリガになった場合、「トリガ」を「電流」に設定した場合 と同じように動作します。

2)「加圧力」または「外部入力」がトリガになった場合、「トリガ」を「加 圧力」または「外部」に設定した場合と同じように動作します。

3)「加圧カトリガ」または「外部トリガ」がトリガになった場合、「トリガ」を「加圧カ(外部)」または「外部(外部)」に設定した場合と同じように動作します。ただし、電流または加圧カ(または外部入力)信号が入力されていないと測定が開始されません。

• 加圧力

加圧力信号が入力されるたびに測定を開始し、判定を行って測定値または 波形を表示します。

加圧力および通電時間の長さにより内部処理時間が変わるため、次の通電の測定が間に合わないことがあります。複数の電流パルスを測定する場合は、条件[基本](2)画面の「インパルス」を参照してください。

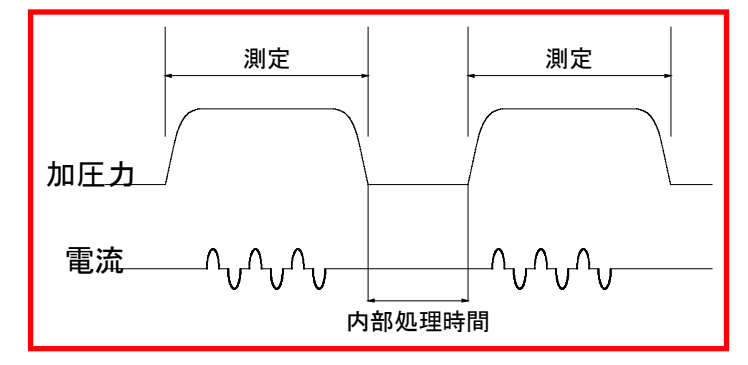

• 外部

外部入力電圧(±10V)または外部入力電流(4~20mA)が入力されるたび に測定を開始し判定を行って測定値、波形、オールサイクルを表示します。 外部入力および通電時間の長さにより内部処理時間が変わるため、次の通 電の測定が間に合わないことがあります。複数の電流パルスを測定する場 合は、条件[基本](2)画面の「インパルス」を参照してください。

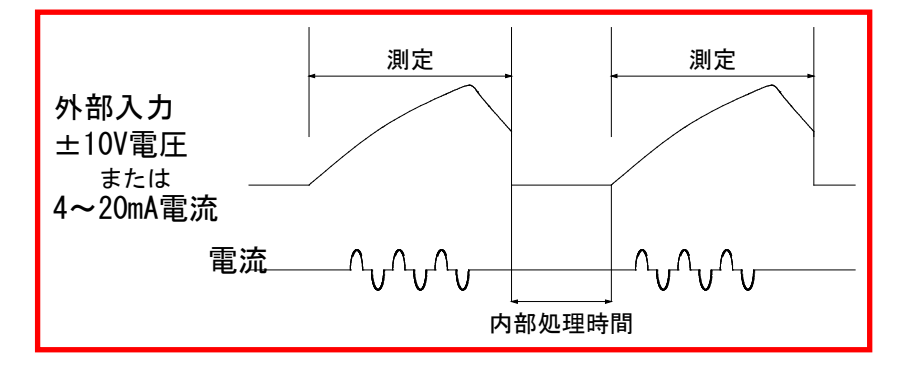

連続

連続して測定を行います。加圧カ/外部入力を1秒間に2回の間隔で測定します。測定する際は表示設定画面で「加圧力連続」「外部連続」を選択してください。「MEAS」をタッチして「PROG」に切り替えると測定を停止します。

• 加圧力(外部)

外部入力信号の加圧カトリガが入力されるたびに加圧力を測定します。 通電および加圧力測定時間の長さにより内部処理時間が変わるため、次の 通電の測定が間に合わないことがあります。複数の電流パルスを測定する 場合は、条件[基本](2)画面の「インパルス」を参照してください。

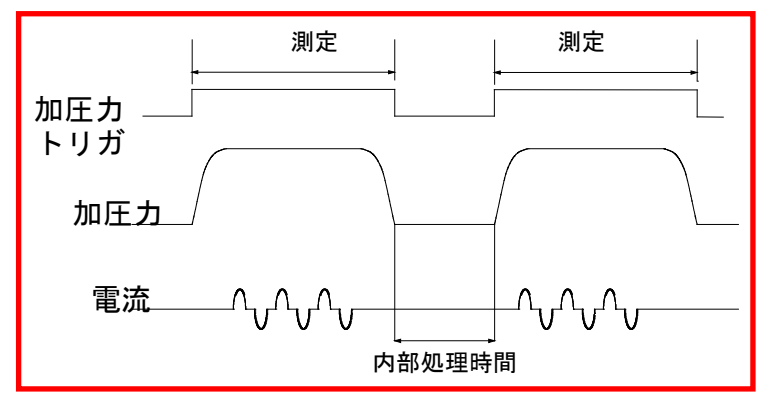

• 外部 (外部)

外部入力信号の外部トリガが入力されるたびに外部入力電圧(±10V)または外部入力電流(4~20mA)を測定します。

通電および外部入力測定時間の長さにより内部処理時間が変わるため、次の通電の測定が間に合わないことがあります。複数の電流パルスを測定する場合は、条件[基本](2)画面の「インパルス」を参照してください。

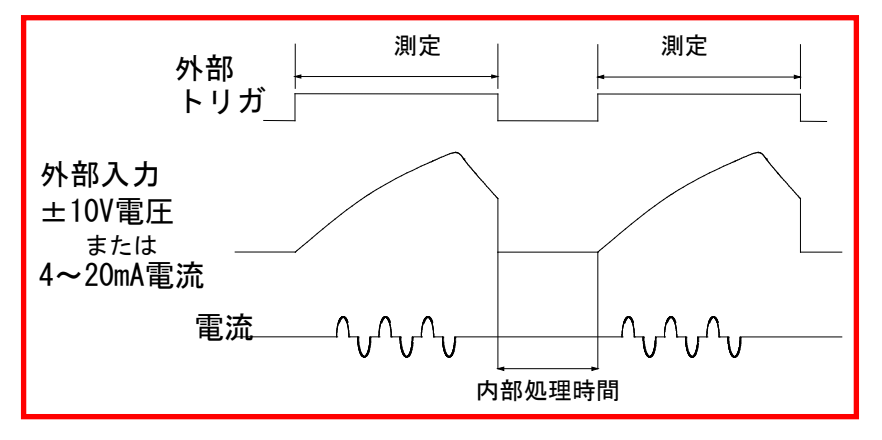

(参照)トリガ設定と測定について

トリガ設定によって、測定を開始できる項目が異なります。

|       |         | 測定を開始する項目 |    |       |          |                 |                            |
|-------|---------|-----------|----|-------|----------|-----------------|----------------------------|
|       |         | 電流*1      | 電圧 | 加圧力*1 | 外部*1     | 加圧力*2<br>(外部入力) | 外部 <sup>*2</sup><br>(外部入力) |
|       | 電流      | 0         | ×  | ×     | ×        | ×               | ×                          |
| トリガ設定 | オート     | 0         | ×  | 0     | 0        | 0               | 0                          |
|       | 加圧力     | $\times$  | ×  | 0     | $\times$ | $\times$        | $\times$                   |
|       | 外部      | ×         | ×  | ×     | 0        | ×               | ×                          |
|       | 加圧力(外部) | $\times$  | ×  | ×     | ×        | 0               | ×                          |
|       | 外部(外部)  | ×         | ×  | ×     | ×        | ×               | 0                          |

トリガ設定と測定を開始する項目

\*1: 設定しているしきい値を超えたら測定を開始します。

\*2: 外部入力の IN1 (加圧力) / IN2 (外部)を閉路で測定を開始します。

トリガ設定と測定を行える項目

|     |         |       |    |    | 測定を | 行える項目 | 3   |          |
|-----|---------|-------|----|----|-----|-------|-----|----------|
|     |         |       | 電流 | 電圧 | 電力  | 抵抗    | 加圧力 | 外部       |
|     | 電流      | *3    | 0  | 0  | 0   | 0     | ×   | $\times$ |
| う設定 | オート     | *4 *5 | 0  | 0  | 0   | 0     | 0   | 0        |
|     | 加圧力     | *6    | 0  | 0  | 0   | 0     | 0   | 0        |
| Ţ Ĺ | 外部      | *7    | 0  | 0  | 0   | 0     | 0   | 0        |
|     | 加圧力(外部) | *8    | 0  | 0  | 0   | 0     | 0   | 0        |
|     | 外部(外部)  | *9    | 0  | 0  | 0   | 0     | 0   | 0        |

- \*3: 電流の測定開始で電流/電圧/電力/抵抗の測定を行います。
- \*4: 電流の測定開始で電流/電圧/電力/抵抗/加圧力/外部の測定を行います。
- \*5: 加圧力、外部、加圧力(外部入力)、外部(外部入力)のいずれかの測定 開始で加圧力/外部の測定を行い、その後、電流の測定開始があると電流 /電圧/電力/抵抗を測定します。
- \*6: 加圧力の測定開始で加圧力/外部の測定を行い、その後、電流の測定開始があると電流/電圧/電力/抵抗を測定します。
- \*7: 外部の測定開始で加圧カ/外部の測定を行い、その後、電流の測定開始があると電流/電圧/電力/抵抗を測定します。
- \*8: 加圧力(外部入力)の測定開始で加圧力/外部の測定を行い、その後、電流の測定開始があると電流/電圧/電力/抵抗を測定します。
- \*9: 外部(外部入力)の測定開始で加圧力/外部の測定を行い、その後、電流の測定開始があると電流/電圧/電力/抵抗を測定します。

8. 操作画面

表示設定画面で設定されている測定値と波形を測定しますので、上記のトリガ設定と表示設定画面で測定を行う項目を設定する必要があります。

加圧力(外部)、外部(外部)は、インタフェースの入力トリガ信号で動作します。

例)

- 電流を測定する場合:
  トリガ設定を「電流」にする
- 通電加圧カセンサ(MA-770A/771A)で電流/加圧力を測定する場合: トリガ設定を「加圧力」にする
- ※ 電流を測定する場合も同じ設定になります。
- 加圧カセンサ(MA-520B/521B/522B)で加圧力を測定する場合:
  トリガ設定を「加圧力」にする
- トロイダルコイルで電流/電圧を測定する場合と、加圧カセンサ(MA-520B/ 521B/522B)で電流/電圧/加圧力を測定する場合を切り替えて行う場合:
   トリガ設定を「オート」にする
- 電流の測定開始に合わせて加圧力/外部(外部センサの測定)を測定する場合:
  トリガ設定を「オート」にする
- ※ 加圧力/外部のトリガ感度は最大値にしてください。
- 外部(外部センサの測定)を測定する場合:
  トリガ設定を「外部(外部)」または「外部」にする
- ※ 電流を測定する場合も同じ設定になります。

※ 測定するときとしないときの差が少なく、トリガ感度の設定が難しい場合は、 外部入力トリガの使用を推奨します。

(4) 時間

正確な電流測定を行うために、必ず直流測定は「-DC」、交流測定は「-AC」 を選択してください。

「時間」設定を変更すると、測定項目「通電時間」「フロー時間」の上限値 および下限値や、条件[基本]画面の「測定開始」「測定終了」「クール時 間」「強制測定時間」が初期化される場合があります。「時間」設定を変更 した場合は、上下限設定画面の上限値および下限値、および条件[基本]画 面の「測定開始」「測定終了」「クール時間」「強制測定時間」を再設定し てください。(『e.上下限設定画面』、『j-2.条件[基本](2)画面』参照)

「トリガ」設定を変更すると、「時間」が初期化される場合があります。「ト リガ」設定を変更した場合は、「時間」を再設定してください。

• CYC-AC

単相交流式溶接電流を測定する場合に使用します。 条件[基本](1)画面の周波数に通電する周波数を設定してください。 測定可能時間:最大 5000ms (50Hz: 250CYC、60Hz: 300CYC)

- ms-DC 直流出力型インバータ式溶接電流をms単位で測定する場合に使用します。 測定可能時間:最大 2000ms
- CYC\*\*\*Hz-AC
  交流出力型インバータ式溶接電流をCYC単位で測定する場合に使用します。
  条件[基本](1)画面の周波数に通電する周波数を設定してください。

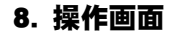

測定可能時間:最大 4000ms(M050(50Hz):200CYC、M063(63Hz):50CYC、・・・ M500(500Hz):2000CYC)

直流出力型インバータ式溶接電流を CYC 単位で測定する場合に使用します。 条件[基本](1) 画面の周波数に通電する周波数を設定してください。 測定可能時間:最大 2000ms (50Hz:100CYC、60Hz:120CYC)

ms-AC
 交流出力型インバータ式溶接電流をms単位で測定する場合に使用します。
 測定可能時間:最大 5000ms

• SHORT ms-DC

トランジスタ式溶接電流を測定する場合に使用します。「ms-DC」を選択した場合は、通電時間が1msごとであるのに対し、「SHORT ms-DC」を選択した場合は、通電時間が0.05msごとになり、細かく測定可能になります。「SHORT ms-DC」を選択した場合は、加圧力および外部入力(±10V電圧または4~20mA)を測定できません。 通電時間を0.05msごとに測定するには、「電流サンプリング間隔」を50usに設定する必要があります。「電流サンプリング間隔」設定については、『8章 I-2.条件[設定](2)画面』を参照してください。測定可能時間:最大300ms

 LONG CYC-AC 単相交流式溶接電流を長時間測定する場合に使用します。「LONG CYC-AC」 を選択した場合は、加圧力、外部入力(±10V 電圧または 4~20mA 電流) を測定できません。
 条件[基本](1)画面の周波数に通電する周波数を設定してください。
 測定可能時間:最大 10 秒(50Hz: 500CYC、60Hz: 600CYC)

(5) 周波数

時間が「CYC\*\*\*Hz-AC」の場合、測定する電流の周波数を以下のように設定します。

M050、M053、M056、M059、M063、M067、M071、M077、M083、M091、M100、M111、 M125、M143、M167、M200、M250、M294、M417、M500、050~250Hz(1Hz 単位)

M\*\*\*の周波数は、弊社製の交流インバータ式溶接電源を使用する場合に設定してください。

時間が「CYC-AC」「CYC-DC」「LONG CYC-AC」の場合、測定する電流の周波 数を 050Hz または 060Hz で設定してください。

| 条件[基本] (1) | PROG 100% SCH 001 AMY01 |
|------------|-------------------------|
| 条件名称       | AMY01                   |
| トリガ        | 電流                      |
| 時間         | CYC***Hz-AC             |
| 周波数        | 050 Hz(5)               |
| 電流レンジ      | 20.00 kA                |
| 電圧レンジ      | 20. 0 V                 |
| 測定開始       | 0000. 0 CYC             |
| 測定終了       | 2000. 0 CYC             |
| メニュー 次項    | コピー                     |

(6) 電流レンジ

以下の5つのレンジから選択します。電流レンジは、実際に測定する溶接電流の最大電流値より大きな値で、測定電流に近い電流レンジを選択してください。

条件[基本](3)画面の「トロイダルコイル」の設定によって、以下のよう に変わります。

- トロイダルコイルの設定が「1倍」の場合:2.000kA レンジ、6.00kA レンジ、20.00kA レンジ、60.0kA レンジ、200.0kA レンジ
- トロイダルコイルの設定が「10倍」の場合:0.200kA レンジ、0.600kA レンジ、2.000kA レンジ、6.00kA レンジ、20.00kA レンジ
- (7) 電圧レンジ

以下の2つのレンジから選択します。電圧レンジは、実際に測定する溶接電流の最大電圧値より大きな値で、測定電圧に近い電圧レンジを選択してください。

6.00V:6.00Vレンジ 20.0V:20.0Vレンジ

(8) 測定開始/測定終了

任意の範囲を指定して、電流/電圧の実効値および電力/抵抗の平均値を測定 できます。「時間」の設定により、測定の開始から終了までの区間を以下の ように設定します。ただし、測定可能時間ではありません。測定可能時間に ついては、「時間」の測定可能時間を参照してください。

「トリガ」設定および、「時間」設定を変更すると、「測定開始」「測定終 了」が初期化される場合があります。「トリガ」設定および「時間」設定を 変更した場合は、「測定開始」「測定終了」を再設定してください。

- 時間が「CYC-AC」の場合:000.0~300.0 CYC(0.5CYC 単位)
- 時間が「ms-DC」の場合:0000~2000 ms(1ms 単位)
- 時間が「CYC\*\*\*Hz-AC」の場合:0000.0~2000.0 CYC(0.5CYC単位)
- 時間が「CYC-DC」の場合:000.0~120.0 CYC(0.5CYC 単位)
- 時間が「SHORT ms-DC」の場合:000.00~300.00 ms(0.01ms 単位)
- 時間が「ms-AC」の場合:0000~5000 ms(1ms 単位)
- 時間が「LONG CYC-AC」の場合: 0.0~600.0 CYC(0.5CYC 単位)
- (9) ファンクションキー

メニュー:タッチするとメニュー画面が表示されます。

次項:タッチすると条件[基本](2)画面が表示されます。

コピー:タッチすると、条件番号001で設定した内容(上下限設定、条件[基本]、条件[拡張]画面でのすべての設定内容)を、002~127のすべての条件番号にコピーできます。

j-2. 条件 [基本] (2) 画面

「時間」が「DC」の場合の表示

| 条件[基本](2)    | PROG 100% SCH 001 AM | Y01 (1) (2)  |
|--------------|----------------------|--------------|
| インパルス        | 指定パルス                | (3)          |
| インパルス番号      | 00                   | (4)          |
| クール時間        | 0001 m               | <b>e</b> (5) |
| フォールレベル      | 80 %                 | (6)          |
| 強制測定時間       | 0005 m               | <b>e</b> (7) |
| 測定休止時間       | 00. 0 s              | (8)          |
| 終了レベル        | 10.0 %               | (9)          |
|              |                      |              |
| メニュー 次項   前項 |                      | (11)         |

「時間」が「AC」の場合の表示

| 条件[基本](2)  | PROG 100% SCH 001 AMY01 |
|------------|-------------------------|
| インパルス      | 指定パルス                   |
| インパルス番号    | 00                      |
| クール時間      | 000. 5 CYC              |
|            |                         |
| 強制測定時間     | 00.5 CYC                |
| 測定休止時間     | 00. 0 s                 |
| 終了レベル      | 10.0 %                  |
|            |                         |
| メニュー 次項 前項 |                         |

「インパルス」を「クール無し」に設定した際の表示

| 条件[基本](2)       | PROG 100% SCH001 AMY01 |  |  |
|-----------------|------------------------|--|--|
| インパルス           | クール無し                  |  |  |
| パルス2開始電流値       | 0.000 k                |  |  |
| クール時間 000.5 CYC |                        |  |  |
|                 |                        |  |  |
| 強制測定時間          | 01. 0 CYC              |  |  |
| 測定休止時間          | 00. 0 s                |  |  |
| 終了レベル           | 10.0 %                 |  |  |
|                 |                        |  |  |
| メニュー 次項 前項      |                        |  |  |

(1) SCH

適用されている測定条件の番号(1~127)が表示されます。この欄をタッチパネルで選択し、数値を入力すると、条件番号を変更できます。

(2) 条件名称

SCHの名称を表示します。名称は条件[基本](1)画面で設定できます。

(3) インパルス

標準的なシングルパルスのスポット溶接では、インパルスを「指定パルス」、 インパルス番号を「00」にします。

1回の溶接シーケンスのうちに、複数回の通電を行ったときに指定した段の 測定と判定を行う場合や、複数回のすべての回の測定と判定を行う場合に使 用します。また、クール時間無しの2段通電で後段の方が電流が大きいとき に後段の測定を行う場合にも使用します。波形表示は、測定した回数すべて を表示します。

(注) 通電の間隔について

溶接電源のクール時間は、下記の通電の間隔(電流が流れていない時間)よ り長い時間が必要になります。時間が短い場合は、インパルス測定が行えま せん。通電の間隔は、下図の c + d + e より長い時間が必要になります。 MM-410B の「クール時間」は、溶接電源のクール時間より短い時間を設定 してください。(初期値 0.5CYC または 1ms の設定で使用してください。) また、溶接電源のクール時間より MM-410B の「クール時間」が長い場合 は、同じパルスとして測定を行います。

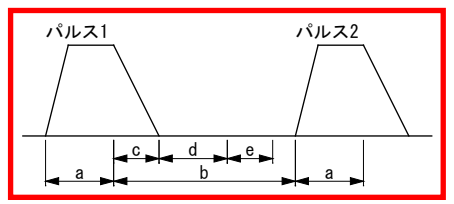

a:WELD(溶接電源の溶接時間) b:COOL(溶接電源の休止時間)

c:電流が「終了レベル」の設定を下回るまでの時間

d:「クール時間」設定の時間

e:「時間」設定がCYC 設定の場合は1CYC、ms 設定の場合は2ms

「時間」については、『8 章 j-1.条件[基本](1)画面』を参照してください。

インパルス設定を使っても、以下の測定可能時間より長い通電は測定できま せん。クール時間も含まれます。

#### 各モードでの全パルス測定すべての測定可能時間

| CYC-AC      | 最大 5000ms(50Hz:250CYC、60Hz:300CYC)                                        |
|-------------|---------------------------------------------------------------------------|
| ms-DC       | 最大 2000ms                                                                 |
| CYC***Hz-AC | 最大 4000ms(M050(50Hz):200CYC、M063(63Hz):250CYC、・・・<br>M500(500Hz):2000CYC) |
| CYC-DC      | 最大 2000ms(50Hz:100CYC、60Hz:120CYC)                                        |
| ms-AC       | 最大 5000ms                                                                 |
| SHORT ms-DC | 最大 300ms                                                                  |
| LONG CYC-AC | 最大 10 秒 (50Hz:500CYC、60Hz:600CYC)                                         |
|             | インパルス測定はできません。インパルスを「指定パル<br>ス」、インパルス番号を「00」で使用してください。                    |

8. 操作画面

• 指定パルス

1回の溶接シーケンスで1段通電(複数回の通電を行わない)場合、または、1回の溶接シーケンスで複数段通電を行い、指定した段を測定したい場合に使用します。

1)1回の溶接シーケンスで1段通電(複数回の通電を行わない)場合

「インパルス番号」は、「00」(インパルス測定は行わない)を設定してください。

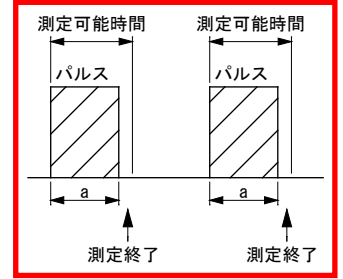

a : WELD

測定終了後は、次の測定を行います。

(注) 測定可能時間について

# 各モードでの全パルス測定すべての測定可能時間

| CYC-AC                              | 最大 5000ms(50Hz:250CYC、60Hz:300CYC)                                        |
|-------------------------------------|---------------------------------------------------------------------------|
| ms-DC                               | 最大 2000ms                                                                 |
| CYC***Hz-AC                         | 最大 4000ms(M050(50Hz):200CYC、M063(63Hz):250CYC、・・・<br>M500(500Hz):2000CYC) |
| CYC-DC                              | 最大 2000ms(50Hz:100CYC、60Hz:120CYC)                                        |
|                                     |                                                                           |
| ms-AC                               | 最大 5000ms                                                                 |
| ms-AC<br>SHORT ms-DC                | 最大 5000ms<br>最大 300ms                                                     |
| ms-AC<br>SHORT ms-DC<br>LONG CYC-AC | 最大 5000ms<br>最大 300ms<br>最大 10 秒 (50Hz:500CYC、60Hz:600CYC)                |

2)1回の溶接シーケンスで複数段通電を行い、指定した段を測定したい場合

測定を行いたい段を、「インパルス番号」で設定してください。 「01」:1段目を測定、「02」:2段目を測定…「20」:20段目を測定 複数回の通電の間隔が500ms 未満の場合に、1回のシーケンスとして測 定を行い、500ms 経過した場合は別のシーケンスとして測定します。

(注) 500ms の通電待ち時間について

インパルス測定で使用する 500ms の通電待ち時間は、下図の b + c + d 経過後からの時間になります。

通電の間隔がb + c + d + eの時間より長い場合に、別のシーケンスとして測定します。

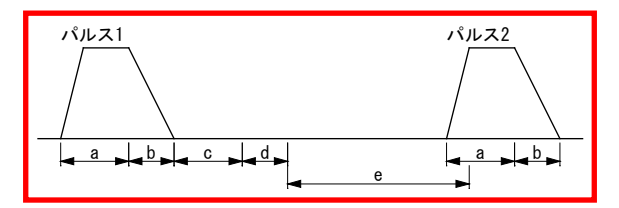

a:WELD(溶接電源の溶接時間)

- b:電流が「終了レベル」の設定を下回るまでの時間
- c:「クール時間」設定の時間
- d: 「時間」設定が CYC 設定の場合は 0.5CYC、ms 設定の場合は 1ms
- e:500msの通電待ち時間

3-1)測定の開始が電流で、加圧力、外部入力を測定していない場合

「インパルス番号」で設定している段を測定します。 複数回の通電の間隔が 500ms 未満の場合に、1 回のシーケンスとして測 定を行い、500ms 経過した場合は、別のシーケンスとして測定します。

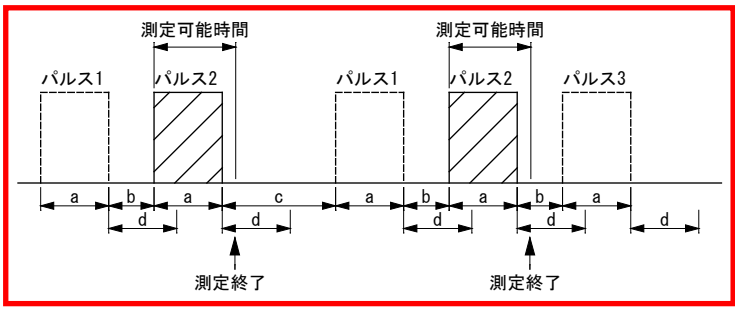

a:WELD b:COOL 500ms 未満 c:溶接シーケンスの間隔 500ms 以上 d:500ms の通電待ち時間

「インパルス番号」が2の場合は、2段目を測定します。500ms 経過した 場合、1回のシーケンスの測定を終了します。

(注) 測定可能時間について

## 各モードでの全パルス測定すべての測定可能時間

| CYC-AC      | 最大 5000ms (50Hz:250CYC、60Hz:300CYC)                                       |
|-------------|---------------------------------------------------------------------------|
| ms-DC       | 最大 2000ms                                                                 |
| CYC***Hz-AC | 最大 4000ms(M050(50Hz):200CYC、M063(63Hz):250CYC、・・・<br>M500(500Hz):2000CYC) |
| CYC-DC      | 最大 2000ms(50Hz:100CYC、60Hz:120CYC)                                        |
| ms-AC       | 最大 5000ms                                                                 |
| SHORT ms-DC | 最大 300ms                                                                  |
| LONG CYC-AC | 最大 10 秒 (50Hz:500CYC、60Hz:600CYC)                                         |
|             | インパルス測定はできません。インパルスを「指定パル<br>ス」、インパルス番号を「00」で使用してください。                    |

3-2) 測定の開始が電流で、加圧力、外部入力を測定している場合

「インパルス番号」で設定している段を測定します。 指定段の測定前は、複数回の通電の間隔が 500ms 未満の場合に1回のシ ーケンスとして測定を行い、500ms 経過した場合はインパルス異常とな ります。指定段の測定後は、複数回の通電の間隔が「加圧力 ディレイ 時間」「外部 ディレイ時間」の設定より短い場合は1回のシーケンス として測定を行い、ディレイ時間経過した場合は別のシーケンスとして 測定します。

(注)溶接電源のクール時間の設定より「加圧力 ディレイ時間」「外部 ディレイ時間」を長く設定してください。測定を行う項目のディレイ時 間を設定してください。

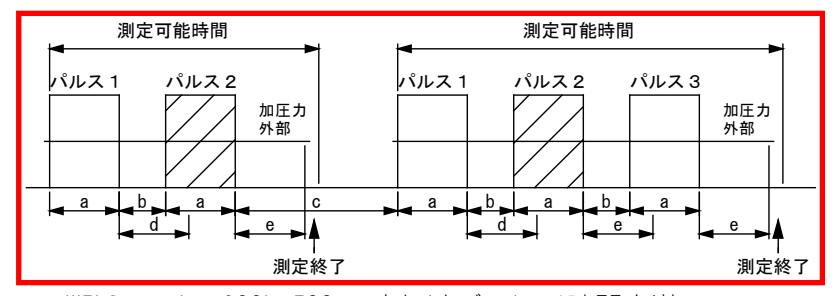

a:WELD b:COOL 500ms またはディレイ時間未満 c:溶接シーケンスの間隔 500ms またはディレイ時間以上

d:500ms の通電待ち時間 e:ディレイ時間

「インパルス番号」が2の場合は、2段目とディレイ時間経過後の「加圧 カ溶接後」「外部溶接後」を測定して終了します。指定段の測定前は 500ms 経過した場合、指定段の測定後はディレイ時間経過した場合、1 回のシーケンスの測定を終了します。

(注) 測定可能時間について

## 各モードでの全パルス測定すべての測定可能時間

| CYC-AC      | 最大 5000ms(50Hz:250CYC、60Hz:300CYC)                                        |
|-------------|---------------------------------------------------------------------------|
| ms-DC       | 最大 2000ms                                                                 |
| CYC***Hz-AC | 最大 4000ms(M050(50Hz):200CYC、M063(63Hz):250CYC、・・・<br>M500(500Hz):2000CYC) |
| CYC-DC      | 最大 2000ms(50Hz:100CYC、60Hz:120CYC)                                        |
| ms-AC       | 最大 5000ms                                                                 |
| SHORT ms-DC | 最大 300ms                                                                  |
| LONG CYC-AC | 最大 10 秒 (50Hz:500CYC、60Hz:600CYC)                                         |
|             | インパルス測定はできません。インパルスを「指定パル<br>ス」、インパルス番号を「00」で使用してください。                    |

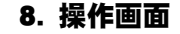

3-3) 測定の開始が加圧力、外部の場合

下図の測定可能時間内で、複数回の通電の間隔が 500ms 未満の場合に測定を行い、500ms 経過した場合はインパルス異常となります。

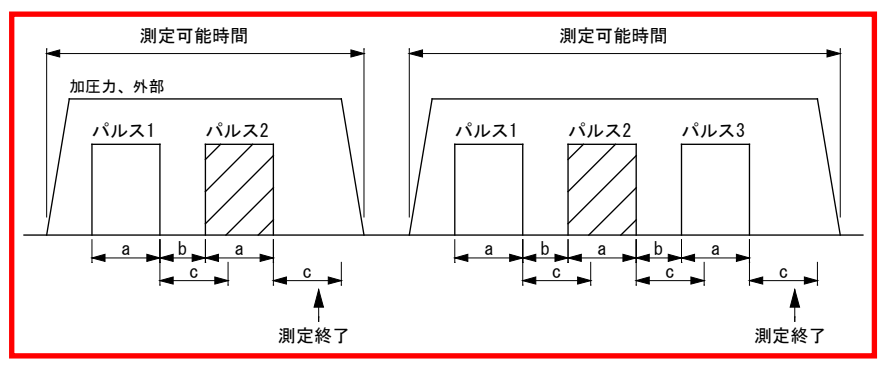

a:WELD b:COOL c:500msの通電待ち時間

「インパルス番号」が2の場合は、2段目を測定します。500ms 経過した 場合、1回のシーケンスの測定を終了します。

(注) 測定可能時間について

各モードでの全パルス測定すべての測定可能時間

| CYC-AC      | 最大 5000ms (50Hz:250CYC、60Hz:300CYC)                                       |
|-------------|---------------------------------------------------------------------------|
| ms-DC       | 最大 2000ms                                                                 |
| CYC***Hz-AC | 最大 4000ms(M050(50Hz):200CYC、M063(63Hz):250CYC、・・・<br>M500(500Hz):2000CYC) |
| CYC-DC      | 最大 2000ms(50Hz:100CYC、60Hz:120CYC)                                        |
| ms-AC       | 最大 5000ms                                                                 |
| SHORT ms-DC | 最大 300ms                                                                  |
| LONG CYC-AC | 最大 10 秒 (50Hz:500CYC、60Hz:600CYC)                                         |
|             | インパルス測定はできません。インパルスを「指定パル<br>ス」、インパルス番号を「00」で使用してください。                    |

「加圧力 ディレイ時間」については、後述する 『8章 k-1.条件[拡張](1)画面』を参照してください。 「外部 ディレイ時間」については、後述する 『8章 k-3.条件[拡張](3)画面』を参照してください。

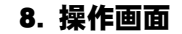

全パルス設定有り

1回の溶接シーケンスで複数回の通電を行い、通電する回数が決まっている場合に使用します。

1回の溶接シーケンスのうち、「インパルス番号」で設定した回数までの 通電を測定し、インパルス番号で設定した回数を1回のシーケンスとして 測定を行います。

「インパルス番号」の通電回数を測定したら、加圧力、外部のディレイ時 間の設定に関係なく電流の測定を終了します。

「インパルス番号」の数より通電回数が少ないと、電流測定の最大時間ま で待った後、通電がない回はインパルス異常となります。

(注)「全パルス設定有り」では、1回の溶接シーケンスで通電する回数と 同じ値を「インパルス番号」に設定してください。

測定条件と判定条件

測定条件と判定条件は、測定開始の SCH. #から通電回数分の SCH. #まで設定する必要があります。

測定条件について

使用する SCH. #は、前述した [基本] (1) (2) 画面および条件 [拡張] (1) (3) 画面の内容を同じにしてください。

## 判定条件について

測定開始の条件番号に1段目、測定開始条件+1が2段目・・・というように、 測定開始条件番号以降の条件番号が測定条件用に割り当てられます。

例:測定条件である条件 [基本] (1)(2)画面および条件 [拡張] (1)(3)画 面の内容を、SCH. #003~007 まで同じにし、開始条件 SCH. #003 で 3 段通電 を測定する場合

SCH. #003 に 1 段目の判定条件を入力 SCH. #004 に 2 段目の判定条件を入力 SCH. #005 に 3 段目の判定条件を入力

1) 測定の開始が電流で、加圧力、外部入力を測定していない場合

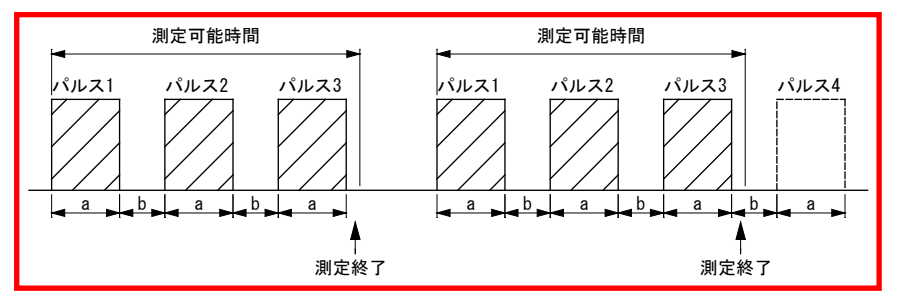

a:WELD b:COOL

「インパルス番号」が3の場合は、1~3段を測定して終了します。4段 目は測定しません。

(注) 測定可能時間について

# 各モードでの全パルス測定すべての測定可能時間

| CYC-AC      | 最大 5000ms(50Hz:250CYC、60Hz:300CYC)                                        |
|-------------|---------------------------------------------------------------------------|
| ms-DC       | 最大 2000ms                                                                 |
| CYC***Hz-AC | 最大 4000ms(M050(50Hz):200CYC、M063(63Hz):250CYC、・・・<br>M500(500Hz):2000CYC) |
| CYC-DC      | 最大 2000ms(50Hz:100CYC、60Hz:120CYC)                                        |
| ms-AC       | 最大 5000ms                                                                 |
| SHORT ms-DC | 最大 300ms                                                                  |
| LONG CYC-AC | 最大 10 秒 (50Hz:500CYC、60Hz:600CYC)                                         |
|             | インパルス測定はできません。インパルスを「指定パル<br>ス」、インパルス番号を「00」で使用してください。                    |

2) 測定の開始が電流で、加圧力、外部入力を測定している場合

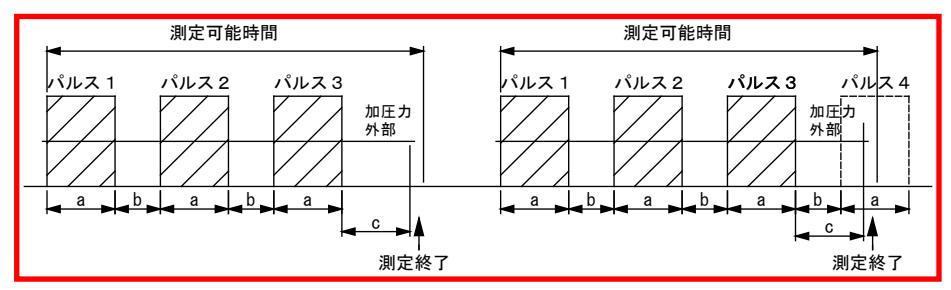

a:WELD b:COOL c:ディレイ時間

「インパルス番号」が3の場合は、1~3段とディレイ時間経過後の「加 圧力溶接後」「外部溶接後」を測定して終了します。4段目は測定しま せん。

(注) 測定可能時間について

## 各モードでの全パルス測定すべての測定可能時間

| CYC-AC      | 最大 5000ms(50Hz:250CYC、60Hz:300CYC)                                        |
|-------------|---------------------------------------------------------------------------|
| ms-DC       | 最大 2000ms                                                                 |
| CYC***Hz-AC | 最大 4000ms(M050(50Hz):200CYC、M063(63Hz):250CYC、・・・<br>M500(500Hz):2000CYC) |
| CYC-DC      | 最大 2000ms(50Hz:100CYC、60Hz:120CYC)                                        |
| ms-AC       | 最大 5000ms                                                                 |
| SHORT ms-DC | 最大 300ms                                                                  |
| LONG CYC-AC | 最大 10 秒 (50Hz:500CYC、60Hz:600CYC)                                         |
|             | インパルス測定はできません。インパルスを「指定パル<br>ス」、インパルス番号を「00」で使用してください。                    |

#### 3) 測定の開始が加圧力、外部の場合

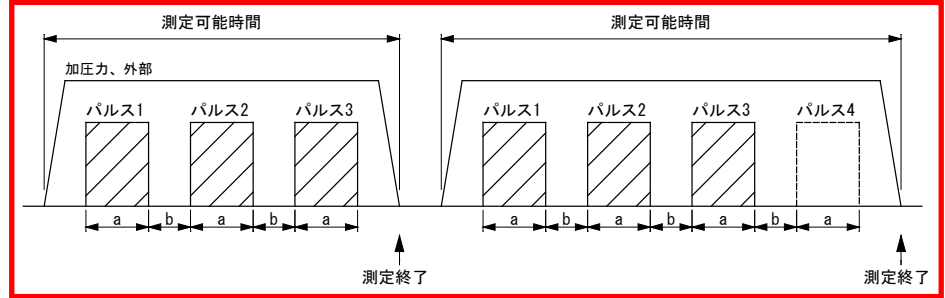

a:WELD b:COOL

「インパルス番号」が3の場合は、1~3段を測定して終了します。4段 目は測定しません。

(注) 測定可能時間について

#### 各モードでの全パルス測定すべての測定可能時間

| CYC-AC      | 最大 5000ms (50Hz:250CYC、60Hz:300CYC)               |
|-------------|---------------------------------------------------|
| ms-DC       | 最大 2000ms                                         |
| CYC***Hz-AC | 最大 4000ms(M050(50Hz):200CYC、M063(63Hz):250CYC、・・・ |

## 8. 操作画面

|             | M500(500Hz) : 2000CYC)                                 |
|-------------|--------------------------------------------------------|
| CYC-DC      | 最大 2000ms(50Hz:100CYC、60Hz:120CYC)                     |
| ms-AC       | 最大 5000ms                                              |
| SHORT ms-DC | 最大 300ms                                               |
| LONG CYC-AC | 最大 10 秒 (50Hz:500CYC、60Hz:600CYC)                      |
|             | インパルス測定はできません。インパルスを「指定パル<br>ス」、インパルス番号を「00」で使用してください。 |

「加圧力 ディレイ時間」については、後述する 『8章 k-1.条件[拡張](1)画面』を参照してください。 「外部 ディレイ時間」については、後述する 『8章 k-3.条件[拡張](3)画面』を参照してください。 全パルス設定無し

1回の溶接シーケンスで複数回の通電を行うが、通電する回数が決まっていない場合に使用します。

インパルス番号は使用しません。複数回の通電の間隔が 500ms 未満の場合 に、1回のシーケンスとして測定を行い、500ms 経過した場合は別のシー ケンスとして測定します。

測定条件と判定条件は、「全パルス設定有り」と同様です。通電回数は最 大回数を設定しておいてください。

(注) 500ms の通電待ち時間について

インパルス測定で使用する 500ms の通電待ち時間は、下図の b + c + d 経過後からの時間になります。

通電の間隔が b + c + d + e の時間より長い場合に、別のシーケンスとして測定します。

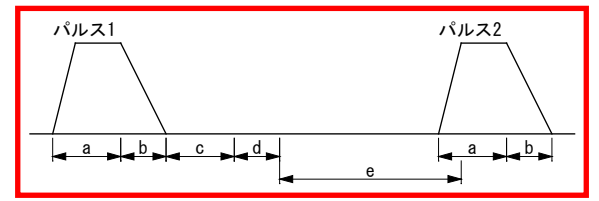

- a:WELD(溶接電源の溶接時間)
- b:電流が「終了レベル」の設定を下回るまでの時間
- c:「クール時間」設定の時間
- d:「時間」設定が CYC 設定の場合は 0.5CYC、ms 設定の場合は 1ms
- e:500msの通電待ち時間

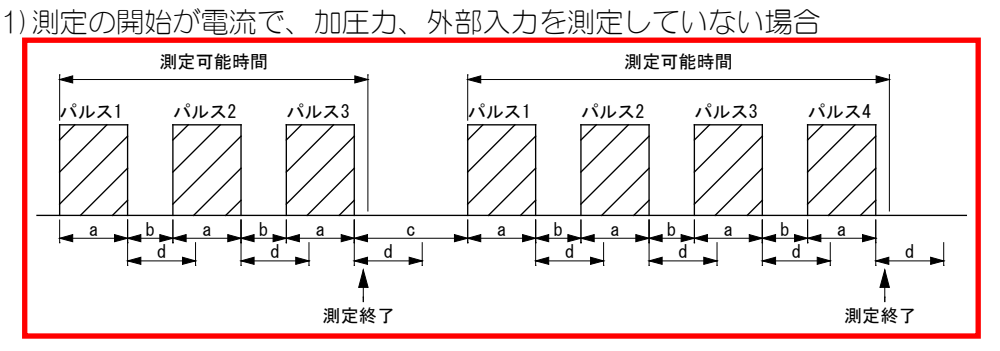

a:WELD b:COOL 500ms 未満 c:溶接シーケンスの間隔 500ms 以上 d:500ms の通電待ち時間

3 段通電の場合は、1~3 段を測定して終了します。4 段通電の場合は1 ~4 段を測定して終了します。500ms 経過した場合、1 回のシーケンスの 測定を終了します。

(注)測定可能時間について

各モードでの全パルス測定すべての測定可能時間

| CYC-AC      | 最大 5000ms (50Hz:250CYC、60Hz:300CYC)                                       |
|-------------|---------------------------------------------------------------------------|
| ms-DC       | 最大 2000ms                                                                 |
| CYC***Hz-AC | 最大 4000ms(M050(50Hz):200CYC、M063(63Hz):250CYC、・・・<br>M500(500Hz):2000CYC) |
| CYC-DC      | 最大 2000ms(50Hz:100CYC、60Hz:120CYC)                                        |
| ms-AC       | 最大 5000ms                                                                 |
| SHORT ms-DC | 最大 300ms                                                                  |
| LONG CYC-AC | 最大10秒(50Hz:500CYC、60Hz:600CYC)                                            |
|             | インパルス測定はできません。インパルスを「指定パル<br>ス」、インパルス番号を「00」で使用してください。                    |

<sup>2)</sup> 測定の開始が電流で、加圧力、外部入力を測定している場合

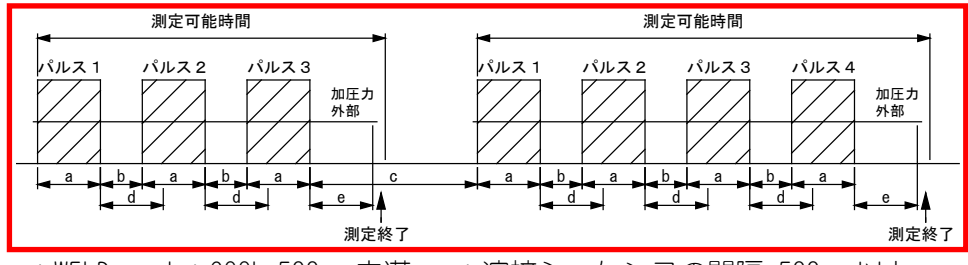

a:WELD b:COOL 500ms 未満 c:溶接シーケンスの間隔 500ms 以上 d:500ms の通電待ち時間 e:ディレイ時間

3 段通電の場合は、1~3 段とディレイ時間経過後の「加圧力溶接後」「外部溶接後」を測定して終了します。4 段通電の場合は、1~4 段とディレイ時間経過後の「加圧力溶接後」「外部溶接後」を測定して終了します。 500ms 経過した場合、1 回のシーケンスの測定を終了します。

(注) 測定可能時間について

各モードでの全パルス測定すべての測定可能時間

| CYC-AC      | 最大 5000ms(50Hz:250CYC、60Hz:300CYC)                                        |
|-------------|---------------------------------------------------------------------------|
| ms-DC       | 最大 2000ms                                                                 |
| CYC***Hz-AC | 最大 4000ms(M050(50Hz):200CYC、M063(63Hz):250CYC、・・・<br>M500(500Hz):2000CYC) |
| CYC-DC      | 最大 2000ms(50Hz:100CYC、60Hz:120CYC)                                        |
| ms-AC       | 最大 5000ms                                                                 |
| SHORT ms-DC | 最大 300ms                                                                  |
| LONG CYC-AC | 最大 10 秒 (50Hz:500CYC、60Hz:600CYC)                                         |
|             | インパルス測定はできません。インパルスを「指定パル<br>ス」、インパルス番号を「00」で使用してください。                    |

3) 測定の開始が加圧力、外部の場合

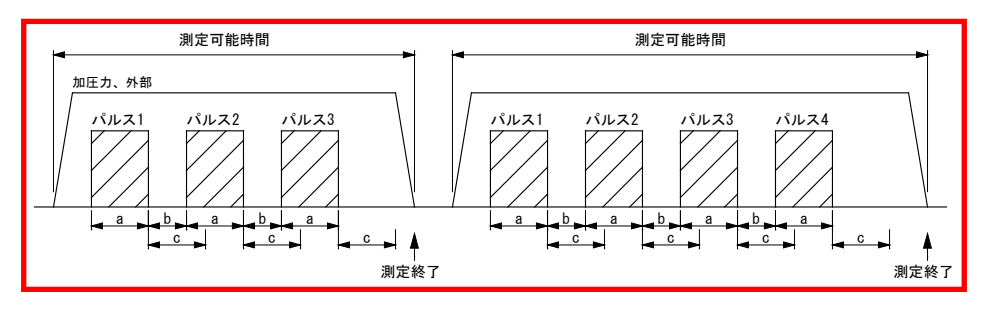

a:WELD b:COOL c:500msの通電待ち時間

3 段通電の場合は、1~3 段を測定して終了します。4 段通電の場合は、1 ~4 段を測定して終了します。500ms 経過した場合、1 回のシーケンスの 測定を終了します。

(注)測定可能時間について

## 各モードでの全パルス測定すべての測定可能時間

| CYC-AC      | 最大 5000ms(50Hz:250CYC、60Hz:300CYC)                                        |
|-------------|---------------------------------------------------------------------------|
| ms-DC       | 最大 2000ms                                                                 |
| CYC***Hz-AC | 最大 4000ms(M050(50Hz):200CYC、M063(63Hz):250CYC、・・・<br>M500(500Hz):2000CYC) |
| CYC-DC      | 最大 2000ms(50Hz:100CYC、60Hz:120CYC)                                        |
| ms-AC       | 最大 5000ms                                                                 |
| SHORT ms-DC | 最大 300ms                                                                  |
| LONG CYC-AC | 最大 10 秒 (50Hz:500CYC、60Hz:600CYC)                                         |
|             | インパルス測定はできません。インパルスを「指定パル<br>ス」、インパルス番号を「00」で使用してください。                    |

「加圧力 ディレイ時間」については、後述する

『8章 k-1.条件 [拡張] (1) 画面』を参照してください。

「外部 ディレイ時間」については、後述する

『8章 k-3.条件 [拡張] (3) 画面』を参照してください。

 クール無し(2段目測定) 測定開始の電流値を「パルス2開始電流値」に設定します。この値を超え たところが2段目の測定開始点と判断して測定します。2段目の通電が1 段目より大きい場合のみ測定できます。

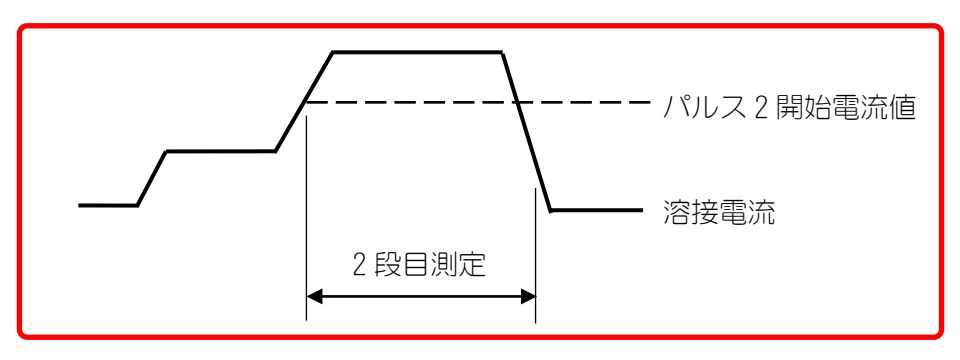

(4) インパルス番号

標準的なシングルパルスの場合は、「00」にします。

「インパルスモード」が「指定パルス」の場合は、測定したい通電の回数を 設定します。「全パルス設定有り」の場合は、1回の溶接シーケンスで通電 する回数を設定します。「全パルス設定無し」の場合は、インパルス番号を 使用しないので、何を設定してもかまいません。

「インパルスモード」が「クール無し」の場合は、「パルス2開始電流値」 に測定開始のタイミングの電流値を設定します。パルス2開始電流値は、設 定されている測定レンジの範囲内で設定します。

「時間」が「LONG CYC-AC」の場合は、インパルス測定はできません。「インパルス」は「指定パルス」、「インパルス番号」は「00」で動作します。

「時間」については、『8章 j-1.条件[基本](1)画面』を参照してください。

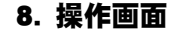

(5) クール時間

電流測定時に、ここで設定した値よりもクール時間(電流が流れていない時間)が短い場合には、1通電と判断して測定が行われます。クール時間は、以下の範囲で設定します。

「トリガ」設定および「時間」設定を変更すると、「クール時間」が初期化 される場合があります。「トリガ」設定および「時間」設定を変更した場合 は、「クール時間」を再設定してください。(『j-1.条件[基本](1)画面』 参照)

- 「時間」が「CYC-AC」「CYC-DC」「LONG CYC-AC」「CYC\*\*\*Hz-AC」の場合: 000.5~100.0CYC
- 「時間」が「ms-DC」「ms-AC」の場合:0001~2000ms
- 「時間」が「SHORT ms-DC」の場合:000.1~200.0ms

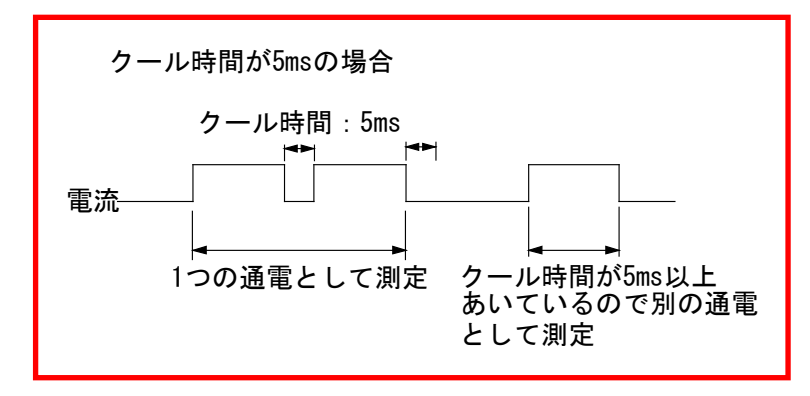

1つの通電として測定する場合は、溶接電源のクール時間より MM-410B の「クール時間」を長く設定します。

別の通電として測定する場合は、溶接電源のクール時間より MM-410B の「クール時間」を短く設定します。(初期値 0.5CYC または 1ms の設定で使用してください。)

(6) フォールレベル

「時間」が「ms-DC」「CYC-DC」「SHORT ms-DC」の場合は、フォールレベルの設定までの通電時間測定ができます。フォールレベルは、ピーク値または実効値に対する割合(10~90%)で設定します。

『c. 表示設定画面』(注1)実効値演算のオリジナル測定モードと |S017657 準拠の測定モードの違いについてを参照してください。

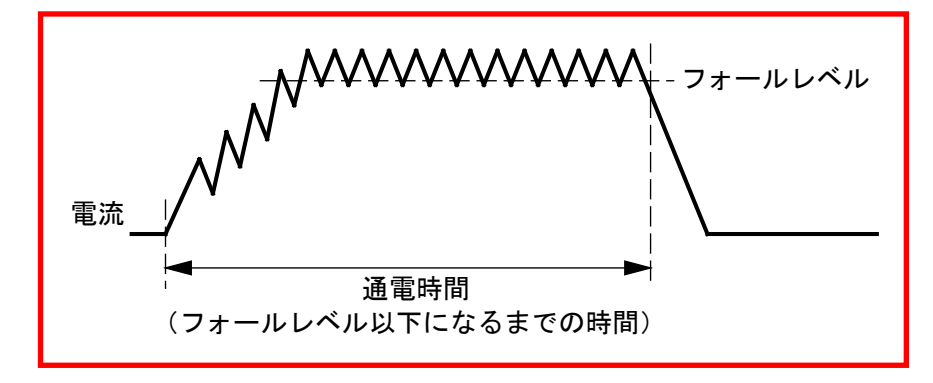

(7) 強制測定時間

通電初期に電流値が非常に低いと測定できないことがあります。(アップス ロープを使用したときに起こりやすくなります。このような場合に、強制測 定時間を設定します。以下の範囲で強制測定時間を設定します。

「トリガ」設定および「時間」設定を変更すると、「強制測定時間」が初期 化される場合があります。「トリガ」設定および「時間」設定を変更した場 合は、「強制測定時間」を再設定してください。(『j-1.条件[基本](1) 画面』参照)

- 「時間」が「CYC-AC」「CYC-DC」「LONG CYC-AC」「CYC\*\*\*Hz-AC」の場合: 00.5~50.0CYC
- 「時間」が「ms-DC」「ms-AC」の場合:0001~1000ms
- 「時間」が「SHORT ms-DC」の場合:000.1~100.0ms

測定可能な大きさの電流(図の斜線部分)が含まれるように設定してください。

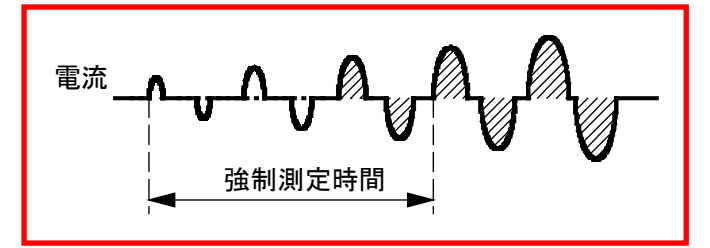

(8) 測定休止時間

測定禁止時間(0.0~10.0sec)を設定します。「インパルス」は「指定パルス」、「インパルス番号」は「00」にして測定してください。

測定休止時間を設定することで、1回測定した後に測定しない時間を設けて コンデンサ式溶接機特有の溶接電流を流した後のリセット電流を測定しな いようにできます。

(9) 終了レベル

電流終了レベルの設定までの電流フロー時間測定ができます。使用している 電流レンジに対するピーク値または実効値の割合(1.5~15.0%)で設定しま す。実効値演算のオリジナル測定モードと IS017657 準拠の測定モードによ り、ピーク値かまたは実効値かが決まります。

『c. 表示設定画面』(注1)実効値演算のオリジナル測定モードと | S017657 準拠の測定モードの違いについてを参照してください。

(10)パルス2開始電流値

「インパルス」を「クール無し」に設定すると、設定できます。この値を超 えたところが2段目の測定開始点と判断して測定します。2段目の通電が1 段目より大きい場合のみ測定できます。

(11)ファンクションキー

メニュー:タッチするとメニュー画面が表示されます。

- 次項:タッチすると条件[基本](3)画面が表示されます。
- 前項:タッチすると条件[基本](1)画面が表示されます。

## 8. 操作画面

j-3. 条件 [基本] (3) 画面

| 条件[基本](3) | P  | rog ( | 100% |    |         |
|-----------|----|-------|------|----|---------|
| 電流トリガ感度   |    |       |      | 90 | <br>(1) |
| トロイダルコイル  |    |       | 1倍   |    | <br>(2) |
| 演算        |    | オリジァ  | ⊬ル   |    | <br>(3) |
|           |    |       |      |    |         |
|           |    |       |      |    |         |
|           |    |       |      |    |         |
|           |    |       |      |    |         |
|           |    |       |      |    |         |
| メニュー      | 前項 |       |      |    | (4)     |

(1) 電流トリガ感度

数値を大きくすると感度が上がります。感度を上げすぎると、誤動作の原因 になるので注意してください。99 に近い数値の場合、電流トリガがかかりっ ぱなしになることがあります。そのときは、数値を小さくしてください。

(2) トロイダルコイル

接続しているトロイダルコイルの種類により、以下のように設定します。

1倍:1倍感度コイル使用時 10倍:10倍感度コイル使用時

(3) 演算

オリジナルまたは IS017657 準拠を選択します。この設定により、実効値の 演算方法を設定します。

『c. 表示設定画面』(注1)実効値演算のオリジナル測定モードと |S017657 準拠の測定モードの違いについてを参照してください。

(4) ファンクションキー

メニュー:タッチするとメニュー画面が表示されます。 前項:タッチすると条件[基本](2)画面が表示されます。

8. 操作画面

k. 条件 [拡張] 画面

k-1. 条件 [拡張] (1) 画面:加圧力 (1/2)

| 条件[拡張](1) | PROG 100% SCH 001  | <b>—</b> (1) (2) |
|-----------|--------------------|------------------|
| 加圧力(1/2)  |                    |                  |
| ディレイ時間    | 0000 ms            |                  |
| 開始時間      | 1 00000 2 00000 ms |                  |
| 終了時間      | 1 10000 2 10000 ms | <b>—</b> (4)     |
| ライズレベル    | 80 %               |                  |
| フォールレベル   | 80 %               | <b>—</b> (5)     |
|           |                    |                  |
|           |                    |                  |
| メニュー)次項   | 加圧力  外部            | <u>(6)</u>       |

(1) SCH

適用されている測定条件の番号(1~127)が表示されます。この欄をタッチパネルで選択し、数値を入力すると、条件番号を変更できます。

(2) 条件名称

SCH の名称を表示します。名称は条件 [基本] (1) 画面で設定できます。

(3) ディレイ時間

通電終了してから、加圧力の測定区間または測定位置までのディレイ時間を 0~1000ms で設定します。

通電時間、ディレイ時間設定(通電と通電の間の休止時間も含む)、クール時 間設定、通電の終了判定する時間の合計が、最大測定時間を超えないように してください。

通電の終了判定する時間は、電流の大きさなどで必要な時間が変わるので、 余裕のある範囲で測定を行ってください。

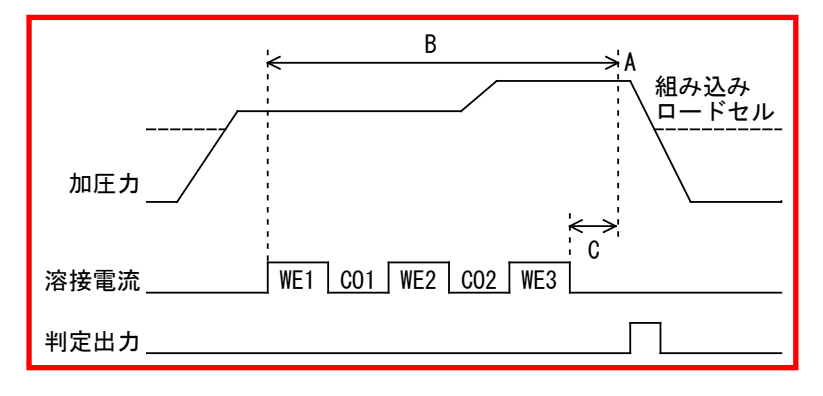

A:「加圧力溶接後」を測定

- B:「加圧カピーク値」「加圧カ平均値1」「加圧カ平均値2」の測定範囲
- C:ディレイ時間

(4) 開始時間/終了時間

任意の範囲を指定して、加圧力の平均値を測定できます。「開始時間」と「終 了時間」を0~10000msの範囲で設定します。加圧力は、1回の測定に対して 2つの範囲を設定し、2か所で測定できるため、それぞれ2つの入力欄があ ります。

(5) ライズレベル/フォールレベル

加圧カタイミング画面の測定で使用し、ピーク値に対する割合(10~90%) で設定します。

(6) ファンクションキー

メニュー:タッチするとメニュー画面が表示されます。
 次項:タッチすると条件[拡張](2)画面(加圧力 2/2)が表示されます。
 加圧力:タッチすると条件[拡張](2)画面(加圧力 2/2)が表示されます。
 外部:タッチすると条件[拡張](3)画面(外部 1/2)が表示されます。

k-2. 条件 [拡張] (2) 画面:加圧力 (2/2)

| 条件[拡張](2)       | PROG 100% |                 |
|-----------------|-----------|-----------------|
| 加圧力(2/2)        |           |                 |
| センサ             | MA-520    | (1)             |
| スパン             |           | 1000 (2)        |
|                 |           |                 |
|                 |           |                 |
| 単位              |           | N (3)           |
| トリガ感度           |           | 10.0 % (4)      |
|                 |           |                 |
| <br>メニュー 次項   前 |           | <b>カ 外部</b> (5) |

(1) センサ

接続している加圧力センサを以下の中から選択します。

| 加圧力センサ               | センサ設定  |
|----------------------|--------|
| MA-520-01、MA-520B-00 | MA-520 |
| MA-521-01、MA-521B-00 | MA-521 |
| MA-522-01、MA-522B-00 | MA-522 |
| MA-770A-00           | MA-770 |
| MA-771A-00           | MA-771 |

(2) スパン

弊社の加圧カセンサおよび通電加圧カセンサには定格出力に対する補正数 値である加圧カスパンが銘板にマーキングされています。この加圧カスパン の数値を「スパン」(500~1500)に設定します。

8. 操作画面
- (3) 単位 加圧力関連の設定や表示に使用する加圧力の単位を N、kgf、lbf の中から選
- (4) トリガ感度

択します。

トリガ感度(2.0~99.9%)をフルスケールのパーセンテージで設定します。加 圧力はトリガ感度を超えている間測定されます。 電流の測定開始で測定を行う場合は、99.9%に設定してください。

(5) ファンクションキー

メニュー:タッチするとメニュー画面が表示されます。
次項:タッチすると条件[拡張](3)画面(外部1/2)が表示されます。
前項:タッチすると条件[拡張](1)画面(加圧カ1/2)が表示されます。
加圧カ:タッチすると条件[拡張](1)画面(加圧カ1/2)が表示されます。
外部:タッチすると条件[拡張](3)画面(外部1/2)が表示されます。

k-3. 条件[拡張](3)画面:外部(1/2)

| 条件[拡張](3)    | PROG USB 100% SCH 001 - | (1) (2 |
|--------------|-------------------------|--------|
| 外部(1/2)      |                         |        |
| ディレイ時間       | 0000 ms —               | (3)    |
| 開始時間         | 1 00000 2 00000 ms      | (4)    |
| 終了時間         | 1 10000 2 10000 ms      | (4)    |
|              |                         |        |
|              |                         |        |
|              |                         |        |
|              |                         |        |
| メニュー 次項   前項 | 加圧力 外部                  | (5)    |

(1) SCH

適用されている測定条件の番号(1~127)が表示されます。この欄をタッチパネルで選択し、数値を入力すると、条件番号を変更できます。

(2) 条件名称

SCH の名称を表示します。名称は条件 [基本] (1) 画面で設定できます。

(3) ディレイ時間

通電終了してから、外部入力の測定位置までのディレイ時間(溶接・外部入 力信号が安定するまでの時間)を0~1000msで設定します。通電時間、ディ レイ時間設定(通電と通電の間の休止時間も含む)、クール時間設定、通電の 終了判定する時間の合計が、最大測定時間を超えないようにしてください。 通電の終了判定する時間は、電流の大きさなどで必要な時間が変わるので、 余裕のある範囲で測定を行ってください。

8. 操作画面

(4) 開始時間/終了時間

任意の範囲を指定して、外部入力(±10V 電圧または 4~20mA 電流入力)の 平均値を測定できます。0~10000msの範囲で設定します。1回の測定に対し て2つの範囲を設定し、2か所で測定できるため、それぞれ2つの入力欄が あります。

(5) ファンクションキー

メニュー:タッチするとメニュー画面が表示されます。
次項:タッチすると条件[拡張](4)画面(外部2/2)が表示されます。
前項:タッチすると条件[拡張](2)画面(加圧力2/2)が表示されます。
加圧力:タッチすると条件[拡張](1)画面(加圧力1/2)が表示されます。
外部:タッチすると条件[拡張](4)画面(外部2/2)が表示されます。

k-4. 条件 [拡張] (4) 画面:外部 (2/2)

| 条件[拡張](4 | ) Pro( |     |             |     |
|----------|--------|-----|-------------|-----|
| 外部(2/2)  |        |     |             |     |
| 入力       |        | 電圧  | ] —         | (1) |
| 定格       |        | 999 | 9           | (0) |
| 小数点      |        | *** | *           | (2) |
| 単位       |        |     |             | (3) |
| トリガ感度    |        | 10. | ) % <b></b> | (4) |
|          |        |     |             |     |
|          |        |     |             |     |
| メニュー     | 前項     | 加圧力 | 外部          | (5) |

(1) 入力

電圧入力(±10V)/電流入力(4~20mA)のどちらかを設定します。

(2) 定格/小数点

小数点の設定により、定格の設定範囲を任意の値に変えることができます。

| 小数点    | 定格          |
|--------|-------------|
| *. *** | 0.500~9.999 |
| **. ** | 05.00~99.99 |
| ***. * | 050.0~999.9 |
| ****   | 0500~9999   |

(3) 単位

外部入力の設定や表示に使用する単位を以下の中から選択できます。 単位なし/電圧 V/加圧力 N, kgf, lbf/温度℃, °F/空気圧 Mpa, bar, psi

(4) トリガ感度

トリガ感度(2.0~99.9%)をフルスケールのパーセンテージで設定します。外部入力はトリガ感度を超えている間測定されます。

電流の測定開始で測定を行う場合は、99.9%に設定してください。

(5) ファンクションキー

メニュー:タッチするとメニュー画面が表示されます。
前項:タッチすると条件[拡張](3)画面(外部1/2)が表示されます。
加圧力:タッチすると条件[拡張](1)画面(加圧力1/2)が表示されます。
外部:タッチすると条件[拡張](3)画面(外部1/2)が表示されます。

I. 条件 [設定] 画面

1-1. 条件 [設定] (1) 画面

| 条件[設定](1)     | PROG 100%           |       |
|---------------|---------------------|-------|
| モード           | ノーマル                | (1)   |
| 言語            | JAPANESE            | (2)   |
| 溶接カウンタ設定      | 000000              | (3)   |
| 良品カウンタ設定      | 000000              | (4)   |
| 日時 (YY/MM/DD) | 20 17 / 01 / 21     |       |
|               | 03 : 08             | (5)   |
| 明るさ           | 07 OFF              | (6)   |
|               |                     |       |
| メニュー 次項       | CT RESET PASSWRD 初期 | 期化(7) |

(1) モード

ノーマル/シーム/ノーマルトレース/シングルトレースから選択します。

- ノーマル:電流信号が入力されるたびに測定を行い、測定値と波形を表示します。
- シーム:シーム電流および電圧を最長5分間測定します。
- ノーマルトレース:電流信号が入力されると、電流の最大測定範囲の測定 を開始します。画面表示後、次の電流信号の入力待ちになります。測定値 の表示と判定を行わず、測定値表示欄に「-」を表示します。

1) 電流ノーマルトレースモード

電流信号が入力されると、電流の最大測定範囲の測定を開始します。画面表 示後、次の電流信号の入力待ちになります。測定値の表示と判定を行わず、 測定値表示欄に「-」を表示します。波形およびオールサイクルのみ測定し ます。

電流の最大測定時間は条件[基本](1)画面の「時間」設定により以下のように変わります。

CYC-AC: 5000ms CYC\*\*\*Hz-AC: 4000ms ms-AC: 2000ms CYC-LONG: 1000ms (電流のみ) CYC-DC: 2000ms ms-DC: 2000ms SHORT ms-DC: 100ms (電流のみ)

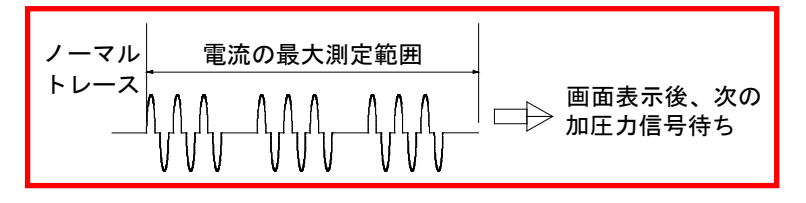

2) 加圧力ノーマルトレースモード

加圧力信号が入力されると、加圧力の最大測定時間を測定します。画面表示 後に次の加圧力信号の入力待ちになります。測定値の表示と判定を行わず、 測定値表示欄に「-」を表示します。波形およびオールサイクルのみ測定し ます。加圧力の最大測定時間は10000ms です。

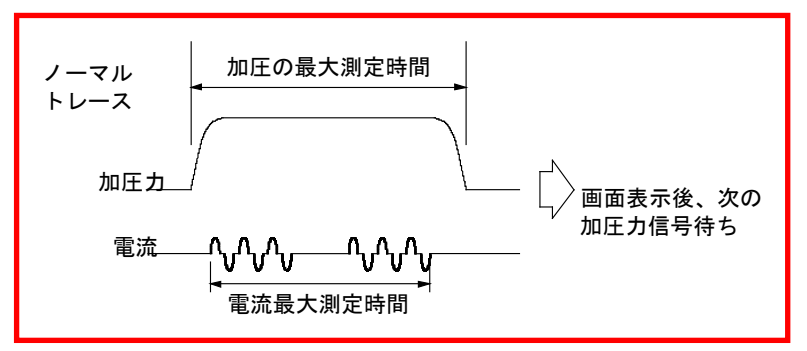

 シングルトレース:電流信号が入力されると、電流の最大測定範囲の測定 を行い、設定モード(PROG)になります。測定値の表示と判定を行わず、測 定値表示欄に「-」を表示します。

1) 電流シングルトレースモード

電流信号が入力されると、電流の最大測定範囲の測定を行い、設定モード (PROG)になります。測定値の表示と判定を行わず、測定値表示欄に「-」を 表示します。波形およびオールサイクルのみ測定します。電流の最大測定時 間はノーマルトレースモードと同じです。

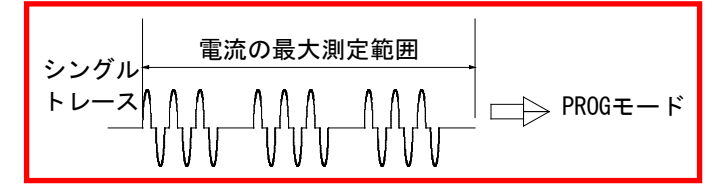

2) 加圧カシングルトレースモード

加圧力信号が入力されると、加圧力の最大測定時間を測定し、設定モード (PROG)になります。加圧力の最大測定時間は 10000ms です。

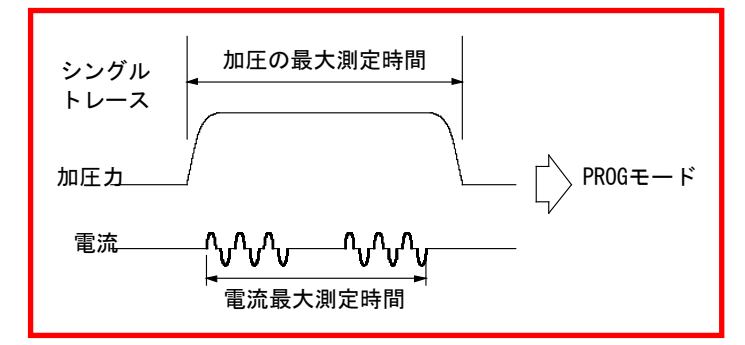

(2) 言語

日本語、英語、中国語、韓国語、フランス語、ドイツ語、スペイン語から画面表示に使用する言語を選択します。

(3) 溶接カウンタ設定

溶接カウンタのプリセットカウント値(0~999999)を設定します。溶接カウンタは1回測定を行うと、上下限範囲に関わらず、+1 されます。カウンタの数値がプリセットカウント値に達すると COUNT UP が表示されます。プリセットカウント値が"0"の場合 COUNT UP は表示されません。

(4) 良品カウンタ設定

良品カウンタのプリセットカウント値(0~999999)を設定します。良品カウンタは1回測定を行うと、上下限範囲に入っている場合のみ+1されます。カウンタの数値がプリセットカウント値に達すると COUNT UP が表示されます。 プリセットカウント値が"0"の場合 COUNT UP は表示されません。

(5) 日時

日付を年(2016~2077)、月(1~12)、日(1~31)で設定します。 時刻を時(0~23)、分(0~59)で設定します。

重要

日時を変更する際は必ず AC アダプタを抜いてから行ってください。挿し込ん で充電しているときに日時の変更をすると正常に充電ができなくなります。

(6) 明るさ

01~10の範囲で設定可能です。(01:暗・・・10:明)

また、OFF/AUTOを「AUTO」に切り替えると、連続3分間に操作しないと自動 的に画面表示が消える省エネモードになります。表示が消えた後に画面にタ ッチすれば、再度画面を表示します。

(7) ファンクションキー

メニュー:タッチするとメニュー画面が表示されます。

次項:タッチすると条件[設定](2)画面が表示されます。

CT RESET:カウントリセットキーです。タッチすると溶接カウンタおよび良 品カウンタの値を0リセットします。

PASSWRD:タッチするとパスワード画面が表示されます。

初期化:設定されているすべての設定条件を初期化します。初期化には約90 秒かかります。

# 重要

初期化中は電源を OFF しないでください。故障の原因となります。

1-2. 条件 [設定] (2) 画面

| 条件[設定](2) <mark>P</mark> |                         |
|--------------------------|-------------------------|
| 電流                       |                         |
| サンプリング間隔                 | 200 us (1)              |
| コイル変換係数                  | <b>227.</b> 0 mV/kA (2) |
| 加圧力/外部                   |                         |
| サンプリング間隔                 | 500 us (3)              |
|                          |                         |
| メモリ電池電圧                  | 3. 1 V (4)              |
| メイン電池電圧                  | <b>7.5 V</b> (5)        |
| メニュー 前項                  | 加圧力0(6)                 |

- (1) 電流 サンプリング間隔
  - 電流・電圧・電力・抵抗のサンプリング間隔を設定します。
  - 20us: 20us 間隔で計測 (サンプリング) を行い、演算と波形表示を 20us 間隔 で行い、データ出力\*1を 20us 間隔から出力できます。(注1、2)
  - 50us: 50us 間隔で計測(サンプリング)を行い、演算と波形表示を 50us 間隔 で行い、データ出力\*1を 50us 間隔から出力できます。(注1)
  - 100us:100us 間隔で計測(サンプリング)を行い、演算と波形表示を100us 間隔で行い、データ出力\*1を100us 間隔から出力できます。
  - 200us: 100us 間隔で計測 (サンプリング) を行い、演算を 100us 間隔、波形表 示を 200us 間隔で行い、データ出力\*1を 100us 間隔\*2 から出力できま す。
  - \*1: データ出力は、通信および USB での波形出力を行う場合
  - \*2: 加圧力・外部を組み合わせた出力時に 100us 間隔から出力されます。電流・電圧・電力・抵抗の組み合わせでは 200us 間隔で出力されます。100us 間隔で出力される場合は、0.2ms ごとに測定値が変わります。

| 100us f | 間隔(演算) 200us |        | 200us 間隔 (データ出力) |            |
|---------|--------------|--------|------------------|------------|
| 時間[ms]  | 電流値[kA]      | 時間[ms] | 電流値[kA]          | 加方         |
| 0. 0    | 0. 00        | 0. 0   | 0. 00            |            |
| 0. 1    | 0. 50        | 0. 1   | 0. 00            | 0. Oms と同じ |
| 0. 2    | 0. 60        | 0. 2   | 0. 60            |            |
| 0. 3    | 0. 70        | 0. 3   | 0. 60            | 0.2ms と同じ  |

(注 1) 「サンプリング間隔」を  $20 \mu$ s に設定すると、条件 [基本] (1) 画面 の「時間」設定が「SHORT ms-DC」以外の場合は、自動的に  $50 \mu$ s サンプリ ングになります。

(注2)「サンプリング間隔」を20µs または50µs に設定すると、加圧力または外部入力を測定した場合は、自動的に100µs サンプリングになります。

(2) 電流 コイル変換係数

トロイダルコイルの変換係数を設定します。トロイダルコイル(『j-3.条件[基本](3)画面』(2)参照)を「1倍」に設定した場合のみ有効です。 弊社製造の ISO トロイダルコイル(MB-400P/800P)の場合、定格変換係数は 227.0mV/kA です。

弊社製のトロイダルコイルを使用する際は、変換係数を変更しないでください。

(3) 加圧カ/外部 サンプリング間隔

加圧力と外部入力(電圧または電流)測定のサンプリング間隔を設定します。

- 100us:100us 間隔で計測(サンプリング)を行い、演算と波形表示を100us 間 隔で行い、データ出力\*1を100us 間隔から出力できます。(注1)
- 200us: 200us 間隔で計測(サンプリング)を行い、演算と波形表示を 200us 間 隔で行い、データ出力\*1を 200us 間隔から出力できます。
- 500us: 500us 間隔で計測(サンプリング)を行い、演算と波形表示を 500us 間 隔で行い、データ出力\*1を 500us 間隔から出力できます。
- \*1: データ出力は、通信および USB での波形出力を行う場合

(注1)「電流 サンプリング間隔」を  $200 \mu s$  に設定すると、自動的に 200  $\mu s$  サンプリングになります。

(4) メモリ電池電圧

MM-410Bのバックアップ電池の電圧が表示されます。電池残量が少ない場合は、異常(エラー)表示されます。

(5) メイン電池電圧

MM-410Bのリチウムイオン電池の電圧を表示します。2つ実装されている 場合は高い方の電圧が表示されます。電池残量の目安はすべての画面の上部 に表示され、残量が少ない場合には異常(エラー)表示されます。

(6) ファンクションキー

メニュー:タッチするとメニュー画面が表示されます。

前項:タッチすると条件 [設定] (1)画面が表示されます。

加圧力0:タッチすると、その時点での加圧力測定値をゼロにリセットできます。リセットする場合は、加圧力センサに荷重をかけない状態で行ってください。

1-3. パスワード画面

パスワードを設定して、設定値を保護することができます。パスワードを設定し 有効にしておくとパネルからの条件設定の入力ができなくなります。

| パスワード | PROG |          |     |
|-------|------|----------|-----|
| パスワード |      | <b>—</b> | (1) |
|       |      |          |     |
|       |      |          |     |
|       |      |          |     |
|       |      |          |     |
|       |      |          |     |
|       |      |          |     |
|       |      |          |     |
|       |      |          |     |
|       |      | 戻り       | (2) |

作業者モードの場合の表示

| パスワード | パスワード | PROG |    |
|-------|-------|------|----|
|       | パスワード |      |    |
|       |       |      |    |
|       |       |      |    |
|       |       |      |    |
|       |       |      |    |
|       |       |      |    |
|       |       |      |    |
|       |       |      |    |
| 同時    |       |      | 同り |

(1) パスワード

現在のパスワード(0000~9999)を入力します。(パスワード初期値:0000) パスワードは「\*」で表示されます。設定されたパスワードと一致すると、 作業者モードから管理者モードに切り替わります。

管理者モードは、電源を入れている間、その状態を維持します。作業者モードに切り替えたい場合、パスワードを「0000」以外に設定し、電源を再投入してください。詳細は【パスワードの変更方法について】を参照してください。パスワードを忘れてしまった場合は、弊社までお問い合わせください。

| 操作内容                              | 管理者モード | 作業者モード |
|-----------------------------------|--------|--------|
| 各画面の条件設定                          | 変更可    | 変更不可   |
| 条件 [基本] (1)画面の「コピー」               | 協作司    | 協作不可   |
| 条件 [シーム] (1)画面の「コピー」              |        | 保守的    |
| 条件 [設定] (1)画面の「CT RESET」<br>「初期化」 | 操作可    | 操作不可   |
| 条件[設定](2)画面の「加圧力0」                |        |        |
| 履歴画面の「全消去」                        |        |        |
| メモリ読込み画面の「読込み」<br>「全消去」           | 操作可    | 操作不可   |
| 「PROG」モード時の条件番号*1                 | 変更可    | 変更可    |
| 「MEAS」モード時の条件番号*1                 | 変更可    | 変更不可   |

- \*1: 管理者モードで条件番号を3から5に変更し「MEAS」モードに切り替えた 場合、条件番号は5に変わります。作業者モードで条件番号を3から5に 変更し「MEAS」モードに切り替えた場合、条件番号は3に戻ります。(作 業者モードでは、測定を行う条件番号を変更できません。)
- (2) ファンクションキー

戻り:タッチすると条件[設定](1)画面が表示されます。

(3) パスワード設定

管理者モードのときに表示され、パスワード(0000~9999)を変更します。4 桁の数字を入力してください。

詳細は【モードの変更方法について】を参照してください。

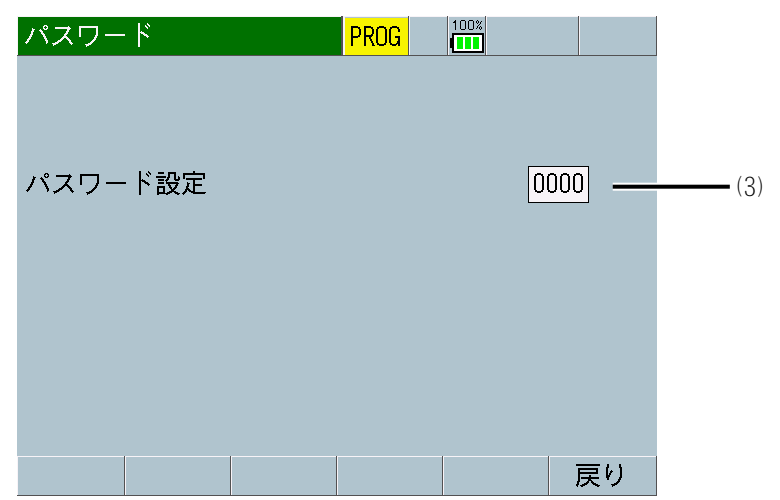

# 【モードの変更方法について】

例として、パスワード「1111」の場合の作業者モードから管理者モードに変更す る方法について説明します。

1) パスワード画面に移動します。

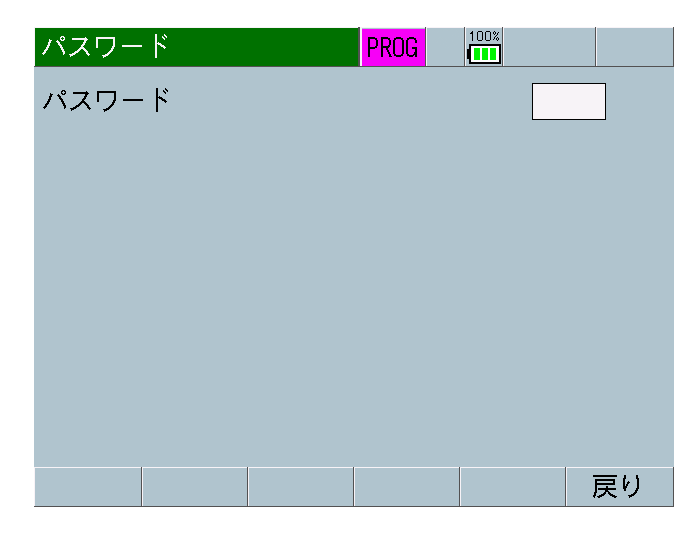

2) 白枠をタッチし、パスワード「1111」を入力します。

| パスワー  | ۴     | PROG |      |    |
|-------|-------|------|------|----|
| パスワー  | ٢     |      | **** |    |
| ESC   | CLR   |      |      |    |
| 7 8   | 9 ← → |      |      |    |
| 4 5   | 6     |      |      |    |
| 1 2   | 3     |      |      |    |
| +/- 0 | . ENT |      |      |    |
|       |       |      |      | 戻り |

3) 「ENT」をタッチすると、管理者モードに切り替わります。ただし、パスワ ードが一致しない場合、画面表示は変わりません。

| パスワード | パスワー | · K | PROC PROC |   |    |
|-------|------|-----|-----------|---|----|
|       | パスワー | - K |           | Γ |    |
|       |      |     |           | L |    |
|       |      |     |           |   |    |
|       |      |     |           |   |    |
|       |      |     |           |   |    |
|       |      |     |           |   |    |
|       |      |     |           |   |    |
|       |      |     |           |   |    |
|       |      |     |           |   |    |
| 戻り    |      |     |           |   | 戻り |

8. 操作画面

# 【パスワードの変更方法について】

例として、パスワード「0000」から「1111」に変更する方法について説明します。 パスワード変更前に、作業者モードから管理者モードに切り替えてください。

1) パスワード画面に移動します。

| パスワード | PRO | G 100% |    |
|-------|-----|--------|----|
| パスワード |     |        |    |
|       |     |        |    |
|       |     |        |    |
|       |     |        |    |
|       |     |        |    |
|       |     |        |    |
|       |     |        |    |
|       |     |        |    |
|       |     |        |    |
|       |     |        | 戻り |
|       |     |        |    |

2) 白枠をタッチし、パスワード「0000」を入力します。

| パスワー  | ۴     | PROG |    |     |
|-------|-------|------|----|-----|
| パスワー  | - ド   |      | ** | **_ |
| ESC   | CLR   |      |    |     |
| 7 8   | 9 ← → |      |    |     |
| 4 5   | 6     |      |    |     |
| 1 2   | 3     |      |    |     |
| +/- 0 | . ENT |      |    |     |
|       |       |      |    | 戻り  |

3) 「ENT」をタッチすると、パスワード設定が表示されます。

| 0000 |
|------|
| 0000 |
|      |
|      |
|      |
|      |
|      |
| 戻り   |
|      |

**8. 操作画面** 8-83

4) 白枠をタッチし、変更したいパスワード「1111」を入力します。

| パスワード       | PROG 100% |
|-------------|-----------|
| パスワード設定     |           |
| ESC CLR     | 1111      |
| 7 8 9 ← →   |           |
| 4 5 6       |           |
| 1 2 3       |           |
| +/- O . ENT |           |
|             | 戻り        |

5) 「ENT」をタッチすると、パスワード設定の数字が変わります。

| パスワード   | PROG |      |
|---------|------|------|
|         |      |      |
| パスワード設定 |      | 1111 |
|         |      |      |
|         |      |      |
|         |      |      |
|         |      | 戻り   |

以上でパスワードの変更は完了です。他の画面に移動した場合、1)から同様の手順を行ってください。

6) 電源を再投入して測定画面で「MEAS」をタッチすると、作業者モードである ことを示すため、紫色で「PROG」が表示されます。

| 測定5(1)  | PROG |    | 01                      |
|---------|------|----|-------------------------|
| 電流平均実効値 |      |    | <b>-</b> <sub>k</sub> A |
| 電流ピーク値  |      |    | - <sub>kA</sub>         |
| 電圧平均実効値 |      |    | <b>-</b> <sub>V</sub>   |
| 電圧ピーク値  |      |    | <b>-</b> <sub>V</sub>   |
| 通電時間    |      |    | - ms                    |
| メニュー 次項 |      | 保存 | 表示                      |

m. 外部入力画面

m-1. 外部入力画面

| 入力安定時間 10ms ————— | · (1) |
|-------------------|-------|
|                   |       |
|                   |       |
|                   |       |
|                   |       |
|                   |       |
|                   |       |
|                   |       |
| メニュー 確認           | (2)   |

(1) 入力安定時間

信号が入力されてから確定するまでの遅延時間を設定します。この設定により、入力信号のチャタリングを除去することができます。

- (2) ファンクションキー
   メニュー:タッチするとメニュー画面が表示されます。
   確認:タッチすると外部入力確認画面が表示されます。
- m-2. 外部入力確認画面

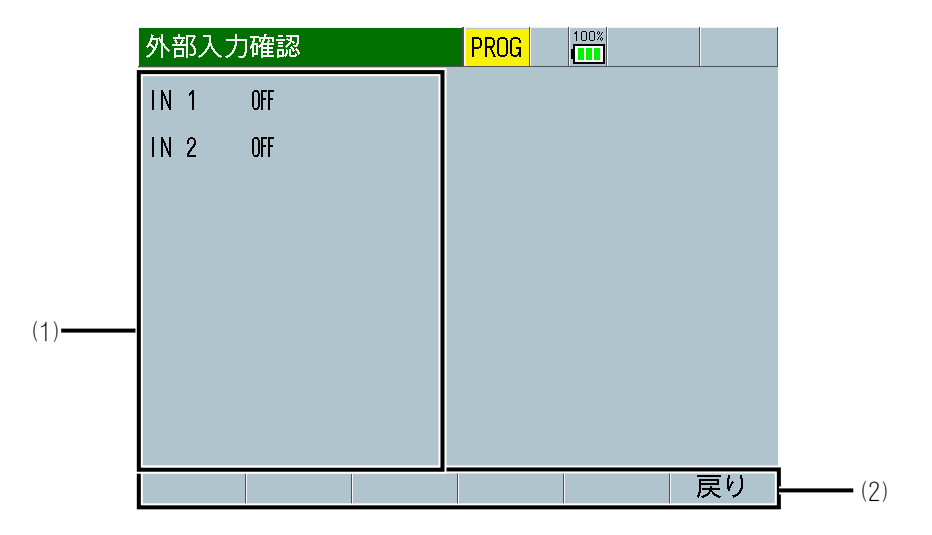

(1) 入力信号の状態

対応する入力信号の ON/OFF を表示します。

(2) ファンクションキー戻り:タッチすると外部入力画面が表示されます。

n. 通信画面

n-1. 通信(1)画面

| 通信(1)   | PROG 100% |                        |
|---------|-----------|------------------------|
| 項目      | OFF       | (1)                    |
| インターバル  | 00        | 01 (2)                 |
| 判定外動作   | 0         | FF (3)                 |
| 波形間引き   | 2         | 00 u <del>c (</del> 4) |
| 単位      | 0         | FF (5)                 |
| 小数点     | [         |                        |
|         |           |                        |
|         |           |                        |
| メニュー)次項 |           | <b>通信</b> (9)          |

(1) 項目

通信で出力する項目を以下の中から選択します。

• OFF

通信を行いません。

測定値

表示設定画面で選択している10項目の測定値を通信出力します。測定終 了後または「通信」キーをタッチすると、通信出力します。 条件[設定](1)画面の「モード」を「シーム」に設定した場合、通信出 力できません。

波形

表示設定画面で選択している4項目の波形を通信出力します。波形のサン プル値の出力間隔は、「波形間引き」で設定できます。ただし、内部で保 存しているデータのサンプル間隔より小さく設定した場合は、内部で保存 している間隔で出力されます。表示設定画面の波形 ON/OFF で通信出力す る波形を選択できます。測定終了後または「通信」キーをタッチすると、 通信出力します。

条件 [設定] (1) 画面の「モード」を「シーム」に設定した場合、通信出 力できません。

- 電流オールサイクル
   電流オールサイクルを通信出力します。測定終了後または「通信」キーを タッチすると、通信出力します。
   条件[設定](1)画面の「モード」を「シーム」に設定した場合、または
   条件[基本](3)画面の「演算」を「IS017657」に設定した場合、通信出 力できません。
- 加圧力オールサイクル 加圧力オールサイクルを通信出力します。測定終了後または「通信」キー をタッチすると通信出力します。
   条件[設定](1)画面の「モード」を「シーム」に設定した場合、通信出 力できません。

• 測定値履歴

履歴画面で保存した測定値のうち、「履歴範囲」(20\*\*/\*\*/\*\*~ 20\*\*/\*\*/\*\*)で選択した履歴を通信出力します。選択してから「通信」キ ーをタッチしてください。 条件[設定](1)画面の「モード」を「シーム」に設定した場合、通信出 力できません。

● 異常履歴

履歴画面で保存した異常があった測定値のうち、「履歴範囲」 (20\*\*/\*\*/\*\*~20\*\*/\*\*/\*\*)で選択した履歴を通信出力します。選択して から「通信」キーをタッチしてください。異常は、上限異常、下限異常、 レンジオーバー異常、インパルス異常になります。 条件[設定](1)画面の「モード」を「シーム」に設定した場合、通信出 力できません。

条件
 条件データを通信出力します。通信出力を行うには、条件番号を選択してから「通信」キーをタッチしてください。

(2) インターバル (※)

通信(2)画面で「方式」を OFF 以外の「片方向」に設定した場合、通信する 間隔(1~1000)を設定できます。上限異常、下限異常、レンジオーバー異常、 インパルス異常があった場合は、インターバルの設定に関係なく、通信しま す。インターバルの設定は、「項目」で「測定値」「波形」「電流オールサ イクル」「加圧カオールサイクル」を選択したときだけ有効です。「判定外 動作」が ON の場合、上記異常時にはインターバルは機能しません。

(注) データ通信時には画面上部にオレンジの"SCI"が表示され、その間は 測定できなくなります。

| 測定5(1) | MEAS | SCI ( | SCH 001 AMY01 |
|--------|------|-------|---------------|
|        |      |       |               |

(※) インターバルについて

インターバルは溶接ごとの回数に対応します。最後に通信してからの回数に よるため、判定外動作設定により通信回数が変わります。

| インターバル設定 |    | 1  | 1   | 3  | 3   |
|----------|----|----|-----|----|-----|
| 判定外動作設定  | 定  | ON | OFF | ON | OFF |
| 溶接1回目    | OK | —  | 通信  |    | —   |
| 溶接2回目    | OK | —  | 通信  |    | —   |
| 溶接3回目    | OK | —  | 通信  | 通信 | 通信  |
| 溶接4回目    | OK | —  | 通信  |    | —   |
| 溶接5回目    | NG | 通信 | 通信  | 通信 | _   |
| 溶接6回目    | OK | _  | 通信  | _  | 通信  |
| 溶接7回目    | OK | —  | 通信  |    | —   |
| 溶接8回目    | OK | _  | 通信  | 通信 | _   |

(3) 判定外動作

異常があった場合にのみ、通信するかどうかを ON/OFF で選択します。

ON : 異常があった場合にインターバルに関係なく通信する OFF:正常/異常に関係なくインターバルごとに通信する

正常の場合は、インターバルで設定されている間隔で通信します。 異常の場合は、 発生時に通信します。

異常時通信の設定は、「項目」で「測定値」「波形」「電流オールサイクル」 「加圧カオールサイクル」を選択したときだけ有効です。異常は、上限異常、 下限異常、レンジオーバー異常、インパルス異常になります。

(4) 波形間引き

波形の間引きを設定します。20us、50us、100us、200us、500us、1000usから選択できます。内部で保存しているデータのサンプル間隔より小さく設定した場合は、内部で保存している間隔で出力されます。波形間引きの設定は、項目で「波形」を選択したときだけ有効です。

| 電流<br>サンプリ<br>ング間隔 | 加圧力<br>サンプリ<br>ング間隔     | 電流<br>測定  | 加圧力/<br>外部測定 | 時間             | 波形間引き                                                          |
|--------------------|-------------------------|-----------|--------------|----------------|----------------------------------------------------------------|
| 20us               | 100us<br>200us<br>500us | 測定<br>する  | 測定<br>しない    | SHORT<br>ms-DC | 20us、100us、200us、500us、1000us は設<br>定と同じ。50us は 20us になります。    |
| 20us*1<br>50us     | 100us<br>200us          |           |              | 全設定            | 50us、100us、200us、500us、1000us は設<br>定と同じ。20us は 50us になります。    |
| 100us              | . 50003                 |           |              |                | 100us、200us、500us、1000us は設定と同<br>じ。20us、50us は 100us になります。   |
| 200us*1            |                         |           |              |                | 200us、500us、1000us は設定と同じ。 20us、<br>50us、 100us は 200us になります。 |
| 20us*1<br>50us*1   | 100us                   |           | 測定<br>する     |                | 100us、200us、500us、1000us は設定と同<br>じ。20us、50us は 100us になります。   |
| TUUUS              | 200us                   |           |              |                | 100us、200us、1000us は設定と同じ。20us、<br>50us、 500us は 100us になります。  |
|                    | 500us                   |           |              |                | 100us、500us、1000us は設定と同じ。20us、<br>50us、 200us は 100us になります。  |
| 200us*1            | 100us*1                 |           |              |                | 100us、200us、1000us は設定と同じ。20us、                                |
|                    | 200us                   |           |              |                | 5000s、5000sは1000sになります。                                        |
|                    | 500us                   |           |              |                | 100us、500us、1000us は設定と同じ。20us、<br>50us、 200us は 100us になります。  |
| 20us*1<br>50us*1   | 100us                   | 測定<br>しない |              | _              | 100us、200us、500us、1000us は設定と同<br>じ。20us、50us は 100us になります。   |
| 100us              | 200us                   |           |              |                | 200us、1000us は設定と同じ。20us、50us、<br>100us、500us は 200us になります。   |
|                    | 500us                   |           |              |                | 500us、1000us は設定と同じ。20us、50us、<br>100us、200us は 500us になります。   |

波形間引きは、下記内容を満足する場合に反映されます。

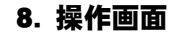

| 電流<br>サンプリ<br>ング間隔 | 加圧力<br>サンプリ<br>ング間隔 | 電流<br>測定 | 加圧力/<br>外部測定 | 時間 | 波形間引き                                                        |
|--------------------|---------------------|----------|--------------|----|--------------------------------------------------------------|
| 200us*1            | 100us*1             | 測定       | 測定           | -  | 200us、1000us は設定と同じ。20us、50us、                               |
|                    | 200us               | しない      | する           |    | 100us、500us は 200us になります。                                   |
|                    | 500us               |          |              |    | 500us、1000us は設定と同じ。20us、50us、<br>100us、200us は 500us になります。 |

\*1: 『8章 I-2.条件 [設定] (2) 画面』の「電流 サンプリング間隔」および「加 圧力/外部 サンプリング間隔」も併せて参照してください。

(5) 単位

通信データに単位を付けるか付けないかを選択します。OFF:付けないON:付ける

(6) 小数点

小数点記号は「.」(ピリオド)と「,」(カンマ)が選択できます。選択した小数点でデータは書き込まれます。

- 「.」(ピリオド)の例(測定データの一部省略) (中略)01.00kA,00,G,01.10kA,05,G,02(中略)[CR][LF]
- 「,」(カンマ)の例(測定データの一部省略)
   (中略)01,00kA;00;G;01,10kA;05;G;02(中略)[CR][LF]

「.」(ピリオド)の設定では、小数点にピリオドを、データの区切りにカン マを使用します。一方、「,」(カンマ)の設定では、小数点にカンマを、 データの区切りにセミコロンを使用します。

Excelの言語設定が日本語などで設定されている場合、「小数点」の設定を「.」(ピリオド)にしてください。言語設定がドイツ語などのヨーロッパ系の言語の場合、「小数点」の設定を「,」(カンマ)に設定してください。

(7) 履歴範囲

項目を「測定値履歴」または「異常履歴」に選択すると履歴範囲が表示され ます。通信したい範囲を年/月/日で設定することができます。

(注)開始年月日を終了年月日よりも後日に設定することはできません。

|   | 通信(1)      | PROG 100%         |    |
|---|------------|-------------------|----|
|   | 項目         | 測定値履歴             |    |
|   | インターバル     | 0001              |    |
|   | 判定外動作      | OFF               |    |
|   | 波形間引き      | 200 us            |    |
|   | 単位         | OFF               |    |
| _ | 小数点        |                   |    |
|   | 履歴範囲       | 20 16 / 01 / 01 ~ |    |
|   | (YY/MM/DD) | 20 77 / 12 / 31   | (7 |
|   | メニュー 次項    | 通信                |    |

(8) 条件範囲

項目を「条件」に選択すると条件範囲が表示されます。通信したい条件デー タを「001」~「127」の範囲で設定します。条件データの範囲は通信時のみ 有効で、設定には反映されません。

| 通信(1)   |               |
|---------|---------------|
| 項目      | 条件            |
| インターバル  | 0001          |
| 判定外動作   | OFF           |
| 波形間引き   | 200 us        |
| 単位      | OFF           |
| 小数点     |               |
| 条件範囲    | 001 ~ 127 (8) |
|         |               |
| メニュー 次項 | 通信            |

(9) ファンクションキー

メニュー:タッチするとメニュー画面が表示されます。 次項:タッチすると通信(2)画面を表示します。 通信:タッチすると、「項目」で選択している項目を通信出力します。 n-2. 通信(2)画面

| 通信(2)       | PROG 100%             |     |
|-------------|-----------------------|-----|
| 方式          | OFF                   |     |
|             | 片方向                   | (1, |
| 装置番号        | 01 —                  | (2) |
| IPアドレス      | 192 . 168 . 001 . 011 |     |
| サブネットマスク    | 255 . 255 . 255 . 000 |     |
| デフォルトゲートウェイ | 192 . 168 . 001 . 100 |     |
| ポート番号       | 1024                  | (3) |
| MACアドレス     | 00-60-d5-03-00-00     |     |
| メニュー 前項     |                       | (4) |

(1) 方式

通信方式を OFF、USB、ETHERNET のいずれかから設定します。また、片方向 か双方向のどちらかを設定します。

(2) 装置番号装置番号(1~31)を設定します。

(3) TCP/IPの設定

「方式」で「ETHERNET」を選択した場合、以下の項目を設定します。 IP アドレス、サブネットマスク、デフォルトゲートウェイ、ポート番号 また、機器の MAC アドレスを表示します。 「ポート番号」は 1024~5000 の間で設定してください。

(4) ファンクションキー
 メニュー:タッチするとメニュー画面が表示されます。
 前項:タッチすると通信(1)画面を表示します。

o. 内部メモリ画面

0-1. 内部メモリ画面

内蔵フラッシュメモリに波形やオールサイクルのデータを保存します。

波形やオールサイクルは電源を OFF すると消えてしまいます。内蔵フラッシュメ モリに保存すれば波形、オールサイクル合わせて 120 件(目安)が電源 OFF して も消えないので、保存したデータを呼び出して確認することができます。

| 内部メモリ  | PROG 100%                      |
|--------|--------------------------------|
| 項目     | OFF (1)                        |
| インターバル | 0001 (2)                       |
| 判定外動作  | OFF (3)                        |
| 波形間引き  | <b>200</b> u <del>c (</del> 4) |
|        |                                |
|        |                                |
|        |                                |
|        |                                |
| メニュー   | <b>読込み 保存</b> (5)              |

(1) 項目

保存したいデータを選択します。

• OFF

データを保存しません。

● 波形

表示設定画面で選択している4項目の波形を保存します。波形のサンプル 値の出力間隔は、「波形間引き」で設定できます。ただし、内部で保存し ているデータのサンプル間隔より小さく設定した場合は、内部で保存して いる間隔で出力されます。表示設定画面の波形 ON/OFF で保存する波形を 選択できます。「保存」キーをタッチすると、内部メモリに保存します。

- 電流オールサイクル
  「保存」キーをタッチすると電流オールサイクルを保存します。
  条件[基本](3)画面の「演算」を「IS017657」に設定した場合、保存で
  きません。
- 加圧力オールサイクル
   「保存」キーをタッチすると加圧力オールサイクルを保存します。

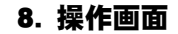

(2) インターバル (※)

測定ごとに内蔵フラッシュメモリに自動保存する間隔(1~1000)を設定できます。上限異常、下限異常、レンジオーバー異常、インパルス異常があった場合は、インターバルの設定に関係なく、保存します。「判定外動作」が ONの場合、上記異常時にはインターバルは機能しません。

(注)書き込み時には画面上部にオレンジの"MON"が表示され、その間は測定できなくなります。内部メモリで使用するフラッシュメモリには書き込み限界数(10万回)があります。書き込み限界数を超えた場合は、異常メッセージ「E15:内部メモリ異常」が表示されます。

| 測定5(1) | MEAS | MON | SCH 001 AMY01 |
|--------|------|-----|---------------|
|        |      |     |               |

(※) インターバルについて

インターバルは溶接ごとの回数に対応します。最後にデータ保存してからの 回数によるため、判定外動作設定により保存回数が変わります。

| インターバル設定 |    | 1  | 1   | 3  | 3   |
|----------|----|----|-----|----|-----|
| 判定外動作詞   | 设定 | ON | OFF | ON | OFF |
| 溶接1回目    | OK | _  | 保存  | _  | _   |
| 溶接2回目    | OK | _  | 保存  | _  | _   |
| 溶接3回目    | OK | _  | 保存  | 保存 | 保存  |
| 溶接4回目    | OK | _  | 保存  | _  | _   |
| 溶接5回目    | NG | 保存 | 保存  | 保存 | _   |
| 溶接6回目    | OK | _  | 保存  | _  | 保存  |
| 溶接7回目    | OK | _  | 保存  | _  | _   |
| 溶接8回目    | OK | _  | 保存  | 保存 | _   |

(3) 判定外動作

異常があった場合にのみ、保存するかどうかを ON/OFF で選択します。

ON :異常があった場合にインターバルに関係なく保存する OFF:正常/異常に関係なくインターバルごとに保存する

正常の場合は、インターバルで設定されている間隔で保存されます。 異常の 場合は、発生時に保存されます。

異常は、上限異常、下限異常、レンジオーバー異常、インパルス異常になり ます。 (4) 波形間引き

波形の間引きを設定します。20us、50us、100us、200us、500us、1000usから選択できます。内部で保存しているデータのサンプル間隔より小さく設定した場合は、内部で保存している間隔で出力されます。波形間引きの設定は、項目で「波形」を選択したときだけ有効です。

| 波形間引きは | 下記内容を満足する場合に反映されます。 |
|--------|---------------------|
|        |                     |

| 電流<br>サンプリ<br>ング間隔 | 加圧力<br>サンプリ<br>ング間隔     | 電流<br>測定  | 加圧力/<br>外部測定 | 時間             | 波形間引き                                                         |
|--------------------|-------------------------|-----------|--------------|----------------|---------------------------------------------------------------|
| 20us               | 100us<br>200us<br>500us | 測定<br>する  | 測定<br>しない    | SHORT<br>ms-DC | 20us、100us、200us、500us、1000us は設<br>定と同じ。50us は 20us になります。   |
| 20us*1             | 100us                   |           |              | 全設定            | 50us、100us、200us、500us、1000us は設                              |
| 50us               | 200us<br>500us          |           |              |                | 定と回し。20US は 50US になります。                                       |
| 100us              |                         |           |              |                | 100us、200us、500us、1000us は設定と同<br>じ。20us、50us は 100us になります。  |
| 200us*1            |                         |           |              |                | 200us、500us、1000us は設定と同じ。20us、<br>50us、 100us は 200us になります。 |
| 20us*1<br>50us*1   | 100us                   |           | 測定<br>する     |                | 100us、200us、500us、1000us は設定と同<br>じ。20us、50us は 100us になります。  |
| 100us              | 200us                   |           |              |                | 100us、200us、1000us は設定と同じ。20us、<br>50us、 500us は 100us になります。 |
|                    | 500us                   |           |              |                | 100us、500us、1000us は設定と同じ。20us、<br>50us、 200us は 100us になります。 |
| 200us*1            | 100us*1                 |           |              |                | 100us、200us、1000us は設定と同じ。20us、                               |
|                    | 200us                   |           |              |                | 50us、500us は 100us になります。                                     |
|                    | 500us                   |           |              |                | 100us、500us、1000us は設定と同じ。20us、<br>50us、 200us は 100us になります。 |
| 20us*1<br>50us*1   | 100us                   | 測定<br>しない |              | -              | 100us、200us、500us、1000us は設定と同<br>じ。20us、50us は 100us になります。  |
| 100us              | 200us                   |           |              |                | 200us、1000us は設定と同じ。20us、50us、<br>100us、500us は 200us になります。  |
|                    | 500us                   |           |              |                | 500us、1000us は設定と同じ。20us、50us、<br>100us、200us は 500us になります。  |
| 200us*1            | 100us*1                 |           |              |                | 200us、1000us は設定と同じ。20us、50us、                                |
|                    | 200us                   |           |              |                | 100us、500us は 200us になります。                                    |
|                    | 500us                   |           |              |                | 500us、1000us は設定と同じ。20us、50us、<br>100us、200us は 500us になります。  |

\*1: 『8章 I-2.条件 [設定] (2) 画面』の「電流 サンプリング間隔」および「加 圧力/外部 サンプリング間隔」も併せて参照してください。 (5) ファンクションキー

メニュー:タッチするとメニュー画面が表示されます。

読込み:タッチすると内蔵のフラッシュメモリに保存されている測定データ を表示します。直接このデータにタッチすると行単位で囲むカーソルで選択 されるので、再度「読込み」キーをタッチしてデータを読み出します。なお、 読込み表示ができるのは、「波形」「電流オールサイクル」「加圧カオール サイクル」のうち選択した1つだけです。

保存:タッチすると測定したデータに対して項目で選択した内容を内蔵のフ ラッシュメモリに保存します。

0-2. メモリ読込み画面

内蔵のフラッシュメモリに保存した「波形」「電流オールサイクル」「加圧 カオールサイクル」の履歴を表示します。

| メモリ読込     | み        | F            | <mark>PROG</mark> | 1001/C | 101 |     |     |
|-----------|----------|--------------|-------------------|--------|-----|-----|-----|
| 日時        |          | 条件           | 項目                |        |     |     |     |
| 17/11/17  | 10:19:46 | 001          | 電流                | オールサ   | イクル |     |     |
| 17/11/17  | 10:19:42 | 001          | 電流                | オールサ   | イクル |     | (1) |
| ~17/11/17 | 10:18:11 | 001          | 波形                |        |     |     |     |
|           |          |              |                   |        |     | I   |     |
|           |          |              |                   |        |     |     |     |
|           |          |              |                   |        |     |     |     |
|           |          |              |                   |        |     |     |     |
| メニュー      | 1        | $\downarrow$ | 戻り                | 読込み    | 全消去 | (2) |     |

(1) メモリ内容

内蔵のフラッシュメモリに保存されている測定データを表示します。直接こ のデータにタッチすると行単位で囲むカーソルで選択されるので、再度「読 込み」キーをタッチしてデータを読み出します。なお、読込み表示ができる のは、「波形」「電流オールサイクル」「加圧カオールサイクル」のうち、 選択した1つだけです。

(2) ファンクションキー

メニュー:タッチするとメニュー画面が表示されます。

↑↓:タッチすると、画面のページ移動ができます。

戻り:タッチすると内部メモリ画面に戻ります。

読込み:キーをタッチして青カーソルで選択されているデータを読み出します。

全消去:タッチすると内蔵のフラッシュメモリに保存しているデータをすべて消去します。

p. 波形 [シーム] 画面

連続シーム電流/電圧の波形

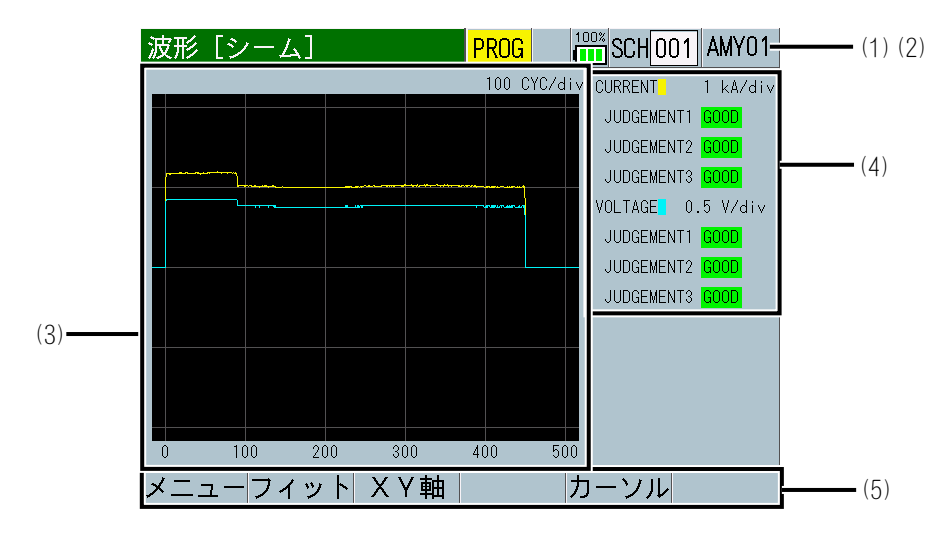

断続シーム電流/電圧の波形

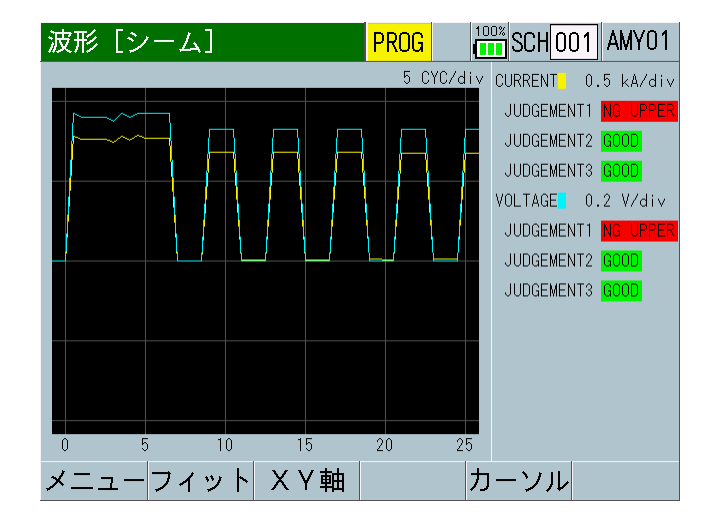

**MM-410B** では指定範囲の測定を繰り返し行うことでシーム測定を実現しています。測定範囲および測定間隔で演算した測定値を表示します。

波形 [シーム] 画面の波形は、設定している内容で演算した結果の測定値を表示 しています。ノーマル測定時の瞬時値を表示する波形画面とは異なる表示方法に なります。

3つの判定区間(JUDGEMENT1~3)それぞれに判定値が設定可能です。

AC 測定は最大5分の通電で電流・電圧の測定が可能です。

DC 測定は最大5分の通電で電圧の測定が可能です。

(1) SCH

適用されている測定条件の番号(1~127)が表示されます。この欄をタッチパネルで選択し、数値を入力すると、条件番号を変更できます。

(2) 条件名称

SCHの名称を表示します。名称は条件[基本](1)画面で設定できます。

#### 8. 操作画面

(3) 波形

波形表示項目は、表示設定画面で選択できます。

(4) 判定表示

上段には電流、下段には電圧の判定結果を表示します。電流と電圧に対して それぞれ3つの範囲区間(JUDGEMENT1~3)の判定結果を表示します。

範囲内であれば「GOOD」、1区間でも判定値から外れると、上限で外れた場合「NG UPPER」、下限で外れた場合「NG LOWER」を表示します。両方同時に 外れると「NG LOWER」を優先して表示します。測定値が測定可能範囲を超え た場合は「OVER」を表示します。

(5) ファンクションキー

メニュー:タッチするとメニュー画面が表示されます。

フィット、XY 軸:波形画面のファンクションキー機能と同じです。『d. 波形 画面』を参照してください。

カーソル:タッチすると、縦軸のカーソルとファンクションキーにカーソル コマンドが表示されます。((5)-1参照)

(5)-1 カーソルコマンド

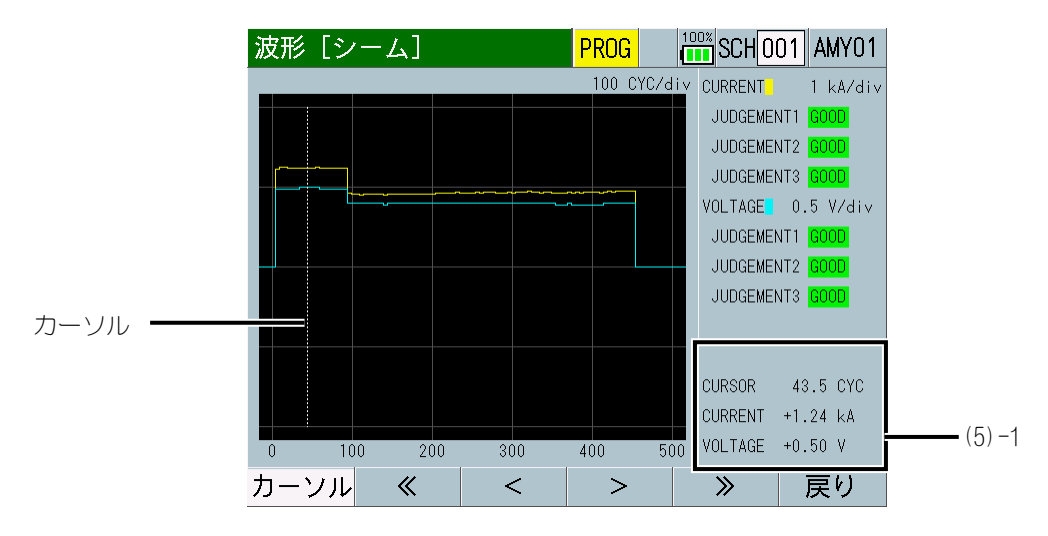

現在のカーソルの計測情報とカーソルが示す時点での各波形の測定値が表示されます。

ファンクションキーをタッチすることで、グリッド上の白い線(カーソル)を 左右に移動することができます。

< >: タッチするとカーソルが1dot ずつ左右に動きます。タッチしている 間だけカーソルが連続して動きます。

≪ ≫:タッチするとカーソルが 50dot ずつ左右に動きます。

q. 条件 [シーム] 画面

q-1. 条件 [シーム] (1) 画面

| 条件 [シーム] | (1) PROG | 100% SCH 001 /  | AMY01             | (1) |
|----------|----------|-----------------|-------------------|-----|
| 条件名称     |          | AMY01           | ]                 | (2) |
| 測定開始     |          | 000. 0          | CY <del>C  </del> | (3) |
| 測定範囲     |          | 0. 5            | ] CY <del>C</del> | (4) |
| 測定間隔     |          | 00. 5           | СҮ <del>С –</del> | (5) |
| 開始時間     | 1 0000   | 0. 0 2 00000. 0 | ] CYC             |     |
|          | 3 0000   | 0.0             | CYC               |     |
| 終了時間     | 1 0000   | 0. 0 2 00000. 0 | CYC               | (6) |
|          | 3 0000   | 10. 0           | CYC               |     |
| メニュー 次項  |          |                 | ピー                | (7) |

(1) SCH

適用されている測定条件の番号(1~127)が表示されます。この欄をタッチパネルで選択し、数値を入力すると、条件番号を変更できます。

(2) 条件名称

設定した条件の名称を入力します。アルファベット、数字を最大5文字まで 入力可能です。

(3) 測定開始

シーム測定を開始する時間を、溶接開始からの時間またはサイクルで設定します。

「トリガ」設定および「時間」設定を変更すると、「測定開始」が初期化される場合があります。「トリガ」設定および「時間」設定を変更した場合は、「測定開始」を再設定してください。(『q-3.条件[シーム](3)画面』参照)

CYC-AC、CYC-DC:0.0~120.0CYC ms-DC、ms-AC :10~2000ms(10ms 単位) SHORT ms-DC :1~200ms

(4) 測定範囲

この範囲の測定値を計算し、判定に使用します。クール時間を含めると、測 定値はその分下がります。

「トリガ」設定および「時間」設定を変更すると、「測定範囲」が初期化される場合があります。「トリガ」設定および「時間」設定を変更した場合は、「測定範囲」を再設定してください。(『q-3.条件[シーム](3)画面』参照)

CYC-AC、CYC-DC:0.5~6.0CYC ms-DC、ms-AC :10~100ms(10ms 単位) SHORT ms-DC :1~10ms

(5) 測定間隔

測定範囲をこの間隔でずらしていきます(クール時間も含む)。

# 8. 操作画面

「トリガ」設定および「時間」設定を変更すると、「測定間隔」が初期化される場合があります。「トリガ」設定および「時間」設定を変更した場合は、「測定間隔」を再設定してください。(『q-3.条件[シーム](3)画面』参照)

CYC-AC、CYC-DC:0.5~12.0CYC ms-DC、ms-AC :10~200ms(10ms 単位) SHORT ms-DC :1~20ms

(注)測定間隔≧測定範囲で使用してください。断続通電ではWELD/COOLの 一周期を測定間隔、WELD時間を測定範囲となるように設定してください。

(6) 開始時間/終了時間

判定区間1~3の判定開始時間や終了時間を、溶接開始からの時間またはサイクルで設定します。この判定区間内では、測定範囲終了ごとに「GOOD/NG」を判定し、溶接終了時に判定出力を行います。判定範囲のすべてが上下限内だと判定されれば、その判定区間は「GOOD」になります。

「トリガ」設定および「時間」設定を変更すると、「開始時間」「終了時間」 が初期化される場合があります。「トリガ」設定および「時間」設定を変更 した場合は、「開始時間」「終了時間」を再設定してください。(『q-3.条 件[シーム](3)画面』参照) CYC-AC、CYC-DC:0~18000CYC ms-DC、ms-AC :0~30000ms(10ms 単位)

SHORT ms-DC : 0~30000ms

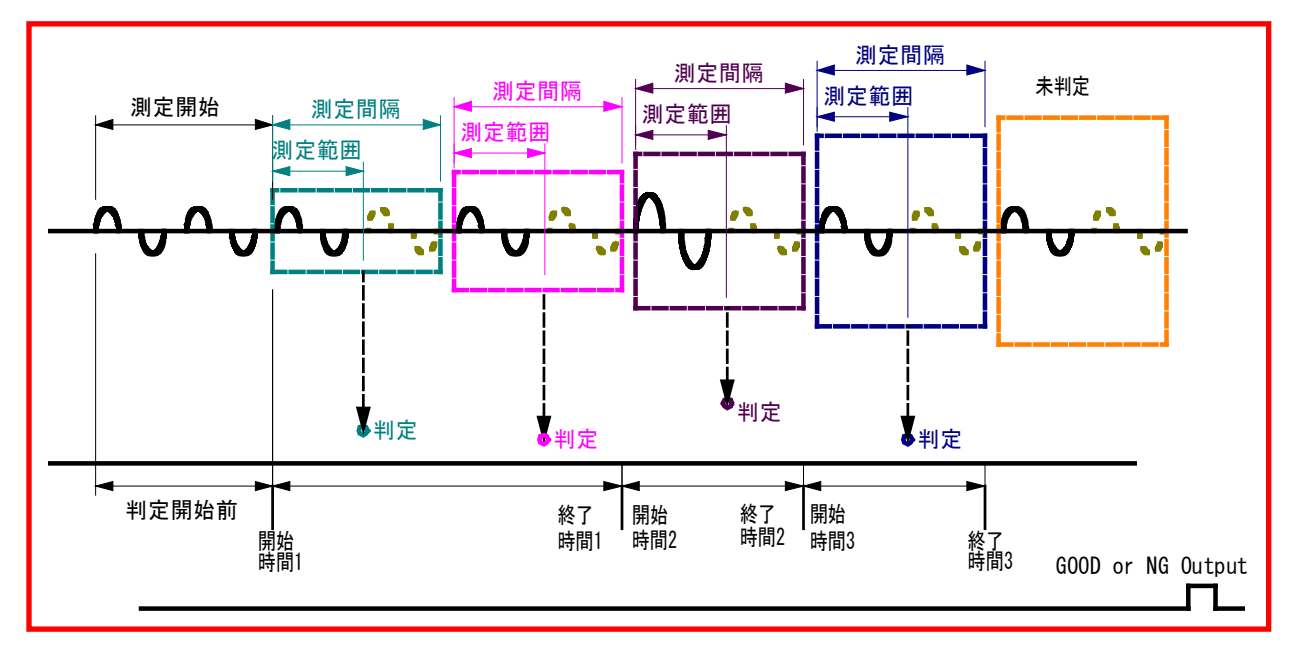

(7) ファンクションキー

メニュー:タッチするとメニュー画面が表示されます。

次項:タッチすると条件[シーム](2)画面が表示されます。

コピー:タッチすると、条件番号001で設定した内容(上下限設定画面・条件[基本]画面・条件[拡張]画面でのすべての設定内容)を、002~127のすべての条件番号にコピーできます。

q-2. 条件 [シーム] (2) 画面

| 条件[シーム](2)       | PROG 100% | CH001 AMY01- | (1) (2) |
|------------------|-----------|--------------|---------|
|                  | 下限        | 上限           |         |
| 電流1              | 00.00     | 99. 99 kA    |         |
| 電流2              | 00.00     | 99. 99 kA    | (3)     |
| 電流3              | 00.00     | 99.99 kA     |         |
| 電圧1              | 00.0      | 99.9 V       |         |
| 電圧2              | 00. 0     | 99.9 V       |         |
| 電圧3              | 00.0      | 99.9 V       | (4)     |
| 周波数              |           | 050 Hz       | (5)     |
| <br>メニュー 次項   前項 |           |              | (6)     |

(1) SCH

適用されている測定条件の番号(1~127)が表示されます。この欄をタッチパネルで選択し、数値を入力すると、条件番号を変更できます。

(2)条件名称SCH の名称を表示します。名称は条件 [基本] (1) 画面で設定できます。

(3) 電流 1~3

判定区間1~3の電流の上限値/下限値を設定します。

- (4) 電圧1~3判定区間1~3の電圧の上限値/下限値を設定します。
- (5) 周波数

測定する電流の周波数を 050Hz または 060Hz で設定します。

(6) ファンクションキー
 メニュー:タッチするとメニュー画面が表示されます。
 次項:タッチすると条件[シーム](3)画面が表示されます。
 前項:タッチすると条件[シーム](1)画面が表示されます。

q-3. 条件 [シーム] (3) 画面

| 条件 [シーム] (3) | PROG 100% |                      |     |
|--------------|-----------|----------------------|-----|
| トリガ          | 電流        | ] —                  | (1) |
| 時間           | CYC-AC    | ]                    | (2) |
| 演算           | 相加平均実効値   | ]                    | (3) |
| 電流レンジ        | 20.00     | ] k <del>A – –</del> | (4) |
| 電圧レンジ        | 20. 0     | ] V                  | (5) |
| 電流トリガ感度      | 90        | ]                    | (6) |
| トロイダルコイル     | 1倍        | ]                    | (7) |
| 終了レベル        | 05.0      | ] %                  | (8) |
| メニュー 前項      |           | _                    | (9) |

(1) トリガ

「電流」または「電圧」のいずれかを選択します。

「トリガ」設定を変更すると、「測定開始」「測定範囲」「測定間隔」「開始時間」「終了時間」が初期化される場合があります。「トリガ」設定を変更した場合は、「測定開始」「測定範囲」「測定間隔」「開始時間」「終了時間」を再設定してください。(『q-1.条件[シーム](1)画面』参照)

(2) 時間

CYC-AC、ms-AC、CYC-DC、ms-DC、SHORT ms-DC から選択します。

(注)「トリガ」の設定により、「時間」に選択できる条件が変わります。 「トリガ」が「電流」のとき、「時間」は「CYC-AC」「ms-AC」が選択できま す。「トリガ」が「電圧」のとき、「時間」は「ms-DC」「CYC-DC」「SHORT ms-DC」が選択できます。

「時間」設定を変更すると、「測定開始」「測定範囲」「測定間隔」「開始時間」「終了時間」が初期化される場合があります。「時間」設定を変更した場合は、「測定開始」「測定範囲」「測定間隔」「開始時間」「終了時間」を再設定してください。(『q-1.条件[シーム](1)画面』参照)

| 8. 操作画面 |  |
|---------|--|
| 8-101   |  |

(3) 演算

測定範囲の演算方法を選択します。

実効値:測定範囲内のすべてで実効値を計算します。

相加平均実効値:半サイクルごとまたは1msごとに実効値を演算し、測定範囲内で相加平均値を計算します。

『c. 表示設定画面』(注1)実効値演算のオリジナル測定モードと | S017657 準拠の測定モードの違いについてを参照してください。

(4) 電流レンジ

以下の5つのレンジから選択します。電流レンジは、実際に測定する溶接電流の最大電流値より大きな値で、測定電流に近い電流レンジを選択してください。

条件[基本](3)画面の「トロイダルコイル」の設定によって、以下のよう に変わります。

- トロイダルコイルの設定が「1倍」の場合:2.000kA レンジ、6.00kA レンジ、20.00kA レンジ、60.0kA レンジ、200.0kA レンジ
- トロイダルコイルの設定が「10倍」の場合:0.200kA レンジ、0.600kA レンジ、2.000kA レンジ、6.00kA レンジ、20.00kA レンジ
- (5) 電圧レンジ

以下の2つのレンジから選択します。電圧レンジは、実際に測定する溶接電流の最大電圧値より大きな値で、測定電圧に近い電圧レンジを選択してください。

6.00V:6.00Vレンジ 20.0V:20.0Vレンジ

(6) 電流トリガ感度

数値を大きくすると感度が上がります。感度を上げすぎると、誤動作の原因 になるので注意してください。99 に近い数値の場合、電流トリガがかかり続 け、正常に測定できない場合があります。そのときは、数値を小さくしてく ださい。

(7) トロイダルコイル

接続しているトロイダルコイルの種類により、以下のように設定します。

1 倍:1 倍感度コイル使用時 10 倍:10 倍感度コイル使用時

(8) 終了レベル

終了レベルの設定までの通電時間測定ができます。終了レベルは、使用しているレンジに対する割合(1.5~15.0%)で設定します。

(9) ファンクションキー
 メニュー:タッチするとメニュー画面が表示されます。
 前項:タッチすると条件[シーム](2)画面が表示されます。

8. 操作画面

# 9. 測定

# (1) 電流(通電時間)・電圧の測定

# 注意

バッテリーの充電時は測定を行わないでください。バッテリーの充電時 に測定を行うと、充電完了が遅くなる可能性があります。

後述する『(4)溶接条件からの設定』において、溶接条件から、MM-410Bの設定例を説明します。

- トロイダルコイルと電圧検出ケーブルを MM-410B に接続します。(詳細は、 『6章(2) a』参照)
- 2) 上部にある主電源スイッチを ON(「-」側)にし、MM-410B を起動します。

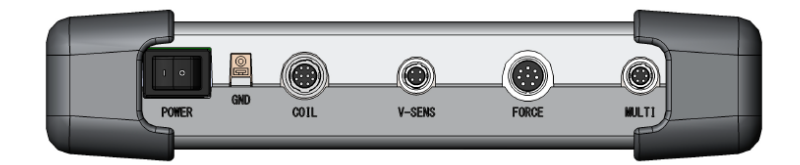

3) しばらくすると、ディスプレイに測定 5(1) 画面または測定 10 画面が表示されます。

| 測定5(1)  | MEAS |    | )1                    |
|---------|------|----|-----------------------|
| 電流平均実効値 |      |    | <b>-</b> kA           |
| 電流ピーク値  |      |    | <b>k</b> A            |
| 電圧平均実効値 |      |    | <b>-</b> <sub>V</sub> |
| 電圧ピーク値  |      |    | <b>-</b> <sub>V</sub> |
| 通電時間    |      |    | - ms                  |
| メニュー 次項 |      | 保存 | 表示                    |

設定を変更・確認する場合は「MEAS」にタッチして「PROG」に変更します。 (タッチすると交互に切り替わります)

| 測定5(1)               |      | PROG |      | 01 AMY01     |
|----------------------|------|------|------|--------------|
| 電流平均実効値<br>(6.00 kA) | GOOD |      | 0. 9 | 2kA          |
| 電流ピーク値<br>(6.00 kA)  | GOOD |      | 2.4  | <b>7</b> kA  |
| 電圧平均実効値<br>(6.00 V)  | GOOD |      | 0. 3 | 8 <b>5</b> √ |
| 電圧ピーク値<br>(6.00 V)   | GOOD |      | 1. 4 | <b>6</b> v   |
| 通電時間                 | GOOD |      | 10.  | OCYC         |
| メニュー 次項              |      |      | 保存   | 表示           |

4) 「メニュー」キーをタッチします。

メニュー画面が表示されますので、「条件[基本]」を選択します。

5) IS017657 準拠の演算を選択する場合、条件 [基本] (3) 画面で「オリジナル」 から「IS017657」に変更します。

「IS017657」が選択されると、すべての画面で左上欄が緑から青になり"ISO"と表示されます。

| 条件[基本](3) <mark>PF</mark> |       | 条件 [基本] (3) 18 |            |
|---------------------------|-------|----------------|------------|
| 電流トリガ感度                   | 90    | 電流トリガ感度        | 90         |
| トロイダルコイル                  | 1倍    | トロイダルコイル       | 1倍         |
| 演算                        | オリジナル | 演算             | IS017657   |
|                           |       | 電流センサー         | トロイダルコイル   |
|                           |       | シャント抵抗         | 50mV/0.5kA |
|                           |       |                |            |
|                           |       |                |            |
|                           |       |                |            |
| メニュー 前項                   |       | メニュー 前項        |            |
|                           |       |                |            |

オリジナルモード

IS017657 モード

6) 条件 [基本] (1) 画面が表示されます。条件番号には、5 文字までの条件名称 を付けることができます。

| 条件[基本](1) | PROG 100% SCH 001 AMYO = | — 条件名称で設定した5文字を表示 |
|-----------|--------------------------|-------------------|
| 条件名称      | AMY0 1                   |                   |
| トリガ       | 電流                       |                   |
| 時間        | CYC-AC                   |                   |
|           |                          |                   |
| 電流レンジ     | 6.00 kA                  |                   |
| 電圧レンジ     | 20.0 V                   |                   |
| 測定開始      | 0000. 0 CYC              |                   |
| 測定終了      | 0300. 0 CYC              |                   |
| メニュー 次項   | コピー                      |                   |

7) 条件 [基本] (1) 画面で「トリガ」を「電流」に設定し、測定する溶接電流 の種類と測定時間単位を設定します。(詳細は、『8章(2) j-1』参照)

| 条件[基本](1) | PROG 100% SCH 001 AMY01 |              |
|-----------|-------------------------|--------------|
| 条件名称      | AMY01                   |              |
| トリガ       | 電流                      | トリガ:電流       |
| 時間        | CYC-AC                  | 時間:交流溶接は -AC |
|           |                         | 直流溶接は -DC    |
| 電流レンジ     | 6.00 kA                 |              |
| 電圧レンジ     | 20. 0 V                 |              |
| 測定開始      | 0000. 0 CYC             |              |
| 測定終了      | 0300. 0 CYC             |              |
| メニュー 次項   | コピー                     |              |

- 8) 測定に使用する溶接電源の種類に合わせて、以下のように設定します。
  - 単相交流式溶接電源の場合

条件[基本](1)画面で、以下の項目を設定します。(詳細は、『8章(2)j-1』 参照)

| 項目    | 設定値                                                                                        |  |
|-------|--------------------------------------------------------------------------------------------|--|
| 時間    | CYC-AC                                                                                     |  |
| 測定開始/ | 以下の図を参考に、電流の演算区間を設定します。                                                                    |  |
|       | 0.5<br>1.5<br>2.5<br>3.5<br>4.5<br>4.5<br>1.0<br>2.0<br>3.0<br>4.0<br>5.0<br>Hbm平均実效値の計算区間 |  |

• 交流インバータ式溶接電源の場合

条件[基本](1)画面で、以下の項目を設定します。(詳細は、『8章(2)j-1』 参照)

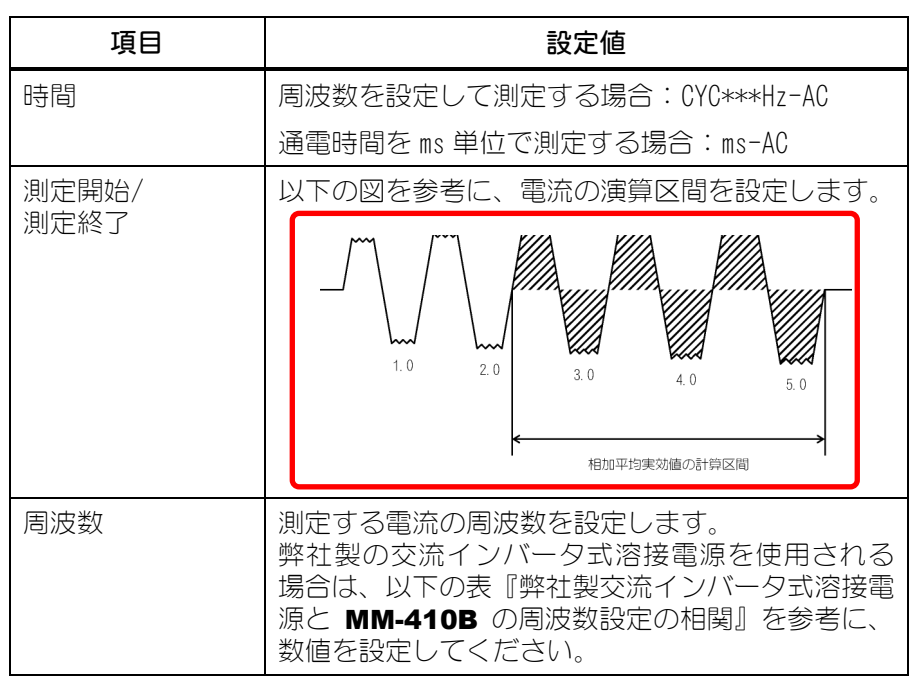

#### 弊社製交流インバータ式溶接電源と MM-410B の周波数設定の相関

| 溶接電源の<br>周波数設定 | MM-410B の<br>周波数設定 | 溶接電源の<br>周波数設定 | <b>MM-410B</b> の<br>周波数設定 |
|----------------|--------------------|----------------|---------------------------|
| 50 Hz          | M050               | 100 Hz         | M100                      |
| 53 Hz          | M053               | 111 Hz         | M111                      |
| 56 Hz          | M056               | 125 Hz         | M125                      |
| 59 Hz          | M059               | 143 Hz         | M143                      |
| 63 Hz          | M063               | 167 Hz         | M167                      |
| 67 Hz          | M067               | 200 Hz         | M200                      |
| 71 Hz          | M071               | 250 Hz         | M250                      |
| 77 Hz          | M077               | 294 Hz         | M294                      |
| 83 Hz          | M083               | 417 Hz         | M417                      |
| 91 Hz          | M091               | 500 Hz         | M500                      |

• 直流インバータ式溶接電源の場合

① 条件 [基本] (1) 画面で、以下の項目を設定します。(詳細は、『8章(2) j-1』参照)

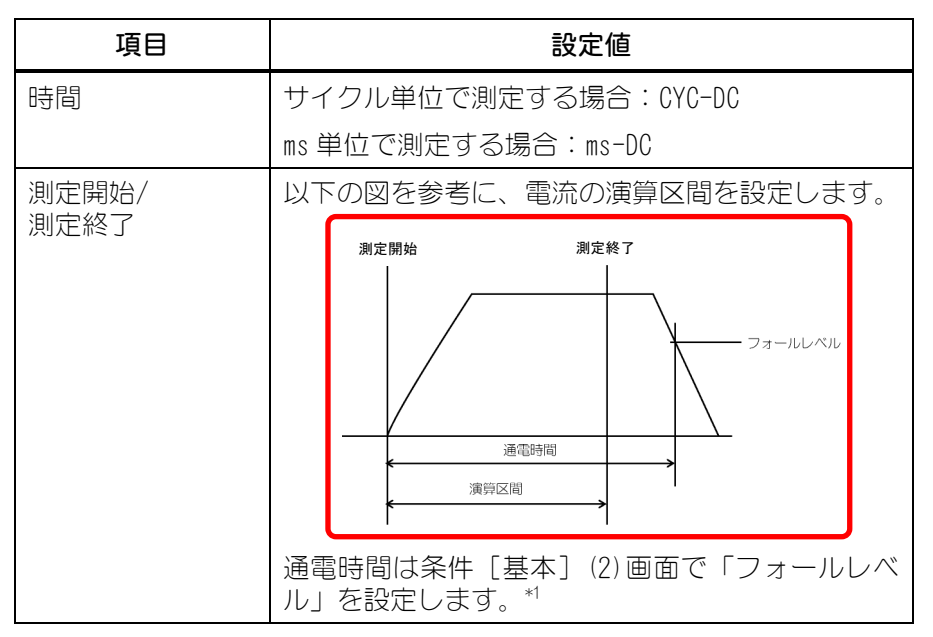

- \*1:「測定終了」時間が通電時間より長い場合、演算の終了時間は、条件[基本](2)画面で設定した「フォールレベル」までの時間となります。フォールレベルは「演算」方式が「オリジナル」の場合はピーク値、「IS017657」の場合は最大実効値からの割合となります。
- ② 条件 [基本] (2) 画面で、「フォールレベル」を設定します。

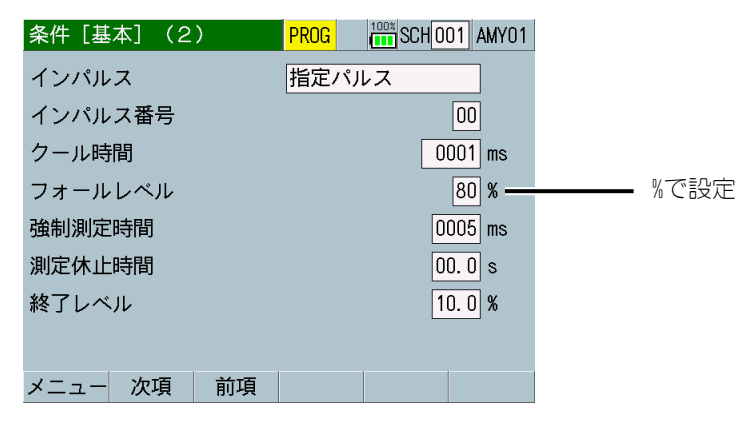

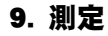
• トランジスタ式溶接電源の場合

条件 [基本] (1) 画面で、以下の項目を設定します。(詳細は、『8章(2) j-1』 参照)

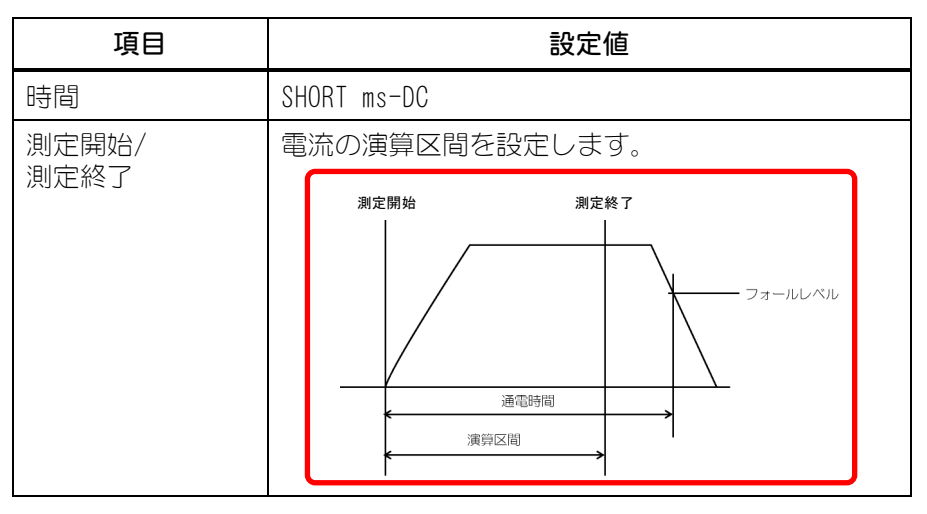

9) 「メニュー」キーをタッチし、「表示設定」を選択します。

測定したい項目に応じて、「測定値1~5」または「測定値1~10」のいずれ かに以下の項目を設定します。「オリジナル」と「IS017657」では設定可能 項目が異なります。(下記以外の測定項目については、『8章(2) c』参照)

| 表示設定 |          | PROG              |     |     | 表示設定 | I SO <mark>F</mark> | PROG              | 100% |     |
|------|----------|-------------------|-----|-----|------|---------------------|-------------------|------|-----|
| 測定値  | 老        | 示                 | 5項目 |     | 測定値  | 表                   | 示                 | 5項目  |     |
|      | 1 電流平均実效 | 加値 6              |     |     |      | 1 電流実効値             | 6                 |      |     |
|      | 2 電流ピーク値 | <u> </u>          |     |     |      | 2 電流ピーク値            | <u>i</u> 7        |      |     |
|      | 3 電圧平均実効 | 加値 8              |     |     |      | 3 電圧実効値             | 8                 |      |     |
|      | 4 電圧ピーク値 | <u> </u>          |     |     |      | 4 電圧ピーク値            | <u> </u>          |      |     |
|      | 5 通電時間   | 10                |     |     |      | 5 通電時間              | 10                |      |     |
| 波形   | 1 電流     | <mark>on</mark> 3 | 電力  | OFF | 波形   | 1 電流                | <mark>on</mark> 3 | 電力   | OFF |
|      | 2 電圧     | ON 4              | 抵抗  | OFF |      | 2 電圧                | ON 4              | 抵抗   | OFF |
| メニュー |          |                   | j   | 戻り  | メニュー |                     |                   |      | 戻り  |

- 電流の実効値を測定したい場合(IS017657 モード):「電流実効値」
- 電流の平均実効値を測定したい場合(オリジナルモード):「電流平均実 効値」
- 通電中のピーク電流値を測定したい場合:「電流ピーク値」
- 電圧の実効値を測定したい場合(IS017657 モード):「電圧実効値」
- 電圧の平均実効値を測定したい場合(オリジナルモード):「電圧平均実 効値」
- 通電中のピーク電圧値を測定したい場合:「電圧ピーク値」
- 通電時間を測定したい場合:「通電時間」
- 通電時間内の最大通電角を測定したい場合:「通電角」
   測定項目を変更すると、変更した測定項目の上限値および下限値が初期化されます。測定項目を変更した場合は、上下限設定画面の上限値および下限値を再設定してください。(『8章(2)m』参照)

9. 測定

- 10) 測定した項目の波形を表示したい場合は、「波形 1~4」にその項目を設定します。(詳細は、『8章(2) c』参照)
- 11)「メニュー」キーをタッチし、「測定」または「波形」を選択します。
- 12) 測定を行う条件番号を選択します。

「SCH」に測定を行う条件番号を設定してください。

- 13)「PROG」をタッチして「MEAS」に変更し、測定待ち(トリガとして選択した 信号の入力待ち)の状態にします。
- 14) トリガとなる信号が MM-410B に入力されると、 [TRIGGER] ランプが点灯 し測定が開始されます。測定結果は、測定画面や波形画面などで確認します。

# (2)加圧力の測定

注意
加圧力センサ MA-520B/521B/522B を使用する場合には、測定前に 必ず溶接機の電源を切り、溶接電流が流れないことを確認してください。
測定したい加圧力の範囲に応じて、適正な加圧力センサを選択してく ださい。
加圧力を測定する前に、必ず加圧力センサのオフセットを「0」にして ください。条件[設定](2)画面で「加圧力0」キーをタッチすること で、オフセットを「0」にできます。なお、その際、センサに圧力がか かっていないことを確認してください。

- バッテリーの充電時は測定を行わないでください。バッテリーの充電時に測定を行うと、充電完了が遅くなる可能性があります。
- 1) 加圧カセンサまたは通電加圧カセンサを MM-410B に接続します。加圧カ だけでなく、電流・電圧も同時に測定したい場合は通電加圧カセンサを使用 します。(詳細は、『6章(3)b』参照)
- 2) 上部にある主電源スイッチを ON(「-」側)にし、MM-410B を起動します。

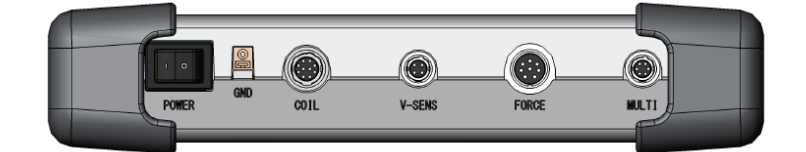

3) しばらくすると、ディスプレイに測定 5(1) 画面または測定 10 画面が表示されます。

| 測定5(1)  | MEAS |    | 01                     |
|---------|------|----|------------------------|
| 電流平均実効値 |      |    | <b>-</b> <sub>kA</sub> |
| 電流ピーク値  |      |    | - <sub>kA</sub>        |
| 電圧平均実効値 |      |    | <b>-</b> <sub>V</sub>  |
| 電圧ピーク値  |      |    | <b>-</b> <sub>V</sub>  |
| 通電時間    |      |    | ms                     |
| メニュー 次項 |      | 保存 | 表示                     |

設定を変更・確認する場合は「MEAS」にタッチして「PROG」に変更します。 (タッチすると交互に切り替わります)

| 測定5(1)               |      | PROG |      | 01 AMY01               |
|----------------------|------|------|------|------------------------|
| 電流平均実効値<br>(6.00 kA) | GOOD |      | 0. 9 | )2 <sub>kA</sub>       |
| 電流ピーク値<br>(6.00 kA)  | GOOD |      | 2.4  | <b>7</b> <sub>kA</sub> |
| 電圧平均実効値<br>(6.00 V)  | GOOD |      | 0.3  | 35⊭                    |
| 電圧ピーク値<br>(6.00 V)   | GOOD |      | 1. 4 | <b>-6</b> v            |
| 通電時間                 | GOOD |      | 10.  | OCYC                   |
| メニュー 次項              |      |      | 保存   | 表示                     |

4) 「メニュー」キーをタッチします。

メニュー画面が表示されますので、「条件[拡張]」を選択します。

5) 条件 [拡張] 画面から、条件 [拡張] (2) 画面を選択します。

| 条件[拡張](2)  | PROG 100% |
|------------|-----------|
| 加圧力(2/2)   |           |
| センサ        | MA-520    |
| スパン        | 1000      |
|            |           |
|            |           |
| 単位         | Ν         |
| トリガ感度      | 10.0 %    |
|            |           |
| メニュー 次項 前項 | 加圧力 外部    |

6) 以下の項目を設定します。(詳細は、『8章(2) k-2』参照)

| 項目    | 設定値                     |
|-------|-------------------------|
| センサ   | 接続している加圧力センサを選択します。     |
| スパン*1 | 500~1500                |
| 単位    | N、 kgf、 lbf             |
| トリガ感度 | トリガ感度レベルを超えている間測定します。   |
|       | フルスケールからの%で設定:2.0~99.9% |

- \*1:弊社の加圧カセンサおよび通電加圧カセンサには定格出力に対す る補正数値である加圧カスパンが銘板にマーキングされています。 この加圧カスパンの数値を「スパン」に設定してください。
- 7) 「メニュー」キーをタッチします。

メニュー画面が表示されますので、「条件[基本]」を選択します。 条件[基本](1)画面が表示されます。

 条件[基本](1)画面で「トリガ」を「加圧力」または「オート」に設定し、 選択する溶接電流の時間を設定します。(詳細は、『8章(2) j-1』参照)

| 条件[基本](1) | PROG 100% SCH 001 AMY01 |              |
|-----------|-------------------------|--------------|
| 条件名称      | AMY01                   |              |
| トリガ       | 加圧力 7-                  |              |
| 時間        | ms-DC                   | 時間:交流溶接は -AC |
|           |                         | 直流溶接は -DC    |
| 電流レンジ     | 2.000 kA                |              |
| 電圧レンジ     | 6.00 V                  |              |
| 測定開始      | 0000 ms                 |              |
| 測定終了      | 2000 ms                 |              |
| メニュー 次項   | コピー                     |              |

9) 条件 [拡張] (1) 画面で以下の項目を設定します。

| 条件[拡張](1) | PROG 100% SCH 001  |
|-----------|--------------------|
| 加圧力(1/2)  |                    |
| ディレイ時間    | 0000 ms            |
| 開始時間      | 1 00000 2 00000 ms |
| 終了時間      | 1 10000 2 10000 ms |
| ライズレベル    | 80 %               |
| フォールレベル   | 80 %               |
|           |                    |
|           |                    |
| メニュー 次項   | 加圧力外部              |

| 項目       | 設定値                            |
|----------|--------------------------------|
| ディレイ時間   | 通電終了後にディレイ時間経過後の加圧力を測定し<br>ます。 |
| 開始時間 1/2 | 以下の図を参考に、加圧力の演算を行う区間を開始        |
| 終了時間 1/2 | 時間と終了時間で設定します。                 |
| ライズレベル   | 加圧タイミング画面の測定で使用し、ピーク値に対        |
| フォールレベル  | する割合(10~90%)で設定します。            |

9. 測定

- 10) 測定したい項目に応じて、「測定値 1~10」のいずれかに以下の項目を設定します。(下記以外の測定項目については、『8章(2) c』参照)
  - 測定区間1の加圧力の平均値を測定する場合:「加圧力平均値1」
  - 測定区間2の加圧力の平均値を測定する場合:「加圧力平均値2」
  - 加圧力のピーク値を測定する場合: 「加圧力ピーク値」
  - 通電開始前の加圧力を測定する場合:「加圧力溶接前」
  - 溶接終了後の加圧力を測定する場合: 「加圧力溶接後」
  - 連続トリガで加圧力を連続測定する場合:「加圧力連続」
  - 加圧時間(加圧力がトリガレベルを超え、トリガレベル以下になるまで) を測定する場合:「加圧力時間」
     測定項目を変更すると、変更した測定項目の上限値および下限値が初期化されます。測定項目を変更した場合は、上下限設定画面の上限値および下限値を再設定してください。(『8章(2)e』参照)
- 11)加圧力の波形を表示したい場合は、「波形1~4」のいずれかに「加圧力」を設定します。
- 12) 「メニュー」キーをタッチし、「測定」または「波形」を選択します。
- 13)測定を行う条件番号を選択します。
   「SCH」に測定を行う条件番号を設定してください。
- 14)「PROG」をタッチして「MEAS」に変更し、測定待ち(トリガとして選択した 信号の入力待ち)の状態にします。
- 15) トリガとなる信号が MM-410B に入力されると、 [TRIGGER] ランプが点灯 し測定が開始されます。測定結果は、測定画面や波形画面などで確認します。

| 9. | . 測定 |
|----|------|
|    | 9–11 |

## (3)加圧力・外部入力の連続の測定

- 1) 加圧カセンサ、外部±10V 電圧入力、外部 4~20mA 電流入力のいずれか測定 を行うセンサを MM-410B に接続します。(詳細は、『6章(2) b~c』参照)
- 2) 上部にある主電源スイッチを ON(「一」側)にし、MM-410B を起動します。

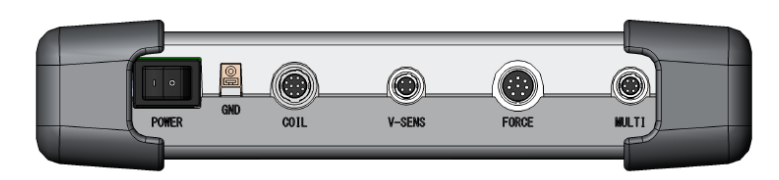

3) しばらくすると、ディスプレイに測定 5(1) 画面または測定 10 画面が表示されます。

| 測定5(1)  | MEAS |    | 01                    |
|---------|------|----|-----------------------|
| 電流平均実効値 |      |    | <b>k</b> A            |
| 電流ピーク値  |      |    | <b>-</b> kA           |
| 電圧平均実効値 |      |    | <b>-</b> <sub>V</sub> |
| 電圧ピーク値  |      |    | <b>-</b> <sub>V</sub> |
| 通電時間    |      |    | ms                    |
|         |      |    |                       |
| メニュー 次項 |      | 保存 | 表示                    |

設定を変更・確認する場合は「MEAS」にタッチして「PROG」に変更します。 (タッチすると交互に切り替わります)

| 測定5(1)               |      | PROG |      | 01 AMY01      |
|----------------------|------|------|------|---------------|
| 電流平均実効値<br>(6.00 kA) | GOOD |      | 0. 9 | 9 <b>2</b> kA |
| 電流ピーク値<br>(6.00 kA)  | GOOD |      | 2. 4 | <b>7</b> kA   |
| 電圧平均実効値<br>(6.00 V)  | GOOD |      | 0. 3 | <b>35</b> √   |
| 電圧ピーク値<br>(6.00 V)   | GOOD |      | 1. 4 | - <b>6</b> v  |
| 通電時間                 | GOOD |      | 10.  | Ocyc          |
| メニュー 次項              |      |      | 保存   | 表示            |

4) 「メニュー」キーをタッチします。

メニュー画面が表示されますので、「条件[基本]」を選択します。

5) 条件 [基本] (1) 画面で「トリガ」を「連続」に設定します。(詳細は、『8 章(2) j-1』参照)

「時間」設定に「SHORT ms-DC」または「LONG CYC-AC」を設定している場合 に「トリガ」設定を変更すると、測定項目「通電時間」「フロー時間」の上 限値および下限値や、条件[基本]画面の「時間」「測定開始」「測定終了」 「クール時間」「強制測定時間」が初期化されます。「トリガ」設定を変更 するときは、必要に応じて設定をUSBメモリに保存して、読み込みで設定を

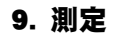

戻せるようにしてください。(条件保存および読み出し方法は、『8章(2)g』 参照)

| 条件[基本](1 | ) PROG 100% SCH 001 |          |
|----------|---------------------|----------|
| 条件名称     |                     |          |
| トリガ      | 連続                  |          |
| 時間       | CYC-AC              | ■ トリ刀・連続 |
| 周波数      | 050 Hz              |          |
| 電流レンジ    | 20. 00 kA           |          |
| 電圧レンジ    | 20. 0 V             |          |
| 測定開始     | 0000. 0 CYC         |          |
| 測定終了     | 0300. 0 CYC         |          |
| メニュー 次項  | コピー                 |          |

6) 「メニュー」キーをタッチし、「表示設定」を選択します。

表示設定画面で、「測定値1~10」のいずれか測定を行う項目を「加圧力連続」「外部連続」に設定します。(詳細は、『8章(2) c』参照)

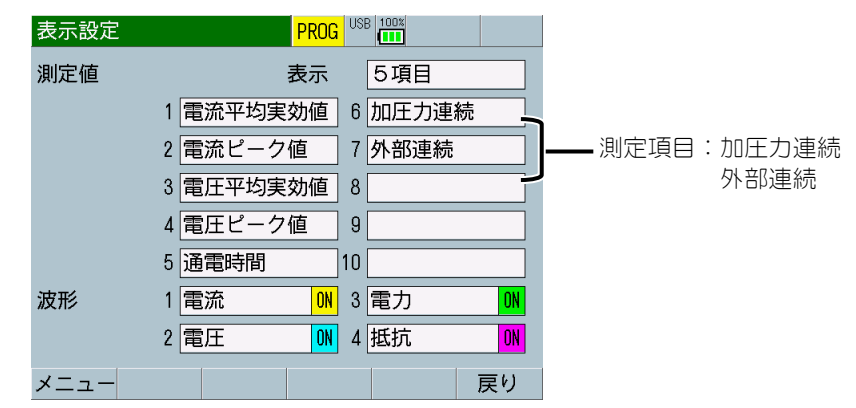

- 7) 「メニュー」キーをタッチし、「測定」を選択します。
- 8) 「PROG」をタッチして「MEAS」に変更すると、「加圧力連続」「外部連続」 の項目に、それぞれのセンサの測定値が表示されます。

## (4)溶接条件からの設定

溶接条件から、MM-410Bの設定例を説明します。

初期設定状態からの設定方法となっていますので、設定を変更している場合は、 初期化を行ってから設定をしてください。(『8章(2)1-2.条件[設定](2)画面』 参照)

1) 演算方法の選択

演算方法を選択して、設定方法に従って設定してください。 MM-370C と同様の演算を行う場合は、①オリジナルを選択してください。 18017657 準拠の演算を行う場合は、②18017657 を選択してください。

| 演算方法                | 設定方法         |  |
|---------------------|--------------|--|
| MM-370C と同様の演算を行う場合 | ①オリジナル設定     |  |
| S017657 準拠の演算を行う場合  | ②IS017657 設定 |  |

条件[基本] (3) 画面を表示します。 (『8章(2) i-3. 条件「基本] (3) 画面』参照)

| 条件[基本](3) |    |      |
|-----------|----|------|
| 電流トリガ感度   | 90 |      |
| トロイダルコイル  | 1倍 |      |
| 演算        | •  | — 演算 |
|           |    |      |
|           |    |      |
|           |    |      |
|           |    |      |
|           |    |      |
| メニュー 前項   |    |      |

①オリジナル設定

「演算」を「オリジナル」に設定します。
 オリジナルを選択すると、すべての画面で左上欄が緑で表示されます。

②IS017657 設定

「演算」を「IS017657」に設定します。
 IS017657を選択すると、すべての画面で左上欄が青で表示されます。
 また、IS0と表示します
 条件[基本](3) IS0 PROG <sup>WEN</sup> (##)

『1)演算方法の選択』の設定は終了です。『2)トロイダルコイルの選択』へ進んでください。

2) トロイダルコイルの選択

使用するトロイダルコイルを選択して、設定方法に従って設定してください。

| 使用するトロイダルコイル           | 設定方法    |
|------------------------|---------|
| MB-400P/MB-800P(1倍コイル) | ①1 倍設定  |
| MB-45G(10倍コイル)         | ②10 倍設定 |

条件[基本](3)画面を表示します。

(『8章(2)j-3.条件[基本](3)画面』参照)

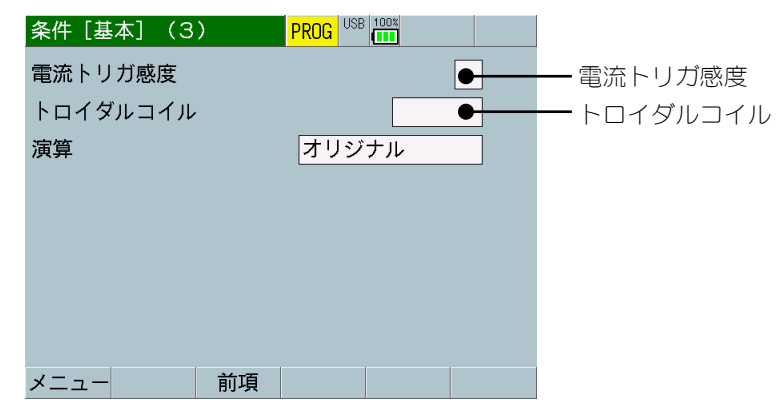

通常は、「電流トリガ感度」を「90(初期値)」に設定します。
 電流が小さすぎるために測定が開始されない([TRIGGER]ランプが点灯しない)場合があります。その場合は電流トリガ感度の設定を増やしてください。溶接をおこなっていないのに測定が開始される([TRIGGER]ランプが点灯する)場合には、電流トリガ感度の設定を減らしてください。

①1 倍設定

・ 「トロイダルコイル」を「1倍」に設定します。

②10 倍設定

・ 「トロイダルコイル」を「10倍」に設定します。

『2) トロイダルコイルの選択』の設定は終了です。『3) 測定する溶接機』へ進んでください。

3) 測定する溶接機

測定する溶接機の種類を選択して、設定方法に従って設定してください。

| 測定する溶接機     | 設定方法       |
|-------------|------------|
| 単相交流式溶接機    | ①単相交流設定    |
| 単相整流式溶接機    | ②単相整流設定    |
| 交流インバータ式溶接機 | ③交流インバータ設定 |
| 直流インバータ式溶接機 | ④直流インバータ設定 |
| トランジスタ式溶接機  | ⑤トランジスタ設定  |
| コンデンサ式溶接機   | ⑥コンデンサ設定   |

上下限判定は共通設定です。溶接機の設定後に必要に応じて設定ください。

(『8章(2)e.上下限設定画面』参照)

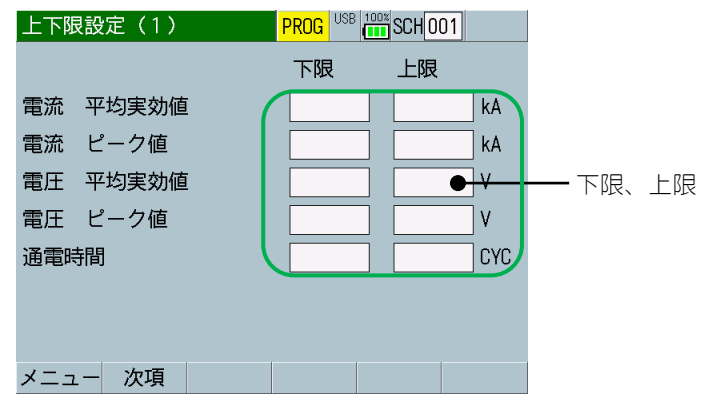

・ 上限値と下限値を設定して判定を行うことができます。必要に応じて設定してください。

溶接が良品となる測定範囲を検証して、その範囲の上限値と下限値 を設定することで、溶接の良否を判断することが可能です。 上下限値を設定しない場合は、「上限」を「最大値(初期値)」と「下 限」を「最小値(初期値)」に設定します。 ①単相交流設定

画面を表示します。 『8章(2)j-1.条件[基本](1)画面』

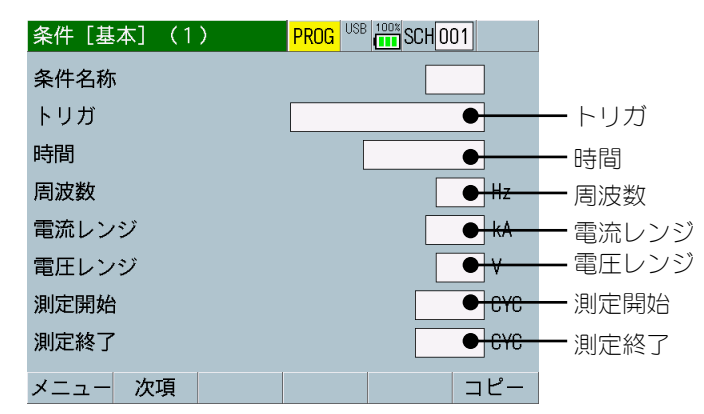

- 「トリガ」を「電流」に設定します。
- 「時間」を「CYC-AC」に設定します。
- ・ 「周波数」を 50Hz または 60Hz に設定します。
- 電流値を設定している場合は、設定している電流値の1.2倍程度大きい電流レンジを選択してください。電流値を設定していない場合は「電流レンジ」を「20.00kA」を設定します。
   測定時に、測定した電流値が1つ下の電流レンジより小さい場合は「電流レンジ」を下げてください。電流値がオーバーになるようでしたら「電流レンジ」を上げてください。
- ・「電圧レンジ」を「20.0V」に設定します。 測定時に、測定した電圧値が1つ下の電圧レンジより小さい場合は 「電圧レンジ」を下げてください。
- 「測定開始」と「測定終了」は、任意の範囲を指定して電流/電圧の実効値および電力/抵抗の平均値を測定できます。一部区間を測定したい場合、アップスロープやダウンスロープを除いた区間を測定したい場合などに必要に応じて設定してください。
   範囲指定しない場合は、「測定開始」を「0.00YC(初期値)」と「測定終了」を「300.00YC(初期値)」に設定します。

#### 画面を表示します。 『8章(2)j-2.条件[基本](2)画面』

•

| 条件[基本](2)  | PROG USB 600 SCH 001  | ]        |
|------------|-----------------------|----------|
| インパルス      | 指定パルス                 |          |
| インパルス番号    | 00                    |          |
| クール時間      | 000. 5 CYC            |          |
|            |                       |          |
| 強制測定時間     | CYC-                  | — 強制測定時間 |
| 測定休止時間     | • <del>•</del> •      | — 測定休止時間 |
| 終了レベル      | <b>●</b> <del>%</del> | - 終了レベル  |
|            |                       |          |
| メニュー 次項 前項 |                       |          |

- ・ 通常は、「強制測定時間」を「1.0CYC(初期値)」に設定します。 溶接電流が小さくて(アップスロープを使用しているなど)測定が 行えない場合には、「強制測定時間」に溶接機に設定している溶接 時間またはアップスロープ時間を設定してください。
- ・ 「測定休止時間」を「0.0s(初期値)」に設定します。
- 通常は、「終了レベル」を「5%(初期値)」に設定します。
   溶接の測定が終わらない場合には、「終了レベル」の設定を増やしてください。

| 9. 測定 |  |
|-------|--|
| 9–18  |  |

#### 画面を表示します。 「29 章 (2) 。まっい字画で

『8章(2)c.表示設定画面』

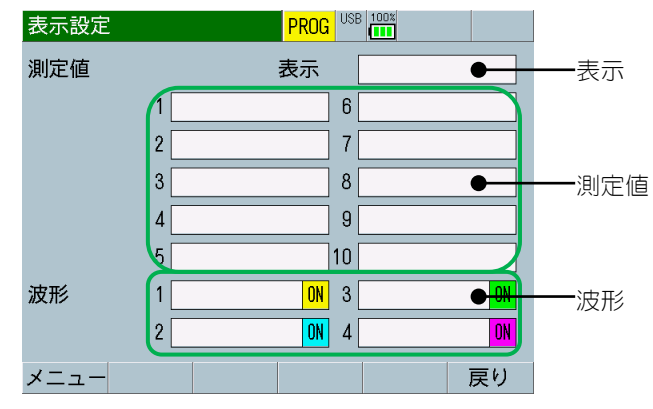

- ・ 「表示」は、「5項目」または「10項目」を測定する項目数に応じて設定してください。
- ・ 「測定値」は、以下を参考にして必要な項目を設定してください。

| 1 | 電流平均実効値*1 /<br>電流実効値*1                             | 2  | 電流ピーク値   |
|---|----------------------------------------------------|----|----------|
| 3 | 電圧平均実効値* <sup>1+2</sup> /<br>電圧実効値* <sup>1+2</sup> | 4  | 電圧ピーク値*2 |
| 5 | 通電時間                                               | 6  | 通電角      |
| 7 | 電力平均值*2                                            | 8  | 抵抗平均值*2  |
| 9 | 溶接カウンタ                                             | 10 | 良品カウンタ   |

- \*1:[オリジナルモード]時は、電流/電圧平均実効値、 [IS017657]時は、電流/電圧実効値
- \*2:電圧を測定する場合
- ・ 「波形」は、以下を参考にして必要な項目を設定してください。

| 1 | 電流   | 2 | 電圧*1 |
|---|------|---|------|
| 3 | 電力*1 | 4 | 抵抗*1 |

\*1:電圧を測定する場合

画面を表示します。 『8章(2) |-2.条件[設定](2) 画面』

| 条件[設定](2) | PROG USB 100% |                |
|-----------|---------------|----------------|
| 電流        |               |                |
| サンプリング間隔  | eus           | ── 電流 サンプリング間隔 |
| コイル変換係数   | 227.0 mV/kA   |                |
| 加圧力/外部    |               |                |
| サンプリング間隔  | 500 us        |                |
|           |               |                |
| メモリ電池電圧   | 3.0 V         |                |
| メイン電池電圧   | 7. 97V        |                |
| メニュー 前項   | 加圧力O          |                |

- ・ 通常は、「電流 サンプリング間隔」を「200us (初期値)」に設定します。 溶接の波形をより細かく確認したい場合は、必要に応じて「50us」 「100us」を設定してください。
- (注)この設定を変更すると、波形に関係する表示処理に時間がかかる ようになります。ご注意ください。また、加圧力、外部入力を測定する 場合は「50us」が使用できなくなります。

| 9. 測定 |  |
|-------|--|
| 9-20  |  |

#### · 2单相整流設定

画面を表示します。 『8章(2)j-1.条件[基本](1)画面』

| 条件[基本](1) |                    |         |
|-----------|--------------------|---------|
| 条件名称      |                    |         |
| トリガ       | •                  | ートリガ    |
| 時間        | •                  | 一時間     |
| 周波数       | Hz Hz              | 一周波数    |
| 電流レンジ     | <mark>● k</mark> A | ー 電流レンジ |
| 電圧レンジ     | ● <del>\</del>     | — 電圧レンジ |
| 測定開始      | ● <del>CYC</del>   | 一測定開始   |
| 測定終了      | ● <del>CYC</del>   | 一測定終了   |
| メニュー 次項   | コピー                |         |

- 「トリガ」を「電流」に設定します。
- ・ 「時間」を「CYC-DC」に設定します。
- ・ 「周波数」を 50Hz または 60Hz に設定します。
- 電流値を設定している場合は、設定している電流値の1.2倍程度大きい電流レンジを選択してください。電流値を設定していない場合は「電流レンジ」を「20.00kA」を設定します。
   測定時に、測定した電流値が1つ下の電流レンジより小さい場合は「電流レンジ」を下げてください。電流値がオーバーになるようでしたら「電流レンジ」を上げてください。
- 「電圧レンジ」を「20.0V」に設定します。
   測定時に、測定した電圧値が1つ下の電圧レンジより小さい場合は
   「電圧レンジ」を下げてください。
- 「測定開始」と「測定終了」は、任意の範囲を指定して電流/電圧の実効値および電力/抵抗の平均値を測定できます。一部区間を測定したい場合、アップスロープやダウンスロープを除いた区間を測定したい場合などに必要に応じて設定してください。
   範囲指定しない場合は、「測定開始」を「0.0CYC(初期値)」と「測定終了」を「120.0CYC(初期値)」に設定します。

#### 画面を表示します。 『8章(2)j-2.条件[基本](2)画面』

| 条件[基本](2)  | PROG USB TOT SCH 001 |          |
|------------|----------------------|----------|
| インパルス      | 指定パルス                |          |
| インパルス番号    | 00                   |          |
| クール時間      | 000. 5 CYC           |          |
|            |                      |          |
| 強制測定時間     | <mark>● cyc</mark>   | — 強制測定時間 |
| 測定休止時間     | ● s                  | — 測定休止時間 |
| 終了レベル      | <b>● </b> %          | — 終了レベル  |
|            |                      |          |
| メニュー 次項 前項 |                      |          |

- ・ 通常は、「強制測定時間」を「1.0CYC(初期値)」に設定します。 溶接電流が小さくて(アップスロープを使用しているなど)測定が 行えない場合には、「強制測定時間」に溶接機に設定している溶接 時間またはアップスロープ時間を設定してください。
- ・ 「測定休止時間」を「0.0s(初期値)」に設定します。
- 通常は、「終了レベル」を「5%(初期値)」に設定します。
   溶接の測定が終わらない場合には、「終了レベル」の設定を増やしてください。

| 9. 測定 |  |
|-------|--|
| 9–22  |  |

# 

『8章(2)c.表示設定画面』

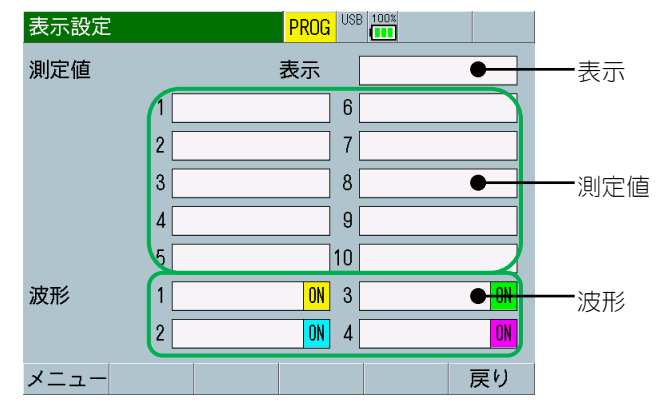

- ・ 「表示」は、「5項目」または「10項目」を測定する項目数に応じて設定してください。
- ・ 「測定値」は、以下を参考にして必要な項目を設定してください。

| 1 | 電流平均実効値*1 /<br>電流実効値*1                             | 2  | 電流ピーク値   |
|---|----------------------------------------------------|----|----------|
| 3 | 電圧平均実効値* <sup>1+2</sup> /<br>電圧実効値* <sup>1+2</sup> | 4  | 電圧ピーク値*2 |
| 5 | 通電時間                                               | 6  | 電力平均值*2  |
| 7 | 抵抗平均值*2                                            | 8  | 溶接カウンタ   |
| 9 | 良品カウンタ                                             | 10 |          |

- \*1:[オリジナルモード]時は、電流/電圧平均実効値、 [IS017657]時は、電流/電圧実効値
- \*2:電圧を測定する場合
- ・ 「波形」は、以下を参考にして必要な項目を設定してください。

| 1 | 電流   | 2 | ■E <sup>*1</sup> |
|---|------|---|------------------|
| 3 | 電力*1 | 4 | 抵抗*1             |

\*1:電圧を測定する場合

## 画面を表示します。

『8章(2)|-2.条件[設定](2)画面』

| 条件[設定](2) | PROG USB 100%     |               |
|-----------|-------------------|---------------|
| 電流        |                   |               |
| サンプリング間隔  | <mark>● us</mark> | - 電流 サンプリング間隔 |
| コイル変換係数   | 227.0 mV/kA       |               |
| 加圧力/外部    |                   |               |
| サンプリング間隔  | 500 us            |               |
|           |                   |               |
| メモリ電池電圧   | 3.0 V             |               |
| メイン電池電圧   | 7. 97V            |               |
| メニュー 前項   | 加圧力O              |               |

・ 通常は、「電流 サンプリング間隔」を「200us (初期値)」に設定します。

溶接の波形をより細かく確認したい場合は、必要に応じて「50us」 「100us」を設定してください。

(注) この設定を変更すると、波形表示など波形に関係する処理に時間がかかるようになりますので、注意して使用してください。加 圧力、外部入力を測定する場合は「50us」が使用できなくなります。

| 9. 測定 |  |
|-------|--|
| 9-24  |  |

③交流インバータ設定

| 画面を表示します。        |         |
|------------------|---------|
| 『8章(2)j-1.条件[基本] | (1) 画面』 |

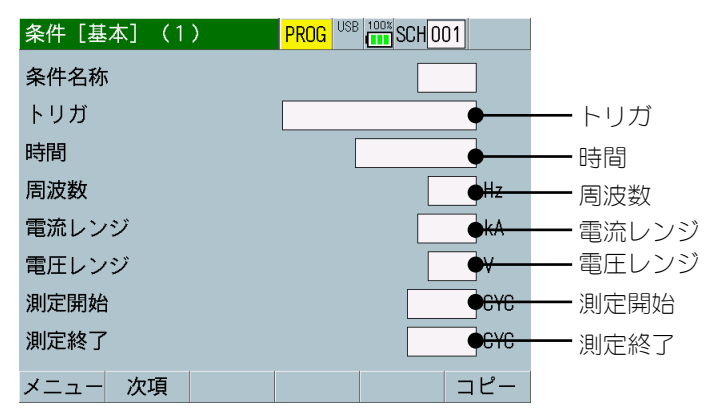

- 「トリガ」を「電流」に設定します。
- ・ 「時間」を「CYC\*\*\*Hz-AC」に設定します。
- ・ 「周波数」を交流インバータ式溶接機の通電周波数を設定します。
- 電流値を設定している場合は、設定している電流値の1.2倍程度大きい電流レンジを選択してください。電流値を設定していない場合は「電流レンジ」を「20.00kA」を設定します。
   測定時に、測定した電流値が1つ下の電流レンジより小さい場合は「電流レンジ」を下げてください。電流値がオーバーになるようでしたら「電流レンジ」を上げてください。
- 「電圧レンジ」を「20.0V」に設定します。
   測定時に、測定した電圧値が1つ下の電圧レンジより小さい場合は
   「電圧レンジ」を下げてください。
- 「測定開始」と「測定終了」は、任意の範囲を指定して電流/電圧の実効値および電力/抵抗の平均値を測定できます。一部区間を測定したい場合、アップスロープやダウンスロープを除いた区間を測定したい場合などに必要に応じて設定してください。
   範囲指定しない場合は、「測定開始」を「0.00YC(初期値)」と「測定終了」を「2000.0CYC(初期値)」に設定します。

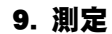

#### 画面を表示します。 『8章(2)j-2.条件[基本](2)画面』

| 条件[基本](2)  | PROG USB CH 001       |          |
|------------|-----------------------|----------|
| インパルス      | 指定パルス                 |          |
| インパルス番号    | 00                    |          |
| クール時間      | 000. 5 CYC            |          |
|            |                       |          |
| 強制測定時間     | <mark>● CYC</mark>    | — 強制測定時間 |
| 測定休止時間     | <mark>●</mark> s      | — 測定休止時間 |
| 終了レベル      | <b>●</b> <del>%</del> | — 終了レベル  |
|            |                       |          |
| メニュー 次項 前項 |                       |          |

- ・ 通常は、「強制測定時間」を「1.0CYC(初期値)」に設定します。 溶接電流が小さくて(アップスロープを使用しているなど)測定が 行えない場合には、「強制測定時間」に溶接機に設定している溶接 時間またはアップスロープ時間を設定してください。
- ・ 「測定休止時間」を「0.0s(初期値)」に設定します。
- 通常は、「終了レベル」を「5%(初期値)」に設定します。
   溶接の測定が終わらない場合には、「終了レベル」の設定を増やしてください。

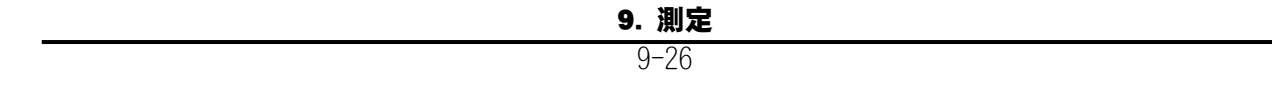

#### 画面を表示します。 「22 章 (2) 。まっい空雨で

『8章(2)c.表示設定画面』

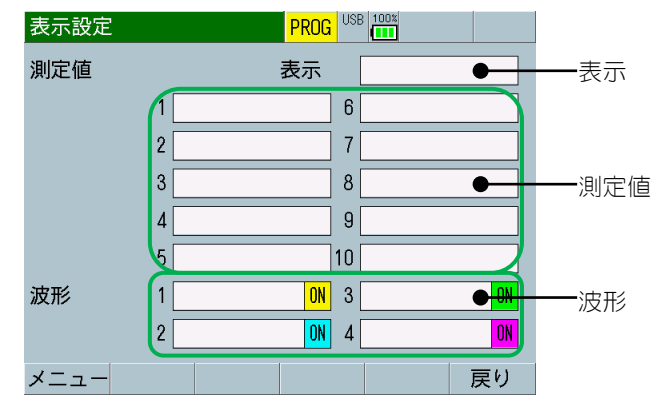

- ・ 「表示」は、「5項目」または「10項目」を測定する項目数に応じて設定してください。
- ・ 「測定値」は、以下を参考にして必要な項目を設定してください。

| 1 | 電流平均実効値*1 /<br>電流実効値*1                             | 2  | 電流ピーク値   |
|---|----------------------------------------------------|----|----------|
| 3 | 電圧平均実効値* <sup>1+2</sup> /<br>電圧実効値* <sup>1+2</sup> | 4  | 電圧ピーク値*2 |
| 5 | 通電時間                                               | 6  | 電力平均值*2  |
| 7 | 抵抗平均值*2                                            | 8  | 溶接カウンタ   |
| 9 | 良品カウンタ                                             | 10 |          |

- \*1:[オリジナルモード]時は、電流/電圧平均実効値、 [IS017657]時は、電流/電圧実効値
- \*2:電圧を測定する場合
- ・ 「波形」は、以下を参考にして必要な項目を設定してください。

| 1 | 電流   | 2 | 電圧*1 |
|---|------|---|------|
| 3 | 電力*1 | 4 | 抵抗*1 |

\*1:電圧を測定する場合

### 画面を表示します。

『8章(2)1-2.条件[設定](2)画面』

| 条件[設定](2) |                   |               |
|-----------|-------------------|---------------|
| 電流        |                   |               |
| サンプリング間隔  | <mark>● us</mark> | - 電流 サンプリング間隔 |
| コイル変換係数   | 227.0 mV/kA       |               |
| 加圧力/外部    |                   |               |
| サンプリング間隔  | 500 us            |               |
|           |                   |               |
| メモリ電池電圧   | 3.0 V             |               |
| メイン電池電圧   | 7. 97V            |               |
| メニュー 前項   | 加圧力の              |               |

・ 通常は、「電流 サンプリング間隔」を「200us (初期値)」に設定します。

溶接をより細かく測定したい、または、溶接の波形をより細かく確認したい場合は、必要に応じて「50us」「100us」を設定してください。

(注) この設定を変更すると、波形表示など波形に関係する処理に時間がかかるようになりますので、注意して使用してください。加 圧力、外部入力を測定する場合は「50us」が使用できなくなります。

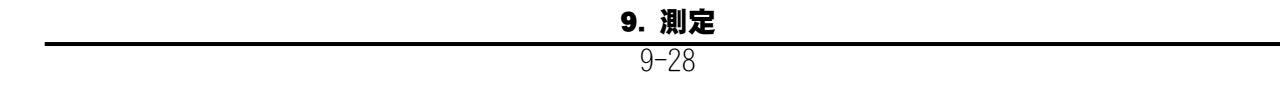

④直流インバータ設定

画面を表示します。 『8章(2)j-1.条件[基本](1)画面』

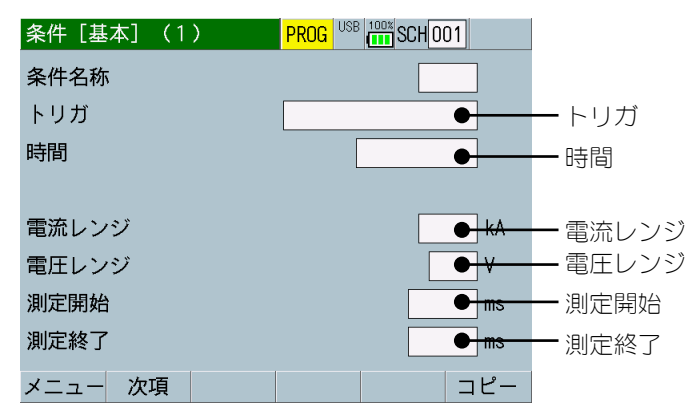

- 「トリガ」を「電流」に設定します。
- ・ 「時間」を「ms-DC」に設定します。
- 電流値を設定している場合は、設定している電流値の1.2倍程度大きい電流レンジを選択してください。電流値を設定していない場合は「電流レンジ」を「20.00kA」を設定します。
   測定時に、測定した電流値が1つ下の電流レンジより小さい場合は「電流レンジ」を下げてください。電流値がオーバーになるようでしたら「電流レンジ」を上げてください。
- 「電圧レンジ」を「20.0V」に設定します。
   測定時に、測定した電圧値が1つ下の電圧レンジより小さい場合は
   「電圧レンジ」を下げてください。
- 「測定開始」と「測定終了」は、任意の範囲を指定して電流/電圧の実効値および電力/抵抗の平均値を測定できます。一部区間を測定したい場合、アップスロープやダウンスロープを除いた区間を測定したい場合などに必要に応じて設定してください。
   範囲指定しない場合は、「測定開始」を「0ms(初期値)」と「測定終了」を「2000ms(初期値)」に設定します。

画面を表示します。 『8章(2)j-2.条件[基本](2)画面』

| 条件[基本](2)  | PROG USB CH 001       |                  |
|------------|-----------------------|------------------|
| インパルス      | 指定パルス                 |                  |
| インパルス番号    | 00                    |                  |
| クール時間      | 0001 ms               |                  |
| フォールレベル    | • *                   | <u>―</u> フォールレベル |
| 強制測定時間     | ● <del>ms</del>       | — 強制測定時間         |
| 測定休止時間     | • s                   | — 測定休止時間         |
| 終了レベル      | <b>●</b> <del>%</del> | — 終了レベル          |
|            |                       |                  |
| メニュー 次項 前項 |                       |                  |

- 通常は、「フォールレベル」を「80%(初期値)」に設定します。
   溶接電流の流れ終わりまで測定したい場合、または、溶接電流がオーバーシュートしていて測定時間が短い場合は、フォールレベルを下げてください。
- ・ 通常は、「強制測定時間」を「5ms(初期値)」に設定します。 溶接電流が小さくて(アップスロープを使用しているなど)測定が 行えない場合には、「強制測定時間」に溶接機に設定している溶接 時間、または、アップスロープ時間を設定してください。
- ・ 「測定休止時間」を「0.0s(初期値)」に設定します。
- 通常は、「終了レベル」を「5%(初期値)」に設定します。
   溶接の測定が終わらない場合には、「終了レベル」の設定を増やしてください。

| 9 | 9. 測定 |
|---|-------|
|   | 9–30  |

#### 画面を表示します。 「2 章 (2) 。まっい空雨で

『8章(2)c.表示設定画面』

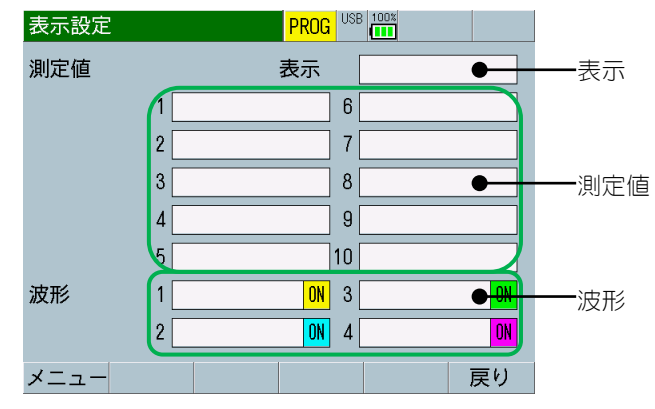

- ・ 「表示」は、「5項目」または「10項目」を測定する項目数に応じて設定してください。
- ・ 「測定値」は、以下を参考にして必要な項目を設定してください。

| 1 | 電流平均実効値*1 /<br>電流実効値*1                             | 2  | 電流ピーク値   |
|---|----------------------------------------------------|----|----------|
| 3 | 電圧平均実効値* <sup>1+2</sup> /<br>電圧実効値* <sup>1+2</sup> | 4  | 電圧ピーク値*2 |
| 5 | 通電時間                                               | 6  | 電力平均值*2  |
| 7 | 抵抗平均值*2                                            | 8  | 溶接カウンタ   |
| 9 | 良品カウンタ                                             | 10 |          |

- \*1:[オリジナルモード]時は、電流/電圧平均実効値、 [IS017657]時は、電流/電圧実効値
- \*2:電圧を測定する場合
- ・ 「波形」は、以下を参考にして必要な項目を設定してください。

| 1 | 電流   | 2 | 電圧*1 |
|---|------|---|------|
| 3 | 電力*1 | 4 | 抵抗*1 |

\*1:電圧を測定する場合

## 画面を表示します。

『8章(2)1-2.条件[設定](2)画面』

| 条件[設定](2) | PROG USB 100% |               |
|-----------|---------------|---------------|
| 電流        |               |               |
| サンプリング間隔  | e us          | - 電流 サンプリング間隔 |
| コイル変換係数   | 227.0 mV/kA   |               |
| 加圧力/外部    |               |               |
| サンプリング間隔  | 500 us        |               |
|           |               |               |
| メモリ電池電圧   | 3.0 V         |               |
| メイン電池電圧   | 7. 97V        |               |
| メニュー 前項   | 加圧力O          |               |

・ 通常は、「電流 サンプリング間隔」を「200us (初期値)」に設定します。

溶接をより細かく測定したい、または、溶接の波形をより細かく確認したい場合は、必要に応じて「50us」「100us」を設定してください。

(注)この設定を変更すると、波形表示など波形に関係する処理に時間がかかるようになりますので、注意して使用してください。加圧力、外部入力を測定する場合は「50us」が使用できなくなります。

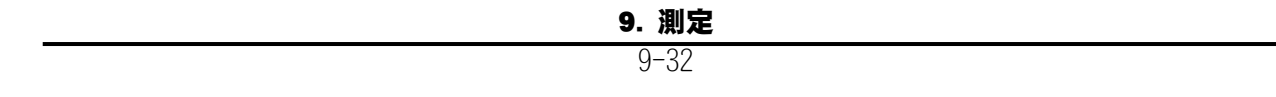

⑤トランジスタ設定

画面を表示します。 『8章(2)j-1.条件[基本](1)画面』

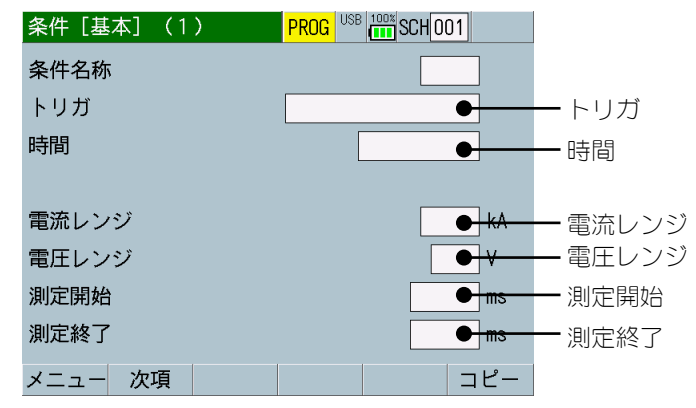

- 「トリガ」を「電流」に設定します。
- 「時間」を「ms-DC」または「SHORT ms-DC」に設定します。
   「ms-DC」の場合は 1ms 単位の測定になり、「SHORT ms-DC」の場合は 1ms より細かい測定が可能になります。
   加圧力、外部入力を測定する場合は「SHORT ms-DC」が使用できなくなります。
- 電流値を設定している場合は、設定している電流値の1.2倍程度大きい電流レンジを選択してください。電流値を設定していない場合は「電流レンジ」を「20.00kA」を設定します。
   測定時に、測定した電流値が1つ下の電流レンジより小さい場合は「電流レンジ」を下げてください。電流値がオーバーになるようでしたら「電流レンジ」を上げてください。
- 「電圧レンジ」を「20.0V」に設定します。
   測定時に、測定した電圧値が1つ下の電圧レンジより小さい場合は
   「電圧レンジ」を下げてください。
- 「測定開始」と「測定終了」は、任意の範囲を指定して電流/電圧の実効値および電力/抵抗の平均値を測定できます。一部区間を測定したい場合、アップスロープやダウンスロープを除いた区間を測定したい場合などに必要に応じて設定してください。
   範囲指定しない場合は、「測定開始」を「Oms(初期値)」と「測定終了」を「2000ms(初期値)」(時間がms-DCの場合)、「測定開始」を「0.00ms(初期値)」と「測定終了」を「300.00ms(初期値)」(時間がSHORT ms-DCの場合)に設定します。

#### 画面を表示します。 『8章(2)j-2.条件[基本](2)画面』

| 条件[基本](2)  | PROG USB 100% SCH 001 |                     |
|------------|-----------------------|---------------------|
| インパルス      | 指定パルス                 |                     |
| インパルス番号    | 00                    |                     |
| クール時間      | 0001 ms               |                     |
| フォールレベル    | <b>●</b> <del>%</del> | <del></del> フォールレベル |
| 強制測定時間     | <mark>ms</mark>       | — 強制測定時間            |
| 測定休止時間     | <del>3</del>          | — 測定休止時間            |
| 終了レベル      | <b>●</b> <del>%</del> | — 終了レベル             |
|            |                       |                     |
| メニュー 次項 前項 |                       |                     |

- 通常は、「フォールレベル」を「80%(初期値)」に設定します。
   溶接電流の流れ終わりまで測定したい場合、または、溶接電流がオーバーシュートしていて測定時間が短い場合は、フォールレベルを下げてください。
- 通常は、「強制測定時間」を「5ms(初期値)」(時間がms-DCの場合)、 「強制測定時間」を「5.0ms(初期値)」(時間がSHORTms-DCの場合) に設定します。
   溶接電流が小さくて(アップスロープを使用しているなど)測定が 行えない場合には、「強制測定時間」に溶接機に設定している溶接
- 時間またはアップスロープ時間を設定してください。 ・ 「測定休止時間」を「0.0s(初期値)」に設定します。
- 通常は、「終了レベル」を「5%(初期値)」に設定します。
   溶接の測定が終わらない場合には、「終了レベル」の設定を増やしてください。

| 9. 測定 |
|-------|
| 9–34  |

#### 画面を表示します。 「22 章 (2) 。 まっい字画で

『8章(2)c.表示設定画面』

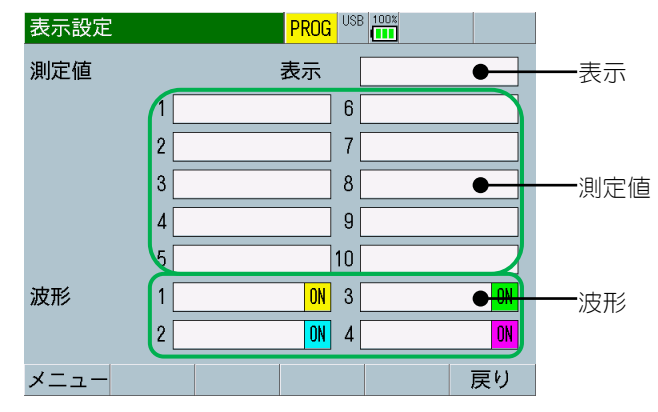

- ・ 「表示」は、「5項目」または「10項目」を測定する項目数に応じて設定してください。
- ・ 「測定値」は、以下を参考にして必要な項目を設定してください。

| 1 | 電流平均実効値*1 /<br>電流実効値*1                             | 2  | 電流ピーク値   |
|---|----------------------------------------------------|----|----------|
| 3 | 電圧平均実効値* <sup>1+2</sup> /<br>電圧実効値* <sup>1+2</sup> | 4  | 電圧ピーク値*2 |
| 5 | 通電時間                                               | 6  | 電力平均值*2  |
| 7 | 抵抗平均值*2                                            | 8  | 溶接カウンタ   |
| 9 | 良品カウンタ                                             | 10 |          |

- \*1:[オリジナルモード]時は、電流/電圧平均実効値、 [IS017657]時は、電流/電圧実効値
- \*2:電圧を測定する場合
- ・ 「波形」は、以下を参考にして必要な項目を設定してください。

| 1 | 1 | 電流   | 2 | 電圧   |
|---|---|------|---|------|
| 3 | 3 | 電力*1 | 4 | 抵抗*1 |

\*1:電圧を測定する場合

#### 画面を表示します。

『8章(2)|-2.条件[設定](2)画面』

| 条件[設定](2) PROG <sup>USB</sup> | 3 100%              |
|-------------------------------|---------------------|
| 電流                            |                     |
| サンプリング間隔                      | <b></b> 電流 サンプリング間隔 |
| コイル変換係数                       | 227.0 mV/kA         |
| 加圧力/外部                        |                     |
| サンプリング間隔                      | 500 us              |
|                               |                     |
| メモリ電池電圧                       | 3.0 V               |
| メイン電池電圧                       | 7. 97V              |
| メニュー 前項                       | 加圧力〇                |

・ 通常は、「電流 サンプリング間隔」を「200us (初期値)」に設定します。

溶接をより細かく測定したい、または、溶接の波形をより細かく確認したい場合は、必要に応じて「20us」「50us」「100us」を設定してください。

(注) この設定を変更すると、波形表示など波形に関係する処理に 時間がかかるようになりますので、注意して使用してください。 「時間」を「ms-DC」に設定している場合は「20us」が使用できなく なります。

加圧力、外部入力を測定する場合は「20us」「50us」が使用できな くなります。

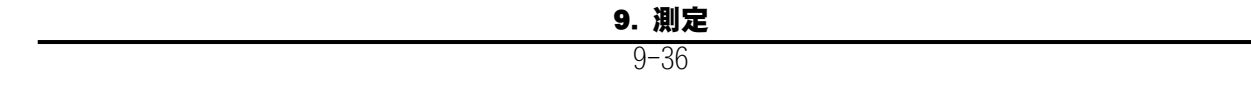

⑥コンデンサ設定

画面を表示します。 『8 章(2) j-1. 条件 [基本] (1) 画面』

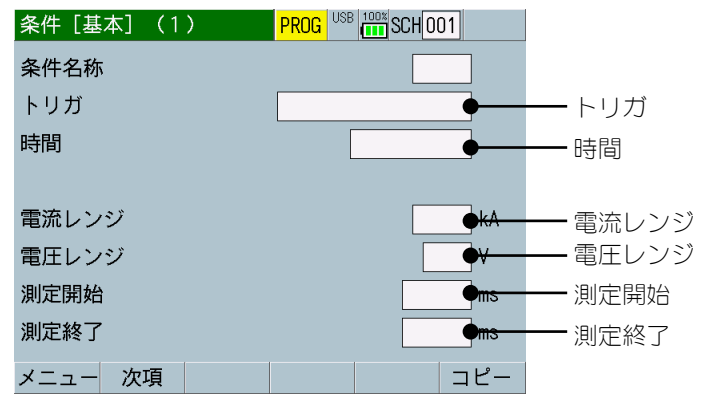

- 「トリガ」を「電流」に設定します。
- ・ 「時間」を「SHORT ms-DC」に設定します。
- 電流値を設定している場合は、設定している電流値の1.2倍程度大きい電流レンジを選択してください。電流値を設定していない場合は「電流レンジ」を「20.00kA」を設定します。
   測定時に、測定した電流値が1つ下の電流レンジより小さい場合は「電流レンジ」を下げてください。電流値がオーバーになるようでしたら「電流レンジ」を上げてください。
- 「電圧レンジ」を「20.0V」に設定します。
   測定時に、測定した電圧値が1つ下の電圧レンジより小さい場合は
   「電圧レンジ」を下げてください。
- 「測定開始」と「測定終了」は、「測定開始」を「Oms(初期値)」
   と「測定終了」を「300.00ms(初期値)」に設定します。

#### 画面を表示します。 『8章(2)j-2.条件[基本](2)画面』

| 条件[基本](2)  | PROG USB 100% SCH 001 |                      |
|------------|-----------------------|----------------------|
| インパルス      | 指定パルス                 |                      |
| インパルス番号    | 00                    |                      |
| クール時間      | 0001 ms               |                      |
| フォールレベル    | • *                   | <del>_</del> フォールレベル |
| 強制測定時間     | • ms                  | — 強制測定時間             |
| 測定休止時間     | <mark>●</mark> s      | — 測定休止時間             |
| 終了レベル      | <b>●</b> <del>%</del> | — 終了レベル              |
|            |                       |                      |
| メニュー 次項 前項 |                       |                      |

- 通常は、「フォールレベル」を「50%」に設定します。
   通電時間 TH までの実効値を測定できます。
- ・ 通常は、「強制測定時間」を「5.0ms(初期値)」に設定します。 溶接電流が小さくて測定が行えない場合には、「強制測定時間」の 設定を増やしてください。
- 溶接電流を流した後のリセット電流を測定しないようにするために、通常は、「測定休止時間」を「0.0s(初期値)」に設定します。
   逆に溶接電流の測定後に測定不要な電流を測定してしまう場合は、「測定休止時間」を設定してください。
- 通常は、「終了レベル」を「5%(初期値)」に設定します。
   溶接の測定が終わらない場合には、「終了レベル」の設定を増やしてください。

#### 画面を表示します。 「22 章 (2) 。 まっい字画で

『8章(2)c.表示設定画面』

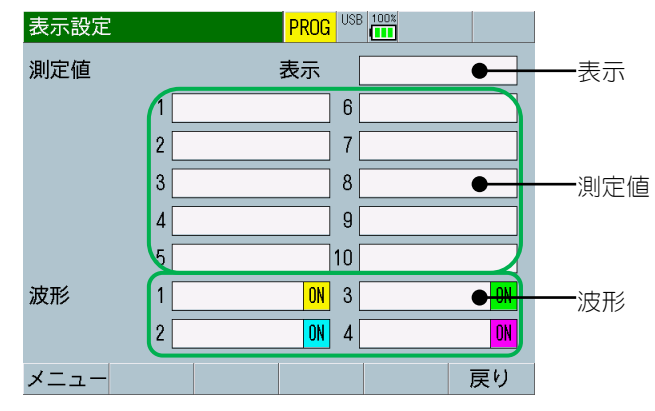

- ・ 「表示」は、「5項目」または「10項目」を測定する項目数に応じて設定してください。
- ・ 「測定値」は、以下を参考にして必要な項目を設定してください。

| 1 | 電流平均実効値*1 /<br>電流実効値*1                             | 2  | 電流ピーク値   |
|---|----------------------------------------------------|----|----------|
| 3 | 電圧平均実効値* <sup>1*2</sup> /<br>電圧実効値* <sup>1*2</sup> | 4  | 電圧ピーク値*2 |
| 5 | 通電時間                                               | 6  | 通電時間TP   |
| 7 | 通電時間TH                                             | 8  | 溶接カウンタ   |
| 9 | 良品カウンタ                                             | 10 |          |

- \*1:[オリジナルモード]時は、電流/電圧平均実効値、 [IS017657]時は、電流/電圧実効値
- \*2:電圧を測定する場合
- ・ 「波形」は、以下を参考にして必要な項目を設定してください。

| 1 | 電流   | 2 | 電圧   |
|---|------|---|------|
| 3 | 電力*1 | 4 | 抵抗*1 |

\*1:電圧を測定する場合

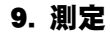

## 画面を表示します。

『8章(2)|-2.条件[設定](2)画面』

| 条件[設定](2) | PROG USB 100% |  |
|-----------|---------------|--|
| 電流        |               |  |
| サンプリング間隔  | <del>us</del> |  |
| コイル変換係数   | 227.0 mV/kA   |  |
| 加圧力/外部    |               |  |
| サンプリング間隔  | 500 us        |  |
|           |               |  |
| メモリ電池電圧   | 3.0 V         |  |
| メイン電池電圧   | 7. 97V        |  |
| メニュー 前項   | 加圧力O          |  |

通常は、「電流、サンプリング間隔」を「200us (初期値)」に設定します。

溶接をより細かく測定したい、または、溶接の波形をより細かく確認したい場合は、必要に応じて「20us」「50us」「100us」を設定してください。

(注)この設定を変更すると、波形表示など波形に関係する処理に 時間がかかるようになりますので、注意して使用してください。

| 9. 測定 |  |
|-------|--|
| 9–40  |  |

# 10.インタフェース

入力コネクタの各ピンの説明です。

## (1)外部入力信号の接続と説明

#### a. 入力コネクタ

[4章 各部の名称とはたらき (2)上部 ⑤参照]

入力信号は、AC/DC24Vです。 AC/DC24Vの SOL 信号を直接接続することができます。

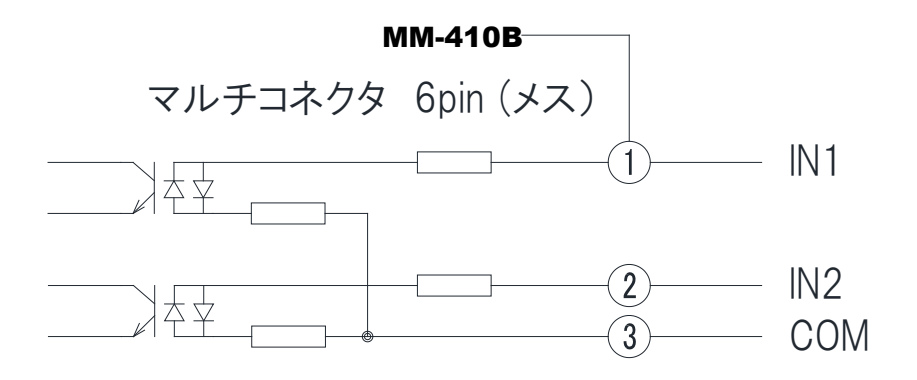

| ピン番号 | 名称   | 機能                           |
|------|------|------------------------------|
| 1    | I N1 | 加圧力測定を外部から起動するための端子です。       |
| 2    | 1 N2 | 外部電圧/電流入力測定を外部から起動するための端子です。 |
| 3    | COM  | 外部入力信号の COM 端子です。            |

10. インタフェース
### (2)その他コネクタのインタフェース

### a. 加圧力センサ接続コネクタ

- [4章 各部の名称とはたらき(2)上部④参照]
- A NC
- B NC
- C NC
- D FORCE IN1(+)
- E FORCE IN2(-)
- F OV
- G FG
- H +5V

### b. マルチコネクタ

[4章 各部の名称とはたらき(2)上部 ⑤参照]

- 01 IN1 (外部入力信号「加圧力トリガ」)
- 02 IN2 (外部入力信号「外部トリガ」)
- 03
   COM
   (外部入力信号)
- 04 EXT IN [CURRENT] (EXTERNAL)
- 05 EXT IN [VOLT] (EXTERNAL)
- 06 EXT COM (EXTERNAL)

## 11.タイムチャート

(1)通信開始までの時間

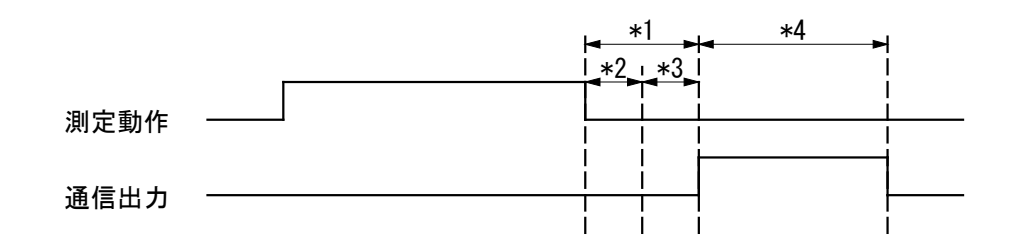

- \*1: 内部処理時間 終了判定と演算の時間
- \*2: 終了判定時間 「クール時間」で設定している時間(『8章 j-2.条件[基本](2)画面』参 照)
- \*3: 演算時間 30ms
- \*4: 通信時間 「項目」を「測定値」に設定した場合(『8章 n-1.通信(1)画面』参照)

| 方式       | 通信時間 |
|----------|------|
| ETHERNET | 50ms |
| USB      | 51ms |

(「表示設定の測定値」については『8章 c.表示設定画面』、「方式」については『8章 n-2.通信(2)画面』参照)

11. タイムチャート

# 12.データ通信

MM-410B は、外部に接続したパソコンにモニタデータを読み出すことや条件設定を書き 換えることができます。

### (1)データ転送

| 項目        | 内容                                                       |
|-----------|----------------------------------------------------------|
| 方式        | いずれかを通信画面で選択                                             |
|           | ①USB2.0 Hi-SPEED(対応 OS は Windows 10 および<br>Windows 7)    |
|           | ②Ethernet IEEE 802.3 準拠(10BASE-T/100BASE-TXプロトコル TCP/IP) |
| キャラクターコード | ASCII                                                    |
| チェックサムデータ | なし                                                       |
| コネクタ      | ①USB:USB B コネクタ                                          |
|           | ②Ethernet:RJ45 コネクタ                                      |

注意 ネットワークに接続して設定する際は、ネットワーク管理者に依頼してく ださい。

### (2)構成

a. USB の場合

| ホストコンピュータ | USBケーブル | MM-410B |
|-----------|---------|---------|
|           |         |         |

※USB ケーブルは、オプションです。

### 【USB 通信の設定】

設定手順(Windows 10の場合)

※Windows7で使用する場合は、弊社までお問い合わせください

- 1) MM-410B とパソコンを接続します。
- 2) しばらく待った後、コントロールパネルより「デバイスマネージャー」を選択します。
   コントロールパネルは、スタートメニューの「Windows システムツール」ー「コントロールパネル」で開きます。

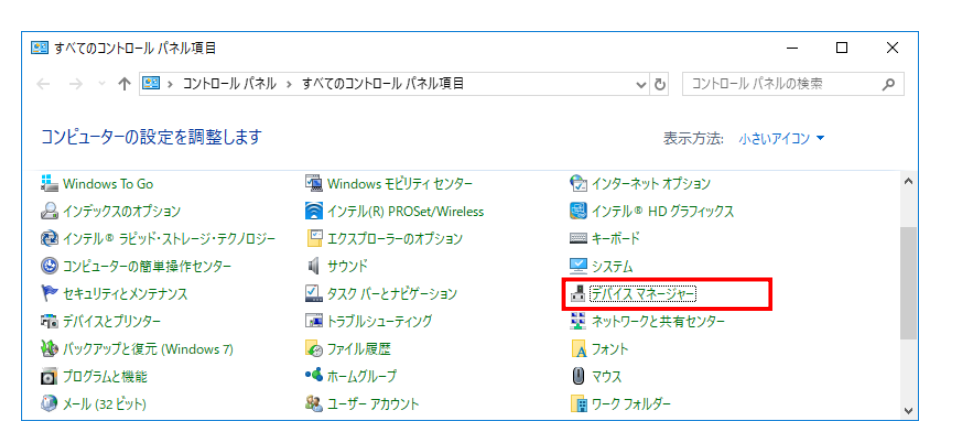

3) USB シリアルデバイスの状態が「このデバイスは正常に動作しています」と なっていることを確認します。

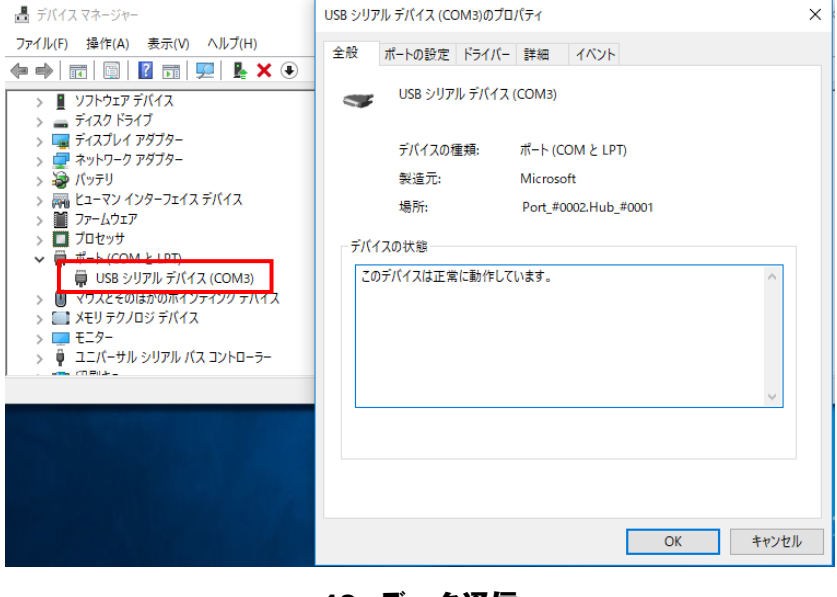

12. データ通信

b. Ethernet の場合

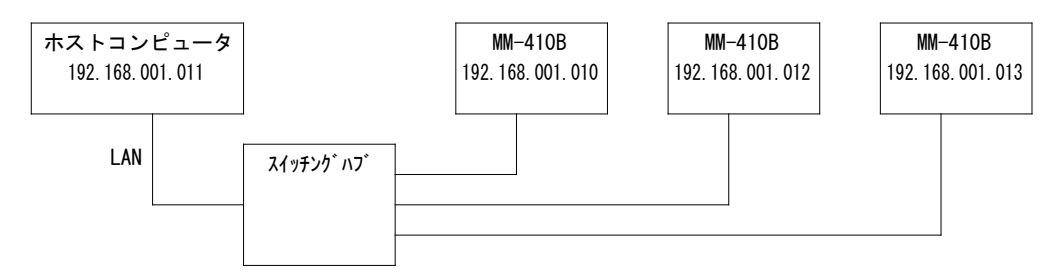

※スイッチングハブは、お客様にてご用意ください。

※LAN ケーブルはオプション(ストレート)です。カテゴリ6より上の規格のケー ブルを使用してください。ノイズの多い環境の場合は、カテゴリ7の規格のケー ブルを使用することを推奨します。

※通信の確立方法

ホストコンピュータなどから MM-410B ヘコネクションの確立を行います。 MM-410B で設定している IP アドレス、ポート番号に接続してください。通信 のプロトコルは、TCP/IP を使用します。

例)

ホストコンピュータ IP アドレス:192.168.1.11、サブネットマスク:255.255.255.0

### MM-410B

IP アドレス:192.168.1.10、サブネットマスク:255.255.255.0、 ポート番号:1024

ホストコンピュータから MM-410B へ IP アドレス: 192. 168. 1. 10、ポート番号: 1024 の設定でコネクションの確立を行います。

MM-410B の設定(方式、装置番号、IP アドレス、サブネットマスク、デフォ ルトゲートウェイ、ポート番号)を変更した場合、MM-410B の電源を切った場 合、および MM-410B からの通信が行えなかった場合にコネクションが解放さ れますので、再度コネクションの確立を行ってください。

接続可能な MM-410B の台数は、ホストコンピュータにより変わります。

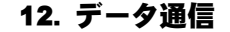

【IP アドレスの設定】

ホストコンピュータの IP アドレスの設定を行います。

MM-410Bの IP アドレスは、工場出荷時は「192.168.1.10」に設定されていま す。ホストコンピュータの IP アドレスは、「192.168.1.11」以降を使用するよ うにしてください。ただし、IP アドレスとデフォルトゲートウェイの設定は同じ にしないでください。

設定手順(Windows 10の場合)

使用する OS により設定手順が異なります。ご使用の OS の設定方法をご確認ください。

1) コントロールパネルより「ネットワークとインターネット」を選択します。

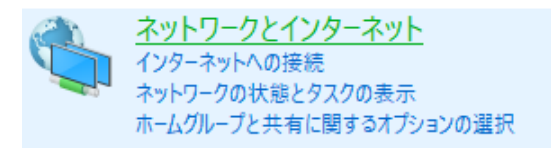

2) 「ネットワークと共有センター」を選択します。

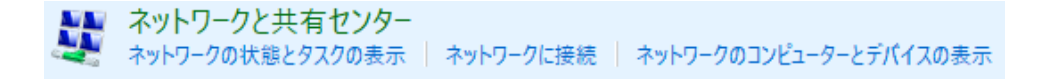

3) 「アダプターの設定の変更」を選択します。

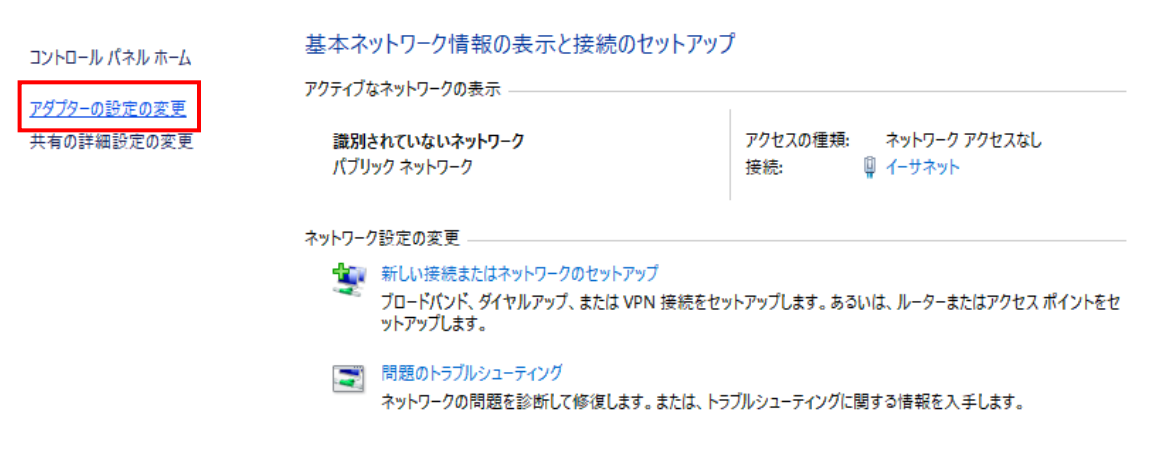

4) 使用するネットワークカードを選択します。

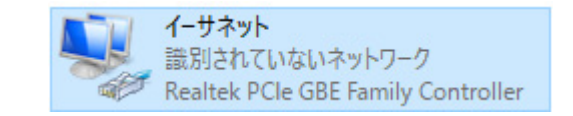

※ 使用しているパソコンやネットワークカードによって表示が異なります。

5) 「プロパティ(P)」をクリックします。

| 🎙 イーサネットの状態 |           |            | ×          |
|-------------|-----------|------------|------------|
| 全般          |           |            |            |
| 接続 ———      |           |            |            |
| IPv4 接続:    |           | ネットワーク     | アクセスなし     |
| IPv6 接続:    |           | ネットワーク     | アクセスなし     |
| メディアの状態:    |           |            | 有効         |
| 期間:         |           |            | 00:08:15   |
| 速度:         |           |            | 100.0 Mbps |
| 詳細(E)       |           |            |            |
| 動作状況        |           |            |            |
|             | 送信 ——     | <b>.</b> — | 受信         |
| ለተ፦         | 3,793,264 |            | 87,516,099 |
| ♥プロパティ(P)   | ♥無効にする(D) | 診断(G)      |            |
|             |           |            | 閉じる(C)     |

6) 「インターネット プロトコル バージョン 4(TCP/IPv4)」を選択して、「プロパティ(R)」をクリックします。

| 🏺 イーサネットのプロパティ                                  | $\times$ |
|-------------------------------------------------|----------|
| ネットワーク 共有                                       |          |
| 接続の方法:                                          |          |
| Realtek PCIe GBE Family Controller              |          |
| 構成(C)                                           |          |
| この接続は次の項目を使用します(O):                             | _        |
| QoS パケット スケジューラ                                 | •        |
| 🗹 💶 インターネット プロトコル パージョン 4 (TCP/IPv4)            |          |
| Microsoft Network Adapter Multiplexor Protocol  |          |
| 🗹 🔔 Microsoft LLDP プロトコル ドライバー                  |          |
| ✓ ▲ インターネット プロトコル パージョン 6 (TCP/IPv6)            |          |
| Link-Layer Topology Discovery Responder         |          |
| Link-Layer Topology Discovery Mapper I/O Driver |          |
| < >                                             |          |
|                                                 | ÷.       |
| インストール(N) 削除(U) プロパティ(R)                        |          |
|                                                 | - 1      |
| 伝送制御プロトコル/インターネットプロトコル、相互接続されたさまざまな             |          |
| ネットワーク間の通信を提供する、既定のワイドエリアネットワークプロトコ             |          |
| ルです。                                            |          |
|                                                 |          |
|                                                 |          |
| or hash                                         |          |
| OK ++727                                        | L        |

7) IP アドレスを入力します。下図のように IP アドレスを設定し、「OK」をクリックします。

| インターネット プロトコル バージョン 4 (TCP/IPv4)の                              | プロパ <del>テ₁</del> ×                           |
|----------------------------------------------------------------|-----------------------------------------------|
| 全般                                                             |                                               |
| ネットワークでこの機能がサポートされている場合<br>きます。 サポートされていない場合は、 ネットワーク<br>ください。 | は、IP 設定を自動的に取得することがで<br>7管理者に適切な IP 設定を問い合わせて |
| ○ IP アドレスを自動的に取得する(O)                                          |                                               |
| ⑥ 次の IP アドレスを使う(S):                                            |                                               |
| IP アドレス(I):                                                    | 192 . 168 . 1 . 11                            |
| サブネット マスク(U):                                                  | 255 . 255 . 255 . 0                           |
| デフォルト ゲートウェイ(D):                                               | 192 . 168 . 1 . 100                           |
| ○ DNS サーバーのアドレスを自動的に取得す                                        | する(B)                                         |
| ─● 次の DNS サーバーのアドレスを使う(E):                                     |                                               |
| 優先 DNS サーバー(P):                                                |                                               |
| 代替 DNS サーバー(A):                                                | · · ·                                         |
| □終了時に設定を検証する(L)                                                | 詳細設定(V)                                       |
|                                                                | OK キャンセル                                      |

以上で、IP アドレスの設定は終了です。

ポート番号は「1024」以降を使用してください。なお、MM-410Bの設定を 変更した場合や電源を OFF にした場合には、再度 MM-410B に接続し直して ください。

| 通信(2)       | PROG 100%             |
|-------------|-----------------------|
| 方式          | ETHERNET              |
|             | 片方向                   |
| 装置番号        | 01                    |
| IPアドレス      | 192 . 168 . 001 . 011 |
| サブネットマスク    | 255 . 255 . 255 . 000 |
| デフォルトゲートウェイ | 192 . 168 . 001 . 100 |
| ポート番号       | 1024                  |
| MACアドレス     | 00-60-d5-03-00-00     |
| メニュー 前項     |                       |

### (3)通信プロトコル(片方向通信)

通信(2)画面において「方式」を「片方向」に設定すると、「項目」で設定した「測定 値」「波形」「電流オールサイクル」「加圧力オールサイクル」「測定値履歴」「異常履 歴」「条件」のデータを「インターバル」および「判定外動作」の条件で測定ごとに 一方的に送信します。(『8章(2)n. 通信画面』参照)

また、通信(1)画面で「通信」キーをタッチすると、その都度「項目」で設定したデ ータを送信します。

(注1)「小数点」の設定を「.」(ピリオド)から「,」(カンマ)に変えると、各項目間の区切りが","(カンマ)から":"(コロン)に変わります。

(注2)「波形」「電流オールサイクル」「加圧力オールサイクル」の場合のみ、データの末尾に[EOT]が付きます。

(注3)条件[設定](1)画面の「モード」を「シーム」に設定した場合、1)測定値、2) 波形、3)電流オールサイクル、4)加圧オールサイクル、5)測定値履歴、6)異常履 歴の測定データは送信できません。

| 通信(1)   | PROG 100% |
|---------|-----------|
| 項目      | 測定値       |
| インターバル  | 0001      |
| 判定外動作   | OFF       |
| 波形間引き   | 200 us    |
| 単位      | OFF       |
| 小数点     |           |
|         |           |
|         |           |
| メニュー 次項 | 通信        |

| 通信(2)       | PROG 100%             |
|-------------|-----------------------|
| 方式          | OFF                   |
|             | 片方向                   |
| 装置番号        | 01                    |
| IPアドレス      | 192 . 168 . 001 . 011 |
| サブネットマスク    | 255 . 255 . 255 . 000 |
| デフォルトゲートウェイ | 192 . 168 . 001 . 100 |
| ポート番号       | 1024                  |
| MACアドレス     | 00-60-d5-03-00-00     |
| メニュー 前項     |                       |

|    | 項目        | 表示例    | 範囲         | 桁数  |
|----|-----------|--------|------------|-----|
| 1  | 開始コード     | !      |            | 1   |
| 2  | 装置 No.    | 01     | 01~31      | 2   |
| 3  | 条件番号      | 001    | 001~127    | 3   |
| 4  | 画面コード     | S      |            | 1   |
| 5  | 項目番号      | 01     |            | 2   |
| 6  | 区切り       | •      |            | 1   |
| 7  | 年         | 17     | 16~77      | 2   |
| 8  | 区切り       | /      |            | 1   |
| 9  | 月         | 01     | 01~12      | 2   |
| 10 | 区切り       | /      |            | 1   |
| 11 |           | 01     | 01~31      | 2   |
| 12 | 区切り       | _      | (スペース)     | 1   |
| 13 | 時         | 00     | 00~23      | 2   |
| 14 | 区切り       | •      |            | 1   |
| 15 | 分         | 00     | 00~59      | 2   |
| 16 | 区切り       | ·<br>· |            | 1   |
| 17 | 秒         | 00     | 00~59      | 2   |
| 18 | 区切り       | ,      |            | 1   |
| 19 | 測定項目コード 1 | 測定コード  | 表(項目コード)参照 | 2   |
| 20 | 区切り       | ,      |            | 1   |
| 21 | 判定 1      | 判定コード  | 表(表示)参照    | 1   |
| 22 | 区切り       | ,      |            | 1   |
| 23 | 測定値 1     | 測定コード  | 表(測定値)参照   | 1~7 |
| 24 | 単位 1      | 測定コード  | 表(単位)参照    | 0~4 |
| 25 | 区切り       | ,      |            | 1   |
| 26 | 測定項目コード 2 | 測定コード  | 表(項目コード)参照 | 2   |
| 27 | 区切り       | ,      |            | 1   |
| 28 | 判定 2      | 判定コード  | 表(表示)参照    | 1   |
| 29 | 区切り       | ,      |            | 1   |
| 30 | 測定値 2     | 測定コード  | 表(測定値)参照   | 1~7 |
| 31 | 単位 2      | 測定コード  | 表(単位)参照    | 0~4 |
| 32 | 区切り       | ,      |            | 1   |
| 33 | 測定項目コード 3 | 測定コード  | 表(項目コード)参照 | 2   |
| 34 | 区切り       | ,      |            | 1   |
| 35 | 判定 3      | 判定コード  | 表(コード)参照   | 1   |
| 36 | 区切り       | ,      |            | 1   |
| 37 | 測定値 3     | 測定コード  | 表(測定値)参照   | 1~7 |

**12. データ通信** 12-8

|    | 項目        | 表示例    | 範囲         | 桁数  |
|----|-----------|--------|------------|-----|
| 38 | 単位 3      | 測定コード表 | 長(単位)参照    | 0~4 |
| 39 | 区切り       | ,      |            | 1   |
| 40 | 測定項目コード 4 | 測定コード表 | 参照         | 2   |
| 41 | 区切り       | ,      |            | 1   |
| 42 | 判定 4      | 判定コード表 | 参照         | 1   |
| 43 | 区切り       | ,      |            | 1   |
| 44 | 測定値 4     | 測定コード表 | 長(測定値)参照   | 1~7 |
| 45 | 単位 4      | 測定コード表 | 長(単位)参照    | 0~4 |
| 46 | 区切り       | ,      |            | 1   |
| 47 | 測定項目コード 5 | 測定コード表 | 長(項目コード)参照 | 2   |
| 48 | 区切り       | ,      |            | 1   |
| 49 | 判定 5      | 判定コード表 | 長(コード)参照   | 1   |
| 50 | 区切り       | ,      |            | 1   |
| 51 | 測定値 5     | 測定コード表 | 長(測定値)参照   | 1~7 |
| 52 | 単位 5      | 測定コード表 | 長(単位)参照    | 0~4 |
| 53 | 区切り       | ,      |            | 1   |
| 54 | 測定項目コード 6 | 測定コード表 | 長(項目コード)参照 | 2   |
| 55 | 区切り       | ,      |            | 1   |
| 56 | 判定 6      | 判定コード表 | 長(コード)参照   | 1   |
| 57 | 区切り       | ,      |            | 1   |
| 58 | 測定値 6     | 測定コード表 | 長(測定値)参照   | 1~7 |
| 59 | 単位 6      | 測定コード表 | 長(単位)参照    | 0~4 |
| 60 | 区切り       | ,      |            | 1   |
| 61 | 測定項目コード 7 | 測定コード表 | 長(項目コード)参照 | 2   |
| 62 | 区切り       | ,      |            | 1   |
| 63 | 判定 7      | 判定コード表 | 長(コード)参照   | 1   |
| 64 | 区切り       | ,      |            | 1   |
| 65 | 測定値 7     | 測定コード表 | 長(測定値)参照   | 1~7 |
| 66 | 単位 7      | 測定コード表 | 長(単位)参照    | 0~4 |
| 67 | 区切り       | ,      |            | 1   |
| 68 | 測定項目コード 8 | 測定コード表 | 長(項目コード)参照 | 2   |
| 69 | 区切り       | ,      |            | 1   |
| 70 | 判定 8      | 判定コード君 | 長(コード)参照   | 1   |
| 71 | 区切り       | ,      |            | 1   |
| 72 | 測定値 8     | 測定コード君 | 長(測定値)参照   | 1~7 |
| 73 | 単位 8      | 測定コード君 | 長(単位)参照    | 0~4 |
| 74 | 区切り       | ,      |            | 1   |
| 75 | 測定項目コード 9 | 測定コード表 | 長(項目コード)参照 | 2   |

**12. データ通信** 12-9

|    | 項目         | 表示例   | 範囲         | 桁数  |
|----|------------|-------|------------|-----|
| 76 | 区切り        | ,     |            | 1   |
| 77 | 判定 9       | 判定コード | 表(コード)参照   | 1   |
| 78 | 区切り        | ,     |            | 1   |
| 79 | 測定値 9      | 測定コード | 表(測定値)参照   | 1~7 |
| 80 | 単位 9       | 測定コード | 表(単位)参照    | 0~4 |
| 81 | 区切り        | ,     |            | 1   |
| 82 | 測定項目コード 10 | 測定コード | 表(項目コード)参照 | 2   |
| 83 | 区切り        | ,     |            | 1   |
| 84 | 判定 10      | 判定コード | 表(コード)参照   | 1   |
| 85 | 区切り        | ,     |            | 1   |
| 86 | 測定値 10     | 測定コード | 表(測定値)参照   | 1~7 |
| 87 | 単位 10      | 測定コード | 表(単位)参照    | 0~4 |
| 88 | 復帰コード      | [CR]  | (0x0d)     | 1   |
| 89 | 改行コード      | [LF]  | (0x0a)     | 1   |

通信例

装置 No. 01 条件 1 の測定データ(単位なし 小数点ピリオド)が MM-410B から送信される 『MM-410B→ホストコンピュータ』

!01001S01:17/12/31\_23:59:59, 02, G, 01. 00, 00, G, 01. 10, 05, G, 02. 0, 03, G, 02. 2, 09, G, 0300. 0 , 06, -, 060, 07, G, 080. 00, 08, G, 100. 00, 21, G, 18. 00, 18, G, 20. 00[CR] [LF]

(注)"\_"にはスペースが入ります。

2) 波形

i )→ ii )→ iii )の順でデータを送信する。

i)測定データ部

|       | 項目                  | 表示例  | 範囲      | 桁数 |  |
|-------|---------------------|------|---------|----|--|
| 1     | 開始コード               | !    |         | 1  |  |
| 2     | 装置 No.              | 01   | 01~31   | 2  |  |
| 3     | 条件番号                | 001  | 001~127 | 3  |  |
| 4     | 画面コード               | S    |         | 1  |  |
| 5     | 項目番号                | 02   |         | 2  |  |
| 6     | 区切り                 | •    |         | 1  |  |
| 1) 測定 | 1)測定の7「年」~87「単位 10」 |      |         |    |  |
| 88    | 復帰コード               | [CR] | (0x0d)  | 1  |  |
| 89    | 改行コード               | [LF] | (0x0a)  | 1  |  |

ii )項目コード部

|   | 項目        | 表示例   | 範囲         | 桁数  |
|---|-----------|-------|------------|-----|
| 1 | 波形項目コード 1 | 波形コード | 表(項目コード)参照 | 0~1 |
| 2 | 区切り       | ,     |            | 0~1 |
| 3 | 波形項目コード 2 | 波形コード | 表(項目コード)参照 | 0~1 |
| 4 | 区切り       | ,     |            | 0~1 |
| 5 | 波形項目コード 3 | 波形コード | 表(項目コード)参照 | 0~1 |
| 6 | 区切り       | ,     |            | 0~1 |
| 7 | 波形項目コード 4 | 波形コード | 表(項目コード)参照 | 0~1 |
| 8 | 復帰コード     | [CR]  | (0x0d)     | 1   |
| 9 | 改行コード     | [LF]  | (0x0a)     | 1   |

(注)項目が設定されていない場合には省略されます。

ⅲ)波形データ部

|   | 項目    | 表示例      | 範囲                | 桁数  |
|---|-------|----------|-------------------|-----|
| 1 | 時間    | 00000.00 | 00000.00~10000.00 | 8   |
| 2 | 時間 単位 | ms       |                   | 2   |
| 3 | 区切り   | ,        |                   | 1   |
| 4 | 測定値 1 | 波形コード    | 表(測定値)参照          | 0~7 |
| 5 | 単位 1  | 波形コード    | 表(単位)参照           | 0~4 |
| 6 | 区切り   | ,        |                   | 0~1 |
| 7 | 測定値 2 | 波形コード    | 表(測定値)参照          | 0~7 |
| 8 | 単位 2  | 波形コード    | 表(単位)参照           | 0~4 |

|    | 項目                   | 表示例   | 範囲       | 桁数  |  |
|----|----------------------|-------|----------|-----|--|
| 9  | 区切り                  | ,     |          | 0~1 |  |
| 10 | 測定値 3                | 波形コード | 表(測定値)参照 | 0~7 |  |
| 11 | 単位 3                 | 波形コード | 表(単位)参照  | 0~4 |  |
| 12 | 区切り                  | ,     |          | 0~1 |  |
| 13 | 測定値 4                | 波形コード | 表(測定値)参照 | 0~7 |  |
| 14 | 単位 4                 | 波形コード | 表(単位)参照  | 0~4 |  |
| 15 | 復帰コード                | [CR]  | (b0x0)   | 1   |  |
| 16 | 改行コード                | [LF]  | (0x0a)   | 1   |  |
| 1か | 1から16までを波形データ数だけ出力する |       |          |     |  |
| 17 | 伝送終了                 | [EOT] | (0x04)   | 1   |  |

通信例

装置 No. 01 条件 1 の測定、項目、波形データ(単位なし 小数点ピリオド 波形出力:電流、 電圧、電力、抵抗値)が MM-410B から送信される

『MM-410B→ホストコンピュータ』

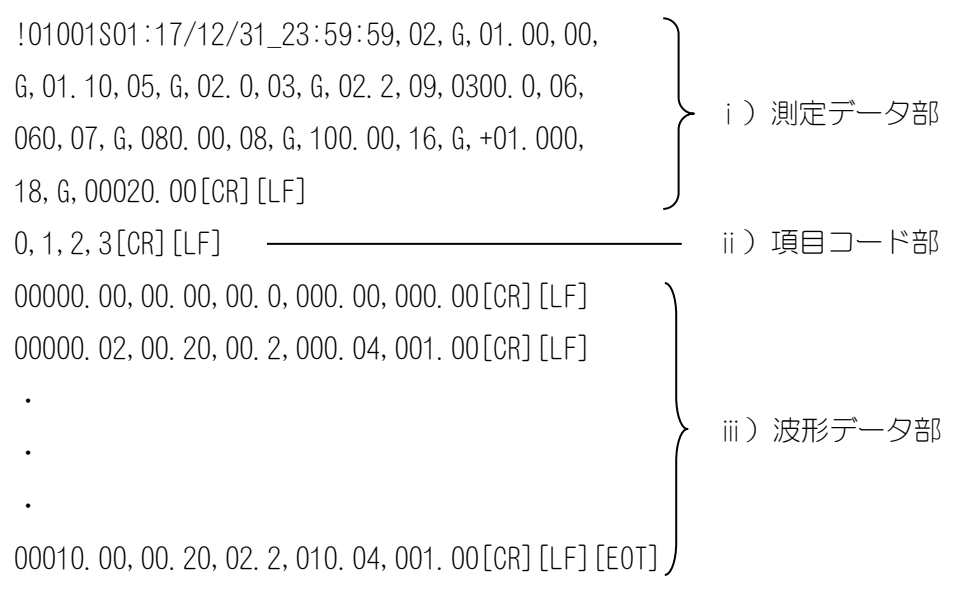

(注)"\_"にはスペースが入ります。

3) 電流オールサイクル

i )→ ii )の順でデータを送信する。

i)測定データ部

|                     | 項目     | 表示例  | 範囲      | 桁数 |
|---------------------|--------|------|---------|----|
| 1                   | 開始コード  | !    |         | 1  |
| 2                   | 装置 No. | 01   | 01~31   | 2  |
| 3                   | 条件番号   | 001  | 001~127 | 3  |
| 4                   | 画面コード  | S    |         | 1  |
| 5                   | 項目番号   | 03   |         | 2  |
| 6                   | 区切り    | •    |         | 1  |
| 1)測定の7「年」~87「単位 10」 |        |      |         |    |
| 88                  | 復帰コード  | [CR] | (0x0d)  | 1  |
| 89                  | 改行コード  | [LF] | (0x0a)  | 1  |

| ii ) | オー | ルサイ | クルデー | -夕部 |
|------|----|-----|------|-----|
|      |    |     |      |     |

|            | 項目                              | 表示例                        | 範囲                                              | 桁数     |
|------------|---------------------------------|----------------------------|-------------------------------------------------|--------|
| 1          | 時間                              | 0000. 0<br>0000            | 0000.0~2000.0 (0.5CYC 間隔)<br>0000~5000 (1ms 間隔) | 6<br>4 |
| 2          | 時間 単位                           | CYC<br>ms                  |                                                 | 3<br>2 |
| 3          | 区切り                             | ,                          |                                                 | 1      |
| 4          | 測定範囲                            | *                          | *:測定範囲内<br>_:測定範囲外                              | 1      |
| 5          | 区切り                             | ,                          |                                                 | 1      |
| 6          | 電流                              | 0. 000<br>00. 00<br>000. 0 | 0.000~9.999<br>00.00~99.99<br>000.0~999.9       | 5      |
| 7          | 電流 単位                           | kA                         |                                                 | 2      |
| 8          | 区切り                             | ,                          |                                                 | 1      |
| 9          | 電圧                              | 0. 00<br>00. 0             | 0. 00~9. 99<br>00. 0~99. 9                      | 4      |
| 10         | 電圧 単位                           | V                          |                                                 | 1      |
| 11         | 区切り                             | ,                          |                                                 | 0~1    |
| 12         | 通電角                             | 000                        | 000~180                                         | 0~3    |
| 13         | 通電角 単位                          | deg                        |                                                 | 0~3    |
| 14         | 復帰コード                           | [CR]                       | (DxOd)                                          | 1      |
| 15         | 改行コード                           | [LF]                       | (0x0a)                                          | 1      |
| 1から<br>る。そ | o 15 までをオールサイク<br>その場合は、11 区切り, | ルのデータ値<br>12 通電角,          | 週数分出力する。通電角は、出力しない場<br>13 通電角 単位 を出力しない。        | 合もあ    |
| 16         | 伝送終了                            | [EOT]                      | (0x04)                                          | 1      |

通信例

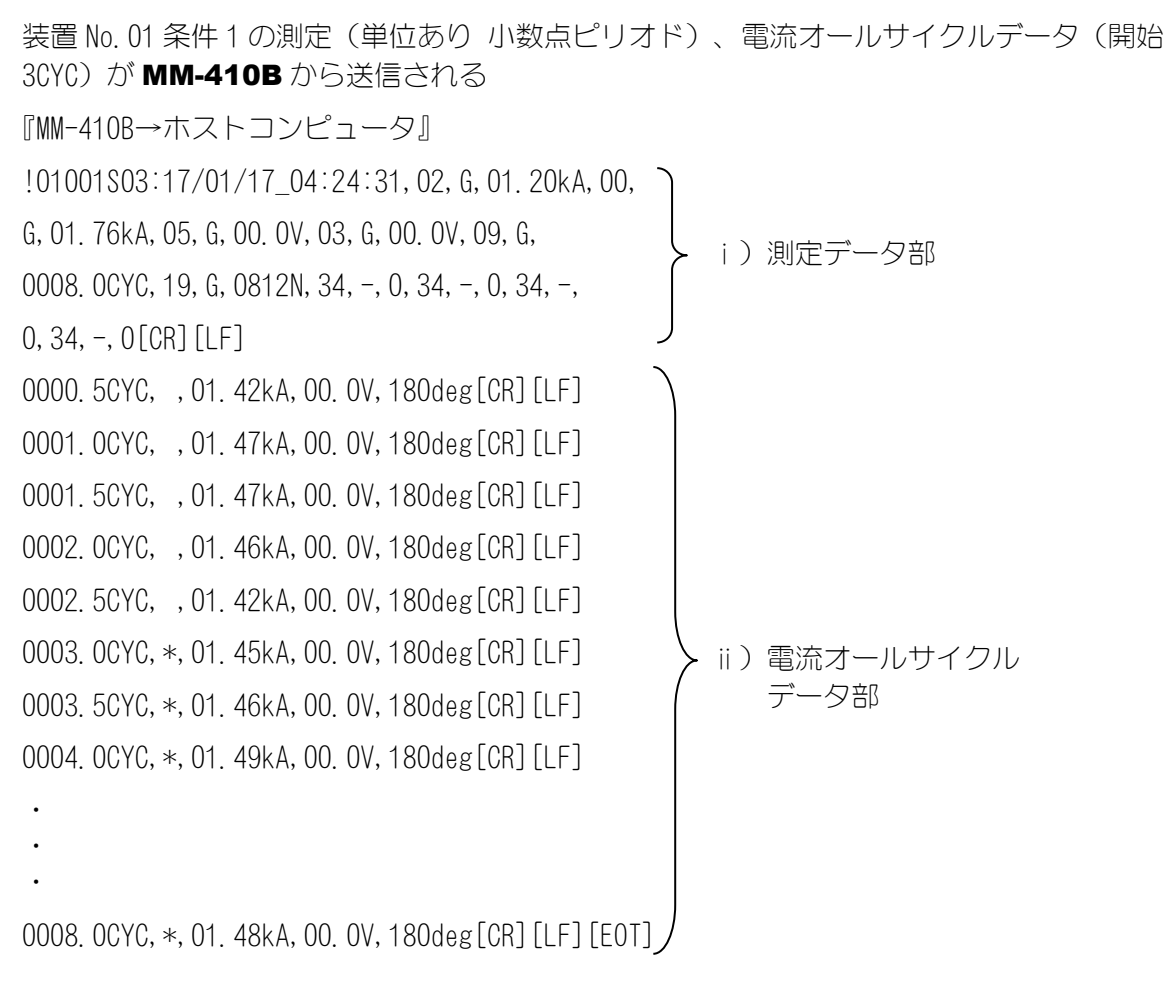

(注)"\_"にはスペースが入ります。

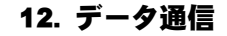

4) 加圧力オールサイクル

i )→ ii )の順でデータを送信する。

i )測定データ部

|       | 項目                  | 表示例  | 範囲      | 桁数 |  |
|-------|---------------------|------|---------|----|--|
| 1     | 開始コード               | !    |         | 1  |  |
| 2     | 装置 No.              | 01   | 01~31   | 2  |  |
| 3     | 条件番号                | 001  | 001~127 | 3  |  |
| 4     | 画面コード               | S    |         | 1  |  |
| 5     | 項目番号                | 04   |         | 2  |  |
| 6     | 区切り                 | •    |         | 1  |  |
| 1)測定( | 1)測定の7「年」~87「単位 10」 |      |         |    |  |
| 88    | 復帰コード               | [CR] | (0x0d)  | 1  |  |
| 89    | 改行コード               | [LF] | (0x0a)  | 1  |  |

ii)オールサイクルデータ部

|    | 項目       | 表示例                                 | 範囲                                                                     | 桁数          |
|----|----------|-------------------------------------|------------------------------------------------------------------------|-------------|
| 1  | 時間       | 00000                               | 00000~10000                                                            | 5           |
| 2  | 時間 単位    | ms                                  |                                                                        | 2           |
| 3  | 区切り      | ,                                   |                                                                        | 1           |
| 4  | 加圧力 測定範囲 | *                                   | * :測定範囲内<br>_ :測定範囲外                                                   | 1           |
| 5  | 区切り      | ,                                   |                                                                        | 1           |
| 6  | 加圧力      | 00. 00<br>000. 0<br>00000           | 00.00~99.99<br>000.0~999.9<br>00000~09999                              | 5           |
| 7  | 加圧力 単位   | N<br>kgf<br>lbf                     |                                                                        | 1<br>3<br>3 |
| 8  | 区切り      | ,                                   |                                                                        | 1           |
| 9  | 外部測定範囲   | *                                   | * ∶測定範囲内<br>_ ∶測定範囲外                                                   | 1           |
| 10 | 区切り      | ,                                   |                                                                        | 1           |
| 11 | 外部       | +0.000<br>+00.00<br>+000.0<br>+0000 | -9. 999~+9. 999<br>-99. 99~+99. 99<br>-999. 9~+999. 9<br>-09999~+09999 | 6           |

|     | 項目                             | 表示例                                                | 範囲     | 桁数                                        |  |
|-----|--------------------------------|----------------------------------------------------|--------|-------------------------------------------|--|
| 12  | 外部 単位                          | V<br>N<br>lbf<br>degC<br>degF<br>Mpa<br>bar<br>psi |        | 0<br>1<br>3<br>3<br>4<br>4<br>3<br>3<br>3 |  |
| 13  | 復帰コード                          | [CR]                                               | (0x0d) | 1                                         |  |
| 14  | 改行コード                          | [LF]                                               | (0x0a) | 1                                         |  |
| 1から | 1 から 14 までをオールサイクルのデータ個数分出力する。 |                                                    |        |                                           |  |
| 15  | 伝送終了                           | [EOT]                                              | (0x04) | 1                                         |  |

通信例

装置 No. 03 の条件 2 の測定、加圧力オールサイクルデータ(開始 0CYC)が MM-410B から送信される

『MM-410B→ホストコンピュータ』 !03002S01:17/09/09\_03:04:05, 02, G, 00. 00kA, 00, G, 01. 76kA, 05, G, 00. 0V, 03, G, 00. 0V, 09, G, i)測定データ部 0008. 0CYC, 19, G, 0812N, 34, -, 0, 34, -, 0, 34, -, 0, 34, -, 0[CR] [LF] 00010ms, \*, 0812N, -0056[CR][LF] 00020ms, \*, 0812N, +0077[CR][LF] 00030ms, \*, 0812N, -0028[CR][LF] 00040ms, \*, 0811N, -0061[CR][LF] ii)加圧力オールサイクル データ部 . . . 00170ms, \*, 0812N, -0012[CR] [LF] [EOT]

(注)"\_"にはスペースが入ります。

|       | 項目                                    | 表示例      | 範囲      | 桁数 |  |
|-------|---------------------------------------|----------|---------|----|--|
| 1     | 開始コード                                 | <u>!</u> |         | 1  |  |
| 2     | 装置 No.                                | 01       | 01~31   | 2  |  |
| 3     | 条件番号                                  | 001      | 001~127 | 3  |  |
| 4     | 画面コード                                 | S        |         | 1  |  |
| 5     | 項目番号                                  | 06       |         | 2  |  |
| 6     | 区切り                                   | •        |         | 1  |  |
| 1)測定( | の7「年」~87「単位 10                        | )]       |         |    |  |
| 88    | 復帰コード                                 | [CR]     | (OxOd)  | 1  |  |
| 89    | 改行コード                                 | [LF]     | (0x0a)  | 1  |  |
| 測定值層  | 測定値履歴(判定異常も含む)の個数だけ1~89のデータ送信を繰り返します。 |          |         |    |  |
| 90    | 伝送終了                                  | [EOT]    | (0x04)  | 1  |  |

### 5) 測定値履歴

### 6) 異常履歴

|                     | 項目     | 表示例   | 範囲      | 桁数 |  |
|---------------------|--------|-------|---------|----|--|
| 1                   | 開始コード  | !     |         | 1  |  |
| 2                   | 装置 No. | 01    | 01~31   | 2  |  |
| 3                   | 条件番号   | 001   | 001~127 | 3  |  |
| 4                   | 画面コード  | S     |         | 1  |  |
| 5                   | 項目番号   | 07    |         | 2  |  |
| 6                   | 区切り    | •     |         | 1  |  |
| 1)測定の7「年」~87「単位 10」 |        |       |         |    |  |
| 88                  | 復帰コード  | [CR]  | (OxOd)  | 1  |  |
| 89                  | 改行コード  | [LF]  | (0x0a)  | 1  |  |
|                     |        |       |         |    |  |
| 90                  | 伝送終了   | [EOT] | (0x04)  | 1  |  |

異常履歴がない場合、データ送信は行いません。

**12. データ通信** 12-17

通信例

①装置 No. 01 の条件 1 の測定値履歴データが MM-410B から送信される。異常履歴も測定 値履歴に含まれて送信される 『MM-410B→ホストコンピュータ』 !01001S07:17/01/17\_06:10:16, 02, L, 01. 46kA, 00, L, 01. 78kA, 05, 1件分 G, OO, OV, O3, G, OO, OV, O9, G, OOO8, OCYC, 19, G, O810N, 34, -, 0, 34, -, 0, 34, -, 0, 34, -, 0[CR] [LF] !01001S07:17/01/17\_06:10:09, 02, L, 01. 46kA, 00, L, 01. 79kA, 05, G, OO, OV, O3, G, OO, OV, O9, G, OOO8, OCYC, 19, G, O810N, 34, -, 0, 34 , -, 0, 34, -, 0, 34, -, 0[CR] [LF] !01001S06:17/01/17 04:24:31, 02, G, 00, 00kA, 00, G, 01, 76kA, 05, G, OO. OV, O3, G, OO. OV, O9, G, OOO8. OCYC, 19, G, O812N, 34, -, O, 34, -, 0, 34, -, 0, 34, -, 0[CR] [LF] !01001S06:17/01/17 04:24:00, 02, G, 01, 45kA, 00, G, 01, 76kA, 05, G, OO, OV, O3, G, OO, OV, O9, G, OOO8, OCYC, 19, G, O815N, 34, -, O, 34, -, 0, 34, -, 0, 34, -, 0[CR][LF] !01001S06:17/01/17\_03:55:52, 02, G, 01. 40kA, 00, G, 01. 70kA, 05, G, OO. OV, O3, G, OO. OV, O9, G, OOO8. OCYC, 19, G, O811N, 34, -, O, 34 , -, 0, 34, -, 0, 34, -, 0[CR] [LF] ②装置 No. 01 の条件1 の異常履歴データが MM-410B から送信される 『MM-410B→ホストコンピュータ』 !01001S07:17/01/17\_06:10:16, 02, L, 01. 46kA, 00, L, 01. 78kA, 05, 1件分 G, OO. OV, O3, G, OO. OV, O9, G, OOO8. OCYC, 19, G, O810N, 34, -, O, 34,

-, 0, 34, -, 0, 34, -, 0[CR] [LF]

!01001S07:17/01/17\_06:10:09, 02, L, 01. 46kA, 00, L, 01. 79kA, 05,

G, OO. OV, O3, G, OO. OV, O9, G, OOO8. OCYC, 19, G, O810N, 34, -, O, 34,

-, 0, 34, -, 0, 34, -, 0[CR] [LF]

(注)"\_"にはスペースが入ります。

7) 条件

シーム仕様に関わらず、下記 a) b) c) ・・・の順でデータを送信します。 データ内容については各項目番号のデータ内容を参照してください。

- a) 項目番号11 表示設定
- b)項目番号12 条件[基本] (全条件共通)、条件[基本] (条件1~127)
- c)項目番号13 条件[拡張](全条件共通)、条件[拡張](条件1~127)
- d) 項目番号 14 条件[設定]
- e)項目番号15 条件[シーム] (全条件共通)、条件[シーム] (条件1~127)
- f) 項目番号 16 上下限設定(条件 1~127)
- g)項目番号18 外部入力
- h)項目番号22 通信
- i) 項目番号 23 USB
- j) 項目番号 24 内部メモリ

| 通信例                                                                                                    | _     |
|----------------------------------------------------------------------------------------------------|-------|
| !01000\$11:0, 02, 00, 05, 03, 09, 34, 34, 34, 34, 34, 0, 1, 2, 3, 1, 1, 0, 0[CR] [LF]                                                | } a)  |
| !01000\$12:90, 0, 0[CR] [LF]                                                                                                    | Ĵ     |
| !01001S12:ay001,0,1,050,0,0,000000ms,002000ms,0,00,0.000kA,00001m<br>s,80%,0005ms,00.0s,05.0%[CR][LF]                                |       |
|                                                                                                    |       |
| !01127S12:ay127, 0, 0, 050, 2, 1, 0000. 0CYC, 0300. 0CYC, 0, 00, 00. 00kA, 000.<br>5CYC, 80%, 01. 0CYC, 00. 0s, 05. 0%[CR][LF]       |       |
| !01000\$13:2,1000,0,10.0%,0,09999,0,0,10.0%[CR][LF]                                                                                  | Ĵ     |
| !01001S13:0000ms,00000ms,00000ms,00000ms,00000ms,10%,10%,0000ms,0<br>0000ms,00000ms,00000ms,00000ms [CR][LF]                         |       |
|                                                                                                    |       |
| !01127S13:0000ms,00000ms,00000ms,00000ms,00000ms,10%,10%,0000ms,0<br>0000ms,00000ms,00000ms,00000ms [CR][LF]                         | J     |
| !01000S14:0,4,000000,000000,07,0,2,227.0mV/kA,0[CR][LF]                                                                              | (b -{ |
| !01000\$15:0, 0, 2, 2, 1, 90, 90, 0, 05. 0%[CR] [LF]                                                                                 | Ĵ     |
| !01001S15:ay001,000.0CYC,0.5CYC,00.5CYC,00000.0CYC,18000.0CYC,000<br>00.0CYC,18000.0CYC,00000.0CYC,18000.0CYC,99.99kA • • • [CR][LF] |       |
|                                                                                                    |       |
| !01127S15:ay127,000.0CYC,0.5CYC,00.5CYC,00000.0CYC,18000.0CYC,000<br>00.0CYC,18000.0CYC,00000.0CYC,18000.0CYC · · · [CR][LF]         | J     |
| !01001S16∶009.999kA,000.000kA,009.999kA,000.000kA,0009.99V,0000.0<br>0V,0009.99V,0000.00V,0030000ms, ・・・・[CR][LF]                    |       |
|                                                                                                    | (†    |
| !01127S16∶0099.99kA,0000.00kA,0099.99kA,0000.00kA,00099.9V,00000.<br>0V,00099.9V,00000.0V,03000.0CYC, · · · · [CR][LF]               |       |
| !01000\$18:0[CR][LF]                                                                                                    | } g)  |
| !01000\$22:7,0001,0,3,0,0,2,0,01,0,192 168 001 010,255 255 255 000,192 168 001 100,1024[CR][LF]                                      | } h)  |
| !01000\$23:09,0001,0,2,0,0[CR][LF]                                                                                                   | (i -{ |
| !01000\$24:0,0001,0,3[CR][LF]                                                                                                    | } j)  |

**12. データ通信** 12-20

### (4)通信プロトコル(双方向通信)

通信(2)画面において「方式」を「双方向」に設定するとホストコンピュータ側から の呼び出しに応じて、データの読み出し/書き込みを行います。ただし、画面単位で のみ可能で項目ごとにデータの読み出し/書き込みはできません。

読み出しが可能なデータ

(3) 通信プロトコル(片方向通信)の1) 測定~6) 異常履歴

(4)通信プロトコル(双方向通信)の1)条件[基本]~10)内部メモリ

書き込みが可能なデータ

(4)通信プロトコル(双方向通信)の1)条件[基本]~10)内部メモリ

通信の双方向通信で書き込み可能なデータは、MM-410B に内蔵しているフラッシュメモリに書き込む方法 (電源を OFF しても、双方向通信で書き込みした条件や設定は保持される) と、フラッシュメモリに書き込まない方法 (電源を OFF すると、双方向通信で書き込みした条件や設定は保持されない) があります。

頻繁に双方向通信で条件や設定を書き込みする場合は、フラッシュメモリに書き込ま ない方法を使用してください。

| 書き込み方法                           | 制限事項                                                                                                    |
|----------------------------------|----------------------------------------------------------------------------------------------------|
| フラッシュメモリに書き込む<br>方法<br>書き込みコード:₩ | <ul> <li>MM-410B に内蔵しているフラッシュメモリに<br/>書き込みをおこないます。</li> <li>・ 電源を 0FF にしても、書き込みコード Wで<br/>書き込みした条件や設定は保持されます。</li> <li>・ フラッシュメモリの書き込み限界回数(約<br/>10 万回)です。注意してください。</li> <li>・ 画面操作で変更した条件や設定は、電源を<br/>0FF にしても保持されます。</li> </ul>    |
| フラッシュメモリに書き込ま<br>ない方法            | MM-410B に内蔵しているフラッシュメモリに<br>書き込みをおこないません。                                                                                                    |
| 書き込みコード:V                        | <ul> <li>MM-410B 電源を OFF にすると、書き込み<br/>コード V で書き込みした条件や設定は保持<br/>されません。</li> <li>書き込みコード V で書き込みする条件や設<br/>定は、必ず書き込みをしてから測定をおこ<br/>なってください。<br/>書き込みコード V で書き込みする項目以外<br/>の設定は、画面操作で変更または、書き込<br/>みコード W で書き込みをおこなってください。</li> </ul> |
|                                  | <ul> <li>      ・ 画面操作で変更した条件や設定は、電源を<br/>OFF にしても保持されます。<br/>また、書き込みコードVで書き込み後に、<br/>関係する項目を画面操作で保存した場合<br/>は、フラッシュメモリに書き込まれるの<br/>で、電源をOFF にしても保持されます。</li> </ul>                                                                   |

データ書き込み時は、新たに設定されたデータが確認用として MM-410B から返信 されます。返信されるデータは、出力データが返信されます。範囲外や条件の合わな い不正データを書き込んだ場合、現状設定されている値が確認用として返信されます。 データの返信を確認してから、次の動作を行ってください。(電文の一部のみに不正 がある場合、正常なデータはそのまま書き換えて送り返し、不正なデータは設定値を 返信します。)

(注1)「小数点」の設定を「.」(ピリオド)から「,」(カンマ)に変えると、各項目 間の区切りが","(カンマ)から":"(コロン)に変わります。

(注2)「波形」「電流オールサイクル」「加圧力オールサイクル」の場合のみ、データの末尾に[E0T]が付きます。

(注3) 双方向通信を使用する場合は、下記の制限事項を確認して使用してください。

• 「PROG」モード時

| 双方向のデータ通信を行う<br>タイミング | 制限事項                                   |
|-----------------------|----------------------------------------|
| 画面の操作を行っていないとき        | データ通信を行えます。                            |
| 双方向のデータ通信を行ってい<br>るとき | 前のデータ通信の返信が終了してから、次のデータ通信<br>を行ってください。 |

• 「MEAS」モード時

| 双方向のデータ通信を行う<br>タイミング | 制限事項                                                                                 |
|-----------------------|--------------------------------------------------------------------------------------|
| 測定を行っているとき            | 測定動作中は、通信を行わないでください。                                                                 |
| 測定が終了したとき             | 画面の書き換え中は、通信を行わないでください。                                                              |
|                       | <ul> <li>・画面の書き換え時間は、表示する項目により変わりますので、書き換え完了してから通信を行ってください。</li> </ul>               |
|                       | ・USB および内部メモリへの記憶を行っている間は、通<br>信を行わないでください。                                          |
|                       | ・USB の記憶時間は、記憶する項目により変わりますの<br>で、記憶動作中表示(画面上部にオレンジ色で"USB"<br>と表示)が消灯してから通信を行ってください。  |
|                       | ・内部メモリの記憶時間は、記憶する項目により変わり<br>ますので、記憶動作中表示(画面上部にオレンジ色で<br>"MEM"と表示)が消灯してから通信を行ってください。 |
| 測定を行っていないとき           | データ通信を行えます。                                                                          |
| 双方向のデータ通信を行ってい<br>るとき | 前のデータ通信の返信が終了してから、次のデータ通信<br>を行ってください。                                               |

(注4)書き込み要求(書き込みコード:₩)をすると、フラッシュメモリに書き込み されます。フラッシュメモリの書き込み限界回数(約10万回)です。頻繁にデータ の書き込みをおこなう場合は注意してください。

(注 5)条件[設定](1)画面の「モード」を「シーム」に設定した場合、(3)通信プロトコル(片方向通信)の1)測定~6)異常履歴のデータの読み出しはできません。

(注6)(3)通信プロトコル(片方向通信)の1)測定~4)加圧オールサイクルのデータの読み出し時、測定画面、波形画面、またはオールサイクル画面に表示されているデータのみを出力します。履歴画面で過去の測定値を読み出した場合、読み出したデータを出力します。また、指定パルスを使用して複数段の測定をしている場合、指定した段のデータ取り出しとなります。全パルス設定を使用して複数段の測定をしている場合、1段のデータ取り出しとなります。測定しているすべてのデータ通信出力を行う場合は片方向通信を使用してください。

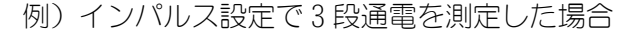

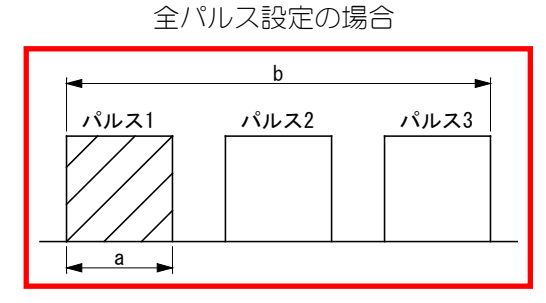

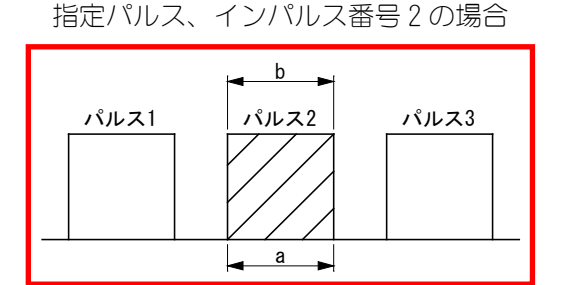

a:1)測定、3)電流オールサイクル、4)加圧オールサイクルのデータ b:2)波形のデータ

読み出し要求データ

①読み込み要求データ

|   | 項目      | 表示   | 範囲                                                                                                   | 桁数 |
|---|---------|------|----------------------------------------------------------------------------------------------------|----|
| 1 | 開始コード   | #    |                                                                                                    | 1  |
| 2 | 装置 No.  | 01   | 01~31                                                                                                | 2  |
| 3 | 読み出しコード | R    | R:読み出し                                                                                               | 1  |
| 4 | 条件番号    | 001  | 000: (測定、波形、電流オールサイクル、加圧カ<br>オールサイクル、測定値履歴、異常履歴の最後に<br>測定したデータ。全条件共通の設定データ)<br>001~127: (条件ごとの条件データ) | 3  |
| 5 | 画面コード   | S    |                                                                                                    | 1  |
| 6 | 項目番号    | 01   | 01~24(項目番号データ表を参照)                                                                                   | 2  |
| 7 | すべての内容  | *    |                                                                                                    | 1  |
| 8 | 復帰コード   | [CR] | (0x0d)                                                                                               | 1  |
| 9 | 改行コード   | [LF] | (0x0a)                                                                                               | 1  |

②出力データ

| 項目番号 | 画面         | 出力データ                |
|------|------------|----------------------|
| 01   | 測定         | 『(3) 1)測定値』参照        |
| 02   | 波形         | 『(3) 2)波形』参照         |
| 03   | 電流オールサイクル  | 『(3) 3)電流オールサイクル』参照  |
| 04   | 加圧カオールサイクル | 『(3) 4)加圧力オールサイクル』参照 |
| 06   | 測定値履歴      | 『(3) 5)測定値履歴』参照      |
| 07   | 異常履歴       | 『(3) 6)異常履歴』参照       |
| 11   | 表示設定       | 『(4) 5)②』参照          |
| 12   | 条件[基本]     | 『(4) 1)②④』参照         |
| 13   | 条件[拡張]     | 『(4) 2)②④』参照         |
| 14   | 条件 [設定]    | 『(4) 6)②』参照          |
| 15   | 条件 [シーム]   | 『(4) 3)②④』参照         |
| 16   | 上下限設定      | 『(4) 4)②』参照          |
| 18   | 外部入力       | 『(4) 7)②』参照          |
| 22   | 通信         | 『(4) 9)②』参照          |
| 23   | USB        | 『(4) 10)②』参照         |
| 24   | 内部メモリ      | 『(4) 11)②』参照         |

• 書き込み要求および出力データ

1) 条件 [基本] 【項目番号:12】

①条件 001~127 ごとの書き込み要求データ

|    | 項目      | 表示     | 範囲                                                                                                    | 桁数 |
|----|---------|--------|----------------------------------------------------------------------------------------------------|----|
| 1  | 開始コード   | #      |                                                                                                    | 1  |
| 2  | 装置 No.  | 01     | 01~31                                                                                                    | 2  |
| 3  | 書き込みコード | W      | 電源を OFF にしても書き込みしたデータを保持する                                                                                                    | 1  |
|    |         | V      | 電源を OFF にすると書き込みしたデータを保持しない                                                                                                    |    |
| 4  | 条件番号    | 001    | 001~127                                                                                                    | 3  |
| 5  | 画面コード   | S      |                                                                                                    | 1  |
| 6  | 項目番号    | 12     |                                                                                                    | 2  |
| 7  | 区切り     | ·<br>· |                                                                                                    | 1  |
| 8  | 条件名称    | ABCDE  | A~Z 0~9                                                                                                    | 5  |
| 9  | 区切り     | ,      |                                                                                                    | 1  |
| 10 | トリガ     | 0      | 0:電流 1:オート 2:加圧力 3:外部<br>4:連続 6:加圧力(外部) 7:外部(外部)                                                                                                    | 1  |
| 11 | 区切り     | ,      |                                                                                                    | 1  |
| 12 | 時間      | 0      | O:CYC-AC 1:ms-DC 2:CYC***Hz-AC<br>3:CYC-DC 4:ms-AC 5:SHORT ms-DC<br>6:LONG CYC-AC                                                                                                    | 1  |
| 13 | 区切り     | ,      |                                                                                                    | 1  |
| 14 | 周波数     | 050    | 030~250<br>030:M050 031:M053 032:M056 033:M059<br>034:M063 035:M067 036:M071 037:M077<br>038:M083 039:M091 040:M100 041:M111<br>042:M125 043:M143 044:M167 045:M200<br>046:M250 047:M294 048:M417 049:M500<br>050~250:050~250Hz | 3  |
| 15 | 区切り     | ,      |                                                                                                    | 1  |
| 16 | 電流レンジ   | 0      | トロイダルコイル 1 倍時<br>0:2.000kA 1:6.00kA 2:20.00kA<br>3:60.0kA 4:200.0kA<br>トロイダルコイル 10 倍時<br>0:0.200kA 1:0.600kA 2:2.000kA<br>3:6.00kA 4:20.00kA                                                                                    | 1  |
| 17 | 区切り     | ,      |                                                                                                    | 1  |
| 18 | 電圧レンジ   | 0      | 0:6.00V 1:20.0V                                                                                                    | 1  |
| 19 | 区切り     | ,      |                                                                                                    | 1  |

|    | 項目              | 表示              | 範囲                                                                                                    | 桁数 |
|----|-----------------|-----------------|----------------------------------------------------------------------------------------------------|----|
| 20 | 開始時間            | 0000. OCYC      | 0000.0~0300.0CYC(時間 CYC-AC、0.5CYC ステップ)<br>0000.0~2000.0CYC(時間 CYC***Hz-AC、0.5CYC ステ<br>ップ)                               | 9  |
|    |                 |                 | 0000.0~0120.0CYC(時間 CYC-DC、0.5CYC ステップ)<br>0000.0~0600.0CYC(時間 LONG CYC-AC、0.5CYC ステ                                      |    |
|    |                 |                 | 927<br>000000~002000ms(時間 ms-DC)<br>000000~005000ms(時間 ms-AC)                                                             |    |
| 21 | 反切り             |                 |                                                                                                    | 1  |
| 22 | 終了時間            | ,<br>0000. 0CYC | 0000.0~0300.0CYC(時間 CYC-AC、0.5CYC ステップ)<br>0000.0~2000.0CYC(時間 CYC***Hz-AC、0.5CYC ステ                                      | 9  |
|    |                 |                 | ッフ)<br>0000.0~0120.0CYC(時間 CYC-DC、0.5CYC ステップ)<br>0000.0~0600.0CYC(時間 LONG CYC-AC、0.5CYC ステ<br>ップ)                        |    |
|    |                 |                 | 900000~002000ms(時間 ms-DC)<br>000000~005000ms(時間 ms-AC)<br>000.00~300.00ms(時間 SHORT ms-DC)                                 |    |
| 23 | 区切り             | ,               |                                                                                                    | 1  |
| 24 | インパルス           | 0               | 0:指定パルス<br>1:全パルス設定有り<br>2:全パルス設定なし<br>3:クール無し                                                                            | 1  |
| 25 | 区切り             | ,               |                                                                                                    | 1  |
| 26 | インパルス番号         | 00              | 00~20                                                                                                    | 2  |
| 27 | 区切り             | ,               |                                                                                                    | 1  |
| 28 | パルス 2 開始電<br>流値 | 00. 00kA        | 0.000~9.999kA(電流レンジ 0.200, 0.600,<br>2.000kA)<br>00.00~99.99kA(電流レンジ 6.00, 20.00kA)<br>000.0~999.9kA(電流レンジ 60.0, 200.0kA) | 7  |
| 29 | 区切り             | ,               |                                                                                                    | 1  |
| 30 | クール時間           | 000. 5CYC       | 000.5~100.0CYC(0.5CYCステップ)<br>00001~02000ms_<br>000.1~200.0ms_                                                            | 8  |
| 31 | 区切り             | ,               |                                                                                                    | 1  |
| 32 | フォールレベル         | 10%             | 10~90%                                                                                                    | 3  |
| 33 | 区切り             | ,               |                                                                                                    | 1  |
| 34 | 強制測定時間          | 00. 5CYC        | 000.5~050.0CYC(0.5CYCステップ)<br>00001~01000ms_<br>000.1~100.0ms_                                                            | 8  |
| 35 | 区切り             | ,               |                                                                                                    | 1  |
| 36 | 測定休止時間          | 00. Os          | 00. 0~10. 0s                                                                                                    | 5  |
| 37 | 区切り             | ,               |                                                                                                    | 1  |
| 38 | 終了レベル           | 01.5%           | 01. 5~15. 0%                                                                                                    | 5  |
| 39 | 復帰コード           | [CR]            | (0x0d)                                                                                                    | 1  |

|    | 項目    | 表示   | 範囲     | 桁数 |
|----|-------|------|--------|----|
| 40 | 改行コード | [LF] | (0x0a) | 1  |

桁合わせのため、"\_"にはスペースを入れます。

### ②条件 001~127 ごとの出力データ

|                                      | 項目     | 表示   | 範囲      | 桁数 |
|--------------------------------------|--------|------|---------|----|
| 1                                    | 開始コード  | !    |         | 1  |
| 2                                    | 装置 No. | 01   | 01~31   | 2  |
| 3                                    | 条件番号   | 001  | 001~127 | 3  |
| 4                                    | 画面コード  | S    |         | 1  |
| 5                                    | 項目番号   | 12   |         | 2  |
| 6                                    | 区切り    | •    |         | 1  |
| 条件[基本]①条件書き込み要求データの8「条件名称」~38「終了レベル」 |        |      |         |    |
| 38                                   | 復帰コード  | [CR] | (b0x0)  | 1  |
| 39                                   | 改行コード  | [LF] | (0x0a)  | 1  |

### ③全条件共通(条件番号000)の書き込み要求データ

|    | 項目      | 表示   | 範囲                                | 桁数 |
|----|---------|------|-----------------------------------|----|
| 1  | 開始コード   | #    |                                   | 1  |
| 2  | 装置 No.  | 01   | 01~31                             | 2  |
| 3  | 書き込みコード | W    | 電源を OFF にしても書き込みしたデータを保持する        | 1  |
|    |         | V    | 電源を UFF に 9 ると書さ込みしたナータを保持しない<br> |    |
| 4  | 条件番号    | 000  | 000                               | 3  |
| 5  | 画面コード   | S    |                                   | 1  |
| 6  | 項目番号    | 12   |                                   | 2  |
| 7  | 区切り     | •    |                                   | 1  |
| 8  | 電流トリガ感度 | 01   | 01~99                             | 2  |
| 9  | 区切り     | ,    |                                   | 1  |
| 10 | トロイダルコイ | 0    | 0:1倍                              | 1  |
|    | ル       |      | 1:10 倍                            |    |
| 11 | 区切り     | ,    |                                   | 1  |
| 12 | 演算      | 0    | 0:オリジナル                           | 1  |
|    |         |      | 1:1\$017657                       |    |
| 13 | 復帰コード   | [CR] | (b0x0)                            | 1  |
| 14 | ひ行コード   | [LF] | (0x0a)                            | 1  |

④全条件共通(条件番号000)の出力データ

|   | 項目    | 表示 | 範囲 | 桁数 |
|---|-------|----|----|----|
| 1 | 開始コード | !  |    | 1  |

12. データ通信

|    | 項目          | 表示     | 範囲                          | 桁数 |
|----|-------------|--------|-----------------------------|----|
| 2  | 装置 No.      | 01     | 01~31                       | 2  |
| 3  | 条件番号        | 000    | 000                         | 3  |
| 4  | 画面コード       | S      |                             | 1  |
| 5  | 項目番号        | 12     |                             | 2  |
| 6  | 区切り         | ·<br>· |                             | 1  |
| 条件 | = [基本] ③条件書 | き込み要求  | -<br>データの 8「電流トリガ感度」~12「演算」 |    |
| 12 | 復帰コード       | [CR]   | (0x0d)                      | 1  |
| 13 | 改行コード       | [LF]   | (0x0a)                      | 1  |

通信例

①装置 No. 01 の条件 2 の設定データを読み込む

『ホストコンピュータ→MM-410B』

#01R002S12\*[CR][LF]

『MM-410B→ホストコンピュータ』

!01002S12:ABCDE, 0, 0, 050, 0, 0, 0000. 0CYC, 0000. 0CYC, 0, 00, 00. 00kA, 000. 5CYC, 10%, 00. 5CYC , 00. 0s, 01. 5%[CR][LF]

②装置 No. 01 の条件 1 に設定データを書き込む

『ホストコンピュータ→MM-410B』

#01W001S12:ABCDE, 0, 0, 050, 0, 0, 0000. 0CYC, 0000. 0CYC, 0, 00, 00. 00kA, 000. 5CYC, 10%, 00. 5CY C, 00. 0s, 01. 5% [CR] [LF]

『MM-410B→ホストコンピュータ』(書き込まれたデータが範囲内であれば確認用として送 信)

!01001S12:ABCDE, 0, 0, 050, 0, 0, 0000. 0CYC, 0000. 0CYC, 0, 00, 00. 00kA, 000. 5CYC, 10%, 00. 5CYC, 00. 0s, 01. 5% [CR] [LF]

③装置 No. 01 の条件共通部の設定データを読み込む

『ホストコンピュータ→MM-410B』

#01R000S12\*[CR][LF]

『MM-410B→ホストコンピュータ』

!01000\$12:99, 0, 0[CR] [LF]

④装置 No. 01 の条件共通部の電流トリガ感度を "90" に設定変更する

『ホストコンピュータ→MM-410B』

#01W000S12:90, 0, 0[CR] [LF]

『MM-410B→ホストコンピュータ』(書き込まれたデータが範囲内であれば確認用として送 信)

!01000\$12:90, 0, 0[CR] [LF]

2) 条件 [拡張] 【項目番号:13】

①条件 001~127 ごとの書き込み要求データ

|    | 項目      | 表示      | 範囲                                                        | 桁数 |
|----|---------|---------|-----------------------------------------------------------|----|
| 1  | 開始コード   | #       |                                                           | 1  |
| 2  | 装置 No.  | 01      | 01~31                                                     | 2  |
| 3  | 書き込みコード | W       | 電源を OFF にしても書き込みしたデータを保持する<br>電源を OFF にすると書き込みしたデータを保持しない | 1  |
| 4  | 条件番号    | 001     | 001~127                                                   | 3  |
| 5  | 画面コード   | S       |                                                           | 1  |
| 6  | 項目番号    | 13      |                                                           | 2  |
| 7  | 区切り     | :       |                                                           | 1  |
| 加圧 | ED.     | 1       |                                                           | J  |
| 8  | ディレイ時間  | 0000ms  | 0000~1000ms                                               | 6  |
| 9  | 区切り     | ,       |                                                           | 1  |
| 10 | 開始時間1   | 00000ms | 00000~10000ms(10ms ステップ)                                  | 7  |
| 11 | 区切り     | ,       |                                                           | 1  |
| 12 | 終了時間1   | 00000ms | 00000~10000ms(10ms ステップ)                                  | 7  |
| 13 | 区切り     | ,       |                                                           | 1  |
| 14 | 開始時間2   | 00000ms | 00000~10000ms(10ms ステップ)                                  | 7  |
| 15 | 区切り     | ,       |                                                           | 1  |
| 16 | 終了時間2   | 00000ms | 00000~10000ms(10ms ステップ)                                  | 7  |
| 17 | 区切り     | ,       |                                                           | 1  |
| 18 | ライズレベル  | 10%     | 10~90%                                                    | 3  |
| 19 | 区切り     | ,       |                                                           | 1  |
| 20 | フォールレベル | 10%     | 10~90%                                                    | 3  |
| 21 | 区切り     | ,       |                                                           | 1  |
| 外音 | ß       |         |                                                           |    |
| 22 | ディレイ時間  | 0000ms  | 0000~1000ms                                               | 6  |
| 23 | 区切り     | ,       |                                                           | 1  |
| 24 | 開始時間1   | 00000ms | 00000~10000ms(10ms ステップ)                                  | 7  |
| 25 | 区切り     | ,       |                                                           | 1  |
| 26 | 終了時間1   | 00000ms | 00000~10000ms(10ms ステップ)                                  | 7  |
| 27 | 区切り     | ,       |                                                           | 1  |
| 28 | 開始時間2   | 00000ms | 00000~10000ms (10ms ステップ)                                 | 7  |
| 29 | 区切り     | ,       |                                                           | 1  |
| 30 | 終了時間2   | 00000ms | 00000~10000ms (10ms ステップ)                                 | 7  |
| 31 | 復帰コード   | [CR]    | (0x0d)                                                    | 1  |
| 32 | 改行コード   | [LF]    | (0x0a)                                                    | 1  |

②条件 001~127 ごとの出力データ

|                                        | 項目     | 表示   | 範囲      | 桁数 |
|----------------------------------------|--------|------|---------|----|
| 1                                      | 開始コード  | !    |         | 1  |
| 2                                      | 装置 No. | 01   | 01~31   | 2  |
| 3                                      | 条件番号   | 001  | 001~127 | 3  |
| 4                                      | 画面コード  | S    |         | 1  |
| 5                                      | 項目番号   | 13   |         | 2  |
| 6                                      | 区切り    | •    |         | 1  |
| 条件[拡張]①条件書き込み要求データの8「ディレイ時間」~30「終了時間2」 |        |      |         |    |
| 30                                     | 復帰コード  | [CR] | (b0x0)  | 1  |
| 31                                     | 改行コード  | [LF] | (0x0a)  | 1  |

### ③全条件共通(条件番号 000)の書き込み要求データ

|    | 項目      | 表示     | 範囲                                                       | 桁数 |  |
|----|---------|--------|----------------------------------------------------------|----|--|
| 1  | 開始コード   | #      |                                                          | 1  |  |
| 2  | 装置 No.  | 01     | 01~31                                                    | 2  |  |
| 3  | 書き込みコード | W      | 電源を OFF にしても書き込みしたデータを保持する                               | 1  |  |
|    |         | V      | 電源を OFF にすると書き込みしたデータを保持しない                              |    |  |
| 4  | 条件番号    | 000    | 000                                                      | 3  |  |
| 5  | 画面コード   | S      |                                                          | 1  |  |
| 6  | 項目番号    | 13     |                                                          | 2  |  |
| 7  | 区切り     | :      |                                                          | 1  |  |
| 加圧 | 加圧力     |        |                                                          |    |  |
| 8  | センサ     | 0      | 0:MA-520<br>1:MA-521<br>2:MA-522<br>3:MA-770<br>4:MA-771 | 1  |  |
| 9  | 区切り     | ,      |                                                          | 1  |  |
| 10 | スパン     | 0500   | 0500~1500                                                | 4  |  |
| 11 | 区切り     | ,      |                                                          | 1  |  |
| 12 | 単位      | 0      | 0:N<br>1:kgf<br>2:lbf                                    | 1  |  |
| 13 | 区切り     | ,      |                                                          | 1  |  |
| 14 | トリガ感度   | 02. 0% | 02. 0~99. 9%                                             | 5  |  |
| 15 | 区切り     | ,      |                                                          | 1  |  |
| 外音 | ß       |        |                                                          |    |  |
| 16 | 入力      | 0      | 0:電圧<br>1:電流                                             | 1  |  |

|    | 項目    | 表示                                                                                                    | 範囲                                                                                                    | 桁数 |
|----|-------|----------------------------------------------------------------------------------------------------|----------------------------------------------------------------------------------------------------|----|
| 17 | 区切り   | ,                                                                                                    |                                                                                                    | 1  |
| 18 | 定格    | 00500<br>00500V<br>00500kfg<br>00500lbf<br>00500degC<br>00500degF<br>00500Mpa<br>00500bar<br>00500psi_ | 00500~09999<br>050.0~999.9<br>05.00~99.99<br>0.500~9.999<br>単位(範囲は上記と同じ)<br>(単位なし)<br>V<br>N<br>kgf_<br>lbf_<br>degC<br>degF<br>Mpa_<br>bar_<br>psi_ | 9  |
| 19 | 区切り   | ,                                                                                                    |                                                                                                    | 1  |
| 20 | 小数点   | 0                                                                                                    | 0: ****<br>1:***.*<br>2:**.**<br>3:*.***                                                                                                    | 1  |
| 21 | 区切り   | ,                                                                                                    |                                                                                                    | 1  |
| 22 | 単位    | 0                                                                                                    | 0:単位なし<br>1:V<br>2:N<br>3:kgf<br>4:lbf<br>5:degC<br>6:degF<br>7:Mpa<br>8:bar<br>9:psi                                                                | 1  |
| 23 | 区切り   | ,                                                                                                    |                                                                                                    | 1  |
| 24 | トリガ感度 | 02.0%                                                                                                  | 02. 0~99. 9%                                                                                                    | 5  |
| 25 | 復帰コード | [CR]                                                                                                   | (0x0d)                                                                                                    | 1  |
| 26 | 改行コード | [LF]                                                                                                   | (0x0a)                                                                                                    | 1  |

※桁合わせのため、"\_"にはスペースが入ります。

④全条件共通(条件番号000)の出力データ

|   | 項目     | 表示  | 範囲    | 桁数 |
|---|--------|-----|-------|----|
| 1 | 開始コード  | !   |       | 1  |
| 2 | 装置 No. | 01  | 01~31 | 2  |
| 3 | 条件番号   | 000 | 000   | 3  |
| 4 | 画面コード  | S   |       | 1  |
| 5 | 項目番号   | 13  |       | 2  |
| 6 | 区切り    | •   |       | 1  |

**12. データ通信** 12-31

|                                     | 項目    | 表示   | 範囲     | 桁数 |
|-------------------------------------|-------|------|--------|----|
| 条件[拡張]③条件書き込み要求データの8「センサ」~24「トリガ感度」 |       |      |        |    |
| 24                                  | 復帰コード | [CR] | (b0x0) | 1  |
| 25                                  | 改行コード | [LF] | (0x0a) | 1  |

3) 条件シーム【項目番号:15】

①条件 001~127 ごとの書き込み要求データ

|    | 項目      | 表示          | 範囲                                                                         | 桁数 |
|----|---------|-------------|----------------------------------------------------------------------------|----|
| 1  | 開始コード   | #           |                                                                            | 1  |
| 2  | 装置 No.  | 01          | 01~31                                                                      | 2  |
| 3  | 書き込みコード | W           | 電源をOFFにしても書き込みしたデータを保持する                                                   | 1  |
|    |         | V           | 電源を OFF にすると書き込みしたデータを保持しない                                                |    |
| 4  | 条件番号    | 001         | 001~127                                                                    | 3  |
| 5  | 画面コード   | S           |                                                                            | 1  |
| 6  | 項目番号    | 15          |                                                                            | 2  |
| 7  | 区切り     | :           |                                                                            | 1  |
| 8  | 条件名称    | ABCDE       | A~Z 0~9                                                                    | 5  |
| 9  | 区切り     | ,           |                                                                            | 1  |
| 10 | 測定開始    | 000. 0CYC   | 000.0~120.0CYC(0.5CYC ステップ)<br>00000~02000ms_(10ms ステップ)<br>00000~00200ms_ | 8  |
| 11 | 区切り     | ,           |                                                                            | 1  |
| 12 | 測定範囲    | 0. 5CYC     | 0. 5~6. 0CYC(0. 5CYC ステップ)                                                 | 6  |
|    |         |             | 010~100ms_(10ms ステップ)<br>001~010ms_                                        | *  |
| 13 | 区切り     | ,           |                                                                            | 1  |
| 14 | 測定間隔    | 00. 5CYC    | 00.5~12.0CYC (0.5CYC ステップ)                                                 | 7  |
|    |         |             | 0010~0200ms_ (TOms ステップ)<br>0001~0020ms_                                   | *  |
| 15 | 区切り     | ,           |                                                                            | 1  |
| 16 | 開始時間1   | 00000. 0CYC | 00000.0~18000.0CYC (0.5CYC ステップ)                                           | 10 |
|    |         |             | 0000000~0300000ms_(10ms ステッフ)<br>0000000~0030000ms_                        | *  |
| 17 | 区切り     | ,           |                                                                            | 1  |
| 18 | 終了時間1   | 00000. 0CYC | 00000.0~18000.0CYC (0.5CYC ステップ)                                           | 10 |
|    |         |             | 0000000~0300000ms_(10ms ステップ)<br>0000000~0030000ms_                        | *  |
| 19 | 区切り     | ,           |                                                                            | 1  |
| 20 | 開始時間2   | 00000. 0CYC | 00000.0~18000.0CYC(0.5CYCステップ)                                             | 10 |
|    |         |             | 0000000~0300000ms_(10ms ステッフ)<br>0000000~0030000ms_                        | *  |
| 21 | 区切り     | ,           |                                                                            | 1  |
| 22 | 終了時間2   | 00000. 0CYC | 00000. 0~18000. 0CYC(0. 5CYC ステップ)                                         | 10 |

|    | 項目    | 表示          | 範囲                                                                                    | 桁数      |
|----|-------|-------------|---------------------------------------------------------------------------------------|---------|
|    |       |             | 0000000~0300000ms_ (10ms ステップ)<br>0000000~0030000ms_                                  | *       |
| 23 | 区切り   | ,           |                                                                                       | 1       |
| 24 | 開始時間3 | 00000. 0CYC | 00000.0~18000.0CYC(0.5CYCステップ)<br>0000000~0300000ms_(10ms ステップ)<br>0000000~0030000ms_ | 10<br>※ |
| 25 | 区切り   | ,           |                                                                                       | 1       |
| 26 | 終了時間3 | 00000. 0CYC | 00000.0~18000.0CYC(0.5CYCステップ)<br>0000000~0300000ms_(10ms ステップ)<br>0000000~0030000ms_ | 10<br>※ |
| 27 | 区切り   | ,           |                                                                                       | 1       |
| 28 | 電流上限1 | 00. 00kA    | 0. 000~9. 999kA<br>00. 00~99. 99kA<br>000. 0~999. 9kA                                 | 7       |
| 29 | 区切り   | ,           |                                                                                       | 1       |
| 30 | 電流下限1 | 00. 00kA    | 0. 000~9. 999kA<br>00. 00~99. 99kA<br>000. 0~999. 9kA                                 | 7       |
| 31 | 区切り   | ,           |                                                                                       | 1       |
| 32 | 電流上限2 | 00. 00kA    | 0. 000~9. 999kA<br>00. 00~99. 99kA<br>000. 0~999. 9kA                                 | 7       |
| 33 | 区切り   | ,           |                                                                                       | 1       |
| 34 | 電流下限2 | 00. 00kA    | 0. 000~9. 999kA<br>00. 00~99. 99kA<br>000. 0~999. 9kA                                 | 7       |
| 35 | 区切り   | ,           |                                                                                       | 1       |
| 36 | 電流上限3 | 00. 00kA    | 0. 000~9. 999kA<br>00. 00~99. 99kA<br>000. 0~999. 9kA                                 | 7       |
| 37 | 区切り   | ,           |                                                                                       | 1       |
| 38 | 電流下限3 | 00. 00kA    | 0. 000~9. 999kA<br>00. 00~99. 99kA<br>000. 0~999. 9kA                                 | 7       |
| 39 | 区切り   | ,           |                                                                                       | 1       |
| 40 | 電圧上限1 | 0. 00V      | 0. 00~9. 99V<br>00. 0~99. 9V                                                          | 5       |
| 41 | 区切り   | ,           |                                                                                       | 1       |
| 42 | 電圧下限1 | 0. 00V      | 0. 00~9. 99V<br>00. 0~99. 9V                                                          | 5       |
| 43 | 区切り   | ,           |                                                                                       | 1       |
| 44 | 電圧上限2 | 0. 00V      | 0. 00~9. 99V<br>00. 0~99. 9V                                                          | 5       |
| 45 | 区切り   | ,           |                                                                                       | 1       |
| 46 | 電圧下限2 | 0. 00V      | 0.00~9.99V                                                                            | 5       |

**12. データ通信** 12-33

|    | 項目    | 表示     | 範囲                           | 桁数 |
|----|-------|--------|------------------------------|----|
|    |       |        | 00. 0~99. 9V                 |    |
| 47 | 区切り   | ,      |                              | 1  |
| 48 | 電圧上限3 | 0. 00V | 0. 00~9. 99V<br>00. 0~99. 9V | 5  |
| 49 | 区切り   | ,      |                              | 1  |
| 50 | 電圧下限3 | 0. 00V | 0. 00~9. 99V<br>00. 0~99. 9V | 5  |
| 51 | 周波数   | 050    | 050, 060                     | 3  |
| 52 | 復帰コード | [CR]   | (0x0d)                       | 1  |
| 53 | 改行コード | [LF]   | (0x0a)                       | 1  |

②条件 001~127 ごとの出力データ

|    | 項目                                | 表示   | 範囲      | 桁数 |  |  |
|----|-----------------------------------|------|---------|----|--|--|
| 1  | 開始コード                             | !    |         | 1  |  |  |
| 2  | 装置 No.                            | 01   | 01~31   | 2  |  |  |
| 3  | 条件番号                              | 001  | 001~127 | 3  |  |  |
| 4  | 画目しード                             | S    |         | 1  |  |  |
| 5  | 項目番号                              | 15   |         | 2  |  |  |
| 6  | 区切り                               | •    |         | 1  |  |  |
| 条件 | 条件シーム①条件書き込み要求データの8「条件名称」~51「周波数」 |      |         |    |  |  |
| 50 | 復帰コード                             | [CR] | (0x0d)  | 1  |  |  |
| 51 | 改行コード                             | [LF] | (0x0a)  | 1  |  |  |

### ③全条件共通(条件番号 000)の書き込み要求データ

|    | 項目      | 表示  | 範囲                                                          | 桁数 |
|----|---------|-----|-------------------------------------------------------------|----|
| 1  | 開始コード   | #   |                                                             | 1  |
| 2  | 装置 No.  | 01  | 01~31                                                       | 2  |
| 3  | 書き込みコード | W   | 電源を OFF にしても書き込みしたデータを保持する                                  | 1  |
|    |         | V   | 電源を OFF にすると書き込みしたデータを保持しない                                 |    |
| 4  | 条件番号    | 000 | 000                                                         | 3  |
| 5  | 画面コード   | S   |                                                             | 1  |
| 6  | 項目番号    | 15  |                                                             | 2  |
| 7  | 区切り     | •   |                                                             | 1  |
| 8  | トリガ (注) | 0   | 0:電流<br>1:電圧                                                | 1  |
| 9  | 区切り     | ,   |                                                             | 1  |
| 10 | 時間(注)   | 0   | O:CYC-AC<br>1:ms-AC<br>2:ms-DC<br>3:CYC-DC<br>4:SHORT ms-DC | 1  |

## **12. データ通信** 12-34
|    | 項目           | 表示    | 範囲                                                                                                    | 桁数 |
|----|--------------|-------|----------------------------------------------------------------------------------------------------|----|
| 11 | 区切り          | ,     |                                                                                                    | 1  |
| 12 | 演算           | 0     | 0:ピーク値<br>1:実効値<br>2:相加平均実効値                                                                                                    | 1  |
| 13 | 区切り          | ,     |                                                                                                    | 1  |
| 14 | 電流レンジ        | 0     | トロイダルコイル 1 倍時<br>0:2.000kA 1:6.00kA 2:20.00kA<br>3:60.0kA 4:200.0kA<br>トロイダルコイル 10 倍時<br>0:0.200kA 1:0.600kA 2:2.000kA<br>3:6.00kA 4:20.00kA | 1  |
| 15 | 区切り          | ,     |                                                                                                    | 1  |
| 16 | 電圧レンジ        | 0     | 0:6.00V<br>1:20.0V                                                                                                    | 1  |
| 17 | 区切り          | ,     |                                                                                                    | 1  |
| 18 | 電流トリガ感度      | 01    | 01~99                                                                                                    | 2  |
| 19 | 区切り          | ,     |                                                                                                    | 1  |
| 20 | 電圧トリガ感度      | 01    | 01~99                                                                                                    | 2  |
| 21 | 区切り          | ,     |                                                                                                    | 1  |
| 22 | トロイダルコイ<br>ル | 0     | 0:1 倍<br>1:10 倍                                                                                                    | 1  |
| 23 | 区切り          | ,     |                                                                                                    | 1  |
| 24 | 終了レベル        | 01.5% | 01. 5~15. 0%                                                                                                    | 5  |
| 25 | 復帰コード        | [CR]  | (b0x0d)                                                                                                    | 1  |
| 26 | 改行コード        | [LF]  | (0x0a)                                                                                                    | 1  |

(注)「トリガ」の設定により、「時間」に選択できる条件が変わります。「トリガ」が「電流」のとき、「時間」は「0:CYC-AC」「1:ms-AC」が選択できます。「トリガ」が「電圧」のとき、「時間」は「2:ms-DC」「3:CYC-DC」「4:SHORT ms-DC」が選択できます。

|    | 項目                                 | 表示   | 範囲     | 桁数 |  |  |
|----|------------------------------------|------|--------|----|--|--|
| 1  | 開始コード                              | !    |        | 1  |  |  |
| 2  | 装置 No.                             | 01   | 01~31  | 2  |  |  |
| 3  | 条件番号                               | 000  | 000    | 3  |  |  |
| 4  | 画面コード                              | S    |        | 1  |  |  |
| 5  | 項目番号                               | 15   |        | 2  |  |  |
| 6  | 区切り                                | •    |        | 1  |  |  |
| 条件 | 条件シーム③条件書き込み要求データの8「トリガ」〜24「終了レベル」 |      |        |    |  |  |
| 24 | 復帰コード                              | [CR] | (b0x0) | 1  |  |  |
| 25 | 改行コード                              | [LF] | (0x0a) | 1  |  |  |

④全条件共通(条件番号000)の出力データ

12. データ通信

4) 上下限設定【項目番号:16】

①条件 001~127 ごとの書き込み要求データ

|    | 項目      | 表示     | 範囲                                                        | 桁数 |
|----|---------|--------|-----------------------------------------------------------|----|
| 1  | 開始コード   | #      |                                                           | 1  |
| 2  | 装置 No.  | 01     | 01~31                                                     | 2  |
| 3  | 書き込みコード | W<br>V | 電源を OFF にしても書き込みしたデータを保持する<br>電源を OFF にすると書き込みしたデータを保持しない | 1  |
| 4  | 条件番号    | 001    | 001~127                                                   | 3  |
| 5  | 画面コード   | S      |                                                           | 1  |
| 6  | 項目番号    | 16     |                                                           | 2  |
| 7  | 区切り     | •      |                                                           | 1  |
| 8  | 上限1     | 上下限コード | ·<br>··表参照                                                | 同左 |
| 9  | 区切り     | ,      |                                                           | 1  |
| 10 | 下限1     | 上下限コード | *表参照                                                      | 同左 |
| 11 | 区切り     | ,      |                                                           | 1  |
| 12 | 上限 2    | 上下限コード | ·<br>··表参照                                                | 同左 |
| 13 | 区切り     | ,      |                                                           | 1  |
| 14 | 下限2     | 上下限コード | ·<br>··表参照                                                | 同左 |
| 15 | 区切り     | ,      |                                                           | 1  |
| 16 | 上限 3    | 上下限コード | ·<br>··<br>··表参照                                          | 同左 |
| 17 | 区切り     | ,      |                                                           | 1  |
| 18 | 下限3     | 上下限コード | ·<br><sup>*</sup> 表参照                                     | 同左 |
| 19 | 区切り     | ,      |                                                           | 1  |
| 20 | 上限 4    | 上下限コード | ·<br><sup>*</sup> 表参照                                     | 同左 |
| 21 | 区切り     | ,      |                                                           | 1  |
| 22 | 下限 4    | 上下限コード | *表参照                                                      | 同左 |
| 23 | 区切り     | ,      |                                                           | 1  |
| 24 | 上限 5    | 上下限コード | ·<br>··表参照                                                | 同左 |
| 25 | 区切り     | ,      |                                                           | 1  |
| 26 | 下限 5    | 上下限コード | ·<br>··表参照                                                | 同左 |
| 27 | 区切り     | ,      |                                                           | 1  |
| 28 | 上限 6    | 上下限コード | *表参照                                                      | 同左 |
| 29 | 区切り     | ,      |                                                           | 1  |
| 30 | 下限 6    | 上下限コード | *表参照                                                      | 同左 |
| 31 | 区切り     | ,      |                                                           | 1  |
| 32 | 上限 7    | 上下限コード | 送表参照                                                      | 同左 |
| 33 | 区切り     | ,      |                                                           | 1  |
| 34 | 下限 7    | 上下限コード | ·表参照                                                      | 同左 |

12. データ通信

|    | 項目    | 表示     | 範囲                   | 桁数 |
|----|-------|--------|----------------------|----|
| 35 | 区切り   | ,      |                      | 1  |
| 36 | 上限 8  | 上下限コート | *表参照                 | 同左 |
| 37 | 区切り   | ,      |                      | 1  |
| 38 | 下限 8  | 上下限コート | *表参照                 | 同左 |
| 39 | 区切り   | ,      |                      | 1  |
| 40 | 上限 9  | 上下限コート | ·<br>··<br>··<br>表参照 | 同左 |
| 41 | 区切り   | ,      |                      | 1  |
| 42 | 下限 9  | 上下限コート | ·<br>··<br>··<br>表参照 | 同左 |
| 43 | 区切り   | ,      |                      | 1  |
| 44 | 上限 10 | 上下限コート | ·<br>··<br>··<br>表参照 | 同左 |
| 45 | 区切り   | ,      |                      | 1  |
| 46 | 下限10  | 上下限コート | *表参照                 | 同左 |
| 47 | 復帰コード | [CR]   | (0x0d)               | 1  |
| 48 | 改行コード | [LF]   | (0x0a)               | 1  |

②条件 001~127 ごとの出力データ

|    | 項目                              | 表示   | 範囲      | 桁数 |  |
|----|---------------------------------|------|---------|----|--|
| 1  | 開始コード                           | !    |         | 1  |  |
| 2  | 装置 No.                          | 01   | 01~31   | 2  |  |
| 3  | 条件番号                            | 001  | 001~127 | 3  |  |
| 4  | 画面コード                           | S    |         | 1  |  |
| 5  | 項目番号                            | 16   |         | 2  |  |
| 6  | 区切り                             | •    |         | 1  |  |
| 上下 | 上下限①条件書き込み要求データの8「上限1」~46「下限10」 |      |         |    |  |
| 46 | 復帰コード                           | [CR] | (0x0d)  | 1  |  |
| 47 | 改行コード                           | [LF] | (0x0a)  | 1  |  |

5)表示設定【項目番号:11】

①書き込み要求データ(条件番号000)

|    | 項目      | 表示  | 範囲                          | 桁数 |
|----|---------|-----|-----------------------------|----|
| 1  | 開始コード   | #   |                             | 1  |
| 2  | 装置 No.  | 01  | 01~31                       | 2  |
| 3  | 書き込みコード | W   | 電源をに OFF しても書き込みしたデータを保持する  | 1  |
|    |         | V   | 電源をに OFF すると書き込みしたデータを保持しない |    |
| 4  | 条件番号    | 000 | 000                         | 3  |
| 5  | 画面コード   | S   |                             | 1  |
| 6  | 項目番号    | 11  |                             | 2  |
| 7  | 区切り     | :   |                             | 1  |
| 8  | 測定値 表示  | 0   | 0:5項目 1:10項目                | 1  |
| 9  | 区切り     | ,   |                             | 1  |
| 10 | 測定値 1   | 00  | 00~34(測定コード表参照)             | 2  |
| 11 | 区切り     | ,   |                             | 1  |
| 12 | 測定値 2   | 00  | 00~34(測定コード表参照)             | 2  |
| 13 | 区切り     | ,   |                             | 1  |
| 14 | 測定値 3   | 00  | 00~34(測定コード表参照)             | 2  |
| 15 | 区切り     | ,   |                             | 1  |
| 16 | 測定値 4   | 00  | 00~34(測定コード表参照)             | 2  |
| 17 | 区切り     | ,   |                             | 1  |
| 18 | 測定値 5   | 00  | 00~34(測定コード表参照)             | 2  |
| 19 | 区切り     | ,   |                             | 1  |
| 20 | 測定値 6   | 00  | 00~34(測定コード表参照)             | 2  |
| 21 | 区切り     | ,   |                             | 1  |
| 22 | 測定値 7   | 00  | 00~34(測定コード表参照)             | 2  |
| 23 | 区切り     | ,   |                             | 1  |
| 24 | 測定値 8   | 00  | 00~34(測定コード表参照)             | 2  |
| 25 | 区切り     | ,   |                             | 1  |
| 26 | 測定値 9   | 00  | 00~34(測定コード表参照)             | 2  |
| 27 | 区切り     | ,   |                             | 1  |
| 28 | 測定値 10  | 00  | 00~34(測定コード表参照)             | 2  |
| 29 | 区切り     | ,   |                             | 1  |
| 30 | 波形 1    | 0   | 0~7(波形コード表参照)               | 1  |
| 31 | 区切り     | ,   |                             | 1  |
| 32 | 波形 2    | 0   | 0~7(波形コード表参照)               | 1  |
| 33 | 区切り     | ,   |                             | 1  |
| 34 | 波形 3    | 0   | 0~7(波形コード表参照)               | 1  |

12. データ通信

|    | 項目     | 表示   | 範囲            | 桁数 |
|----|--------|------|---------------|----|
| 35 | 区切り    | ,    |               | 1  |
| 36 | 波形 4   | 0    | 0~7(波形コード表参照) | 1  |
| 37 | 区切り    | ,    |               | 1  |
| 38 | 波形表示 1 | 0    | 0:0FF, 1:0N   | 1  |
| 39 | 区切り    | ,    |               | 1  |
| 40 | 波形表示 2 | 0    | 0:0FF, 1:0N   | 1  |
| 41 | 区切り    | ,    |               | 1  |
| 42 | 波形表示 3 | 0    | 0:0FF, 1:0N   | 1  |
| 43 | 区切り    | ,    |               | 1  |
| 44 | 波形表示 4 | 0    | 0:0FF, 1:0N   | 1  |
| 45 | 復帰コード  | [CR] | (0x0d)        | 1  |
| 46 | 改行コード  | [LF] | (0x0a)        | 1  |

②出力データ(条件番号000)

|    | 項目                                  | 表示   | 範囲     | 桁数 |  |
|----|-------------------------------------|------|--------|----|--|
| 1  | 開始コード                               | !    |        | 1  |  |
| 2  | 装置 No.                              | 01   | 01~31  | 2  |  |
| 3  | 条件番号                                | 000  | 000    | 3  |  |
| 4  | 画面コード                               | S    |        | 1  |  |
| 5  | 項目番号                                | 11   |        | 2  |  |
| 6  | 区切り                                 | •    |        | 1  |  |
| 表示 | 表示設定①書き込み要求データの8「測定値 表示」~44「波形表示 4」 |      |        |    |  |
| 44 | 復帰コード                               | [CR] | (b0x0) | 1  |  |
| 45 | 改行コード                               | [LF] | (0x0a) | 1  |  |

6) 条件 [設定] 【項目番号:14】

①書き込み要求データ(条件番号000)

|    | 項目            | 表示         | 範囲                            | 桁数 |
|----|---------------|------------|-------------------------------|----|
| 1  | 開始コード         | #          |                               | 1  |
| 2  | 装置 No.        | 01         | 01~31                         | 2  |
| 3  | 書き込みコード       | W          | 電源を OFF にしても書き込みしたデータを保持する    | 1  |
|    |               | V          | 電源を UFF に g ると書さ込みしにナータを保持しない |    |
| 4  | 条件番号          | 000        | 000                           | 3  |
| 5  | 画面コード         | S          |                               | 1  |
| 6  | 項目番号          | 14         |                               | 2  |
| 7  | 区切り           | :          |                               | 1  |
|    | モード           | 0          | 0:ノーマル                        | 1  |
| 8  |               |            | 1. ソーム<br>  2: ノーマルトレース       |    |
|    |               |            | 3:シングルトレース                    |    |
| 9  | 区切り           | ,          |                               | 1  |
|    | 言語            | 0          | 0:英語                          | 1  |
|    |               |            | 1.171 ジョー<br>2:フランス語          |    |
| 10 |               |            | 3:スペイン語                       |    |
|    |               |            | 4.口少品<br>5:韓国語                |    |
|    |               |            | 6:中国語                         |    |
| 11 | 区切り           | ,          |                               | 1  |
| 12 | 溶接カウンタ設<br>定  | 000000     | 000000~999999                 | 6  |
| 13 | 区切り           | ,          |                               | 1  |
| 14 | 良品カウンタ設<br>定  | 000000     | 000000~9999999                | 6  |
| 15 | 区切り           | ,          |                               | 1  |
| 16 | 明るさ           | 01         | 01~10                         | 2  |
| 17 | 区切り           | ,          |                               | 1  |
| 18 | 明るさ           | 0          | 0:0FF<br>1:AUTO               | 1  |
| 19 | 区切り           | ,          |                               | 1  |
| 電流 | z             |            |                               |    |
| 20 | サンプリング間       | 0          | 0: 20us                       | 1  |
|    | 「「「」である「」である。 |            | 2:100us                       |    |
|    |               |            | 3:200us                       |    |
| 21 | 区切り           | ,          |                               | 1  |
| 22 | コイル変換係数       | 100.0mV/kA | 100.0~250.0mV/kA              | 10 |
| 23 | 区切り           | ,          |                               | 1  |
| 加圧 |               |            |                               |    |

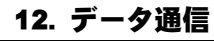

|    | 項目           | 表示   | 範囲                            | 桁数 |
|----|--------------|------|-------------------------------|----|
| 24 | サンプリング間<br>隔 | 0    | 0:100us<br>1:200us<br>2:500us | 1  |
| 25 | 復帰コード        | [CR] | (b0x0)                        | 1  |
| 26 | 改行コード        | [LF] | (0x0a)                        | 1  |

②出力データ(条件番号 000)

|    | 項目                                   | 表示   | 範囲     | 桁数 |  |
|----|--------------------------------------|------|--------|----|--|
| 1  | 開始コード                                | !    |        | 1  |  |
| 2  | 装置 No.                               | 01   | 01~31  | 2  |  |
| 3  | 条件番号                                 | 000  | 000    | 3  |  |
| 4  | 画面コード                                | S    |        | 1  |  |
| 5  | 項目番号                                 | 14   |        | 2  |  |
| 6  | 区切り                                  |      |        | 1  |  |
| 条件 | 条件[設定]①書き込み要求データの8「モード」~24「サンプリング間隔」 |      |        |    |  |
| 24 | 復帰コード                                | [CR] | (b0x0) | 1  |  |
| 25 | 改行コード                                | [LF] | (0x0a) | 1  |  |

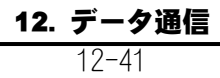

7)外部入力【項目番号:18】

①書き込み要求データ(条件番号000)

|    | 項目      | 表示     | 範囲                                                        | 桁数 |
|----|---------|--------|-----------------------------------------------------------|----|
| 1  | 開始コード   | #      |                                                           | 1  |
| 2  | 装置 No.  | 01     | 01~31                                                     | 2  |
| 3  | 書き込みコード | W<br>V | 電源を OFF にしても書き込みしたデータを保持する<br>電源を OFF にすると書き込みしたデータを保持しない | 1  |
| 4  | 条件番号    | 000    | 000                                                       | 3  |
| 5  | 画面コード   | S      |                                                           | 1  |
| 6  | 項目番号    | 18     |                                                           | 2  |
| 7  | 区切り     | •      |                                                           | 1  |
| 8  | 入力安定時間  | 0      | 0:1ms<br>1:10ms                                           | 1  |
| 9  | 復帰コード   | [CR]   | (b0x0)                                                    | 1  |
| 10 | 改行コード   | [LF]   | (0x0a)                                                    | 1  |

②出力データ(条件番号 000)

|   | 項目     | 表示   | 範囲              | 桁数 |
|---|--------|------|-----------------|----|
| 1 | 開始コード  | !    |                 | 1  |
| 2 | 装置 No. | 01   | 01~31           | 2  |
| 3 | 条件番号   | 000  | 000             | 3  |
| 4 | 画面コード  | S    |                 | 1  |
| 5 | 項目番号   | 18   |                 | 2  |
| 6 | 区切り    | •    |                 | 1  |
| 7 | 入力安定時間 | 0    | 0:1ms<br>1:10ms | 1  |
| 8 | 復帰コード  | [CR] | (b0x0)          | 1  |
| 9 | 改行コード  | [LF] | (0x0a)          | 1  |

8)通信【項目番号:22】

①書き込み要求データ(条件番号000)

|    | 項目      | 表示   | 範囲                                                                                 |   |
|----|---------|------|------------------------------------------------------------------------------------|---|
| 1  | 開始コード   | !    |                                                                                    | 1 |
| 2  | 装置 No.  | 01   | 01~31                                                                              | 2 |
| 3  | 書き込みコード | W    | 電源を OFF しても書き込みしたデータを保持する                                                          | 1 |
|    |         | V    | 電源を OFF すると書き込みしたデータを保持しない                                                         |   |
| 4  | 条件番号    | 000  | 000                                                                                | 3 |
| 5  | 画面コード   | S    |                                                                                    | 1 |
| 6  | 項目番号    | 22   |                                                                                    | 2 |
| 7  | 区切り     |      |                                                                                    | 1 |
| 8  | 項目      | 0    | 0:0FF<br>1:測定値<br>2:波形<br>3:電流オールサイクル<br>4:加圧カオールサイクル<br>5:測定値履歴<br>6:異常履歴<br>7:条件 | 1 |
| 9  | 区切り     | ,    |                                                                                    | 1 |
| 10 | インターバル  | 0001 | 0001~1000                                                                          | 4 |
| 11 | 区切り     | ,    |                                                                                    | 1 |
| 12 | 判定外動作   | 0    | 0:0FF<br>1:0N                                                                      | 1 |
| 13 | 区切り     | ,    |                                                                                    | 1 |
| 14 | 波形間引き   | 0    | 0: 20us<br>1: 50us<br>2: 100us<br>3: 200us<br>4: 500us<br>5:1000us                 | 1 |
| 15 | 区切り     | ,    |                                                                                    | 1 |
| 16 | 単位      | 0    | 0:0FF<br>1:0N                                                                      | 1 |
| 17 | 区切り     | ,    |                                                                                    | 1 |
| 18 | 小数点(注)  | 0    | 0:.(ピリオド)<br>1:,(カンマ)                                                              | 1 |
| 19 | 区切り     | ,    |                                                                                    | 1 |
| 20 | 方式(注)   | 0    | 0:OFF<br>3:ETHERNET<br>4:USB                                                       | 1 |
| 21 | 区切り     | ,    |                                                                                    | 1 |
| 22 | 方式(注)   | 0    | 0:片方向<br>1:双方向                                                                     | 1 |
| 23 | 区切り     | ,    |                                                                                    | 1 |

12. データ通信

|    | 項目         | 表示   | 範囲        | 桁数 |
|----|------------|------|-----------|----|
| 24 | 装置番号       | 01   | 01~31     | 2  |
| 25 | 区切り        | ,    |           | 1  |
| 26 | IP アドレス(注) | 000  | 000~255   | 3  |
|    |            |      | スペース      | 1  |
|    |            | 000  | 000~255   | 3  |
|    |            |      | スペース      | 1  |
|    |            | 000  | 000~255   | 3  |
|    |            |      | スペース      | 1  |
|    |            | 000  | 000~255   | 3  |
| 27 | 区切り        | ,    |           | 1  |
| 28 | サブネットマス    | 000  | 000~255   | 3  |
|    | ク(注)       |      | スペース      | 1  |
|    |            | 000  | 000~255   | 3  |
|    |            |      | スペース      | 1  |
|    |            | 000  | 000~255   | 3  |
|    |            |      | スペース      | 1  |
|    |            | 000  | 000~255   | 3  |
| 29 | 区切り        | ,    |           | 1  |
| 30 | デフォルトゲー    | 000  | 000~255   | 3  |
|    | トウェイ(注)    |      | スペース      | 1  |
|    |            | 000  | 000~255   | 3  |
|    |            |      | スペース      | 1  |
|    |            | 000  | 000~255   | 3  |
|    |            |      | スペース      | 1  |
|    |            | 000  | 000~255   | 3  |
| 31 | 区切り        | ,    |           | 1  |
| 32 | ポート番号(注)   | 1024 | 1024~5000 | 4  |
| 33 | 復帰コード      | [CR] | (0x0d)    | 1  |
| 34 | 改行コード      | [LF] | (0x0a)    | 1  |

(注)データの変更は行えません。データ書き込み時に変更は行わず、そのまま設定値を入 カしてください。

|   | 項目     | 表示  | 範囲    | 桁数 |
|---|--------|-----|-------|----|
| 1 | 開始コード  | !   |       | 1  |
| 2 | 装置 No. | 01  | 01~31 | 2  |
| 3 | 条件番号   | 000 | 000   | 3  |
| 4 | 画面コード  | S   |       | 1  |

|    | 項目                           | 表示   | 範囲     | 桁数 |  |
|----|------------------------------|------|--------|----|--|
| 5  | 項目番号                         | 22   |        | 2  |  |
| 6  | 区切り                          | •    |        | 1  |  |
| 通信 | 通信①書き込み要求データの8「項目」~32「ポート番号」 |      |        |    |  |
| 32 | 復帰コード                        | [CR] | (0x0d) | 1  |  |
| 33 | 改行コード                        | [LF] | (0x0a) | 1  |  |

9) USB【項目番号:23】

①書き込み要求データ(条件番号 000)

|    | 項目      | 表示     | 範囲                                                                                                    |   |
|----|---------|--------|----------------------------------------------------------------------------------------------------|---|
| 1  | 開始コード   | #      |                                                                                                    | 1 |
| 2  | 装置 No.  | 01     | 01~31                                                                                                    | 2 |
| 3  | 書き込みコード | W<br>V | 電源を OFF にしても書き込みしたデータを保持する<br>電源を OFF にすると書き込みしたデータを保持しない                                                                                           | 1 |
| 4  | 条件番号    | 000    | 000                                                                                                    | 3 |
| 5  | 画面コード   | S      |                                                                                                    | 1 |
| 6  | 項目番号    | 23     |                                                                                                    | 2 |
| 7  | 区切り     | ·<br>· |                                                                                                    | 1 |
| 8  | 項目      | 00     | 00:0FF<br>01:測定値<br>02:波形<br>03:電流オールサイクル<br>04:加圧力オールサイクル<br>05:測定値履歴<br>06:異常履歴<br>07:条件<br>08:画面<br>10:波形 2<br>11:電流オールサイクル 2<br>12:加圧力オールサイクル 2 | 2 |
| 9  | 区切り     | ,      |                                                                                                    | 1 |
| 10 | インターバル  | 0001   | 0001~1000                                                                                                    | 4 |
| 11 | 区切り     | ,      |                                                                                                    | 1 |
| 12 | 判定外動作   | 0      | 0:0FF<br>1:0N                                                                                                    | 1 |
| 13 | 区切り     | ,      |                                                                                                    | 1 |
| 14 | 波形間引き   | 0      | 0: 20us<br>1: 50us<br>2: 100us<br>3: 200us<br>4: 500us<br>5:1000us                                                                                  | 1 |
| 15 | 区切り     | ,      |                                                                                                    | 1 |
| 16 | 単位      | 0      | 0:0FF 1:0N                                                                                                    | 1 |
| 17 | 区切り     | ,      |                                                                                                    | 1 |
| 18 | 小数点     | 0      | 0:.(ピリオド)<br>1:,(カンマ)                                                                                                    | 1 |
| 19 | 復帰コード   | [CR]   | (b0x0)                                                                                                    | 1 |
| 20 | 改行コード   | [LF]   | (0x0a)                                                                                                    | 1 |

②出力データ(条件番号000)

 項目
 表示
 範囲
 桁数

 12. データ通信
 12. データ通信
 12. データ通信
 12. データ通信
 12. データ通信
 12. データ通信
 12. データ通信
 12. データ通信
 12. データ通信
 12. データ通信
 12. データ通信
 12. データ通信
 12. データ通信
 12. データ通信
 12. データ
 12. データ通信
 12. データ通信
 12. データ
 12. データ通信
 12. データ
 12. データ
 12. データ
 12. データ
 12. データ
 12. データ
 12. データ
 12. データ
 12. データ
 12. データ
 12. データ
 12. データ
 12. データ
 12. データ
 12. データ
 12. データ
 12. データ
 12. データ
 12. データ
 12. データ
 12. データ
 12. データ
 12. データ
 12. データ
 12. データ
 12. データ
 12. データ
 12. データ
 12. データ
 12. データ
 12. データ
 12. データ
 12. データ
 12. データ
 12. データ
 12. データ
 12. データ
 12. データ
 12. データ
 12. データ
 12. データ
 12. データ
 12. データ
 12. データ
 12. データ
 12. データ
 12. データ
 12. データ
 12. データ
 12. データ
 12. データ
 12. データ
 12. データ
 12. データ
 12. データ
 12. データ
 12. データ

|     | 項目                           | 表示     | 範囲     | 桁数 |
|-----|------------------------------|--------|--------|----|
| 1   | 開始コード                        | !      |        | 1  |
| 2   | 装置 No.                       | 01     | 01~31  | 2  |
| 3   | 条件番号                         | 000    | 000    | 3  |
| 4   | 画面コード                        | S      |        | 1  |
| 5   | 項目番号                         | 23     |        | 2  |
| 6   | 区切り                          | ·<br>· |        | 1  |
| USB | USB①書き込み要求データの 8「項目」~18「小数点」 |        |        |    |
| 18  | 復帰コード                        | [CR]   | (b0x0) | 1  |
| 19  | 改行コード                        | [LF]   | (0x0a) | 1  |

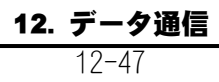

10) 内部メモリ【項目番号:24】

①書き込み要求データ(条件番号000)

|    | 項目      | 表示     | 範囲                                                                 | 桁数 |
|----|---------|--------|--------------------------------------------------------------------|----|
| 1  | 開始コード   | #      |                                                                    | 1  |
| 2  | 装置 No.  | 01     | 01~31                                                              | 2  |
| 3  | 書き込みコード | W<br>V | 電源を OFF にしても書き込みしたデータを保持する<br>電源を OFF にすると書き込みしたデータを保持しない          | 1  |
| 4  | 条件番号    | 000    | 000                                                                | 3  |
| 5  | 画面コード   | S      |                                                                    | 1  |
| 6  | 項目番号    | 24     |                                                                    | 2  |
| 7  | 区切り     | •      |                                                                    | 1  |
| 8  | 項目      | 0      | 0:0FF<br>1:波形<br>2:電流オールサイクル<br>3:加圧力オールサイクル                       | 1  |
| 9  | 区切り     | ,      |                                                                    | 1  |
| 10 | インターバル  | 0001   | 0001~1000                                                          | 4  |
| 11 | 区切り     | ,      |                                                                    | 1  |
| 12 | 判定外動作   | 0      | 0:0FF<br>1:0N                                                      | 1  |
| 13 | 区切り     | ,      |                                                                    | 1  |
| 14 | 波形間引き   | 0      | 0: 20us<br>1: 50us<br>2: 100us<br>3: 200us<br>4: 500us<br>5:1000us | 1  |
| 15 | 復帰コード   | [CR]   | (0x0d)                                                             | 1  |
| 16 | 改行コード   | [LF]   | (0x0a)                                                             | 1  |

②出力データ(条件番号 000)

|                                 | 項目     | 表示   | 範囲     | 桁数 |
|---------------------------------|--------|------|--------|----|
| 1                               | 開始コード  | !    |        | 1  |
| 2                               | 装置 No. | 01   | 01~31  | 2  |
| 3                               | 条件番号   | 000  | 000    | 3  |
| 4                               | 画面コード  | S    |        | 1  |
| 5                               | 項目番号   | 24   |        | 2  |
| 6                               | 区切り    | •    |        | 1  |
| 内部メモリ①書き込み要求データの8「項目」~14「波形間引き」 |        |      |        |    |
| 14                              | 復帰コード  | [CR] | (b0x0) | 1  |
| 15                              | 改行コード  | [LF] | (0x0a) | 1  |

12. データ通信

### (5)通信および USB データのコード表

通信および USB データのコード表です。

1)項目番号データ表

| 項目番号 | 画面         | 項目番号 | 画面       |
|------|------------|------|----------|
| 01   | 測定         | 13   | 条件[拡張]   |
| 02   | 波形         | 14   | 条件[設定]   |
| 03   | 電流オールサイクル  | 15   | 条件 [シーム] |
| 04   | 加圧力オールサイクル | 16   | 上下限設定    |
| 06   | 測定値履歴      | 18   | 外部入力     |
| 07   | 異常履歴       | 22   | 通信       |
| 11   | 表示設定       | 23   | USB      |
| 12   | 条件[基本]     | 24   | 内部メモリ    |

#### 2) 測定コード表

| 項目  | 項目名        | 測定値             |                                             |        | 単位   |    |
|-----|------------|-----------------|---------------------------------------------|--------|------|----|
| コード |            | 表示              | 範囲                                          | 桁数     | 表示   | 桁数 |
| 00  | 電流 ピーク値    | 0.000           | 0.000~9.999                                 | 5      | kA   | 2  |
| 01  | 電流 実効値     | 00.00           | $00.00 \sim 99.99$<br>$0000 \sim 99999$     |        |      |    |
| 02  | 電流相加平均実効値  |                 |                                             |        |      |    |
| 03  | 電圧 ピーク値    | 0.00            | 0.00~9.99                                   | 4      | ٧    | 1  |
| 04  | 電圧 実効値     | 00. 0           | 00.0~99.9                                   |        |      |    |
| 05  | 電圧 相加平均実効値 |                 |                                             |        |      |    |
| 06  | 通電角        | 000             | 000~180                                     | 3      | deg  | 3  |
| 07  | 電力 平均値     | 000. 00         | 000.00~300.00                               | 6      | k₩   | 2  |
| 08  | 抵抗 平均值     | 000. 00         | 000.00~300.00                               | 6      | mOhm | 4  |
| 09  | 通電時間       | 0000. 0         | 0000.0~3000.0                               | 6      | CYC  | 3  |
|     |            | 0000<br>000. 00 | (0.50YC ステッフ)<br>0000~3000<br>000.00~300.00 | 4<br>6 | ms   | 2  |
| 10  | 通電時間 TP    | 000. 00         | 000.00~300.00                               | 6      | ms   | 2  |
| 11  | 通電時間 11    |                 |                                             |        |      |    |
| 12  | フロー時間      | 0000. 0         | 0000.0~3000.0<br>(0.5CYC ステップ)              | 6      | CYC  | 3  |
|     |            | 0000<br>000. 00 | 0000~3000<br>000.00~300.00                  | 4<br>6 | ms   | 2  |

| 項目  | 項目名       |                                        | 測定値                                                                  |             |                   | 位           |
|-----|-----------|----------------------------------------|----------------------------------------------------------------------|-------------|-------------------|-------------|
| コード |           | 表示                                     | 範囲                                                                   | 桁数          | 表示                | 桁数          |
| 18  | 加圧力 ピーク値  | 00.00                                  | 00.00~99.99                                                          | 5           | N                 | 1           |
| 19  | 加圧力 平均値1  | 000.0                                  | $000.0 \sim 999.9$<br>$0000 \sim 9999$                               | 5<br>4      | kg†<br>lbf        | 3           |
| 20  | 加圧力 平均値 2 |                                        |                                                                      |             | 101               | 0           |
| 21  | 加圧力 溶接前   |                                        |                                                                      |             |                   |             |
| 22  | 加圧力 溶接後   |                                        |                                                                      |             |                   |             |
| 23  | 加圧力 連続    | 00. 00<br>000. 0<br>0000               | 00.00~99.99<br>000.0~999.9<br>0000~9999                              | 5<br>5<br>4 |                   |             |
| 24  | 加圧力 時間    | 00000                                  | 00000~30000                                                          | 5           | ms                | 2           |
| 25  | 外部 ピーク値   | +0. 000<br>+00. 00<br>+000. 0<br>+0000 | -9. 999~+9. 999<br>-99. 99~+99. 99<br>-999. 9~+999. 9<br>-9999~+9999 | 6           |                   | 0           |
| 26  | 外部 平均值1   |                                        |                                                                      | 6<br>6      | V<br>N            | 1           |
| 27  | 外部 平均值 2  |                                        |                                                                      | 5           | kgf               | 3           |
| 28  | 外部 溶接前    |                                        |                                                                      |             | lbt<br>degC       | 3           |
| 29  | 外部 溶接後    |                                        |                                                                      |             | degF              | 4           |
| 30  | 外部連続      | +0.000<br>+00.00<br>+000.0<br>+0000    | -9. 999~+9. 999<br>-99. 99~+99. 99<br>-999. 9~+999. 9<br>-9999~+9999 | 6<br>6<br>5 | mpa<br>bar<br>psi | 3<br>3<br>3 |
| 31  | 外部時間      | 00000                                  | 00000~30000                                                          | 5           | ms                | 2           |
| 32  | 溶接カウンタ    | 000000                                 | 000000~9999999                                                       | 6           |                   | 0           |
| 33  | 良品カウンタ    | 000000                                 | 000000~9999999                                                       | 6           |                   | 0           |
| 34  | 設定なし      | _                                      | 測定値なし                                                                | 1           |                   | 0           |

#### 3) 判定コード表

| コード | 判定        | 表示 | 桁数 |
|-----|-----------|----|----|
| 0   | 判定なし      | -  | 1  |
| 1   | 正常        | G  |    |
| 2   | 下限異常      | L  |    |
| 3   | 上限異常      | U  |    |
| 4   | レンジオーバー異常 | 0  |    |
| 5   | 無通電異常     | С  |    |
| 6   | インパルス異常   |    |    |
| 8   | カウントアップ   | _  |    |
| 9   | 判定なし      | -  |    |

| 4) | 上下限コード | 表 |
|----|--------|---|
|----|--------|---|

| 項目  | 項目名       | 測定値(※)                   |                                        |    | 単位           |
|-----|-----------|--------------------------|----------------------------------------|----|--------------|
| コード |           | 表示                       | 範囲                                     | 桁数 |              |
| 00  | 電流 ピーク値   | 000. 000kA               | 000. 000~009. 999kA                    | 9  | kA           |
| 01  | 電流実効値     | 0000.00kA                | $0000.00 \sim 0099.99$ kA              |    |              |
| 02  | 電流相加平均実効値 | 00000. 000               | 00000.0 000000.0NA                     |    |              |
| 03  | 電圧 ピーク値   | 0000.00V                 | 0000.00~0009.99V                       | 8  | ٧            |
| 04  | 電圧実効値     | 00000. OV                | 00000. 0~00099. 9V                     |    |              |
| 05  | 電圧相加平均実効値 |                          |                                        |    |              |
| 06  | 通電角       | deg                      | deg                                    | 10 | deg          |
| 07  | 電力 平均値    | 0000.00kW                | 0000.00~0300.00kW                      | 9  | kW           |
| 08  | 抵抗 平均值    | 0000.00m0hm              | 0000.00~0300.00m0hm                    | 11 | mOhm         |
| 09  | 通電時間      | 00000. OCYC              | 00000.0~03000.0CYC<br>(0.5CYC ステップ)    | 10 | CYC          |
|     |           | 000000ms                 | 0000000~0030000ms                      | 9  | ms           |
|     |           | 0000.00ms                | 0000.00~0300.00ms                      |    |              |
| 10  | 通電時間 TP   | 0000.00ms                | 0000.00~0300.00ms                      | 9  | ms           |
| 11  | 通電時間 TH   |                          |                                        |    |              |
| 12  | フロー時間     | 00000. OCYC              | 00000.0~03000.0CYC<br>(0.5CYC ステップ)    | 10 | CYC          |
|     |           | 000000ms                 | 0000000~0030000ms                      | 9  | ms           |
|     |           | 0000.00ms                | 0000.00~0300.00ms                      |    |              |
| 18  | 加圧力 ピーク値  | 0000. 00N                | 0000.00~0099.99N                       | 8  | N            |
| 19  | 加圧力 平均値1  | 00000. UN<br>0000000N    | 00000. 0~00999. 9N<br>0000000~0009999N | 10 | kgt<br>Ibf   |
| 20  | 加圧力 平均値2  |                          |                                        |    |              |
| 21  | 加圧力 溶接前   |                          |                                        |    |              |
| 22  | 加圧力 溶接後   |                          |                                        |    |              |
| 23  | 加圧力 連続    | N                        | N                                      |    |              |
| 24  | 加圧力 時間    | ms                       | ms                                     | 9  | ms           |
| 25  | 外部 ピーク値   | +0.000degC               | -9.999~+9.999degC                      | 10 | V            |
| 26  | 外部 平均値1   | +00.00degC<br>+000.0degC | -99.99~+99.99degC<br>-999.9~+999.9degC |    | N<br>kgf     |
| 27  | 外部 平均值 2  | +00000degC               | -09999~+09999degC                      |    | lbf          |
| 28  | 外部溶接前     |                          |                                        |    | degC<br>degF |
| 29  | 外部溶接後     |                          |                                        |    | Mpa          |
| 30  | 外部連続      | degC                     | degC                                   | 11 | psi          |
| 31  | 外部 時間     | ms                       | ms                                     | 9  | ms           |
| 32  | 溶接カウンタ    |                          |                                        | 7  |              |
| 33  | 良品カウンタ    |                          |                                        | 7  |              |
| 34  | 設定なし      |                          |                                        | 7  |              |

| 項目  | 項目名  |                                     |                                                                |             | 単                                                  | 位                                         |
|-----|------|-------------------------------------|----------------------------------------------------------------|-------------|----------------------------------------------------|-------------------------------------------|
| コード |      | 表示                                  | 範囲                                                             | 桁数          | 表示                                                 | 桁数                                        |
| 0   | 電流   | +0. 000<br>+00. 00<br>+000. 0       | -9. 999~+9. 999<br>-99. 99~+99. 99<br>-999. 9~+999. 9          | 6           | kA                                                 | 2                                         |
| 1   | 電圧   | +0.00<br>+00.0                      | -9. 99~+9. 99<br>-99. 9~+99. 9                                 | 5           | V                                                  | 1                                         |
| 2   | 電力   | 000. 00                             | 000.00~300.00                                                  | 6           | kW                                                 | 2                                         |
| 3   | 抵抗値  | 000. 00                             | 000.00~300.00                                                  | 6           | mOhm                                               | 4                                         |
| 5   | 加圧力  | 00. 00<br>000. 0<br>00000           | 00.00~99.99<br>000.0~999.9<br>00000~09999                      | 5           | N<br>kgf<br>lbf                                    | 1<br>3<br>3                               |
| 6   | 外部   | +0.000<br>+00.00<br>+000.0<br>+0000 | -9.999~+9.999<br>-99.99~+99.99<br>-999.9~+999.9<br>-9999~+9999 | 6<br>6<br>5 | V<br>N<br>lbf<br>degC<br>degF<br>Mpa<br>bar<br>psi | 0<br>1<br>3<br>3<br>4<br>4<br>3<br>3<br>3 |
| 7   | 設定なし | -                                   | -                                                              | -           | -                                                  | -                                         |

5) 波形コード表

# 13.異常表示一覧およびメンテナ

ンス

### (1)トラブルシューティング

MM-410Bは、エラー番号の表示により、異常の発生を知らせます。

| 異常<br>コード | 内容            | 原因                               | 処置                                                                                                    |
|-----------|---------------|----------------------------------|----------------------------------------------------------------------------------------------------|
| E01       | システム異常        | <b>MM-410B</b> の制御系に<br>異常が検出された | いったん電源を切り、入れ直してください。<br>解消されない場合は、修理が必要です。弊社<br>までご連絡ください。                                                                                                    |
| E03       | 起動感度<br>レベル異常 | 電流または電圧検出回<br>路に異常が検出された         | いったん電源を切り、入れ直してください。<br>解消されない場合は、修理が必要です。弊社<br>までご連絡ください。                                                                                                    |
| E04       | 電池電圧低下        | バックアップ電池の電<br>圧が2.2V以下になった       | 修理が必要です。弊社までご連絡ください。                                                                                                    |
| E05       | 条件設定異常        | メモリに記憶されてい<br>る条件データが壊れて<br>いる   | すべての設定値をご確認ください。<br>メモリ内容のデータが破損する場合は、以下<br>の原因が考えられます。<br>・ 強力な電源ノイズや静電ノイズの発生<br>・ 落雷や誘雷などによる電源電圧の異常<br>・ フラッシュメモリ書き込み限界回数<br>(10万回)の超過<br>データが破損したときのために、設定値を控<br>えておくと便利です。『17章 条件データ表』<br>をご利用ください。あるいは USB でデータの<br>保存が可能です。(『8章 操作画面 g. USB 画<br>面』参照)<br>初期化機能(『8章 操作画面 I-1.条件[設定]<br>(1)画面』参照)でファンクションキーの「初<br>期化」キーをタッチし「YES」を選択すると、<br>メモリが初期化され、すべての設定が出荷時<br>の値に戻ります。控えておいたデータを再度<br>設定してください。メモリの初期化には約 90<br>秒かかります。メモリの初期化中は、電源を<br>切らないでください。 |
|           |               |                                  | 解消されない場合は、修理が必要です。弊社<br>までご連絡ください。                                                                                                    |

| 異常<br>コード | 内容           | 原因                            | 処置                                                                                                    |
|-----------|--------------|-------------------------------|----------------------------------------------------------------------------------------------------|
| E07       | 測定値メモリ<br>異常 | 内部メモリに記憶され<br>ている測定値データが      | 内部メモリ内容のデータが破損する場合は、<br>以下の原因が考えられます。                                                                   |
|           |              | 壊れている                         | • 強力な電源ノイズや静電ノイズの発生                                                                                     |
|           |              |                               | <ul> <li>落雷や誘雷などによる電源電圧の異常</li> </ul>                                                                   |
|           |              |                               | • メモリ電池電圧の低下                                                                                            |
|           |              |                               | データが破損したときのために、通信または<br>USB を使用して、測定値データをこまめに保存<br>してください。                                              |
|           |              |                               | 解消されない場合は、修理が必要です。弊社<br>までご連絡ください。                                                                      |
| E08       | 時計異常         | バックアップ電池の電<br>圧低下による時刻の消<br>失 | 修理が必要です。弊社までご連絡ください。                                                                                    |
| E09       | 装置内通信        | 内部ユニット間の通信                    | いったん電源を切り、入れ直してください。                                                                                    |
|           | 異常           | かできない                         | 解消されない場合は、修理が必要です。弊社<br>までご連絡ください。                                                                      |
| E11       | 加圧力センサ<br>異常 | メモリに記憶されてい<br>る加圧リセットの設定      | 電源投入時に異常が発生した場合は以下の内<br>容を確認してください。                                                                     |
|           |              | デーダか壊れている                     | メモリ内容のデータが破損する場合は、以下<br>の原因が考えられます。                                                                     |
|           |              |                               | • 強力な電源ノイズや静電ノイズの発生                                                                                     |
|           |              |                               | <ul> <li>落雷や誘雷などによる電源電圧の異常</li> </ul>                                                                   |
|           |              |                               | 『8章 操作画面  -2.条件 [設定] (2)画面』の<br>加圧カセンサの0リセットを行ってください。                                                   |
|           |              |                               | 解消されない場合は、修理が必要です。弊社<br>までご連絡ください。                                                                      |
| E14       | USB 異常       | USB への書き込みが間に                 | 項目が「測定値」の場合                                                                                             |
|           |              | 合わない                          | <ul> <li>測定に対して USB への書き込みが間に<br/>合わない</li> </ul>                                                       |
|           |              |                               | USB 書き込みバッファ(4000 件)を超えた場合<br>にエラーになります。測定間隔の確認、およ<br>び USB の書き込み遅延が発生している場合は<br>USB を交換してください。         |
|           |              | USB から読み込むデータ                 | 項目が「条件」の場合                                                                                              |
|           |              | ひ止常でない                        | <ul> <li>読み込まれる条件データの設定値が設<br/>定範囲を超えている</li> </ul>                                                     |
|           |              |                               | <ul> <li>読み込まれる条件データの CSV ファイ<br/>ルのうち、どれか1つでも欠けている(『8<br/>章 操作画面 g.USB 画面(9)ファイル番号』<br/>参照)</li> </ul> |
|           |              |                               | <ul> <li>読み込まれる条件データの小数点が設定と異なっている</li> </ul>                                                           |

| 異常<br>コード | 内容          | 原因                                                                | 処置                                                                                                    |
|-----------|-------------|-------------------------------------------------------------------|----------------------------------------------------------------------------------------------------|
| E14       | USB 異常      | USB の読み書きができな                                                     | 以下の要因が考えられます。                                                                                                    |
|           | (前ページか      | 61                                                                | <ul> <li>USB を挿し込まずに読み書きを行った</li> </ul>                                                                              |
|           | らの続き)       |                                                                   | <ul> <li>対応していない USB(『8 章 操作画面<br/>g. USB 画面 USB メモリについて』参照)を<br/>使用した</li> </ul>                                    |
|           |             |                                                                   | USB を再度確認してください。                                                                                                    |
| E15       | 内部メモリ<br>異常 | メモリに記憶されてい<br>る測定値データが壊れ                                          | メモリ内容のデータが破損する場合は、以下<br>の原因が考えられます。                                                                                  |
|           |             | ている                                                               | • 強力な電源ノイズや静電ノイズの発生                                                                                                  |
|           |             |                                                                   | • 落雷や誘雷などによる電源電圧の異常                                                                                                  |
|           |             |                                                                   | データが破損したときのために、通信または<br>USB を使用して、測定値データをこまめに保存<br>してください。                                                           |
|           |             |                                                                   | 解消されない場合は、修理が必要です。弊社<br>までご連絡ください。                                                                                   |
|           |             | フラッシュメモリに書<br>き込み可能なデータ量<br>の限界(波形、オールサ<br>イクル合わせて 120 件)<br>を超えた | 『8 章 操作画面 o.内部メモリ画面』のメモリ<br>読み込みデータを USB へ保存し、全消去を実<br>行してください。                                                      |
| E17       | 電流トリガ<br>異常 | 電流信号が検出され続<br>けている                                                | 測定終了後に、電流トリガがかかり続けてい<br>る場合は、測定終了後トリガレベル以下にな<br>るようにしてください。                                                          |
|           |             |                                                                   | 解消されない場合は、修理が必要です。弊社<br>までご連絡ください。                                                                                   |
| E18       | 電圧トリガ<br>異常 | 電圧信号が検出され続<br>けている                                                | 測定終了後に、電圧トリガがかかり続けてい<br>る場合は、測定終了後トリガレベル以下にな<br>るようにしてください。                                                          |
|           |             |                                                                   | 解消されない場合は、修理が必要です。弊社<br>までご連絡ください。                                                                                   |
| E19       | 加圧トリガ<br>異常 | 測定終了後、加圧カ入力<br>の信号がトリガレベル<br>以下にならない                              | 測定終了後に、加圧力がかかり続けている場<br>合は、測定終了後トリガレベル以下になるよ<br>うにしてください。                                                            |
|           |             |                                                                   | 解消されない場合は、修理が必要です。弊社<br>までご連絡ください。                                                                                   |
| E20       | 外部トリガ<br>異常 | 測定終了後、外部入力<br>(±10V 電圧または 4~<br>20mA 電流)の信号がトリ                    | 測定終了後に、外部入力がかかり続けている<br>場合は、測定終了後トリガレベル以下になる<br>ようにしてください。                                                           |
|           |             | <i>カレベル以下にならな</i><br>  い                                          | ただし、電流 4~20mA 入力の場合は、0mA や<br>4mA 以下でも異常になりますので、最低でも<br>4mA を入力している必要があります。4mA~ト<br>リガレベル以下を保つように電流レベルを調<br>整してください。 |
|           |             |                                                                   | 解消されない場合は、修理が必要です。弊社<br>までご連絡ください。                                                                                   |

| 異常<br>コード | 内容            | 原因                                 | 処置                                                                             |
|-----------|---------------|------------------------------------|--------------------------------------------------------------------------------|
| E22       | 通信異常          | 測定に対して通信出力<br>が間に合わない              | 項目が「測定値」の場合に発生します。<br>通信出力バッファ(4000件)を超えた場合にエ<br>ラーになります。測定を行う間隔を調整して<br>ください。 |
| E23       | メイン電池<br>異常   | バッテリー (リチウムイ<br>オン電池) の充電ができ<br>ない | バッテリーの寿命が来たと考えられるので、<br>バッテリーを交換してください。『(3)バッテ<br>リーの交換方法』を参照してください。           |
|           |               |                                    | バッテリーを交換しても、「E23 メイン電池<br>異常」と表示される場合は、修理が必要です。<br>弊社までご連絡ください。                |
| E24       | メイン電池<br>電圧低下 | バッテリー (リチウムイ<br>オン電池) の電圧が低下<br>した | 充電済みのバッテリーと交換するか、バッテ<br>リーを充電してください。                                           |

| 判定表示     |      | 内容                                                 |  |  |
|----------|------|----------------------------------------------------|--|--|
| 測定値画面    | 履歴画面 |                                                    |  |  |
| GOOD     | G    | 測定値が、上下限設定画面で設定している上限値以下かつ下限値以上                    |  |  |
| NG UPPER | U    | 測定値が、上下限設定画面で設定している上限値より大きい                        |  |  |
| NG LOWER | L    | 測定値が、上下限設定画面で設定している下限値より小さい                        |  |  |
| OVER     | 0    | 測定値が測定可能範囲を超えた。                                    |  |  |
|          |      | 各測定項目のレンジを確認してください。また、溶接電源が正常に作<br>動しているか確認してください。 |  |  |
| PULSE NG |      | インパルス測定中、設定した段数になる前に電流が止まってしまった。                   |  |  |
|          |      | インパルス設定を確認してください。また、溶接電源が正常に作動し<br>ているか確認してください。   |  |  |
| COUNT UP | なし   | カウントがプリセットを超えた。                                    |  |  |
|          |      | プリセットカウンタの確認、またはカウントリセットを行ってください。                  |  |  |

### (2)バッテリーの仕様

| 動作時間                               | <ul> <li>約2時間(バッテリー1個の場合)</li> </ul>                                                                                                    |         |  |  |
|------------------------------------|----------------------------------------------------------------------------------------------------|---------|--|--|
|                                    | ● 約4時間(バッテリー2個の)                                                                                                    | 場合)     |  |  |
| 充電方法                               | MM-410B の AC アダプタジャックと AC100〜240V の電源を専用の AC<br>アダプタで接続してください。                                                                                        |         |  |  |
| 充電時間                               | 約4時間                                                                                                    |         |  |  |
| バッテリー<br>寿命<br>(推奨温度 0~<br>40℃のとき) | バッテリーには、リチウムイオン電池を使用しています。<br>完全放電と充電を繰り返した場合、バッテリーは約 300 回使用できま<br>す。(使用状態によって回数は変わります)<br>寿命が来ると、完全に充電した状態で動作可能な時間が短くなります。<br>この場合は、バッテリーを交換してください。 |         |  |  |
|                                    | バッテリー容量の目安                                                                                                    |         |  |  |
|                                    | 充放電回数                                                                                                    | バッテリー容量 |  |  |
|                                    | 300 🗆                                                                                                    | 70%     |  |  |

出荷時は、バッテリーが充電されていません。MM-410B を初めてお使いになる場合は、バッテリーを充電してください。バッテリーは、専用の AC アダプタを接続して充電します。(『6章(1) MM-410B と電源の接続』を参照)

#### 警告

- 充電の際には、必ず専用のアダプタを使って、MM-410Bに接続してください。 他の製品の AC アダプタを使用すると、故障の原因となります。
- 本製品を長期間使用しない場合は、バッテリーを外しておくか、2か月に1回、 充電してください。

### (3)バッテリーの交換方法

バッテリーの充放電可能回数は約300回です。充放電回数が300回を超えた、または、 完全に充電した状態で動作可能な時間が短くなったら、次の手順でバッテリーを交換 してください。

警告

• バッテリーの交換をするときには、感電するおそれがありますので必ず供給電源を切ってください。

#### a. 保守品

| 品名        | 型式        |
|-----------|-----------|
| リチウムイオン電池 | AS1211535 |

#### b. 交換手順

1) 主電源スイッチを OFF にし、必ずコンセントから AC アダプタを抜いてくだ さい。

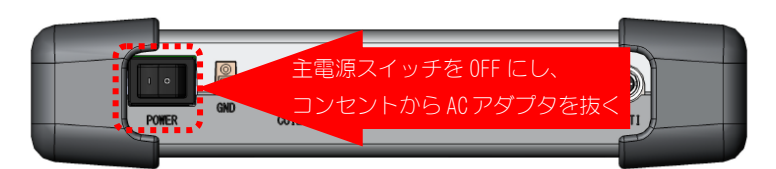

 主電源スイッチを OFF にし、コンセントから AC アダプタを抜いて1分経過 後、+ドライバで、MM-410Bの本体背面のネジ1か所を外します。

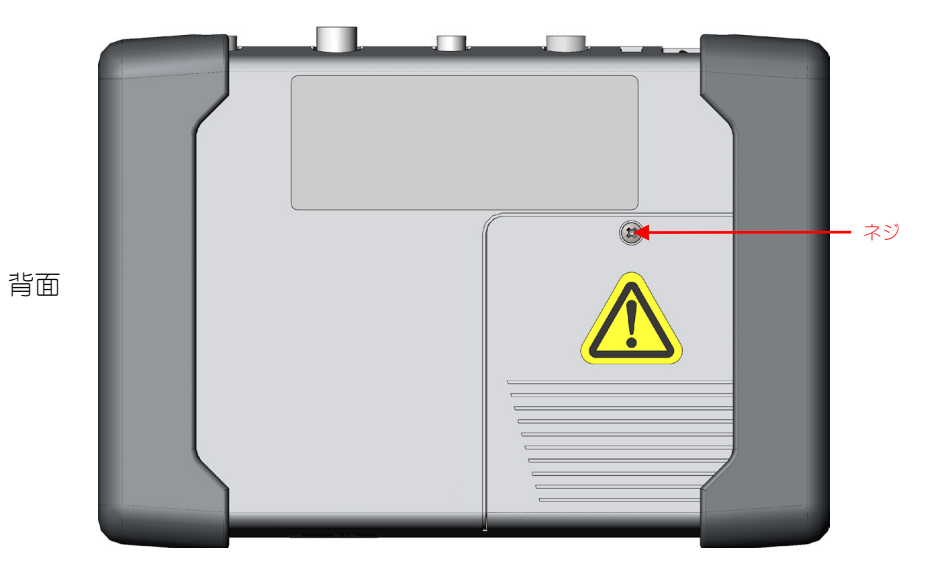

3) バッテリーカバーを引き下げて外します。

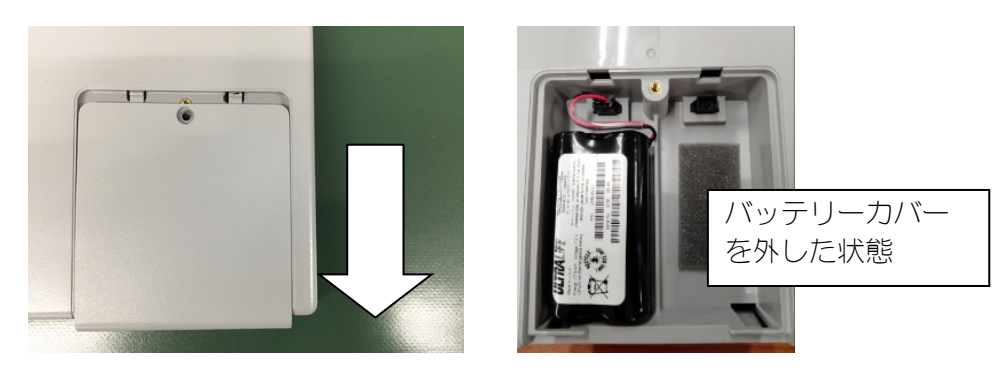

4) コネクタを掴み、上方向に引き抜いてバッテリーを外します。

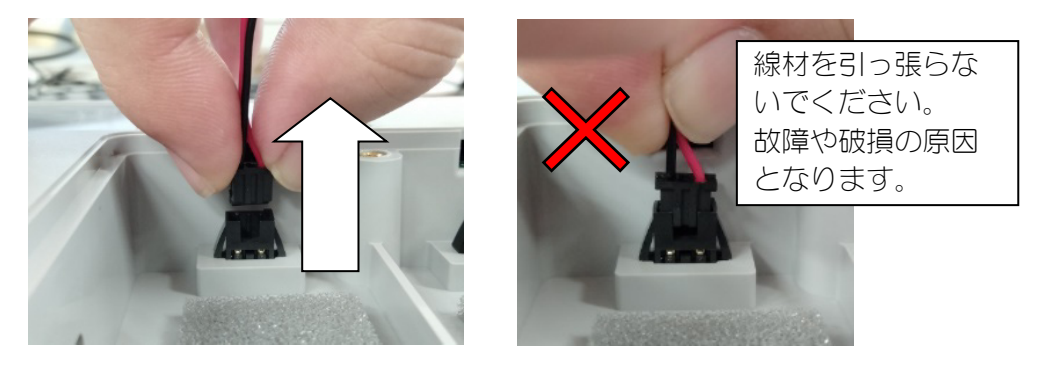

5) 交換するバッテリーのコネクタと装置のコネクタを接続させて、バッテリー 本体をボックス内に納めます。

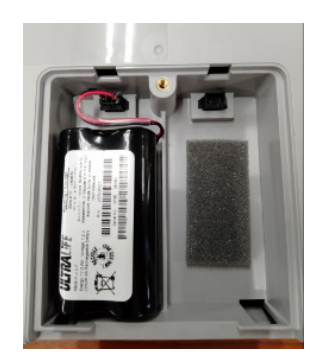

- 6) バッテリーケーブルの引っ掛かりや挟み込みに注意して、バッテリーカバー を引き上げて固定します。
- 7) ネジ1か所を一般トルク0.63N·m で締めます。

#### お願い

リチウムイオン電池には危険物質が含まれています。廃棄する際は、地域の条例に沿って処理してください。

## 14.仕様

### (1)測定仕様

| 測定対象 |      | 測定仕様                                                                                                    |  |  |  |  |
|------|------|----------------------------------------------------------------------------------------------------|--|--|--|--|
|      | 測定範囲 | 1 倍コイル<br>2. 000kA レンジ: 0. 100~2. 000kA<br>6. 00kA レンジ: 0. 30~6. 00kA<br>20. 00kA レンジ: 1. 00~20. 00kA<br>60. 0kA レンジ: 3. 0~60. 0kA<br>200. 0kA レンジ: 10. 0~200. 0kA<br>10 倍コイル<br>0. 200kA レンジ: 0. 010~0. 200kA<br>0. 600kA レンジ: 0. 030~0. 600kA<br>2. 000kA レンジ: 0. 100~2. 000kA<br>6. 00kA レンジ: 0. 30~6. 00kA<br>20. 00kA レンジ: 01. 00~20. 00kA |  |  |  |  |
| 電流   | 測定時間 | ms-AC: 1~5000ms<br>CYC-AC: 0.5~250.0CYC(50Hz)、0.5~300.0CYC(60Hz)<br>CYC***Hz-AC: 0.5~200.0CYC(M050:50Hz)、0.5~300.0CYC(M06<br>63Hz)、0.5~2000.0CYC(M500:500Hz)<br>LONG CYC-AC: 0.5~500.0CYC(50Hz)、0.5~600.0CYC(60Hz)<br>CYC-DC: 0.5~100.0CYC(50Hz)、0.5~120.0CYC(60Hz)<br>ms-DC: 1~2000ms<br>SHORT ms-DC: 0.50~300.00ms(0.05ms 単位)                 |  |  |  |  |
|      | 測定項目 | <ul> <li>通電時間内の最大値(ピーク値)または測定開始~終了区間の実効値</li> <li>測定モードによる実効値は、</li> <li>CYC モード: 半サイクルごとの相加平均実効値(オリジナルモード)<br/>全測定範囲の実効値(ISO モード)</li> <li>ms モード: 1ms ごとの相加平均実効値(オリジナルモード)<br/>全測定範囲の実効値(ISO モード)</li> <li>ms-SHORT モード:測定開始から終了までの実効値</li> </ul>                                                                                             |  |  |  |  |
|      | 測定精度 | MM-410B:         フルスケールの±1%(センサの誤差は除く)           MB-400P/800P:         フルスケールの±1%(実効値電流 20kA までの測定の場合)                                                                                                    |  |  |  |  |
|      | 検出方法 | トロイダルコイル<br>MB-400P、MB-800P(IS017657 準拠)<br>MB-45G(10 倍コイル) 測定範囲:最大 1kA<br>1kA を超える電流の測定には使用し<br>ないでください。                                                                                                    |  |  |  |  |

| 測定対象  |               | 測定仕様                                                              |                                                 |  |  |
|-------|---------------|-------------------------------------------------------------------|-------------------------------------------------|--|--|
|       | 測定範囲          | 6.00Vレンジ:                                                         | 0.30~6.00V、20.0Vレンジ:1.0~20.0V                   |  |  |
|       |               | 通電時間内の最大値(ピーク値)または測定開始~終了区間の実効<br>値                               |                                                 |  |  |
|       |               | 測定モードによる実効値は、                                                     |                                                 |  |  |
| 電圧    | 測定項目          | CYC モード:                                                          | 半サイクルごとの相加平均実効値(オリジナルモード)<br>全測定範囲の実効値(ISO モード) |  |  |
|       |               | ms モード:                                                           | 1ms ごとの相加平均実効値(オリジナルモード)<br>全測定範囲の実効値(ISO モード)  |  |  |
|       |               | ms-SHORT モー                                                       | ド:測定開始から終了までの実効値                                |  |  |
|       | 測定精度          | フルスケールの                                                           | )±1%(センサの誤差は除く)                                 |  |  |
|       |               | MA-520B                                                           | 4.90∼98.06N、0.50∼10.00kgf、1.10∼22.04 bf         |  |  |
|       |               | MA-521B                                                           | 49.0∼980.6N、5.0∼100.0kgf、11.0∼220.4lbf          |  |  |
|       | 測定範囲          | MA-770A                                                           | 245~4903N、25~500kgf、55~1102lbf                  |  |  |
|       |               | MA-522B<br>MA-771A                                                | 490~9806N、50~1000kgf、110~2204lbf                |  |  |
| 加庄力   | 測定時間          | 1~10000ms                                                         |                                                 |  |  |
|       | 測定項目          | 平均値/最大値(ピーク値)                                                     |                                                 |  |  |
|       | 測定精度          | フルスケールの±3%(センサの誤差は除く)                                             |                                                 |  |  |
|       | 検出方法          | 加圧カセンサ: <b>MA-520B/521B/522B</b><br>通電加圧カセンサ: <b>MA-770A/771A</b> |                                                 |  |  |
|       | 入力電圧/<br>電流範囲 | -10~+10V または 4~20mA                                               |                                                 |  |  |
| 外部雷流/ | 測定範囲          | 定格設定の 5%~100%                                                     |                                                 |  |  |
| 電圧入力  | 測定時間          | 10~1000ms                                                         |                                                 |  |  |
|       | 測定項目          | 平均値/最大値                                                           | き(ピーク値)                                         |  |  |
|       | 測定精度          | フルスケールの                                                           | )±3%(センサの誤差は除く)                                 |  |  |
|       | 測定範囲          | 0~180度                                                            |                                                 |  |  |
| 通電角   | 測定値           | 測定区間の最大                                                           | 「通電角」                                           |  |  |
|       | 測定精度          | 土9度                                                               |                                                 |  |  |
|       | 測定時間*         | 5分                                                                |                                                 |  |  |
| シーム測定 | 测宁百日*         | CYC-AC, ms-AC                                                     | :電流、電圧                                          |  |  |
|       | 则化识日          | CYC-DC、 ms-DC                                                     | 、SHORT ms-DC:電圧                                 |  |  |

| 測定対象                                   | 測定仕様                   |
|----------------------------------------|------------------------|
|                                        | 下記の中から10項目の測定値を選択して表示: |
|                                        | 電流ピーク値                 |
|                                        | 電流実効値                  |
|                                        | 電流平均実効値                |
|                                        | 電圧ピーク値                 |
|                                        | 電圧実効値                  |
|                                        | 電圧平均実効値                |
|                                        | 通電角                    |
|                                        | 電力平均値                  |
|                                        | 抵抗平均值                  |
|                                        | 通電時間                   |
|                                        | 通電時間 TP                |
|                                        | 通電時間 TH                |
|                                        | フロー時間                  |
| 測定値表示                                  | 加圧カピーク値                |
| ,,,,,,,,,,,,,,,,,,,,,,,,,,,,,,,,,,,,,, | 加圧力平均値1                |
|                                        | 加圧力平均値 2               |
|                                        | 加圧力溶接前                 |
|                                        | 加圧力溶接後                 |
|                                        | 加圧力連続                  |
|                                        | 加圧力時間                  |
|                                        | 外部ピーク値                 |
|                                        | 外部平均值 1                |
|                                        | 外部平均值 2                |
|                                        | 外部溶接前                  |
|                                        | 外部溶接後                  |
|                                        | 外部連続                   |
|                                        | 外部時間                   |
|                                        | 溶接カウンタ                 |
|                                        | 良品カウンタ                 |

| 測定対象    | 測定仕様                                                                          |
|---------|-------------------------------------------------------------------------------|
|         | 下記の中から4つの波形を選択して表示(測定した結果より間引いて表示されるの<br>で粗くなります):                            |
|         | 電流波形                                                                          |
| \       | 電圧波形                                                                          |
| 波形表示    | 電力波形                                                                          |
|         | 抵抗波形                                                                          |
|         | 加圧波形                                                                          |
|         | 外部電圧/電流入力波形                                                                   |
|         | 電流、電圧、通電角(通電角は、条件 [基本] (1)画面の「時間」で「CYC-AC」<br>「LONG CYC-AC」を設定している場合のみ表示されます) |
| オールサイ   | 半サイクルごとまたは 1ms ごとのデータを表示                                                      |
| JIUIRIN | 加圧力                                                                           |
|         | 10ms ごとのデータを表示                                                                |
|         | 電流トリガ                                                                         |
|         | オートトリガ                                                                        |
|         | 加圧カトリガ                                                                        |
| トリガ方式   | 外部電圧/電流入力トリガ                                                                  |
|         | 連続トリガ                                                                         |
|         | 加圧力(外部)トリガ                                                                    |
|         | 外部(外部)トリガ                                                                     |
|         | 下記の中から1つ選択して使用(インパルス番号を"00"に設定すると、指定パル<br>スおよび全パルス設定有りは通常測定になります):            |
|         | 指定パルス:指定したパルスのみを抜き取り測定                                                        |
| インバルス   | 全パルス設定有り:指定したパルス数をすべて測定(最大 20 パルス)                                            |
|         | 全パルス設定無し:通電間隔が 500ms 開くまでを測定                                                  |
|         | クール無し(2段目測定):2段目が1段目より大きい場合のみ測定可能                                             |
| 判定機能    | 測定値表示で選択している測定値の上下限判定                                                         |

\*: ノーマル測定とは測定方法が異なりますので、『8章 p. 波形 [シーム] 画面』 および『8章 q. 条件 [シーム] 画面』を参照してください。

### (2)本体仕様

| 項目     |         | 仕様                                        |  |  |  |
|--------|---------|-------------------------------------------|--|--|--|
|        |         | 測定画面                                      |  |  |  |
|        |         | 波形画面                                      |  |  |  |
|        |         | 表示設定画面                                    |  |  |  |
|        |         | 上下限設定画面                                   |  |  |  |
|        |         | 履歴画面                                      |  |  |  |
|        |         | USB 画面                                    |  |  |  |
| 主三内宓   |         | オールサイクル画面                                 |  |  |  |
| 衣小内谷   |         | 加圧タイミング画面                                 |  |  |  |
|        |         | 条件[基本]画面                                  |  |  |  |
|        |         | 条件[拡張]画面                                  |  |  |  |
|        |         | 条件[設定]画面                                  |  |  |  |
|        |         | 外部入力画面                                    |  |  |  |
|        |         | 通信画面                                      |  |  |  |
|        |         | 内部メモリ画面                                   |  |  |  |
| 外部データ出 | カ       | イーサネット/USB 通信                             |  |  |  |
| 条件数    |         | 127 条件                                    |  |  |  |
| 定格入力電圧 |         | AC100~240V(50/60Hz) AC アダプタ出力 DC9V        |  |  |  |
| 入力電圧許容 | 範囲      | AC90~250V(47~63Hz) AC アダプタ出力 DC8.55~9.45V |  |  |  |
| 供給電源   |         | 単相 AC90~250V(50/60Hz) AC アダプタ出力 DC9V      |  |  |  |
| 消費電力   |         | 通常時 7.8W 充電時 30W(2 個電池搭載時)                |  |  |  |
|        | 動作周囲温度  | 0~45℃(充電時 35℃)                            |  |  |  |
|        | 動作周囲湿度  | 10~80%RH(結露しないこと)                         |  |  |  |
| 使用環境*1 | 輸送・保管温度 | -10~55°C                                  |  |  |  |
|        | 輸送・保管湿度 | 10~85%RH (結露しないこと)                        |  |  |  |
|        | 高度      | 1000m 以下                                  |  |  |  |
| 外形寸法   |         | 157mm(H)×224mm(W)×47mm(D) (突起物含まず)        |  |  |  |
| 質量     |         | 約 0.9kg(付属品含まず)                           |  |  |  |
| 過電圧カテゴ | IJ      | П                                         |  |  |  |
| ケース保護  |         | IP20                                      |  |  |  |

\*1: 本製品は導電性のほこりがない環境で使用してください。導電性のほこりが製品内に入ると、故障、感電、発火の原因となります。このような環境で使用される場合は、弊社にご相談ください。

## 15.校正

MM-410Bの性能を維持するためには、定期的に校正を行う必要があります。

校正は、弊社工場で行います。

校正する際は、MM-410B と一緒に、お使いのトロイダルコイルや加圧力センサもお送り ください。使用環境により、1台1台劣化の程度が異なるため、MM-410B、トロイダルコ イル、加圧力センサをセットで校正する必要があります。

校正についての詳細は、弊社までお問い合わせください。

## 16.外観図

(単位:mm)

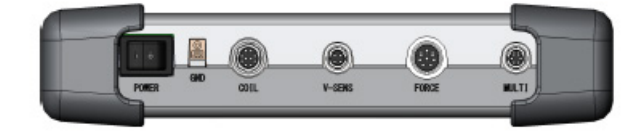

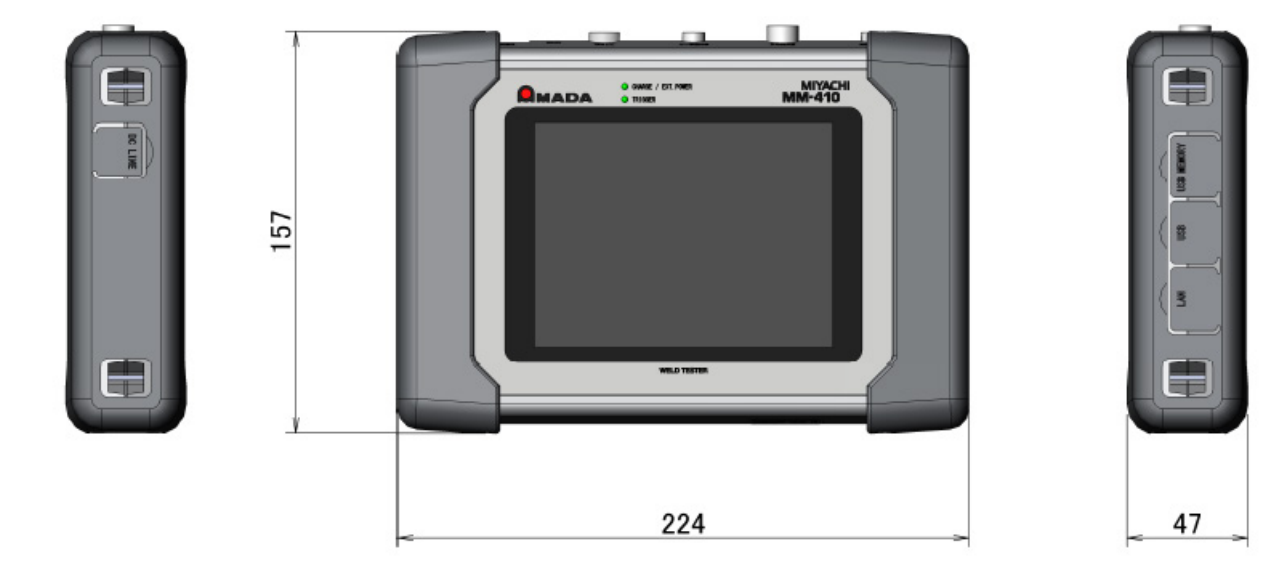

## 17.条件データ表

| 設定画面       | 設定項目         | 初期値        | SCH | SCH | SCH | SCH |
|------------|--------------|------------|-----|-----|-----|-----|
|            | 条件名称         |            |     |     |     |     |
|            | トリガ          | 電流         |     |     |     |     |
| 夕山         | 時間           | CYC-AC     |     |     |     |     |
| 余件<br>「甘木] | 周波数          | 050Hz      |     |     |     |     |
| [基本]       | 電流レンジ        | 20. 00kA   |     |     |     |     |
|            | 電圧レンジ        | 20. OV     |     |     |     |     |
|            | 測定開始         | 0000. 0CYC |     |     |     |     |
|            | 測定終了         | 0300. 0CYC |     |     |     |     |
|            | インパルス        | 指定パルス      |     |     |     |     |
|            | インパルス番号      | 00         |     |     |     |     |
| 又卅         | クール時間        | 000. 5CYC  |     |     |     |     |
| 余件<br>「甘木] | フォールレベル(※)   | 80%        |     |     |     |     |
| (2)        | 強制測定時間       | 01. OCYC   |     |     |     |     |
| (2)        | 測定休止時間       | 00. OS     |     |     |     |     |
|            | 終了レベル        | 05. 0%     |     |     |     |     |
|            | パルス2開始電流値(※) | 00. 00kA   |     |     |     |     |
| 条件         | 電流トリガ感度      | 90         |     |     |     |     |
| [基本]       | トロイダルコイル     | 1倍         |     |     |     |     |
| (3)        | 演算           | オリジナル      |     |     |     |     |

(注)(※)はデフォルトでは表示されません。

17. 条件データ表

| 設定画面       | 設定項目    | 初期値     | SCH | SCH | SCH | SCH |
|------------|---------|---------|-----|-----|-----|-----|
|            | ディレイ時間  | 0000ms  |     |     |     |     |
|            | 開始時間1   | 00000ms |     |     |     |     |
| 条件         | 終了時間1   | 10000ms |     |     |     |     |
| [拡張]       | 開始時間2   | 00000ms |     |     |     |     |
| (1)        | 終了時間2   | 10000ms |     |     |     |     |
|            | ライスレベル  | 80%     |     |     |     |     |
|            | フォールレベル | 80%     |     |     |     |     |
| 夕止         | センサ     | MA-771  |     |     |     |     |
|            | スパン     | 1000    |     |     |     |     |
| [加5天]      | 単位      | Ν       |     |     |     |     |
| (Z)        | トリガ感度   | 10.0%   |     |     |     |     |
| 条件<br>[拡張] | ディレイ時間  | 0000ms  |     |     |     |     |
|            | 開始時間1   | 00000ms |     |     |     |     |
|            | 終了時間1   | 10000ms |     |     |     |     |
| (3)        | 開始時間2   | 00000ms |     |     |     |     |
|            | 終了時間2   | 10000ms |     |     |     |     |
|            | 入力      | 電圧      |     |     |     | ·   |
| 条件         | 定格      | 9999    |     |     |     |     |
| [拡張]       | 小数点     | ****    |     |     |     |     |
| (4)        | 単位      |         |     |     |     |     |
|            | トリガ感度   | 10.0%   |     |     |     |     |

| 設定画面              | 設定項目               | 初期値        | 設定値 |
|-------------------|--------------------|------------|-----|
|                   | モード                | ノーマル       |     |
|                   |                    | ENGLISH    |     |
| 夕止                | 溶接カウンタ設定           | 000000     |     |
| 余件                | 良品カウンタ設定           | 000000     |     |
| [設定]              | 日時                 | -          |     |
| (1)               |                    | _          |     |
|                   |                    | 07         |     |
|                   | 子のつ                | OFF        |     |
| 条件<br>[設定]<br>(2) | 電流 サンプリング間隔        | 200 µ s    |     |
|                   | コイル変換係数            | 227.OmV/kA |     |
|                   | 加圧/外部 サンプリン<br>グ間隔 | 500 μ s    |     |

| 設定画面 | 設定項目        | 初期値        | SCH | SCH | SCH | SCH |
|------|-------------|------------|-----|-----|-----|-----|
|      | 電流 平均実効値 下限 | 00. 00kA   |     |     |     |     |
|      | 電流 平均実効値 上限 | 99. 99kA   |     |     |     |     |
|      | 電流 ピーク値 下限  | 00. 00kA   |     |     |     |     |
| 上下限  | 電流 ピーク値 上限  | 99. 99kA   |     |     |     |     |
|      | 電圧 平均実効値 下限 | 00. OV     |     |     |     |     |
| 設定   | 電圧 平均実効値 上限 | 99. 9V     |     |     |     |     |
|      | 電圧 ピーク値 下限  | 00. 0V     |     |     |     |     |
|      | 電圧 ピーク値 上限  | 99. 9V     |     |     |     |     |
|      | 通電時間 下限     | 0000. OCYC |     |     |     |     |
|      | 通電時間 上限     | 3000. OCYC |     |     |     |     |

| 設定画面 | 設定項目  | 初期値     | 設定値 |
|------|-------|---------|-----|
|      | 測定 1  | 電流平均実効値 |     |
|      | 測定 2  | 電流ピーク値  |     |
|      | 測定 3  | 電流平均実効値 |     |
|      | 測定 4  | 電流ピーク値  |     |
|      | 測定 5  | 通電時間    |     |
|      | 測定 6  | -       |     |
| 主一现实 | 測定 7  | -       |     |
| 衣小衣足 | 測定 8  | _       |     |
|      | 測定 9  | _       |     |
|      | 測定 10 | -       |     |
|      | 波形 1  | 電流 ON   |     |
|      | 波形 2  | 電圧 ON   |     |
|      | 波形 3  | 電力ON    |     |
|      | 波形 4  | 抵抗 ON   |     |

| 設定画面 | 設定項目       | 初期値          | 設定値 |
|------|------------|--------------|-----|
|      | 項目         | OFF          |     |
|      | インターバル     | 0001         |     |
|      | 判定外動作      | OFF          |     |
|      | 波形間引き      | 200us        |     |
|      | 単位         | OFF          |     |
| USB  | 小数点        |              |     |
|      | 履歴範囲 開始(※) | 2016.01.01   |     |
|      | 履歴範囲 終了(※) | 2077. 12. 31 |     |
|      | 条件範囲 開始(※) | 001          |     |
|      | 条件範囲 終了(※) | 127          |     |
|      | ファイル番号(※)  | 01           |     |

(注)(※)はデフォルトでは表示されません。

| 設定画面  | 設定項目        | 初期値                | 設定値 |
|-------|-------------|--------------------|-----|
|       | 項目          | OFF                |     |
|       | インターバル      | 0001               |     |
|       | 判定外動作       | OFF                |     |
|       | 波形間引き       | 200us              |     |
| (1)   | 単位          | OFF                |     |
| 地區(1) | 小数点         |                    |     |
|       | 履歴範囲 開始(※)  | 2016.01.01         |     |
|       | 履歴範囲 終了(※)  | 2077. 12. 31       |     |
|       | 条件範囲 開始(※)  | 001                |     |
|       | 条件範囲 終了(※)  | 127                |     |
|       | 古土          | OFF                |     |
|       |             | 片方向                |     |
|       | 装置番号        | 01                 |     |
| 通信(2) | IP アドレス     | 198. 168. 001. 010 |     |
|       | サブネットマスク    | 255. 255. 255. 000 |     |
|       | デフォルトゲートウェイ | 198. 168. 001. 100 |     |
|       | ポート番号       | 1024               |     |

(注)(※)はデフォルトでは表示されません。

| 設定画面 | 設定項目   | 初期値  | 設定値 |
|------|--------|------|-----|
| 外部入力 | 入力安定時間 | 10ms |     |

| 設定画面      | 設定項目   | 初期値   | 設定値 |
|-----------|--------|-------|-----|
| 内部<br>メモリ | 項目     | OFF   |     |
|           | インターバル | 0001  |     |
|           | 判定外動作  | OFF   |     |
|           | 波形間引き  | 200us |     |
### MM-410B

| 設定画面         | 設定項目     | 初期値         | SCH | SCH | SCH | SCH |
|--------------|----------|-------------|-----|-----|-----|-----|
|              | 条件名称     |             |     |     |     |     |
|              | 測定開始     | 000. 0CYC   |     |     |     |     |
|              | 測定範囲     | 0. 5CYC     |     |     |     |     |
| 夕山           | 測定間隔     | 00. 5CYC    |     |     |     |     |
| 余件           | 開始時間1    | 00000. OCYC |     |     |     |     |
| [ソーム]<br>(1) | 終了時間1    | 15000. OCYC |     |     |     |     |
| (1)          | 開始時間2    | 00000. OCYC |     |     |     |     |
|              | 終了時間2    | 15000. OCYC |     |     |     |     |
|              | 開始時間3    | 00000. OCYC |     |     |     |     |
|              | 終了時間3    | 15000. OCYC |     |     |     |     |
|              | 電流1 下限   | 00. 00kA    |     |     |     |     |
|              | 電流1 上限   | 99. 99kA    |     |     |     |     |
|              | 電流2 下限   | 00. 00kA    |     |     |     |     |
|              | 電流2 上限   | 99. 99kA    |     |     |     |     |
|              | 電流3 下限   | 00. 00kA    |     |     |     |     |
| 条件           | 電流3上限    | 99. 99kA    |     |     |     |     |
| [シーム]        | 電圧1 下限   | 00. OV      |     |     |     |     |
| (2)          | 電圧1 上限   | 99. 9V      |     |     |     |     |
|              | 電圧2 下限   | 00. OV      |     |     |     |     |
|              | 電圧 2 上限  | 99. 9V      |     |     |     |     |
|              | 電圧3 下限   | 00. OV      |     |     |     |     |
|              | 電圧3 上限   | 99. 9V      |     |     |     |     |
|              | 周波数      | 050Hz       |     |     |     |     |
|              | トリガ      | 電流          |     |     |     |     |
|              | 時間       | CYC-AC      |     |     |     |     |
| 夕卅           | 演算       | 相加平均実効値     |     |     |     |     |
| 「シーム」        | 電流レンジ    | 20. 00kA    |     |     |     |     |
| (3)          | 電圧レンジ    | 20. OV      |     |     |     |     |
| (0)          | 電流トリガ感度  | 90          |     |     |     |     |
|              | トロイダルコイル | 1倍          |     |     |     |     |
|              | 終了レベル    | 05. 0%      |     |     |     |     |

# 索引

### U

| USB | 画面. |    | <br> |     | <br> |  | <br> | <br>  |  |  | <br>    |     | 8-24 |
|-----|-----|----|------|-----|------|--|------|-------|--|--|---------|-----|------|
| USB | 通信. |    | <br> |     | <br> |  | <br> | <br>• |  |  | <br>    |     | 12-2 |
| USB | XE  | ١. | <br> | • • | <br> |  | <br> | <br>• |  |  | <br>• • | • • | 8-34 |

### 61

| 異常表示一覧  | 13-1 |
|---------|------|
| インタフェース | 10-1 |

### お

| オプション     | <br> | <br> |     | <br> |  |  |  | <br>. 3- | 1 |
|-----------|------|------|-----|------|--|--|--|----------|---|
| オールサイクル画面 | <br> | <br> | • • | <br> |  |  |  | <br>8-3  | 7 |

### か

| 加圧カタイミング画面 |     | <br> | <br> | <br> | <br> | <br> | 8-42 |
|------------|-----|------|------|------|------|------|------|
| 外観図        |     | <br> | <br> | <br> | <br> | <br> | 16-1 |
| 外部入力画面     | ••• | <br> | <br> | <br> | <br> | <br> | 8-85 |

### С

# L

| 主電源スイッチ       | 4-2  |
|---------------|------|
| 上下限設定画面 {     | 3-17 |
| 条件 [拡張] 画面 8  | 3-70 |
| 条件 [基本] 画面 {  | 3-45 |
| 条件 [シーム] 画面 8 | 3-98 |
| 条件 [設定] 画面 {  | 3-75 |
| 上部            | 4-2  |
| 正面            | 4-1  |

# す

| ストラップ | <br> |  |
|-------|------|--|
|       |      |  |

### Ę

| 測定   |     |
|------|-----|
| 測定画面 | 8-6 |
|      |     |

# た

| タイムチャート | <br>11-1 |
|---------|----------|
|         |          |

### つ

τ

| 通信画面 . |  |  |  |  | 8-86 |
|--------|--|--|--|--|------|
|--------|--|--|--|--|------|

# と

# な

```
内部メモリ画面 ......8-92
```

### IJ

| 廃棄          | . 1-4 |
|-------------|-------|
| 背面          | . 4-5 |
| 波形画面        | 8-13  |
| 波形 [シーム] 画面 | 8-96  |
| パスワード       | 8-80  |
| バッテリーの交換    | 13-6  |

# ひ

| 左側面    |  |  |  |  |  |  |  |  |  | <br> |  |  |  |  | <br>4-4 | ł |
|--------|--|--|--|--|--|--|--|--|--|------|--|--|--|--|---------|---|
| 表示設定画面 |  |  |  |  |  |  |  |  |  | <br> |  |  |  |  | <br>8-8 | 5 |

# ல்

### IŦ

### 7

### Ø

メニュー画面 ......8-4

# IJ